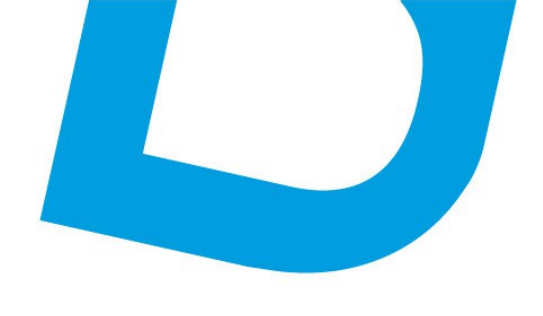

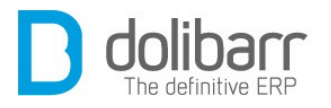

# Guide rapide d'utilisation

# **Dolibarr ERP/CRM**

3.5

<u>contact@atoo-net.com</u> <u>www.atoo-net.com</u> ATOO.NET : 265, rue de la vallée 45160 Olivet 00 33 238 639 020

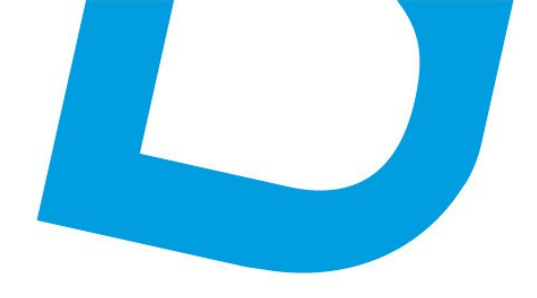

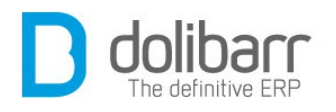

#### Introduction

La troisième édition de ce livre parait, alors que la réputation de **Dolibarr** est déjà bien établie. Plus de dix ans après les premières lignes de code réalisées par Rodolphe Quiédeville, sous la conduite de Laurent Destailleur et avec l'aide de la cheville ouvrière régis Houssin (investi actuellement dans l'aventure d'un fork de dolibarr), l'ERP/CRM **Dolibarr** est devenu un incontournable dans le monde du logiciel Open Source. Le dernier salon Solutions Libres & Open Source Linux est venu conforter cette affirmation (<u>voir l'interview</u>).

La version **3.0** finale de **Dolibarr** ERP/CRM a été une évolution majeure. Tous les modules fonctionnels ont été améliorés et de nombreuses autres fonctionnalités ajoutées. Si l'application a été internationalisée sur le plan technique depuis la version **2.6**, c'est à partir de cette dernière qu'elle l'est également sur le plan fonctionnel.

Le nouveau processus de traduction basé sur *transifex* est prêt pour la traduction de **Dolibarr**.

Avec ce nouveau processus, aider à la traduction n'a jamais été aussi simple. Aucune connaissance technique n'est requise, créez simplement un compte sur <u>transifex.com</u> et traduisez depuis l'interface.

L'association **Dolibarr** a de plus lié le système au service de traduction de Google, ce qui permet si besoin d'avoir des propositions automatiquement suggérées. Ceci réduit encore le temps de travail.

Les traductions soumises sur transifex seront fréquemment synchronisées avec les sources officielles du projet **Dolibarr**.

Notez que pour le moment, ce nouveau système doit être utilisé pour tous les langages, sauf *en\_US* (la langue source), *fr\_FR*, *es\_ES* et *es\_CA* (dont les contributeurs continuent d'utiliser majoritairement GitHub). De même pour les "langues alternatives" (par example *es\_MX*, *es\_PR*, *es\_PY*) car ces dernières sont des variantes d'une autre langue (par exemple *es\_ES*) qui ne nécessitent de ne maintenir que le delta des lignes qui diffèrent. Pour tout autre langage, merci de nous aider à traduire **Dolibarr** en vous inscrivant comme traducteur en ligne de **Dolibarr** sur la page <u>https://www.transifex.com/projects/p/dolibarr/</u>. En quelques minutes, vous pourrez compléter/corriger votre langue. De même, vous pouvez

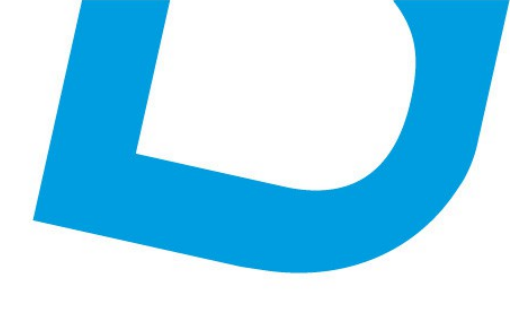

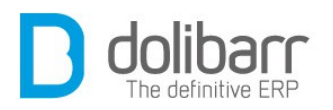

juste «approuver» les traductions qui sont déjà traduites mais non encore approuvées.

Les fonctionnalités et règles de développement ont également été enrichies afin d'améliorer la qualité et l'efficacité de la plate-forme de plugins complémentaires <u>DoliStore</u>, ainsi la plupart des modules de cette plate-forme ont aussi été mis à jour en parallèle et sont disponibles en même temps que la sortie de Dolibarr.

Notez que depuis la version **3.4.0 Dolibarr** est diffusé sous licence **GPLv3+**.

#### Objectifs et contenu de ce livre

L'auteur Philippe GRAND (*aka grandoc*) y participant lui même s'est largement inspiré du <u>wiki de Dolibarr</u>. **Le contenu de ce livre est soumis à une licence creative Commons ( CC-BY-SA )**.

**Dolibarr** étant par essence modulaire, ce document décrit module par module les étapes à suivre pour réaliser les processus minimaux à travers **Dolibarr**.

Ce guide d'instructions prétend donner à l'utilisateur une vision globale, rapide, et non spécifique, de chacun des différents processus et fonctionnalités, afin que celui ci puisse en cas d'oubli, facilement s'éclairer de manière simple et pratique. Nous rappelons qu'il ne s'agit pas d'un manuel complet, seulement d'un guide rapide.

**Avertissement** : Les explications et démonstration du livre sont actuellement faites sur une version **3.5.0** de **Dolibarr**, il ne s'agit pas d'une version finale, ce guide est en constante actualisation, de ce fait nous vous recommandons de porter toute votre attention aux nouvelles versions qui suivront l'évolution de **Dolibarr** et qui seront mises à la disposition de ses utilisateurs sur <u>DoliStore</u>.

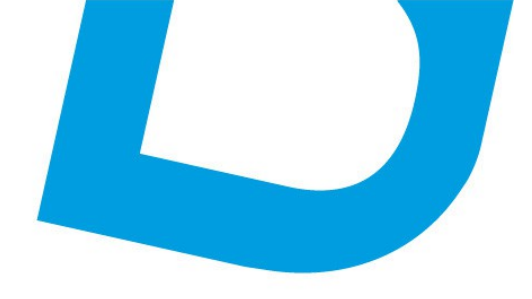

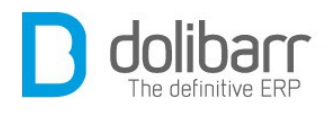

# Table des matières

| I Installation                                             | 9  |
|------------------------------------------------------------|----|
| 1Introduction                                              | 10 |
| 1.1 Doliwamp                                               | 10 |
| 1.2 Etapes de l'installation                               | 10 |
| 1.3 A partir des sources sur github                        | 15 |
| II Premiers paramétrages                                   | 18 |
| 1Configuration                                             | 19 |
| 1.1 Société/Institution                                    | 19 |
| 1.2 Modules                                                | 19 |
| 1.3 Menus                                                  | 20 |
| 1.4 Affichage                                              | 20 |
| 1.5 Utilisateurs                                           | 20 |
| III Adhérents                                              | 22 |
| 1Introduction                                              | 23 |
| 2 Type d'adhérent                                          | 30 |
| 1.1 Créer un nouveau type d'adhérent                       | 30 |
| 1.2 Modifier un type d'adhérent                            | 31 |
| 1.3 Supprimer un type d'adhérent                           | 31 |
| 3Nouvelle adhésion                                         | 32 |
| 1.1 Création d'un adhérent                                 | 32 |
| 1.2 Modification d'un adhérent                             | 33 |
| 1.3 Suppression d'un adhérent                              | 33 |
| 1.4 Options cachées                                        | 33 |
| IV Tiers                                                   | 34 |
| 1Introduction                                              | 35 |
| 2Tiers                                                     | 45 |
| 1.1 Créer un nouveau tiers (prospect, client, fournisseur) | 45 |
| 1.2 Modifier un tiers (prospect, client, fournisseur)      | 46 |
| 1.3 Supprimer un tiers (prospect, client, fournisseur)     | 46 |
| 1.4 Options cachées                                        | 47 |
| 3Contacts/Adresses                                         | 47 |
| 1.1 Créer un nouveau contact/adresse                       | 47 |
| 1.2 Modifier un contact/adresse                            | 49 |
| 1.3 Supprimer un contact/adresse                           | 50 |
| 1.4 Options cachées                                        | 50 |
| 4Catégories fournisseurs                                   | 50 |
| 1.1 Créer une nouvelle catégorie fournisseur               | 50 |
| 1.2 Modifier une catégorie fournisseur                     | 51 |
| 1.3 Supprimer une catégorie fournisseur                    | 51 |
| 5Catégories clients/prospects                              | 52 |
| 1.1 Créer une nouvelle catégorie clients/prospects         | 52 |

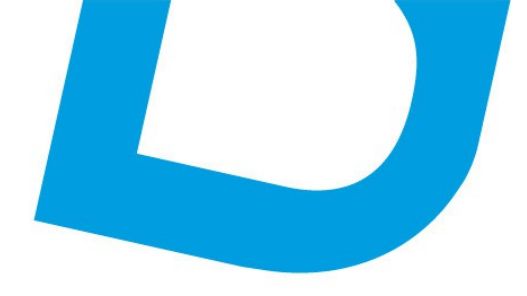

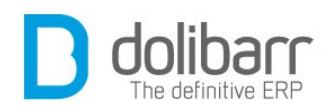

| 1.2 Modifier une catégorie clients/prospects  |    |
|-----------------------------------------------|----|
| 1.3 Supprimer une catégorie clients/prospects |    |
| V Produits/Services                           |    |
| 1Introduction                                 | 54 |
| 2Produits                                     |    |
| 1.1 Créer un nouveau produit                  |    |
| 1.2 Modifier un produit                       | 60 |
| 1.3 Supprimer un produit                      |    |
| 1.4 Options cachées                           | 60 |
| 3Stock                                        | 61 |
| 1.1 Configurer le module stock                | 61 |
| 1.2 Créer un nouvel entrepôt                  |    |
| 1.3 Modifier un entrepôt                      | 64 |
| 1.4 Supprimer un entrepôt                     | 64 |
| 1.5 Réapprovisionnement                       | 64 |
| 1.6 Transfert de stock                        |    |
| 1.7 Options cachées                           |    |
| 4Code-barres                                  |    |
| 1.1 Configurer le module Code-barres          |    |
| 5Catégories.                                  |    |
| 1.1 Créer une nouvelle catégorie              |    |
| 1.2 Modifier une catégorie                    |    |
| 1.3 Supprimer une catégorie                   |    |
| 6Expéditions                                  |    |
| 1.1 Configurer le module expédition           |    |
| 1.2 Créer une nouvelle expédition             |    |
| 1.3 Modifier une expédition                   |    |
| 1.4 Supprimer une expédition                  |    |
| 1.5 Options cachées                           |    |
| 7Services                                     |    |
| 1.1 Créer un nouveau service                  |    |
| 1.2 Modifier un service                       |    |
| 1.3 Supprimer un service                      |    |
| 1.4 Options cachées                           |    |
| VI Commercial                                 |    |
| 1 Introduction                                |    |
| 2Propositions commerciales                    |    |
| 1.1 Créer une nouvelle proposition            |    |
| 1.2 Clôturer une proposition                  |    |
| 1.3 Créer facture ou avoir                    |    |
| 1.4 Options cachées                           |    |
| 1.5 Cas concret                               |    |
|                                               |    |

contact@atoo-net.comATOO.NET : 265, rue de la vallée 45160 Olivetwww.atoo-net.com00 33 238 639 020

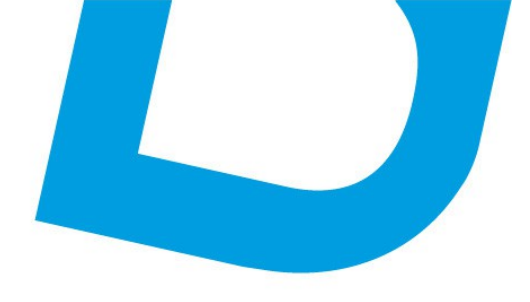

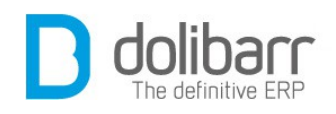

| 3Commandes clients                                  | 100 |
|-----------------------------------------------------|-----|
| 1.1 Créer une nouvelle commande client              |     |
| 1.2 Expédition/Réception                            |     |
| 1.3 Options cachées                                 |     |
| 4Commandes fournisseurs                             |     |
| 1.1 Créer une nouvelle commande fournisseur         |     |
| 1.2 Réceptionner une commande fournisseur           | 103 |
| 1.3 Supprimer une commande fournisseur              |     |
| 1.4 Modifier une commande fournisseur               | 104 |
| 5Contrats                                           |     |
| 1.1 Créer un nouveau contrat                        | 104 |
| 1.2 Clôturer un service                             |     |
| 6Interventions                                      |     |
| 1.1 Créer une nouvelle intervention                 |     |
| 1.2 Modifier une intervention                       |     |
| 1.3 Supprimer une intervention                      |     |
| 1.4 Options cachées                                 |     |
| VII Compta/Tréso                                    |     |
| 1Introduction                                       |     |
| 2Factures clients                                   | 117 |
| 1.1 Créer une facture client                        | 117 |
| 1.2 Modifier une facture client                     |     |
| 1.3 Supprimer une facture client                    | 120 |
| 1.4 Réduire le montant total et/ou le solde à payer |     |
| 1.5 Options cachées                                 |     |
| 1.6 Scripts                                         |     |
| 3Factures fournisseurs                              | 124 |
| 1.1 Créer une facture fournisseur                   |     |
| 1.2 Modifier une facture fournisseur                |     |
| 1.3 Supprimer une facture fournisseur               |     |
| 1.4 Saisir les paiements                            |     |
| 1.5 Classer la facture                              |     |
| 1.6 Cas concret                                     |     |
| 4Commandes à facturer                               | 125 |
| 1.1 Gérer une facture commande                      | 126 |
| 1.2 Modifier une facture commande                   | 126 |
| 1.3 Supprimer une facture commande                  |     |
| 1.4 Cas concret                                     | 127 |
| 1.5 Options cachées                                 |     |
| 5Note de frais                                      | 128 |
| 1.1 Créer une note de frais                         |     |
| 1.2 Modifier une note de frais.                     |     |

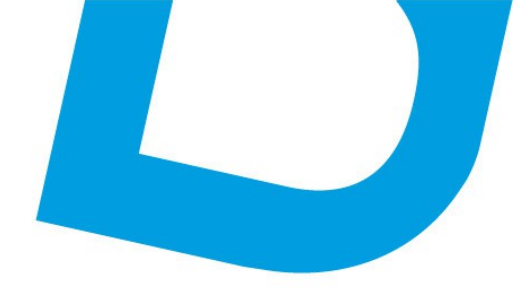

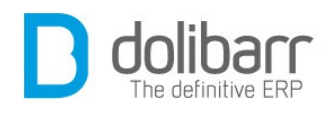

| 1.3 Supprimer une note de frais             | 129 |
|---------------------------------------------|-----|
| 6Taxes et charges                           | 129 |
| 1.1 Créer une charge sociale                | 129 |
| 1.2 Modifier une charge sociale             | 130 |
| 1.3 Supprimer une charge sociale            | 130 |
| 7Rapports                                   | 130 |
| 1.1 Résultat/exercice par tiers             | 130 |
| 1.2 Chiffre d'affaire par tiers             | 130 |
| 1.3 Chiffre d'affaire par utilisateur.      | 131 |
| 1.4 Journal des ventes                      | 131 |
| 1.5 Journal des achats                      | 131 |
| 8Marges                                     | 131 |
| 1.1 Gérer les prix d'achat/coûts de revient | 131 |
| 1.2 Gérer vos commerciaux                   | 132 |
| 1.3 Saisie d'un document                    | 132 |
| 1.4 Cas des remises                         | 133 |
| 1.5 Récapitulatif général                   | 133 |
| VIII Banques/Caisse                         | 134 |
| 1Introduction                               | 135 |
| 2Banques/Caisses                            | 137 |
| 1.1 Créer un nouveau compte financier       | 137 |
| 1.2 Créer une rubrique compte/caisse        | 138 |
| 1.3 Créer un virement bancaire              | 138 |
| 1.4 Options cachées                         | 138 |
| 3Remises de chèques                         | 139 |
| 1.1 Créer un nouveau dépôt                  | 139 |
| 1.2 Modifier un dépôt.                      | 139 |
| 1.3 Supprimer un dépôt                      | 139 |
| 4Prélèvements                               | 139 |
| 1.1 Créer un nouveau prélèvement            | 139 |
| IX Projets                                  | 143 |
| 1Introduction                               | 144 |
| 2Projets                                    | 147 |
| 1.1 Créer un nouveau projet                 | 147 |
| 1.2 Supprimer un projet                     | 147 |
| 3Tâches/activités                           | 148 |
| 1.1 Créer une nouvelle tâche                |     |
| 1.2 Nouveau temps consommé                  | 149 |
| X Outils                                    | 150 |
| 1Introduction                               | 151 |
| 2Emailings                                  | 155 |
| 1.1 Créer un nouvel Emailing                | 155 |

ATOO.NET : 265, rue de la vallée 45160 Olivet 00 33 238 639 020

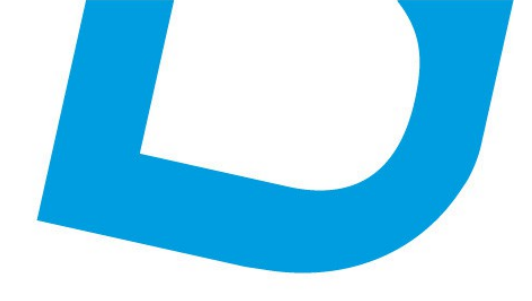

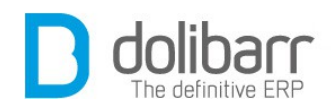

| 1.2 Modifier un Emailing                                  | 158 |
|-----------------------------------------------------------|-----|
| 1.3 Supprimer un Emailing                                 | 158 |
| 1.4 Options cachées                                       | 158 |
| 3Assistant export                                         | 158 |
| 1.1 Créer un nouvel export                                | 158 |
| 1.2 Options cachées                                       | 159 |
| 4Assistant import                                         | 159 |
| 1.1 Créer un nouvel import                                | 159 |
| 1.2 Options cachées                                       | 161 |
| XI Agenda                                                 |     |
| 1Introduction                                             |     |
| 2Événements                                               |     |
| 1.1 Créer un nouvel événement                             |     |
| 1.2 Modifier un événement                                 |     |
| 1.3 Supprimer un événement                                |     |
| XII Modules Complémentaires                               |     |
| 1Introduction                                             |     |
| 2Ultimatepdf                                              |     |
| 1.1 Informations                                          |     |
| 1.2 Fonctionnalités                                       |     |
| 1.3 Prérequis                                             | 169 |
| 1.4 Installation                                          | 169 |
| 1.5 Configuration                                         |     |
| 3Module e-commerce                                        | 173 |
| 1.1 Informations                                          | 173 |
| 1.2 Prérequis                                             | 173 |
| 1.3 Installation                                          | 174 |
| 1.4 Configuration                                         | 174 |
| 1.5 Fonctionnalités                                       | 174 |
| 1Les fonctions que le module e-commerce ajoute à Dolibarr | 174 |

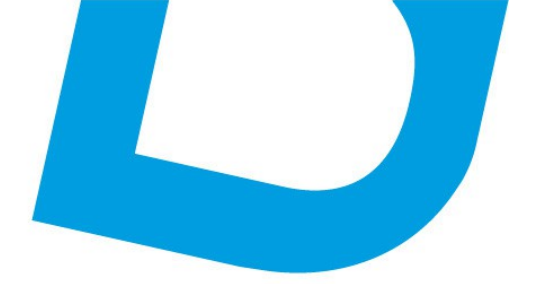

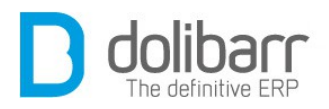

# **I** Installation

<u>contact@atoo-net.com</u> <u>www.atoo-net.com</u> ATOO.NET : 265, rue de la vallée 45160 Olivet 00 33 238 639 020

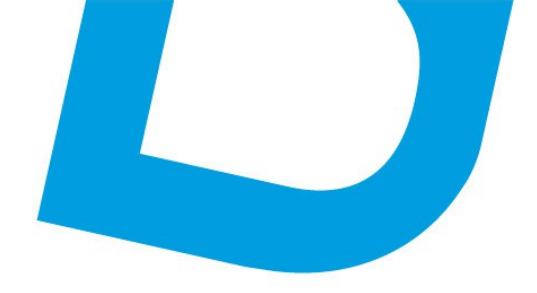

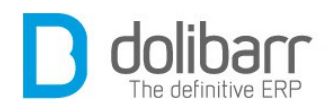

# **1** Introduction

# **1.1 Doliwamp**

Dolibarr est installable sur un serveur LAMP (Linux, Apache, Mysql, Php).

| Summary Files Reviews So           | upport Wiki Cod       | e News       | Donate      |   |
|------------------------------------|-----------------------|--------------|-------------|---|
| ooking for the latest version? Dow | vnload DoliWamp-3.3   | .1.exe (29.1 | MB)         |   |
| Home                               |                       |              |             |   |
| Name +                             | Modified +            | Size +       | Downloads + |   |
| Dolibarr ERP-CRM                   | 2013-03-17            |              |             |   |
| Dolibarr installer for Debiar      | n-Ub 2013-03-17       |              |             | _ |
| Dolibarr installer for Fedora      | a-Re 2013-03-17       |              |             |   |
| Dolibarr installer for Mac O       | <b>S X</b> 2013-03-17 |              |             | _ |
| Oolibarr installer for Window      | rs ( 2013-03-17       |              |             |   |
| External modules                   | 2011-12-31            |              |             |   |
|                                    |                       |              |             |   |

1

Nous prendrons tout d'abord l'exemple de l'installation d'une version

locale sous Windows à l'aide de l'installeur Windows (Doliwamp). En premier lieu passons récupérer les sources sur Sourceforge : <u>http://sourceforge.net/projects/dolibarr/files/</u>

# **1.2 Etapes de l'installation**

Suivez toutes les étapes de l'installation pas à pas, avant d'arriver à l'installation proprement dite de dolibarr. Cliquez sur les boutons des fenêtres de l'assistant d'installation ( Oui, Suivant ou Installer ).

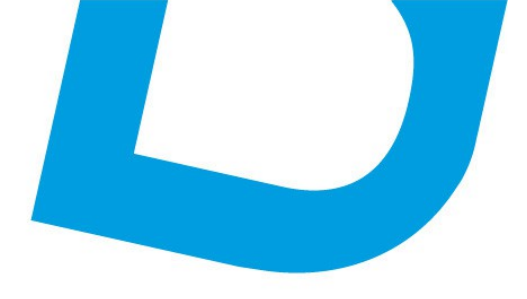

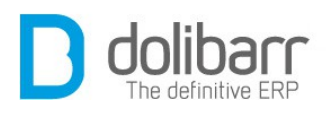

|   | Installation                                                                                                    | × |
|---|----------------------------------------------------------------------------------------------------|---|
| ? | Vous allez installer ou mettre à jour DoliWamp<br>(Apache+ Mysql+PHP+Dolibarr) sur votre ordinateur.<br>Cet assistant installe ou met à jour Dolibarr ERP-CRM et tous ses<br>composants prérequis (Apache, Mysql et PHP) optimisés pour une<br>utilisation de Dolibarr.<br>Si vous avez des compétences techniques et envisagez de partager<br>votre Apache, Mysql et PHP avec d'autres applications que Dolibarr,<br>vous ne devriez pas utiliser cet assistant mais faire plutôt une<br>installation manuelle de Dolibarr sur un socle Apache, Mysql et PHP<br>existant.<br>Mais si vous recherchez une installation clé en main automatisée, vous<br>êtes sur la bonne voie<br>Voulez-vous démarrer le processus d'installation/mise à jour ? |   |
|   | Oui Non                                                                                                    |   |

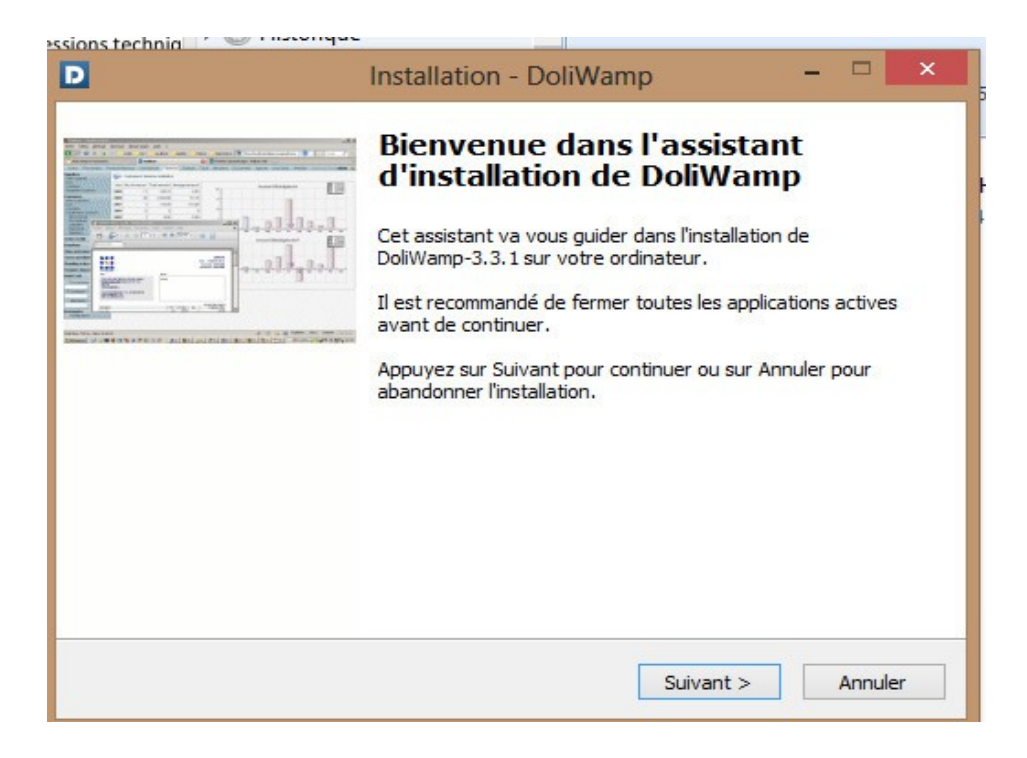

<u>contact@atoo-net.com</u> <u>www.atoo-net.com</u>

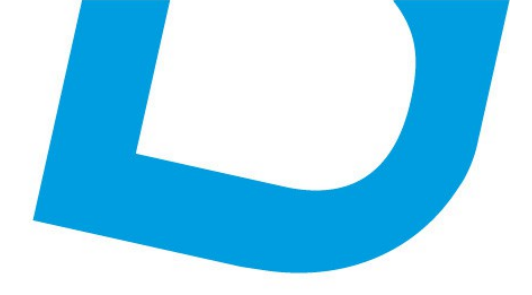

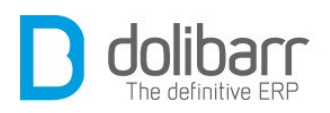

| )ossier de dest | ination                               |                                    |                  | 1            |
|-----------------|---------------------------------------|------------------------------------|------------------|--------------|
| Où DoliWamp d   | loit-il être installé ?               |                                    |                  |              |
| L'assis         | stant va install <mark>er</mark> Doli | Wamp dans le dossier :             | suivant.         |              |
| Pour continuer, | , appuyez sur Suivan                  | it. Si vous souhaitez ch           | noisir un dossie | r différent, |
| appuyez sur Pa  | arcourir.                             |                                    |                  |              |
| c: \dolibarr    |                                       |                                    |                  | Parcourir    |
|                 |                                       | 4 O Min J <sup>a</sup> nana di ana |                  |              |
| and the second  | requert su moine 15                   | 4,8 Mio d'espace disqu             | e disponible.    |              |
| Le programme    | requiert au moins 15                  |                                    |                  |              |

| D | Installation - DoliWamp 🛛 🗕 🗖 🗙                                                                                                    |
|---|----------------------------------------------------------------------------------------------------|
|   | Tâches supplémentaires         Quelles sont les tâches supplémentaires qui doivent être effectuées ?                                                   |
|   | Sélectionnez les tâches supplémentaires que l'assistant d'installation doit effectuer<br>pendant l'installation de DoliWamp, puis appuyez sur Suivant. |
|   | Icones supplementaires :                                                                                                    |
|   | Créer une icône dans la barre de Lancement rapide                                                                                                    |
|   | Créer une icône sur le Bureau                                                                                                    |
|   |                                                                                                    |
|   |                                                                                                    |
|   |                                                                                                    |
|   |                                                                                                    |
|   |                                                                                                    |
|   |                                                                                                    |
| - |                                                                                                    |
|   | < Précédent Suivant > Annuler                                                                                                    |
|   |                                                                                                    |

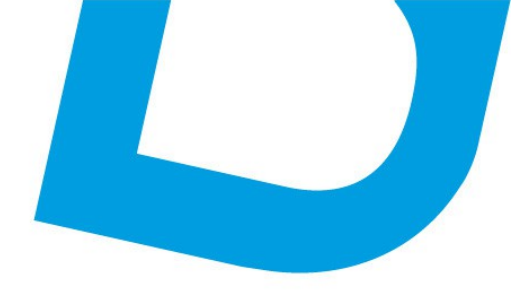

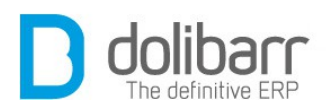

| Prêt à installer<br>L'assistant dispose à préser<br>sur votre ordinateur. | nt de toutes les informations pour installer D          | oliWamp      |
|---------------------------------------------------------------------------|---------------------------------------------------------|--------------|
| Appuyez sur Installer pour<br>modifier une option d'install               | procéder à l'installation ou sur Précédent po<br>ation. | ur revoir ou |
| Dossier de destination :<br>c:\dolibarr                                   |                                                         | ^            |
| <                                                                         |                                                         | >            |
|                                                                           |                                                         | Appuler      |

| aramètres                                                 | ; techniques                                                                                                    |
|-----------------------------------------------------------|----------------------------------------------------------------------------------------------------|
| S'il s'agit d<br>techniques<br>jour, laisse<br>Serveur Sl | e la première installation, merci de spécifier ces quelques paramètres<br>s. Si vous ne les comprennez pas, êtes non sûr, ou procédez à une mise à<br>ez les champs avec les valeurs proposées par défaut.<br>YTP (le votre ou celui de votre FAI, première installation uniquement) : |
| localhost                                                 |                                                                                                    |
| Port Apad                                                 | ne (première installation uniquement, le choix standard est 80) :                                                                                                    |
| Port Mysq                                                 | (première installation uniquement, le choix standard est 3306) :                                                                                                    |
|                                                           |                                                                                                    |
| 3306                                                      |                                                                                                    |
| 3306<br>Mot de par                                        | sse serveur+base MySql de root (première installation uniquement):                                                                                                    |

<u>contact@atoo-net.com</u> <u>www.atoo-net.com</u>

ATOO.NET : 265, rue de la vallée 45160 Olivet 00 33 238 639 020

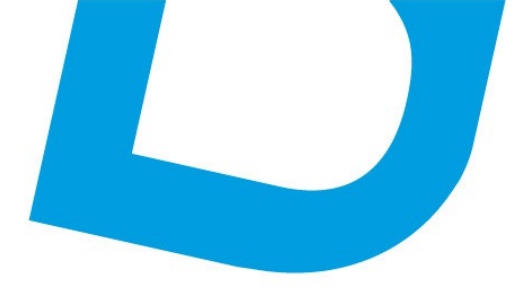

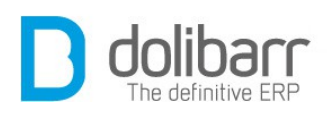

| Ce                                        | ette application                                 |                                                            |  |
|-------------------------------------------|--------------------------------------------------|------------------------------------------------------------|--|
| Le Pare <mark>-</mark> feu<br>réseaux pub | Windows a bloqué ce<br>lics et privés.           | rtaines fonctionnalités de Apache HTTP Server sur tous les |  |
|                                           | Nom :                                            | Apache HTTP Server                                         |  |
|                                           | Éditeur :                                        | Apache Software Foundation                                 |  |
|                                           | Chemin<br>d'accès :                              | C:\dolibarr\bin\apache\apache2.2.11\bin\httpd.exe          |  |
| Autoriser Ap                              | ache HTTP Server à d                             | communiquer sur ces réseaux :                              |  |
| ✓ Résea                                   | aux privés, tels qu'un                           | réseau domestique ou un réseau d'entreprise                |  |
| Résea                                     | aux publics, tels qu'un<br>es réseaux sont raren | aéroport ou un cybercafé (non recommandé<br>ent sécurisés) |  |
| Ci la a a alian                           | tions cont puterisées                            | via un para fau llauda contiles ricques encourus 2         |  |

Autorisez naturellement l'accès

| D | Installation - DoliWamp                                                                                                    | ×                                                                            |
|---|----------------------------------------------------------------------------------------------------|------------------------------------------------------------------------------|
|   | Fin de l'installation de Doli<br>ordinateur. L'application peut être lancé<br>créées sur le Bureau par l'installation.<br>Veuillez appuyer sur Terminer pour quitt<br>d'installation.<br>✓ Lancer Dolibarr maintenant | <b>DoliWamp</b><br>Wamp sur votre<br>e à l'aide des icônes<br>er l'assistant |
|   | < Précédent Termin                                                                                                    | er                                                                           |

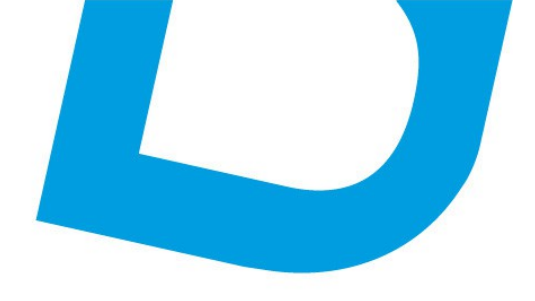

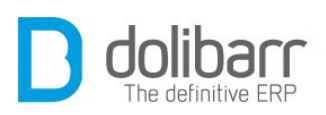

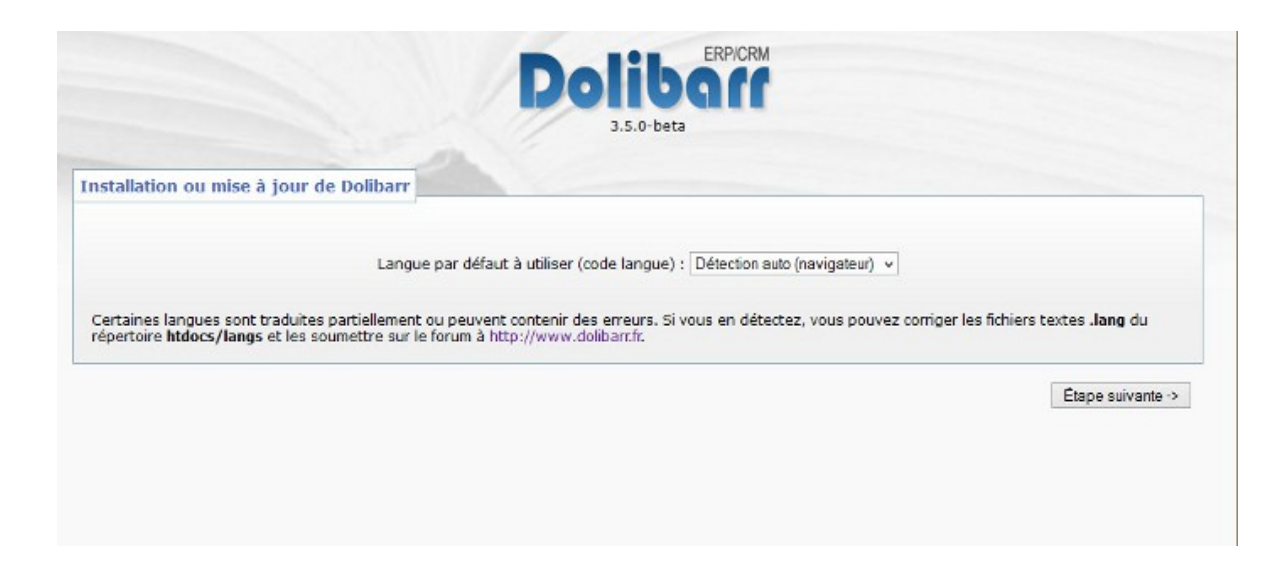

Le reste de l'installation se déroule dans l'interface web

# 1.3 A partir des sources sur github

En prérequis, on suppose que vous avez déjà installé votre serveur LAMP sur votre PC (*Wampserver* par exemple) ainsi que *Git Bash* (<u>http://code.google.com/p/msysgit/downloads/list?q=label:Featured</u>)

Maintenant, placez vous dans le dossier www de wamp, faites un clic droit et lancez la commande Git Bash

| Fichier Accueil Partage                                | Affirhade<br>inateur → OS (C:) → wamp | ► www                      | 1                |                     |        |
|--------------------------------------------------------|---------------------------------------|----------------------------|------------------|---------------------|--------|
| 🔆 Favoris                                              | Nom                                   | Modifié                    | ile              | Type d'élément      | Taille |
| Modifié récemment                                      | 🍶 .metadata                           | 07/05/2                    | 013 08:46        | Dossier de fichiers |        |
| E Bureau                                               | Affichage                             | •                          | 13 15:21         | Dossier de fichiers |        |
| 🖳 Emplacements récer                                   | Trier par                             | •                          | 13 09:48         | Dossier de fichiers |        |
| JE ICE                                                 | Regrouper par                         |                            | 2 11:56          | Dossier de fichiers |        |
| Public                                                 | Actualiser                            |                            | 3 10:28          | Dossier de fichiers |        |
| 🚺 Téléchargements                                      | Demonstration of density              |                            | 3 18:37          | Dossier de fichiers |        |
| Dropbox                                                | Personnaliser ce dossier              |                            | 12 21:38         | Dossier de fichiers |        |
|                                                        | Coller                                |                            | 3 10:51          | Dossier de fichiers |        |
| 🥽 Bibliothèques                                        | Coller le raccourci                   |                            | 0 19:25          | Fichier PHP         | 37 Ko  |
| Documents                                              | Annuler la suppression                | Ctrl+Z                     | 10 09:40         | Fichier PHP         | 1 Ko   |
| Images                                                 | Git Init Here                         |                            |                  |                     |        |
| J Musique                                              | Git Gui                               |                            |                  |                     |        |
| Vidéos                                                 | Git Bash                              |                            |                  |                     |        |
| 🌏 Groupe résidentiel                                   | Partager avec                         | •                          |                  |                     |        |
| · Ordinateur                                           | Nouveau                               | •                          |                  |                     |        |
| S (C:)                                                 | Propriétés                            |                            |                  |                     |        |
| RECOVERY (D:)<br>ntact@atoo-net.com<br>ww.atoo-net.com | ATOO.NET: 265, rue de la 00 3         | vallee 4516<br>3 238 639 ( | 50 Olivet<br>020 |                     |        |

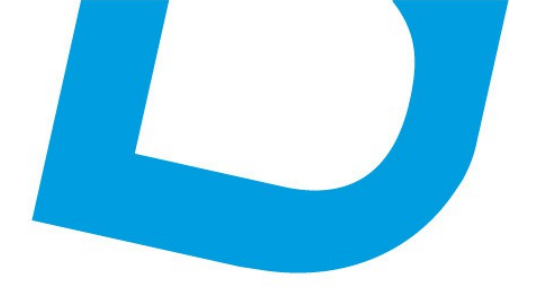

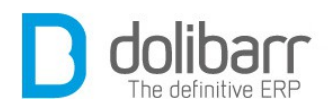

Utilisez la ligne de commande suivante :

« git clone https://github.com/Dolibarr/dolibarr.git »

Le téléchargement une fois terminé, déplacez vous dans le dossier **dolibarr** que vous venez de télécharger pour y lancer la ligne de commande suivante :

« git checkout 3.5 » pour utiliser la version désirée de Dolibarr .

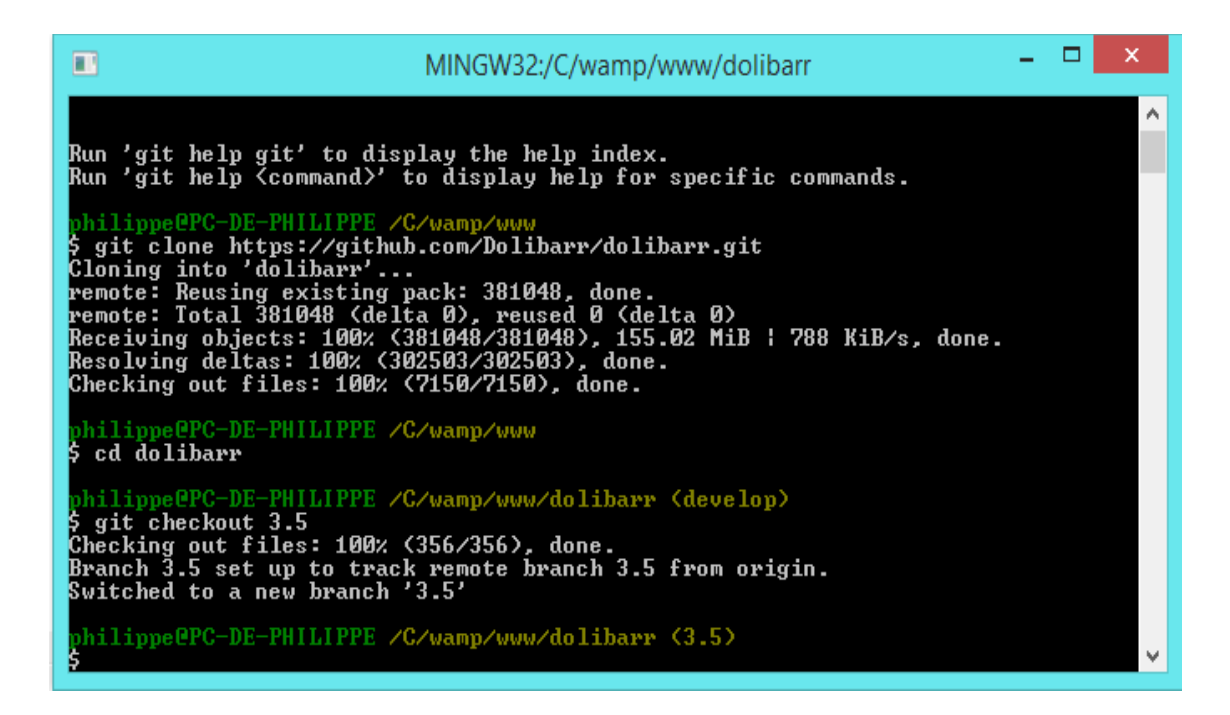

Nous allons maintenant créer un alias dans wampserver pour accéder directement à notre site dolibarr (sans avoir à rajouter /htdocs/). Pour cela rendez vous à la racine du dossier wamp, dans le dossier alias. Dupliquez un des fichiers existants, renommez le en *dolibarr-3.5.conf* (ou bien ce que vous voulez). Ouvrez le fichier à l'aide d'un éditeur de texte ( Notepad++ par exemple), et faites les changements suivants :

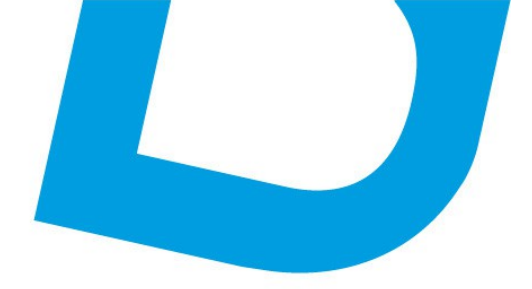

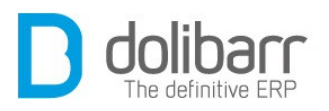

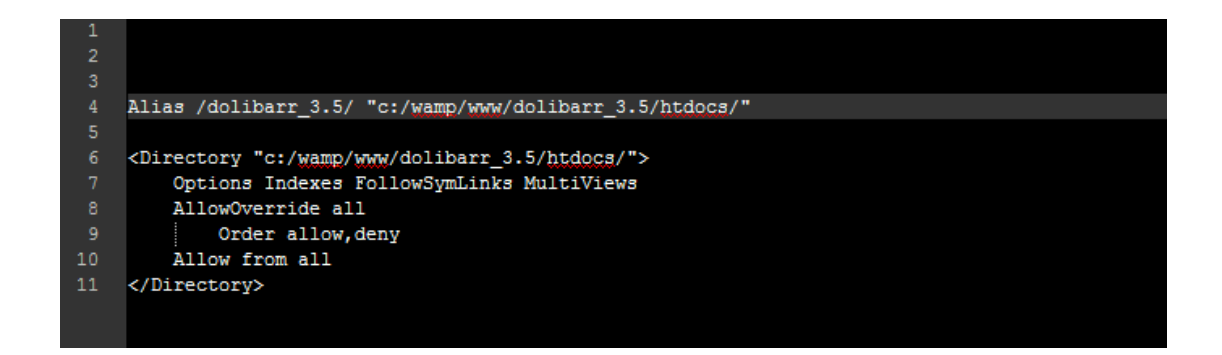

Si vous vous rendez sur la page localhost, vous avez à présent directement l'accès à l'interface web de **dolibarr** sous le nom d'alias dolibarr 3.5

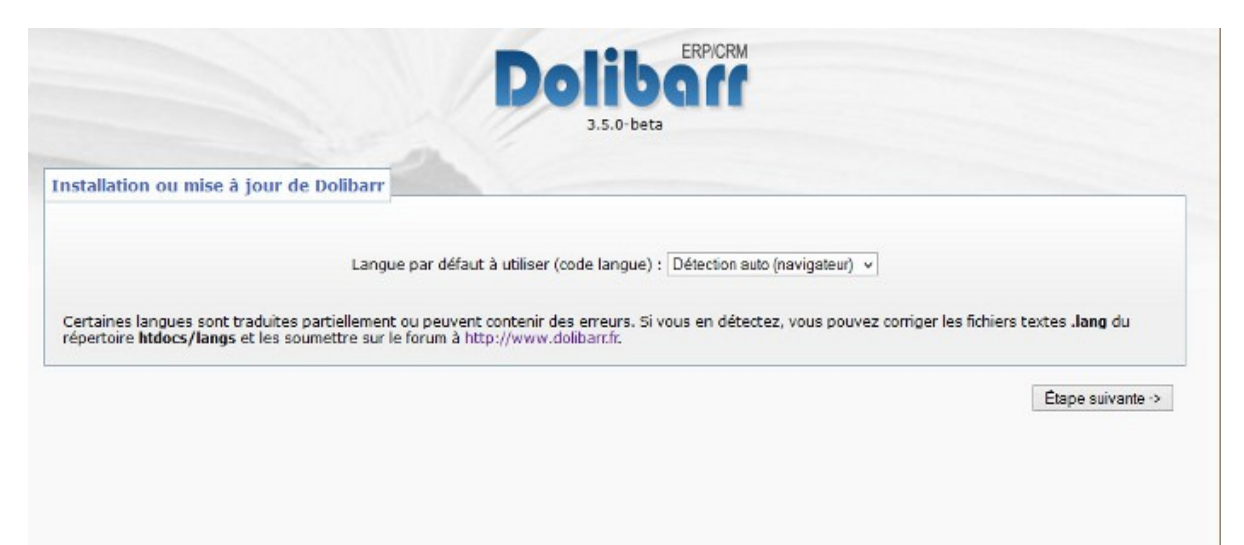

Le reste de l'installation se déroule dans l'interface web

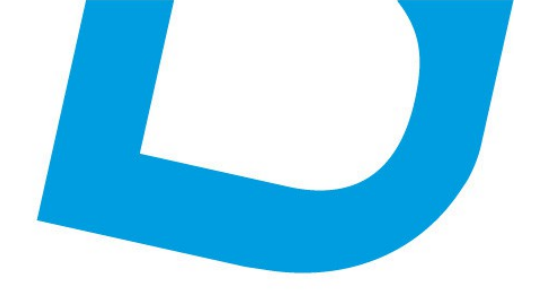

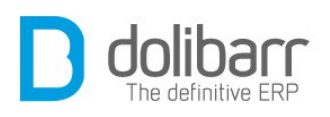

# II Premiers paramétrages

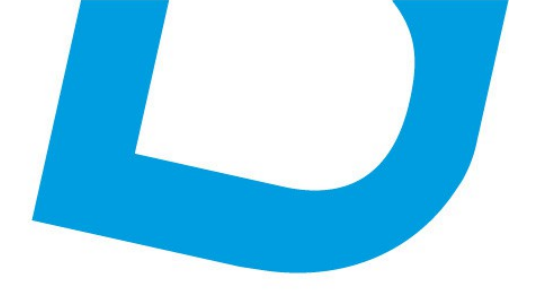

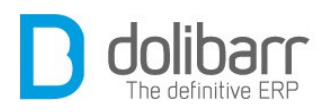

Une fois l'installation réalisée il est nécessaire de procéder à un paramétrage pour adapter **Dolibarr** à vos besoins.

# **1** Configuration

# **1.1 Société/Institution**

Rendez vous dans le menu « *Configuration/Société/Institution* » et éditez sur cette page toutes les informations connues sur la société ou association que vous devez gérer (pour cela cliquez sur le bouton « *Modifier* » en bas de page). Importez votre logo (au format png ou jpg, **Attention !** pour la taille évitez une image trop grande qui pourrait déstructurer la présentation de vos modèles de documents).

N'oubliez pas de définir votre pays, de nombreuses options en dépendent (un message d'alerte vous le rappellera).

Renseignez le mois de début d'exercice pour votre société ou institution (les rapports du module *Compta/Tréso* s'afficheront à partir de ce mois choisi).

Définissez si vous êtes assujetti ou non à la TVA .

# **1.2 Modules**

Le choix des modules à activer est important, il dépend en grande partie de l'utilisation que vous prévoyez de faire de **Dolibarr** ainsi que de votre type de structure. Une société de service n'aura pas besoin par exemple d'activer les modules *Produits* et *Stocks* à l'inverse d'une PME revendeuse de produits, de même les modules *Adhérents* ou *Don* n'intéresseront que les associations. Soyez cependant sans inquiétude, chaque module peut être activé ou désactivé à tout moment en fonction de l'évolution de votre usage et de votre connaissance du logiciel. Nous verrons l'usage et la configuration des principaux modules au fil du livre.

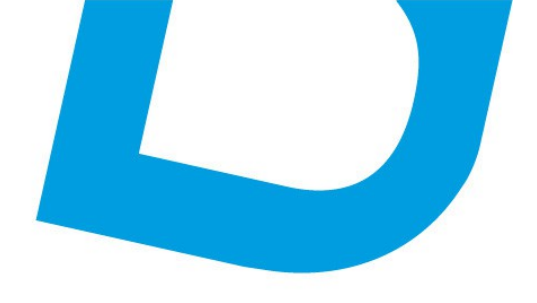

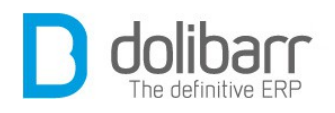

## 1.3 Menus

Les gestionnaires de menu définissent le contenu des 2 barres de menus (la barre horizontale et la barre verticale). Il est possible de mettre un gestionnaire différent selon que l'utilisateur est interne ou externe.

## **1.4 Affichage**

Vous pouvez choisir ici tous les paramètres liés à l'apparence de **Dolibarr**. Choisissez votre langue. L'option multilangue elle, permet de gérer différentes traductions pour l'affichage des produits par exemple, ainsi que de choisir par défaut la langue des tiers afin d'éditer les documents PDF dans leur langue.

## **1.5 Utilisateurs**

La dernière étape consiste à créer les utilisateurs et à leur attribuer des permissions. Presque tous les modules, même activés précédemment, ne sont accessibles que si l'on en donne la permission. Pour cela, vous pouvez vous rendre dans le menu *Accueil/Utilisateurs&Groupes* pour définir les utilisateurs et leurs droits. **Attention!**, il faudra penser à vérifier et redéfinir les droits utilisateurs quand vous activerez de nouveaux modules. La liste des droits disponibles dépendant des modules activés et des permissions par défaut, il est recommandé de ne configurer cette partie qu'après avoir activé les modules désirés. Pour certaines actions, si vous n'avez pas les droits pour ce faire, **Dolibarr** ne vous la proposera pas. Vous risquez de rater des choses utiles et/ou importantes. Pour donner les droits à un utilisateur ou vous-même si vous êtes administrateur, aller dans *Accueil/Utilisateurs&Groupes*, choisissez la fiche de l'utilisateur désiré, puis cliquez sur l'onglet *« Permission »*.

Il est possible d'éviter ces étapes de configuration à faire pour chaque nouvel utilisateur en configurant les droits par défaut (comprendre droits attribués automatiquement à chaque nouvel utilisateur créé), en configurant les permissions par défaut. Les permission par défaut sont les permissions qui seront automatiquement affectées à chaque nouvel utilisateur créé. Elles n'ont pas d'effet sur les utilisateurs déjà existants. Pour chaque module, il vous faut préciser si vous autorisez la

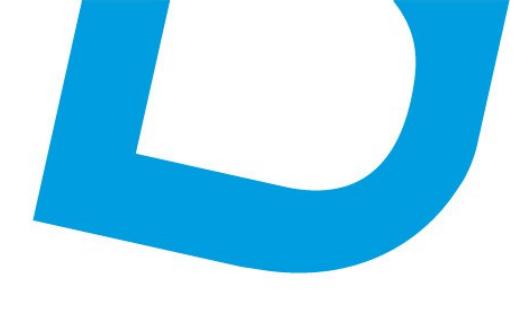

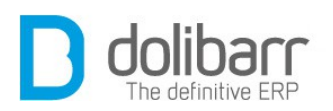

consultation, la modification, la suppression... Pour cela il suffit de cliquer sur le signe + (plus) à l'extrême droite de l'option pour donner la permission par défaut à tous les utilisateurs ou au contraire cliquer sur le signe - (moins) pour retirer cette permission.

**Attention!**, ceci ne détermine que les permissions qui seront effectives lors de la création d'un nouvel utilisateur. Pour modifier les permissions d'un utilisateur ou groupe déjà existant ou après sa création, il vous faut aller sur la fiche de l'utilisateur ou du groupe en question (Les permissions qui apparaitront comme « héritées » sont des permissions issues d'un groupe de l'utilisateur).

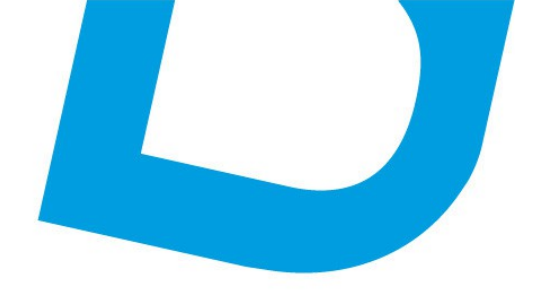

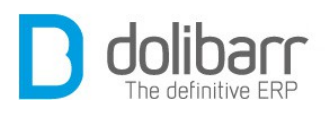

# **III Adhérents**

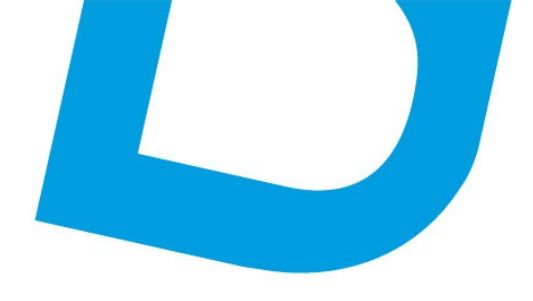

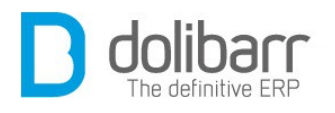

# **1** Introduction

Le module « *Adhérents* » permet de gérer les adhérents d'une association. Nous rappelons que **Dolibarr** fait de la gestion de trésorerie mais ne fait pas de comptabilité analytique. Cette lacune suffit pour dire que **Dolibarr** n'est pas adapté à une association de grosse taille (plus de 5000 adhérents). Il n'offre pas non plus de module de gestion de la paie, ce qui limite là aussi son utilisation aux associations qui n'ont pas de salariés. Le module de gestion d'association appelé « *module Adhérents* » est en fait plutôt orienté vers les petites associations (dont fait parti l'association Dolibarr).

#### Configuration

Ce module est livré en standard avec la distribution de **Dolibarr**, aussi il est déjà installé.Vous trouverez ce dernier dans la famille « *Modules principaux/Ressources humaines* ». Le pictogramme d'état doit être vert pour signifier son activation, le pictogramme suivant, en fin de ligne

| Système Utilisateurs & groupes Gestion des utilisateurs et des groupes 3.5.0-be Gastion de la relation citant (GRC) Titers Gestion des liers (sociétés, particuliers) et contacts 3.5.0-be Commandes clients Gestion des devis/propositions commerciales 3.5.0-be Commandes clients Gestion des commandes clients 3.5.0-be Commandes clients Gestion des commandes clients 3.5.0-be Commandes clients Gestion des commandes clients 3.5.0-be Commandes clients Gestion des commandes clients 3.5.0-be Expéditions Gestion des applications et réceptions clients 3.5.0-be Expéditions Gestion des documents (GEO) Commandes clients Gestion des documents 3.5.0-be Compatibilité financiers (Compta/Trésorerie) Comptabilité Activation de rapports simplistes de comptabilité (chilfre d'affaires, journaux) basé sur les données en base. 3.5.0-be Pas de ventilation. Factures et avoirs Gestion des taxes, charges sociales et dividendes 3.5.0-be Commandes et dividendes Gestion des taxes, charges sociales et dividendes 3.5.0-be Comptabilité Gestion des documents 3.5.0-be Comptabilité Gestion des factures et avoirs clients. Gestion des factures fournisseurs 3.5.0-be Comptabilité Gestion des factures et avoirs clients de sociales et dividendes 3.5.0-be Comptabilité Gestion des factures et avoirs clients. Gestion des factures fournisseurs 3.5.0-be Comptabilité Gestion des factures et avoirs clients. Gestion des factures fournisseurs 3.5.0-be Comptabilité Gestion des factures et avoirs clients acceleres fournisseurs 3.5.0-be Comptabilité Gestion des factures et avoirs clients 3.5.0-be Comptabilité Gestion des factures et avoirs dients 3.5.0-be Comptabilité Gestion des factures et avoirs dients 3.5.0-be Comptabilité Gestion des factures et avoirs dients 3.5.0-be Comptabilité Gestion des factures et avoirs dients 3.5.0-be Comptabilité Gestion des factures et avoirs dients 3.5.0-be Comptabilité Gestion des factures et avoirs dients 3.5.0-be Comptabilité Gestion des factures et avoirs dients 3.5.0-be Comptabilité Gestion des dona 3.5.0-be Comptabilité Gestion |             |           |
|----------------------------------------------------------------------------------------------------|-------------|-----------|
| Chilisateurs & groupes       Gestion des utilisateurs et des groupes       3.5.0-be         Station de la relation citant (GRC)       Intervantion citant (GRC)       3.5.0-be         Propositions commerciales       Gestion des tiers (sociétés, particuliers) et contacts       3.5.0-be         Commandes clients       Gestion des devis/propositions commerciales       3.5.0-be         Contraits       Gestion des contraits de services       3.5.0-be         Contraits       Gestion des interventions chez les tiers       3.5.0-be         Expéditions       Gestion des interventions chez les tiers       3.5.0-be         Expéditions       Gestion des expéditions et réceptions clients       3.5.0-be         Solon électronique de documents (GED)       Contratis (Grouptal/Itrésoretrie)       3.5.0-be         Comptabilité       Activation de rapports simplistes de comptabilité (chilfre d'affaires, journaux) basé sur les données en base.       3.5.0-be         Pactures et avoirs       Gestion des factures et avoirs clients. Gestion des factures fournisseurs       3.5.0-be         Taxes, charges et dividendes       Gestion des taxes, charges sociales et dividendes       3.5.0-be         Prélèvements       Gestion des factures et avoirs clients. Gestion des factures (3.5.0-be       3.5.0-be         Prélèvements       Gestion des taxes, charges sociales et dividendes       3.5.0-be         Prél                                                                                                    | Conf        | figuratio |
| astion de knrektion clant (660)         Tirrs       Gestion des liers (sociétés, particuliers) et contacts       3.5.0-be         Propositions commerciales       Gestion des devis/propositions commerciales       3.5.0-be         Commandes clients       Gestion des commandes clients       3.5.0-be         Contrats       Gestion des contrats de services       3.5.0-be         Contrats       Gestion des contrats de services       3.5.0-be         Interventions       Gestion des expéditions et réceptions clients       3.5.0-be         Expéditions       Gestion des expéditions et réceptions clients       3.5.0-be         Section électronique de documents (690)       Permet de stocker et administrer une base de documents       3.5.0-be         Pactorise (Compta/Intécorerie)       Comptabilité (chiffre d'affaires, journaux) basé sur les données en base.       3.5.0-be         Pactorise et avoirs       Gestion des factures et avoirs clients. Gestion des factures et avoirs clients. Gestion des factures et avoirs       3.5.0-be         Pactorise et avoirs       Gestion des factures et retraits bancaires       3.5.0-be         Pactorise et avoirs       Gestion des factures et retraits bancaires       3.5.0-be         Pactorise et avoirs       Gestion des factures et retraits bancaires       3.5.0-be         Pactorise et avoirs       Gestion des factures et retraits bancaires       3.5.0-                                                                                                    | a Requis    | 2         |
| Tiers       Gestion des tiers (sociétés, particuliers) et contacts       3.50-be         Propositions commerciales       Gestion des devis/propositions commerciales       3.50-be         Commandes clients       Gestion des commandes clients       3.50-be         Contrats       Gestion des contrats de services       3.50-be         Contrats       Gestion des contrats de services       3.50-be         Expéditions       Gestion des interventions chez les tiers       3.50-be         Expéditions       Gestion des expéditions et réceptions clients       3.50-be         Socient électronique de documents       (650)       4.50-be         Gestion électronique de documents       3.50-be       3.50-be         documents       Ocomptabilité       Permet de stocker et administrer une base de documents       3.50-be         Ocomptabilité       Activation de rapports simplistes de comptabilité (chiffre d'affaires, journaux) basé sur les données en base.       3.50-be         Pas de ventilation.       3.50-be       3.50-be       3.50-be         Pas de ventilation.       3.50-be       3.50-be       3.50-be         Pas de ventilation.       3.50-be       3.50-be       3.50-be         Pas de ventilation.       3.50-be       3.50-be       3.50-be         Pas de ventilation.       3.50-be <t< td=""><td>Cont</td><td>figurati</td></t<>                                                                                                    | Cont        | figurati  |
| Propositions commerciales       Gestion des devis/propositions commerciales       3.5.0-be         Commandes clients       Gestion des commandes clients       3.5.0-be         Contrats       Gestion des contrats de services       3.5.0-be         Contrats       Gestion des contrats de services       3.5.0-be         Expéditions       Gestion des expéditions et réceptions clients       3.5.0-be         Expéditions       Gestion des expéditions et réceptions clients       3.5.0-be         Solon Electronique de documents       Octivats       3.5.0-be         Gestion électronique de documents       Permet de stocker et administrer une base de documents       3.5.0-be         documents       Octivats       Gestion des factures et avoirs       3.5.0-be         Pas de ventilation.       1       2.5.0-be       Pas de ventilation.       3.5.0-be         Pas de ventilation.       Cestion des factures et avoirs       3.5.0-be       3.5.0-be         Pas de ventilation.       Gestion des factures et avoirs clients. Gestion des factures et avoirs       3.5.0-be         Pas de ventilation.       3.5.0-be       3.5.0-be       3.5.0-be         Pas de ventilation.       3.5.0-be       3.5.0-be       3.5.0-be         Pas de ventilation.       Gestion des factures et avoirs       3.5.0-be       3.5.0-be <td>a on</td> <td>2</td>                                                                                                    | a on        | 2         |
| Commandes clients       Gestion des commandes clients       3.50-be         Contrats       Gestion des contrats de services       3.50-be         Contrats       Gestion des contrats de services       3.50-be         Expéditions       Gestion des expéditions et réceptions clients       3.50-be         Expéditions       Gestion des expéditions et réceptions clients       3.50-be         Contrats       Gestion des expéditions et réceptions clients       3.50-be         Contrats       Gestion des expéditions et réceptions clients       3.50-be         Contrats       Gestion des expéditions et réceptions clients       3.50-be         Contrats       Permet de stocker et administrer une base de documents       3.50-be         documents       Octubes financiers (Comptal/trésouries)       3.50-be         Comptabilité       Activation de rapports simplistes de comptabilité (chiffre d'affaires, journaux) basé sur les données en base.       3.50-be         Pas de ventilation.       Pas de ventilation.       3.50-be       3.50-be         Factures et avoirs       Gestion des factures et avoirs clients. Gestion des factures et avoirs clients. Section des factures et avoirs       3.50-be         Prélèvements       Gestion des tarkes, charges sociales et drividendes       3.50-be         Jons       Gestion des dons       3.50-be       3.50-be                                                                                                    | a on        | 2         |
| 1 Contrats       Gestion des contrats de services       3.5.0-be         1 Interventions       Gestion des interventions chez les tiers       3.5.0-be         2 Expéditions       Gestion des expéditions et réceptions clients       3.5.0-be         2 Expéditions       Gestion des expéditions et réceptions clients       3.5.0-be         3 Expéditions       Gestion des expéditions et réceptions clients       3.5.0-be         3 Gestion électronique de documents       0.5.0-be       3.5.0-be         4 documents       0.5.0-be       2.5.0-be         9 Comptabilité       Activation de rapports simplistes de comptabilité (chiffre d'affaires, journaux) basé sur les données en base.       3.5.0-be         9 Comptabilité       Activation de rapports simplistes de comptabilité (chiffre d'affaires, journaux) basé sur les données en base.       3.5.0-be         9 Comptabilité       Activation de rapports simplistes de comptabilité (chiffre d'affaires, journaux) basé sur les données en base.       3.5.0-be         1 Factures et avoirs       Gestion des factures et avoirs clients. Gestion des factures et avoirs clients.       3.5.0-be         1 Taxes, charges et dividendes       Gestion des prélèvements et retraits bancaires       3.5.0-be         1 Dons       Gestion des dons       3.5.0-be         8 Expondes hortes de frais et déplacements       3.5.0-be       3.5.0-be         8 Expondes <td>8 <b>CN</b></td> <td>2</td>                                                                                                    | 8 <b>CN</b> | 2         |
| Interventions         Gestion des interventions chez les tiers         3.5.0-be           Expéditions         Gestion des expéditions et réceptions clients         3.5.0-be           action électronique de documents         6.5.0-be         3.5.0-be           destion électronique de documents         3.5.0-be           documents         3.5.0-be           obtiles financière (Comptatinésorerie)         3.5.0-be           Comptabilité         Activation de rapports simplistes de comptabilité (chiffre d'affaires, journaux) basé sur les données en base.         3.5.0-be           Pactures et avoirs         Gestion des factures et avoirs clients. Gestion des factures et avoirs clients. Gestion des factures sociales et dividendes         3.5.0-be           Taxes, charges et dividendes         Gestion des prélèvements et retraits bancaires         3.5.0-be           prélèvements         Gestion des prélèvements et retraits bancaires         3.5.0-be           estion des notes de frais et déplacements         3.5.0-be         3.5.0-be           Ressources humaînes         S.5.0-be         3.5.0-be                                                                                                    | a on        | 2         |
| Expéditions         Gestion des expéditions et réceptions clients         3.5.0-be           Section électronique de documents         Permet de stocker et administrer une base de documents         3.5.0-be           documents         Permet de stocker et administrer une base de documents         3.5.0-be           documents         Oblies financiers (Compta/trésorerie)         3.5.0-be           Comptabilité         Activation de rapports simplistes de comptabilité (chiffre d'affaires, journaux) basé sur les données en base.         3.5.0-be           Factures et avoirs         Gestion des factures et avoirs clients. Gestion des factures et avoirs clients. Gestion des taxes, charges sociales et dividendes         3.5.0-be           Taxes, charges et dividendes         Gestion des prélèvements et retraits bancaires         3.5.0-be           prélèvements         Gestion des prélèvements et retraits bancaires         3.5.0-be           pons         Cestion des dons         3.5.0-be           eston des prélèvements et retraits bancaires         3.5.0-be           eston des dons         3.5.0-be           ston des contes de frais et déplacements         3.5.0-be           eston des comptes financiers de type comptes bancaires, postaux ou caisses liquide         3.5.0-be                                                                                                    | a ox        | - 2       |
| Sastion électronique de documents (GED)       Permet de stocker et administrer une base de documents       3.5.0-be         Comptabilité       Permet de stocker et administrer une base de documents       3.5.0-be         Comptabilité       Activation de rapports simplistes de comptabilité (chiffre d'affaires, journaux) basé sur les données en base.       3.5.0-be         Comptabilité       Activation de rapports simplistes de comptabilité (chiffre d'affaires, journaux) basé sur les données en base.       3.5.0-be         Fadures et avoirs       Gestion des fadures et avoirs clients. Gestion des fadures fournisseurs       3.5.0-be         Taxes, charges et dividendes       Gestion des taxes, charges sociales et dividendes       3.5.0-be         Prélèvements       Gestion des prélèvements et retraits bancaires       3.5.0-be         Dons       Cestion des dons       3.5.0-be         Ressources humaines       .5.0-be       .5.0-be         V// Connaée.       Taxes et déplacements       .5.0-be                                                                                                    | 8 017       |           |
| a Gestion électronique de documents       3.5.0-be         d'utes financiers (Comptaitrésorerre)       3.5.0-be         a Comptabilité       Activation de rapports simplistes de comptabilité (chiffre d'affaires, journaux) basé sur les données en base.       3.5.0-be         a Comptabilité       Activation de rapports simplistes de comptabilité (chiffre d'affaires, journaux) basé sur les données en base.       3.5.0-be         a Factures et avoirs       Gestion des factures et avoirs clients. Gestion des factures fournisseurs       3.5.0-be         a Taxes, charges et dividendes       Gestion des taxes, charges sociales et dividendes       3.5.0-be         a Prélèvements       Gestion des prélèvements et retraits bancaires       3.5.0-be         b Dons       Cestion des dontes de frais et déplacements       3.5.0-be         essources humaines       3.5.0-be       3.5.0-be         a Sesseurces humaines       3.5.0-be       3.5.0-be                                                                                                    | Cont        | figurati  |
| odubles financiers (Comptatifiésorerie)       35.0-be         Comptabilité       Activation de rapports simplistes de comptabilité (chiffre d'affaires, journaux) basé sur les données en base.       3.5.0-be         Pas de ventilation.       Gestion des factures et avoirs       Gestion des factures et avoirs clients. Gestion des factures fournisseurs       3.5.0-be         Taxes, charges et dividendes       Gestion des factures et avoirs clients. Gestion des factures fournisseurs       3.5.0-be         Prélèvements       Gestion des prélèvements et retraits bancaires       3.5.0-be         Dons       Cestion des dons       3.5.0-be         Ressources humaines       3.5.0-be       3.5.0-be         duration des comptes financiers de type comptes bancaires, postaux ou caisses liquide       3.5.0-be                                                                                                    | 8           | 2         |
| Comptabilité       Activation de rapports simplistes de comptabilité (chiffre d'affaires, journaux) basé sur les données en base.       3.50-be         Pas de ventilation.       Gestion des factures et avoirs clients. Gestion des factures fournisseurs       3.50-be         Taxes, charges et dividendes       Gestion des factures et avoirs clients. Gestion des factures fournisseurs       3.50-be         Prélèvements       Gestion des prélèvements et retraits bancaires       3.50-be         Dons       Gestion des dons       3.50-be         Ston des prélèvements et déplacements       3.50-be         Ressources humaines       3.50-be         dur des comptes financiers de type comptes bancaires, postaux ou caisses liquide       3.50-be                                                                                                    | Conf        | ligurali  |
| Factures el avoirs     Gestion des factures el avoirs clients. Gestion des factures fournisseurs     3.5.0-be       Taxes, charges et dividendes     Gestion des factures el avoirs clients. Gestion des factures fournisseurs     3.5.0-be       Prélèvements     Gestion des prélèvements et retraits bancaires     3.5.0-be       Dons     Cestion des notes de frais et déplacements     3.5.0-be       Ressources humaines     3.5.0-be     3.5.0-be       Un consolo     ston des comptes financiers de type comptes bancaires, postaux ou caisses liquide     3.5.0-be                                                                                                    | 8 OFF       |           |
| Taxes, charges et dividendes       Gestion des faxes, charges sociales et dividendes       3.5.0-be         Prélèvements       Gestion des prélèvements et retraits bancaires       3.5.0-be         Dons       Cestion des dons       3.5.0-be         ston des notes de frais et déplacements       3.5.0-be         Ressources humaines       3.5.0-be         d// Connoée       aton des comptes financiers de type comptes bancaires, postaux ou caisses líquide                                                                                                    | 8 00        | 2         |
| Prélèvements         Gestion des prélèvements et retraits bancaires         3.5.0-be           Dons         Gestion des dons         3.5.0-be           ston des notes de frais et déplacements         3.5.0-be           Ressources humaines         3.5.0-be           // Connaise         ation des comptes financiers de type comptes bancaires, postaux ou caisses liquide         3.5.0-be                                                                                                    | B OFF       |           |
| Dons         Gestion des dons         3.5.0-be           stion des notes de frais et déplacements         3.5.0-be           Ressources humaines         stion des comptes financiers de type comptes bancaires, postaux ou caisses liquide         3.5.0-be                                                                                                    | a orr       |           |
| stion des notes de frais et déplacements 3.5.0-be stion des comptes financiers de type comptes bancaires, postaux ou caisses liquide 3.5.0-be                                                                                                    | a OFF       |           |
| Ressources numaines aton des comptes financiers de type comptes bancaires, postaux ou caisses líquide 3.5.0-be                                                                                                    | a OFF       |           |
| // Congée                                                                                                    | a on        | 2         |
| s condes                                                                                                    | Conf        | figurati  |
| A db faceto daration et suivi des congès des employés 3.5.0-be                                                                                                    | a OFF       |           |
| Aurerents bon des adhérents d'une association 3.5.0-be                                                                                                    | a orr       |           |

ATOO.NET : 265, rue de la vallée 45160 Olivet 00 33 238 639 020

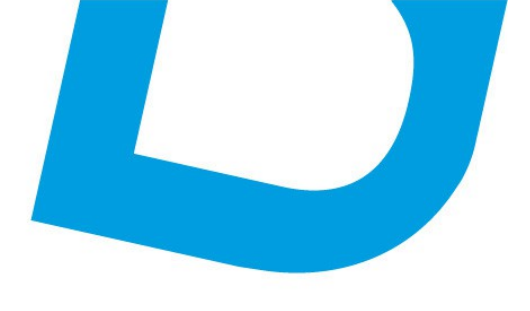

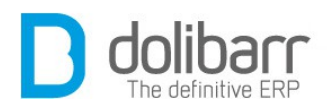

permet d'accéder à la page de paramétrage spécifique du module :

|                                    | DIVELD                    | Attributs supprementaires (adherents)                                       | Attributs supplémentaires (type d'adhérents) | Formulaire publique d'auto-insci |          |  |
|------------------------------------|---------------------------|-----------------------------------------------------------------------------|----------------------------------------------|----------------------------------|----------|--|
| ptions principa                    | ales                      |                                                                             |                                              |                                  |          |  |
| escription                         |                           |                                                                             | Valeur                                       |                                  | Action   |  |
| érer un login p                    | oour chaqu                | e adhérent                                                                  | Oul 👻                                        |                                  | Modifier |  |
| Mail obligatoire                   | e pour crée               | er un nouvel adhérent                                                       | Oui 🗸                                        |                                  | Modifier |  |
| ase à cocher p<br>olisalion) aux a | pour envoy<br>adhérents ( | er un mail de confirmation (validation ou nouvelle<br>est à oui par défaut. | B Non 👻                                      |                                  | Modifier |  |
| clion complém                      | nentaire pro              | posée par défaut à l'enregistrement de l'adhési                             | ion Aucun                                    | ~                                | Modifier |  |
| aux de TVA pou                     | ur les adhé               | sions                                                                       | Pas de TVA sur les adhésions 👻               |                                  | Modifier |  |

# **Options principales**

*Gérer un identifiant pour chaque adhérent:* choisissez « *oui ou non* » comme valeur et cliquez sur le bouton action « *Modifier* ». (Pour info l'association **Dolibarr** a configuré à oui).

*EMail obligatoire pour créer un nouvel adhérent*: choisissez « *oui ou non* » comme valeur et cliquez sur le bouton action « *Modifier* ». (Pour info l'association **Dolibarr** a configuré à oui).

*Case à cocher pour envoyer un mail de confirmation (validation ou nouvelle cotisation) aux adhérents est à oui par défaut:* choisissez « *oui ou non* » comme valeur et cliquez sur le bouton action « *Modifier* ». (Pour info l'association **Dolibarr** a configuré à non).

Action complémentaire proposée par défaut à l'enregistrement de l'adhésion : choisissez « Aucun, Création transaction sur compte bancaire ou caisse directement, Création facture avec paiement sur compte bancaire ou caisse, ou Création facture sans paiement » comme valeur et cliquez sur le bouton action « Modifier ». (Pour info l'association **Dolibarr** a configuré à Création facture avec paiement sur compte bancaire ou caisse).

*Taux de TVA pour les adhésions* : choisissez entre « *Taux de TVA pour les adhésions ou Pas de TVA sur les adhésions ».* (Pour info l'association **Dolibarr** a configuré à *Pas de TVA sur les adhésions).* 

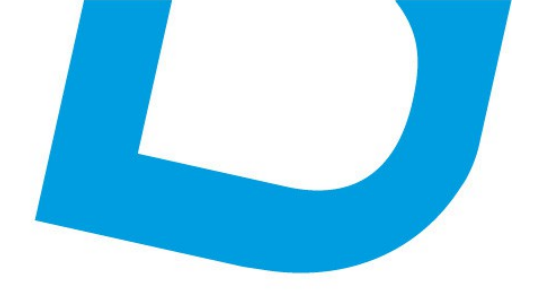

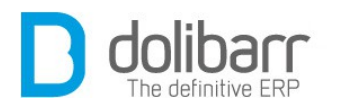

### Cartes d'adhérent

*Format pages cartes d'adhérent*: choisissez une valeur dans la liste déroulante et cliquez sur le bouton action « *Modifier* ». (Pour info l'association **Dolibarr** a choisi « *Dolibarr Business cards (A4)* »).

*Texte imprimé sur le haut des cartes d'adhérent*: Dans le champ « *valeur* » vous pouvez placer une ou plusieurs des constantes suivantes qui seront substituées par leur valeur correspondante :

%DOL MAIN URL ROOT%, %ID%, %FIRSTNAME%, %LASTNAME%, %FULLNAME%, %LOGIN%, %PASSWORD%, %COMPANY%, %ADDRESS%, %ZIP%, %TOWN%, %COUNTRY%, %EMAIL%, %BIRTH %, %PHOTO%, %TYPE%, %YEAR%, %MONTH%, %DAY%, et cliquer sur le bouton action « *Modifier* ». (Pour info l'association **Dolibarr** a choisi « %FIRSTNAME% %LASTNAME% », ce qui affichera le prénom et nom de l'adhérent).

*Texte imprimé sur les cartes d'adhérent (Aligné à gauche)*: Dans le champ « valeur » vous pouvez placer une ou plusieurs des constantes qui seront substituées par leur valeur correspondante, et cliquer sur le bouton action « *Modifier* ». (Pour info l'association **Dolibarr** a choisi « EMail: %EMAIL% %ADDRESS% %ZIP% %TOWN% », il s'agit du mail et de l'adresse complète de l'adhérent).

*Texte imprimé sur les cartes d'adhérent (Aligné à droite)*: Dans le champ « *valeur* » vous pouvez placer une ou plusieurs des constantes qui seront substituées par leur valeur correspondante, et cliquez sur le bouton action «Modifier ». (Pour info l'association **Dolibarr** a choisi « %LOGO% », pour afficher le logo de l'association **Dolibarr**).

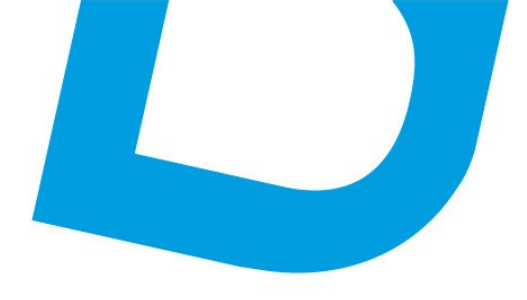

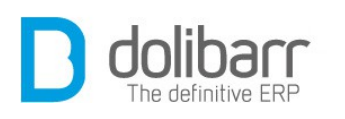

| Z Adhérent                                    | Divers        | Attributs supplémentaires (adhérents)                                            | Attributs supplémentaires (type d       | 'adhérents)   | Formulaire publique d'auto-inscription      |           |          |
|-----------------------------------------------|---------------|----------------------------------------------------------------------------------|-----------------------------------------|---------------|---------------------------------------------|-----------|----------|
| Options princip                               | ales          |                                                                                  |                                         |               |                                             |           |          |
| Description                                   |               |                                                                                  |                                         | Valeur        |                                             |           | Action   |
| EMail obligatoir                              | e pour créei  | r un nouvel adhérent                                                             |                                         | Oui 🗸         |                                             |           | Modifier |
| Case à cocher<br>par défaut                   | pour envoye   | er un mail de confirmation (validation ou nouve                                  | lle cotisation) aux adhérents est à oui | Non 🗸         |                                             | ļ.        | Modifier |
| Action complén                                | nentaire pro  | posée par défaut à l'enregistrement de l'adhé                                    | sion                                    | Création fact | lure avec paiement sur compte bancaire ou o | aisse 🗸   | Modifier |
| Taux de TVA por                               | ur les adhés  | sions                                                                            | Valour*                                 |               | ···· les adhésions 🗸                        |           | Modifier |
|                                               |               |                                                                                  | valeur                                  |               |                                             |           |          |
| lartes d'adhére                               | ent           |                                                                                  | Dullham Du                              |               |                                             |           |          |
| Description                                   |               |                                                                                  | Dolibarr Bus                            | iness cai     | rds (A4) 🗸                                  |           | Action   |
| Format pages o                                | artes d'adh   | érent                                                                            |                                         |               |                                             |           | Modifier |
| Texte imprimé s                               | sur le haut d | les carles d'adhérent                                                            | %FIRSTNAM                               | E% %LAS       | STNAME%                                     | Į.        | Modifier |
| Texte imprimé s                               | sur les carte | is d'adhérent (Aligné à                                                          | EMail: %EMA<br>%ADDRESS                 | IL%<br>%      |                                             |           | Modifier |
| Texte imprimé s                               | aur les carte | is d'adhérent (Aligné                                                            | %ZIP% %TO                               | WN%           |                                             |           | Modifier |
| Texte imprimé s                               | sur le bas di | es carles d'adhérent                                                             | %LUGU%                                  |               |                                             |           | Modifier |
| Les constantes<br>6DOL_MAIN_U<br>6BIRTH%, %PF | RL_ROOT%      | seront subsituées par leur<br>6, %ID%, %FIRSTNAME%, %L<br>YPE%, %YEAR%, %MONTH%, |                                         |               | 1.0                                         | COUNTRY%, | %EMAIL%, |
| tiquettes d'adi                               | hérents       |                                                                                  |                                         |               |                                             |           |          |
| Description                                   |               |                                                                                  |                                         |               |                                             |           | Action   |

*Texte imprimé sur le bas des cartes d'adhérent*: Dans le champ « *valeur* » vous placerez le nom de votre association (Association Dolibarr pour ce qui nous concerne), et cliquez sur le bouton action « *Modifier* » .

#### Étiquettes d'adhérents

*Format pages étiquettes*: choisissez une valeur dans la liste déroulante et cliquez sur le bouton action « Modifier ». (Pour info l'association **Dolibarr** a choisi « L7163 (A4) »).

*Texte imprimé sur les planches d'adresses adhérent* : (Pour info l'association Dolibarr a choisi « %FULLNAME%, %ADDRESS%, %ZIP% , %TOWN%, %COUNTRY% »).

#### Autre

*Sujet du mail reçu en cas d'auto-inscription d'un invité* : Remplissez le champ « *valeur* », et cliquez sur le bouton action « *Modifier* » .

*Mail reçu en cas d'auto-inscription d'un invité :* Remplissez le champ « *valeur* », et cliquez sur le bouton action « *Modifier* » .

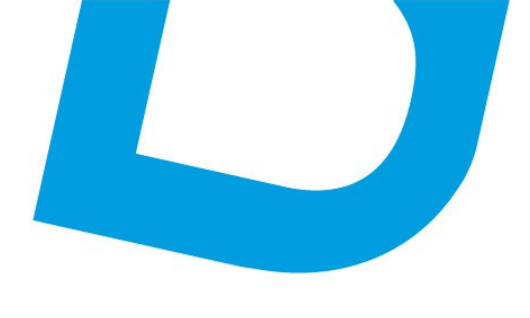

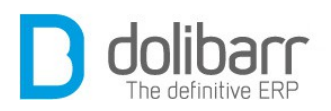

*Sujet du mail envoyé en cas d'auto-inscription d'un invité* : Remplissez le champ « *valeur* », et cliquez sur le bouton action « *Modifier* » .

*Mail envoyé en cas d'auto-inscription d'un invité :* Remplissez le champ « *valeur* », et cliquez sur le bouton action « *Modifier* » .

Sujet du mail de validation adhérent: Remplissez le champ « valeur », et cliquez sur le bouton action « *Modifier* » . ([Dolibarr foundation] Votre demande d'adhésion à l'association **Dolibarr** a été enregistrée), pour ce qui nous concerne.

*Mail de validation adhérent*: Remplissez le champ « *valeur* », et cliquez sur le bouton action « *Modifier* » . (%FIRSTNAME% Votre demande d'adhésion à l'association Dolibarr vient d'être prise en compte. Voici le rappel de vos coordonnées enregistrées : %FIRSTNAME % %LASTNAME % %COMPANY % %ADDRESS% %ZIP% %TOWN% %COUNTRY% %EMAIL%. Si le paiement de votre adhésion a été réalisé, vous devriez recevoir un email de validation du paiement. Si non, vous pouvez le faire dès maintenant selon le mode qui vous convient décrit sur la page <u>http://asso.dolibarr.org/index.php/Adhérer</u>), pour ce qui nous concerne.

*Sujet du mail de validation adhésion:* Remplissez le champ « *valeur* », et cliquez sur le bouton action « *Modifier* » . ([Dolibarr foundation] Reçu de votre cotisation), pour ce qui nous concerne.

Mail de validation d'une adhésion: Remplissez le champ « valeur », et cliquez sur le bouton action « Modifier » . (%FIRSTNAME% Cet email confirme que le règlement de votre cotisation à l'association **Dolibarr** a été reçu et enregistré. Votre adhésion est une aide précieuse pour aider au développement de **Dolibarr**. Vous pouvez suivre les actions et informations de l'association sur le wiki à l'adresse: <u>http://asso.dolibarr.org</u>. Vous pouvez aussi nous suivre sur : Google+, Eacebeak ou Twitter.

Facebook ou Twitter :

- Google+ : <u>https://plus.google.com/106793900529658571751</u>
- Twitter : <u>http://twitter.com/dolibarr</u>
- Facebook : <u>http://www.facebook.com/dolibarr</u> ,

pour ce qui nous concerne.

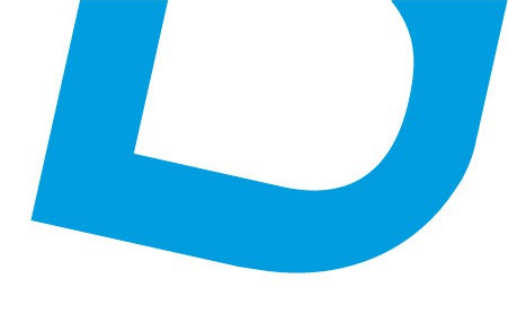

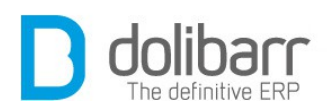

*Sujet du mail de résiliation*: Remplissez le champ « *valeur* », et cliquez sur le bouton action « *Modifier* » .([Dolibarr foundation] Résiliation de votre adhésion), pour ce qui nous concerne.

*Mail de résiliation:* Remplissez le champ « *valeur* », et cliquez sur le bouton action « *Modifier* » . (%FIRSTNAME% Votre adhésion à l'association Dolibarr vient d'être résiliée. Le motif le plus courant est un non renouvellement de la cotisation annuelle. Toutefois, si vous pensez qu'il s'agit d'une erreur, ou pour corriger cela, n'hésitez pas à contacter le trésorier à l'adresse mail tresorier@dolibarr.org.

Note: vous pouvez toujours nous suivre sur : Google+, Facebook ou Twitter :

- Google+ : <u>https://plus.google.com/106793900529658571751</u>
- Twitter : <u>http://twitter.com/dolibarr</u>
- Facebook : <u>http://www.facebook.com/dolibarr</u>, pour ce qui nous concerne.

*Mail émetteur pour les mails automatiques*: Remplissez le champ « *va-leur* », et cliquez sur le bouton action « *Modifier* » . (<u>contact@dolibarr.org</u>), pour ce qui nous concerne.

# Attributs supplémentaires (adhérents)

Si vous avez besoin de gérer des attributs particuliers sur vos fiches adhérents et qui n'auraient pas été prévus, vous pouvez les définir ici. Nous allons dans notre exemple rajouter trois champs pour renseigner les valeurs de Google+, Twitter et Facebook.

Dans l'onglet « *Attributs supplémentaires (adhérents)* » de la configuration du module adhérents définissez la liste des attributs supplémentaires, non disponibles en standard, et que vous voulez voir gérez sur les Adhérents. Cliquez sur le bouton « *Nouvel attribut* », dans le champ « *libellé* » renseignez: Google+, dans le champ « *Code de l'attribut* »: GOOGLE, le type: « *Chaîne* » et la « *Taille* »: 255. Vous répétez deux fois l'opération avec respectivement Twitter et Facebook, et vous avez la possibilité maintenant d'intégrer ces éléments à la fiche de vos adhérents.

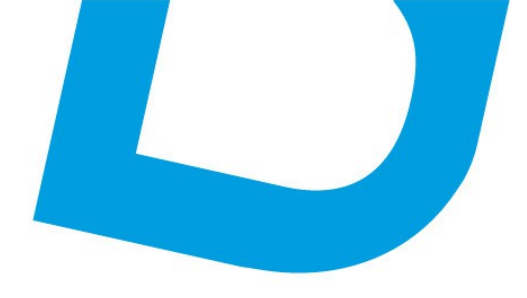

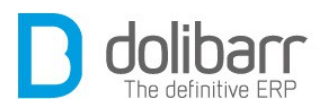

| Kouvel attribut<br>Libele Google+                                             |  |
|-------------------------------------------------------------------------------|--|
|                                                                               |  |
| Code de l'attribut (uniquement caractères alphanumériques sans espace) GOOGLE |  |
| Taile Chaîne                                                                  |  |
| Enregistrer Annuler 255                                                       |  |

### **Attributs supplémentaires (type d'adhérents)**

Dans l'onglet *« Attributs supplémentaires (type d'adhérents) »* de la configuration du module adhérents définissez la liste des attributs supplémentaires, non disponibles en standard, et que vous voulez voir gérez sur les Types d'Adhérents.

#### Formulaire publique d'auto-inscription

**Dolibarr** peut offrir une URL de page publique permettant de postuler à une adhésion pour les visiteurs externes. S'il existe un module de paiement en ligne, un formulaire de paiement sera également automatiquement proposé.

Activer le formulaire publique d'auto-inscription: Si vous optez pour la valeur « *Oui* », vous verrez deux nouvelles lignes apparaître :

Montant par défaut de la cotisation: l'association **Dolibarr** a configuré à 20€ cette valeur. Le visiteur peut modifier/choisir le montant de sa cotisation: l'association **Dolibarr** a configuré à Non cette valeur.

*Rediriger sur la page intégrée de paiement en ligne :* S'il existe un module de paiement en ligne, un formulaire de paiement sera également automatiquement proposé, l'association utilise Paypal.

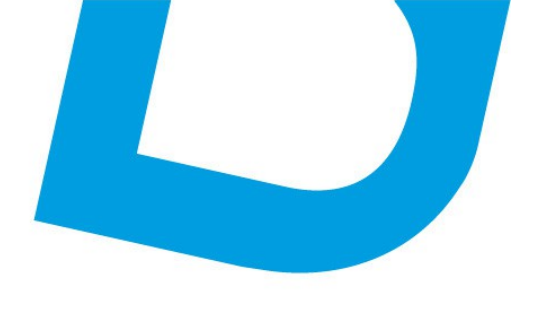

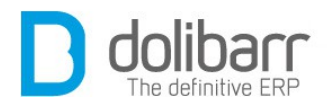

*Email à avertir en cas de retour de paiement validé pour une cotisation :* On renseignera en général l'adresse mail du trésorier.

- Cliquez sur « *Modifier* » pour faire prendre en compte vos choix.
- L'adresse du formulaire public d'inscription de l'association est la suivante :
  - « <u>http://asso.dolibarr.org/dolibarr/public/members/new.php</u> »

# 2 Type d'adhérent

# 1.1 Créer un nouveau type d'adhérent

Avant toute chose, il est nécessaire de définir les profils d'adhérents. Pour cela, il faut créer un type d'adhérent via le menu *« Type d'adhérents/Nouveau »*. Nous nous trouvons sur la page d'accueil du module Adhérents, après avoir cliqué sur l'onglet du même nom dans la barre de menu supérieure. Cliquez sur le bouton *« Nouveau type d'adhérent »*. Pour ce qui est de l'association, nous en avons défini deux types:

- Libellé: Standard, Soumis à cotisation: Oui, Vote autorisé: Oui, Description: Voir wiki <u>http://wiki.dolibarr.org/index.php/Grilles\_de\_cotisation\_dolibarr</u>, Email d'accueil: néant.
- Libellé: Preferred Partners, Soumis à cotisation: Oui, Vote autorisé: Oui, Description: voir wiki http://wiki.dolibarr.org/index.php/Dolibarr\_Preferred\_Partner\_fr, Email d'accueil: néant.

Un « **Dolibarr Preferred Partner** » est un fournisseur de service autour de Dolibarr ERP-CRM qui s'est engagé à prouver sa crédibilité et compétence autour du produit et offrant une garantie de qualité et de compétences dans ses prestations.

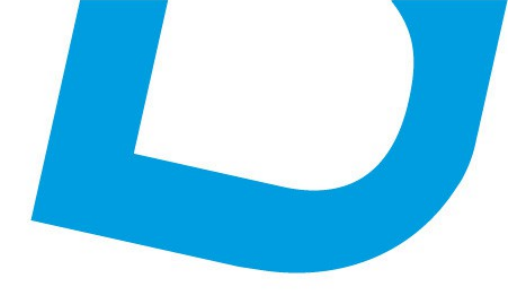

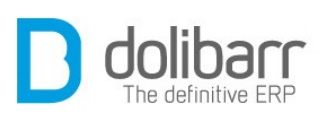

| 😬 🐁 🗳                                      | ) 🔦                 | 0               | 8       | -              |                | 0           | 6         | ACH.            |                      |
|--------------------------------------------|---------------------|-----------------|---------|----------------|----------------|-------------|-----------|-----------------|----------------------|
| Accueil Tiers Comm                         | ercial Compta/Tréso | Banques/Caisses | Outils  | Adhérents      | Ecommerce      | Agenda      | Documents | AWStats         |                      |
| Adhérents<br>Nouvel adhérent               | Espace ad           | hérents         | 11      |                |                |             |           |                 |                      |
| Liste                                      | Rechercher un me    | mbre            |         |                | s 5 demiers as | thérents mo | difiés    |                 |                      |
| Adherents broullons                        | Rét:                |                 | stiques |                | - L Cyril      |             |           | 100             | Standard             |
| Adhérents à jour                           | Nom:                | - 1 - F         |         |                | an             | -Marie      |           | 100             | Standard             |
| Adhèrenta non à jour                       | Autre:              | -               |         |                |                | hnny        |           | 20              | Standard             |
| Adhérents résillés                         |                     | EXP             | ons     |                |                | lattijs     |           | 2               | Standard             |
| Sanarques                                  | Statistiques        |                 |         |                |                | nanuel      |           | 42              | Standard             |
| Adhésions/cotisations<br>Nouvelle adhésion | 2                   | Type            | es d'ad | hérents        |                | ions n      | nodifiées | _               |                      |
| Statistiques                               |                     | 26%             | -       |                |                | Jean-       | Marie     | (Du 26 juli, 2  | 2012 au 25 juli. 201 |
|                                            | 18%                 | List            | е       |                |                | meren       | Mattijs   | (Du 26 juin 2   | 2012 au 25 juin 201  |
| Exports                                    |                     |                 |         |                |                | DEOIM       | er        | (Du 10 juin 2   | 2012 au 09 juin 201  |
| Types d'adhérents                          |                     | 63 ·            | Tinen   |                |                | ere Laun    | ent       | (Du 11 sep.     | 2011 au 10 sep. 20   |
| Nouveau                                    |                     |                 | Tiers   |                |                | ZEL Cyril   |           | (Du 31 mai )    | 2012 au 30 mai 20    |
| LISIP                                      | 43                  |                 |         |                | i0             | 3           | Adhére    | ents brouilions | Adhérents nor        |
| El Tiers                                   | Total               |                 | tact    | s              | andard         |             |           | 9 🗆             |                      |
| GD                                         | TOTAL               |                 |         | and the second | Preferred Par  | tne         |           |                 |                      |
| Contacts Go                                |                     |                 |         | To             | tal            |             |           | 9 🗆             |                      |
| Z Adhérenta                                |                     |                 |         | A              | hésions/cotisa | dons        |           |                 | Nombre               |

# 1.2 Modifier un type d'adhérent

Cliquez sur le bouton « *modifier* » et pratiquez vos changements dans les différents champs avant d'enregistrer.

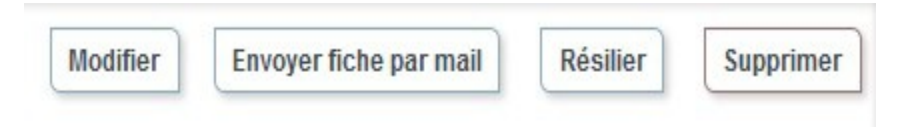

# **1.3 Supprimer un type d'adhérent**

Cliquez sur le bouton « supprimer ».

Attention!, il n'y a pas de phase intermédiaire de demande de confirmation.

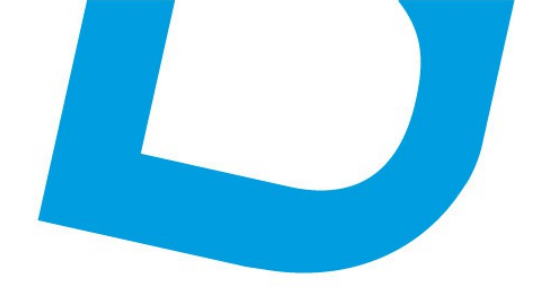

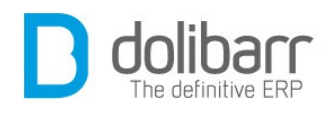

# **3 Nouvelle adhésion**

# 1.1 Création d'un adhérent

Pour créer un adhérent on va dans le menu « *Adhérents/Nouvel adhérent* ». Un formulaire de création est alors proposé. Renseignez tous les champs et cliquez sur le bouton « *Ajouter adhérent* ».

**Attention!** si vous n'avez pas défini de type d'adhérent, vous aurez cette alerte : « *Aucun type d'adhérent défini. Allez dans Configuration - Types d'adhérents* »

Ensuite, on passe l'adhérent à l'état Validé en cliquant sur le bouton « *Valider* » sur la fiche adhérent, avec une phase intermédiaire de validation: « *Êtes-vous sûr de vouloir valider cet adhérent ?* ». Si on veut offrir un accès **Dolibarr** à ce membre, il faut cliquer sur « *Créer un compte utilisateur* » depuis sa fiche membre. Si on veut manipuler un tiers propre à ce membre (pour facturation, devis, etc...), il faut soit cliquer sur le bouton « *Créer un tiers* » depuis sa fiche membre, soit cliquer sur l'icône d'édition de la ligne « *Lien tiers Dolibarr* », et choisir le tiers dans la liste déroulante.

Vous pouvez adresser sa fiche par mail à votre adhérent, en cliquant sur le bouton « *Envoyer fiche par mail* », après une réponse positive à la question : « *Voulez vous envoyer le contenu de cette fiche par mail à l'adresse adherent@dolibarr.fr* » la fiche est adressée.

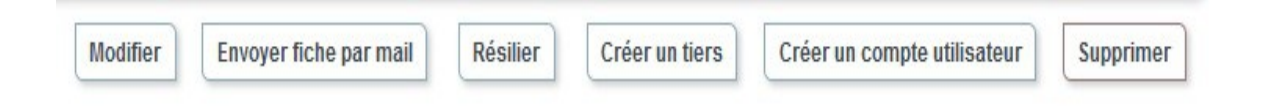

L'état est passé à «*Validé (attente cotisation)*». Cliquez sur l'onglet «*Adhésions/cotisations*», puis sur le bouton «*Ajouter adhésion/cotisation*». La fiche de cotisation s'ouvre, avec le champ date pré-rempli, si vous le laissez vide, le champ «*Date fin adhésion*» sera auto renseigné, en rajoutant un an à la date du

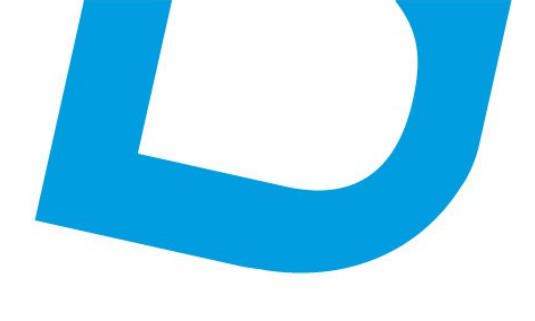

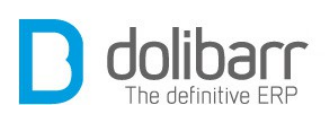

jour. Rentrez un montant pour la cotisation, le libellé est auto complémentaire renseiané. choisissez une action à « Création facture avec l'enregistrement. Celle par défaut : paiement sur compte bancaire ou caisse (Tiers: celui que vous venez de créer) » établira la facture pour ce dernier. Sélectionnez le compte, le mode de règlement, la date de paiement et cliquez sur le bouton« Ajouter adhésion/cotisation ». L'état de votre adhérent est passé à «Adhésion à jour». Cliquez sur le «lien tiers Dolibarr » pour vous rendre sur la fiche du tiers qui lui est associé, de là sur l'onglet « Client », vous allez y retrouver la facture à l'état « Commencée ». Cliquez dessus et passez la à l'état « Payée » en utilisant le bouton correspondant « Classer payée », validez, et votre adhérent fait maintenant parti de la liste « Adhérents à jour ».

# **1.2 Modification d'un adhérent**

Cliquez sur le bouton « *modifier* » et pratiquez vos changements dans les différents champs avant d'enregistrer.

# **1.3 Suppression d'un adhérent**

Cliquez sur le bouton « supprimer ». Il vous sera demandé une confirmation avant la suppression définitive : «  $\hat{E}tes$ -vous sûr de vouloir effacer ce membre (Effacer un membre efface aussi toutes ses cotisations) ? »

# **1.4 Options cachées**

Quelques options non visibles dans l'interfaces sont disponibles. Dans la plupart des cas, vous n'avez pas besoin de ces fonctions et leur utilisation peut rendre instable l'application.

Pour les activer il faut définir une constante à 1 dans *Accueil/Configuration/Divers*. Voici ces constantes:

ADHERENT\_LOGIN\_NOT\_REQUIRED = permet de supprimer l'obligation d'un login adhérent.

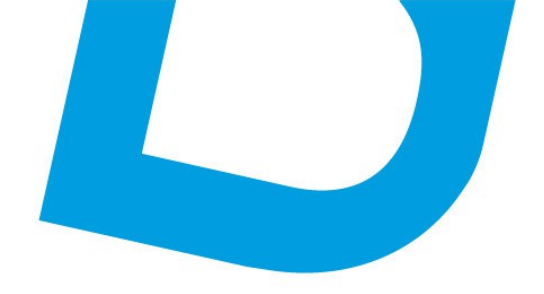

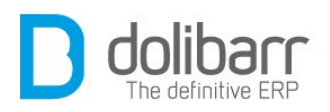

# **IV Tiers**

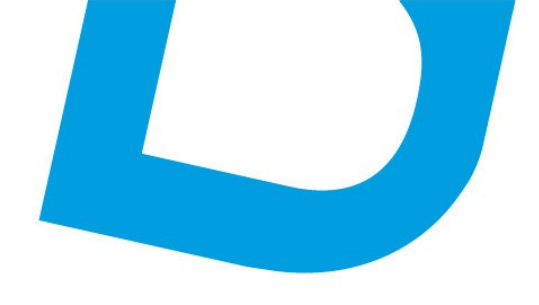

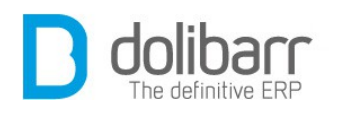

# **1** Introduction

Le module Tiers-Société permet de gérer les entités clients, prospects et/ou fournisseurs (appelés Tiers). Ce module est un pré-requis indispensable pour de nombreux autres modules qui se basent sur ces notions (factures, commandes, contrats, propositions commerciales, etc...). Un Tiers est donc une entité métier: client, prospect ou fournisseur (Exemple: Une SARL, un commerce, une association, un particulier). Le contact quant à lui représente une personne physique ou un contact générique vers une personne physique (Exemple: PDG ou ouvrier de la SARL, vendeur principal du commerce, président ou trésorier de l'association). **Dolibarr** gère de la même manière les tiers particuliers et les entreprises. Aussi, pour les particuliers, on saisira en général un « *Contact* » qui contient les mêmes caractéristiques que l'objet « *Société* ».

# Configuration

Ce module est livré en standard avec la distribution de **Dolibarr**, aussi il est déjà installé.

|                               | -             | 8                 |                                     |                                            |                                                 | 0.00                                        | 8              | 1                              |                                     | 9                 |                                       | we            | bmaster    | 0.01        |
|-------------------------------|---------------|-------------------|-------------------------------------|--------------------------------------------|-------------------------------------------------|---------------------------------------------|----------------|--------------------------------|-------------------------------------|-------------------|---------------------------------------|---------------|------------|-------------|
| Accuel                        | Tiers I       | Produits/Services | Commercial                          | Compta/Tréso                               | Banques/Caisses                                 | Projeta                                     | Outils         | Adhérents                      | ExternalSite                        | Agenda            | Documents                             |               |            |             |
| Configurz<br>Société/I        | ation         | -                 | Configuration d                     | es modules                                 |                                                 |                                             |                |                                |                                     |                   | Nombre total de                       | modules fond  | tionnels a | ictivés: 36 |
| Modules<br>Menus<br>Affichage |               | Les me<br>accède  | dules Dolibarro<br>ràleurs fonction | iefinissent les fon<br>inalités. Cliquez a | dionnalites disponibi<br>ur le bouton on/off de | es dans l'aj<br>la colonna                  | "Etat" pour i  | ertains modul<br>adiver un mod | es nécessitent i<br>Jefonctionnaité | tes droits q<br>) | u'il vous faudra affecter aux utilisa | neurs pour qu | riis puiss | int         |
| Boltes                        |               | Mod               | ules Modul                          | es principaux                              | Modules compléme                                | entaires                                    | Modules        | interfaces                     | Modules très                        | spécifique        | Modules expérimentaux (               | b Plus d      | e module   | s           |
| Sécurité                      |               | Mode              | ile                                 |                                            | Description                                     |                                             |                |                                |                                     |                   |                                       | Version       | État       | Config      |
| Limnes o                      | et precision  | Syst              | eme                                 |                                            |                                                 |                                             |                |                                |                                     |                   |                                       |               |            |             |
| Emails                        |               | 22 U              | tilisateurs & gro                   | upes                                       | Gestion des ut                                  | risateurs el                                | groupes        |                                |                                     |                   |                                       | 3.4.0-beta    | Reguis     |             |
| SMS                           |               | @ 1/              | ult société                         |                                            | Permet de géri                                  | er plusieurs                                | sociétés       |                                |                                     |                   |                                       |               |            | -           |
| Dictionna                     | aires         | Gesti             | on client                           |                                            |                                                 |                                             |                |                                |                                     |                   |                                       | _             |            |             |
| Livers                        |               |                   |                                     |                                            | Gestion des tie                                 | ra (société:                                | s, particulier | s) et contacts                 |                                     |                   | 3.4.0-heta                            |               |            | SB          |
| Outils Sy:                    | stême         | EE 1              | ers                                 |                                            | Gestion das de                                  | Gestion das devis/propositions commerciales |                |                                |                                     |                   | 0.4.0 0010                            | 0             |            | ~           |
|                               |               |                   | ommandes die                        | te -                                       | Gestion des co                                  | Ceston des commandes clients                |                |                                |                                     |                   | 3.4.0-beta                            | N             | ×          |             |
| Cuuls Mo                      | odules        | a c               | G Contrats                          |                                            |                                                 | Gestion des contrats de services            |                |                                |                                     |                   |                                       | 3.4.0-55%     | CIL        | ×           |
| Utilisateu                    | irs & Groupes | Es la             | lerventions                         |                                            | Gestion des in                                  | lerventions                                 | chez les lier  | 8                              |                                     |                   |                                       | 3.4.0-beta    | 08         | X           |
|                               |               | IB, E             | oscillons                           |                                            | Gestion des es                                  | péditions e                                 | tréceptions    | dients                         |                                     |                   |                                       | 3.4.0-bets    | -          | ×           |
| version o<br>neur ATO         | O NET 3 4 0-5 | ata Gest          | on Électronique                     | de Documents II                            | GED)                                            |                                             |                |                                |                                     |                   |                                       |               |            |             |
|                               |               | - G               | estion Electroni                    | que de Document                            | s Permet de stor                                | ker et admi                                 | inistrer une   | base de docur                  | ments                               |                   |                                       | 3.4.0-beta    | 08         | ×           |
| eg ;                          | Alde en ligne | Mode              | les hnanciers (                     | Complatrésoren                             | HTM <sup>1</sup>                                |                                             |                |                                |                                     |                   |                                       |               |            | 1000        |

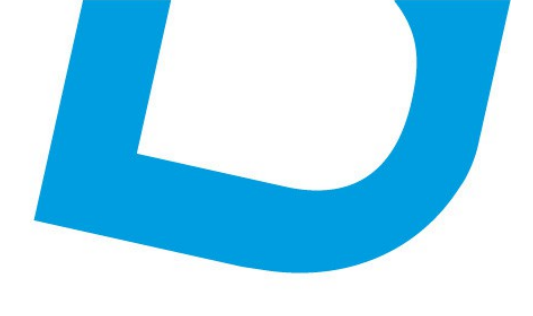

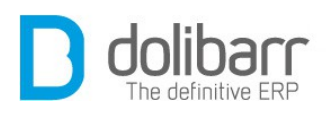

Vous trouverez ce dernier dans la famille *Gestion de la relation client (GRC)*. Le pictogramme d'état doit être vert pour signifier son activation, le pictogramme suivant, en fin de ligne permet d'accéder à la page de paramétrage spécifique du module :

### **Sous l'onglet Divers :**

#### Modèle de génération et contrôles des codes tiers (clients/fournisseurs)

Choisissez ici le modèle qui servira de compteur pour définir le code client et le code fournisseur aux nouveaux tiers créés.

#### Attention! Réfléchissez bien au choix de configuration avant de rentrer des données, car il sera très dur de revenir en arrière, sauf à reprendre à la main un par un les codes déjà rentrés.

Pour les données entrées antérieurement au changement, la fiche d'un client affichera par exemple : (*Code client incorrect*), et vous devrez reprendre à la main et une par une toutes les fiches pour y renseigner le nouveau format de code.

Choisir le modèle Elephant :

| Tiers      | Divers       | Attributs supplémenta                                                     | ires (tiers) A                                               | Attributs supplémentaires (contacts/adresses) |                                           |                           |                            |      |       |
|------------|--------------|---------------------------------------------------------------------------|--------------------------------------------------------------|-----------------------------------------------|-------------------------------------------|---------------------------|----------------------------|------|-------|
| odèle de g | énération et | contrôle des codes tiers                                                  | s (clients/fourniss                                          | eurs)                                         |                                           |                           |                            |      |       |
| lom        |              | Description                                                               |                                                              |                                               |                                           |                           | Exemple                    | État | Infos |
| eopard     |              | Code libre sans vérifica                                                  | ation. Peut être mi                                          | odifié à tout n                               | noment                                    |                           | Pas d'exemple              | OFF  | *     |
| Monkey     |              | Renvoie le numéro sou<br>pour les codes fournis<br>séquentiel sans ruptur | us la forme CUyyn<br>seurs où yy est l'a<br>e et sans remise | nm-nnnn pou<br>nnée, mm le<br>à 0.            | r les codes clients<br>mois et nnnn un co | et SUyymm-nnnn<br>ompteur | CU0901-0001<br>SU0901-0001 | OFF  | ÷     |
| Elephant   |              | Re 1000000                                                                | www.Jmml                                                     | 1                                             |                                           | 000001-2                  | 2013-05                    | _    |       |
| Liephan    |              | Ma                                                                        | MM-fund                                                      | -                                             | Modifier                                  | Module n                  | on configuré               | ON   | *     |

Vous pouvez saisir tout masque de numérotation. Dans ce masque, les balises suivantes peuvent être utilisées :

**{000000}** correspond à un numéro qui sera incrémenté à chaque tiers. Mettre autant de zéro que la longueur désirée du compteur. Le compteur sera complété par des 0 à gauche afin d'avoir autant de zéro que dans le masque.

**{000000+000}** idem que précédemment mais un offset correspondant
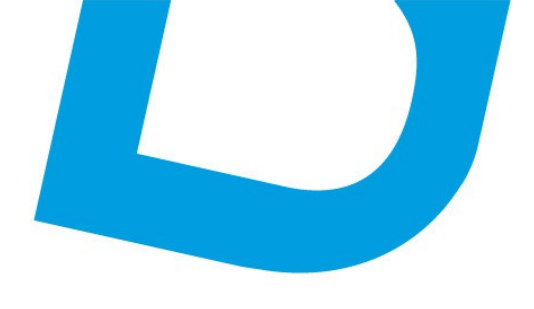

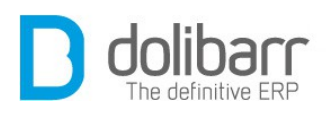

au nombre à droite du + est appliqué dès le premier tiers.

**{000000@x}** idem que précédemment mais le compteur est remis à zéro le x<sup>ème</sup> mois de l'année (x entre 1 et 12, ou 0 pour utiliser le mois de début d'exercice fiscal défini dans votre configuration, ou 99 pour remise à zéro chaque mois). Si cette option est utilisée et x vaut 2 ou plus, alors la séquence **{yy}{mm}** ou **{yyyy}{mm}** est obligatoire.

**{dd}** jour (01 à 31).

**{mm}** mois (01 à 12).

{yy}, {yyyy} ou {y} année sur 2, 4 ou 1 chiffres.

Tout autre caractère dans le masque sera laissé inchangé.

Les espaces ne sont pas permis.

Exemple sur un Tiers créé le 31/03/2013:

ABC{yy}{mm}-{000000} donnera ABC1303-000099

{0000+100}-XXX-{dd}-YYY donnera 0199-XXX-31-YYY

**Attention!** Si vous utilisez un « / » dans votre masque, votre logiciel le remplacera par un « \_» car autrement le document n'apparaîtrait pas dans le gestionnaire de fichier.

Choisir le modèle Leopard :

Code client/fournisseur libre sans vérification. Peut être modifié à tout moment.

Choisir le modèle Monkey :

| Tiers       | Divers       | Attributs supplémentaires (tiers)                                                                                   | Attributs supplémentaires (conta                                                                                                    | cts/adresses) |                      |      |       |
|-------------|--------------|----------------------------------------------------------------------------------------------------|----------------------------------------------------------------------------------------------------|---------------|----------------------|------|-------|
| Aodèle de g | énération el | t contrôle des codes tiers (clients/fourn                                                                           | nisseurs)                                                                                                    |               |                      |      |       |
| Nom         | _            | Description                                                                                                    | a second second s |               | Exemple              | État | Infos |
| 1-          |              | Code libre sans vérification. Peut être                                                                             | modifié à tout moment.                                                                                                    | CU0901-00     | 01                   |      |       |
| Monkey      |              | Renvoie le numéro sous la forme CU<br>pour les codes fournisseurs où yy est<br>séquentiel sans rupture et sans remi | lyymm-nnnn pour les codes clients e<br>t l'année, mm le mois et nnnn un cor<br>se à 0.                                                                                                    | SU0901-00     | 01                   | ON   | Ŷ     |
|             | -            | Renvoie un numéro personnalisable                                                                                   | selon un masque à définir.                                                                                                    |               |                      |      |       |
| Elephant    |              | Masque (Modèle de code client):                                                                                     | {000000}-{yyyy}-{mm}                                                                                                    | [             | 000001-2013-05       | OFF  | ÷     |
| 1.2000      | repnant      | Masque (Modèle de code fournisseur                                                                                  | 0:                                                                                                    | Modifier      | Module non configure |      |       |

Renvoie le numéro sous la forme **CUyymm-nnnn** pour les codes clients et **SUyymm-nnnn** pour les codes fournisseurs où **yy** est l'année, **mm** le mois et **nnnn** un compteur séquentiel sans rupture et sans remise à 0.

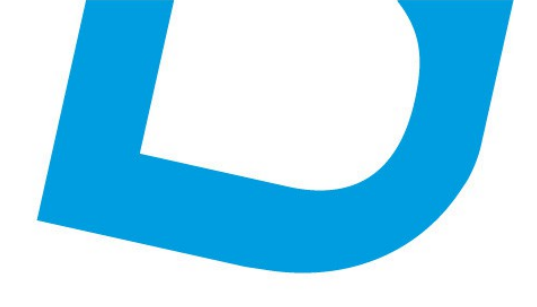

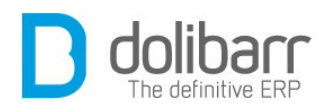

# Modèle de génération des codes compta (clients/fournisseurs)

Choisissez ici le modèle qui servira à attribuer automatiquement un code compta aux nouveaux tiers créés.

Choisir le modèle Aquarium :

Renvoie un code compta composé de 401 suivi du code tiers fournisseur pour le code compta fournisseur, et 411 suivi du code tiers client pour le code compta client.

Choisir le modèle Panicum :

Renvoie un code compta vide.

#### **Modèles de documents**

Activez ici les modèles de documents.

#### Modèle Générique ODT

**Attention!** Ce modèle n'est fonctionnel qu'à partir d'une version de PHP = 5.2.0.

Avec ce modèle, vous définissez une liste de répertoires contenant des modèles de document ODT (ces modèles doivent être des fichiers se terminant par .odt). Indiquez les chemins complets de répertoire. Ajoutez un retour à la ligne entre chaque répertoire. Pour indiquer un répertoire du module GED, indiquez *DOL\_DATA\_ROOT/ecm/nomdurepertoireged*. Vous pouvez utiliser OpenOffice ou tout traitement de texte capable de sauvegarder des fichiers au format .odt. Si vous partez d'un exemple, vous les trouverez installés dans les sous-répertoires du répertoire *documents/doctemplates*.

Ensuite, vous ajoutez et éditez vos fichiers modèles ODT avec le contenu qui vous intéresse. Incluez dans votre document les tags des informations que vous voulez voir apparaître. Les tags seront remplacés automatiquement au moment de la génération du document par **Dolibarr**.

Si vous avez activé le module de Gestion électronique de documents, vous retrouvez le dossier que vous avez créé, ainsi que les fichiers ODT dans la partie *Racine (Arborescence manuelle)*.

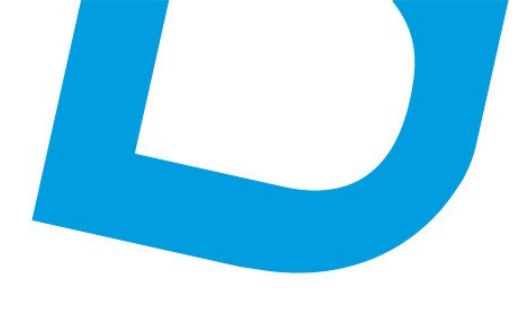

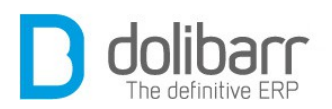

**Attention !**, les tags sont entourés de {} ou [] pour les tableaux et doivent être tapés d'une traite sous la suite Office (sans retour arrière ou effacement, ni par copié-collé). Dans le cas contraire, la suite Office ajouterait des informations invisibles qui empêcherait le remplacement.

Voici la liste des tags qui seront remplacés par les informations appropriées:

informations Société/association :

- mycompany\_logo = {mycompany\_logo}
- mycompany\_name = {mycompany\_name}
- mycompany\_address = {mycompany\_address}
- mycompany\_zip = {mycompany\_zip}
- mycompany\_town = {mycompany\_town}
- mycompany\_country = {mycompany\_country}
- mycompany\_country\_code = {mycompany\_country\_code}
- mycompany\_state = {mycompany\_state}
- mycompany\_state\_code = {mycompany\_state\_code}
- mycompany\_phone = {mycompany\_phone}
- mycompany\_fax = {mycompany\_fax}
- mycompany\_email = {mycompany\_email}
- mycompany\_web = {mycompany\_web}
- mycompany\_barcode = {mycompany\_barcode}
- mycompany\_capital= {mycompany\_capital}
- mycompany\_juridicalstatus= {mycompany\_juridicalstatus}
- mycompany\_idprof1 = {mycompany\_idprof1}
- mycompany\_idprof2 = {mycompany\_idprof2}
- mycompany\_idprof3 = {mycompany\_idprof3}
- mycompany\_idprof4 = {mycompany\_idprof4}
- mycompany\_idprof5 = {mycompany\_idprof5}
- mycompany\_idprof6 = {mycompany\_idprof6}
- mycompany\_vatnumber = {mycompany\_vatnumber}
- mycompany\_note = {mycompany\_note}

•••

#### Informations clients, prospects ou fournisseurs :

- company\_name = {company\_name}
- company\_address = {company\_address}
- company zip = {company zip}
- company\_town = {company\_town}
- company country = {company country}
- company country code = {company country code}
- company\_state = {company\_state}

<u>contact@atoo-net.com</u> <u>www.atoo-net.com</u> ATOO.NET : 265, rue de la vallée 45160 Olivet 00 33 238 639 020

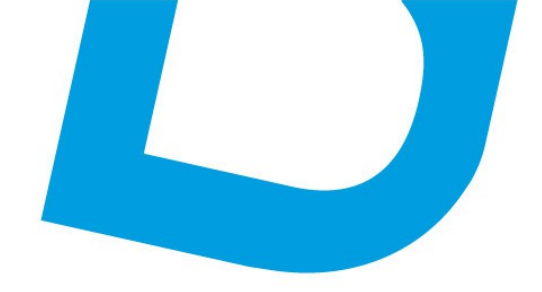

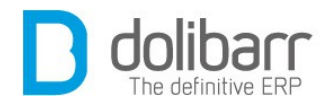

- company\_state\_code = {company\_state\_code}
- company\_phone = {company\_phone}
- company\_fax = {company\_fax}
- company\_email = {company\_email}
- company\_web = {company\_web}
- company\_barcode = {company\_barcode}
- company\_customercode = {company\_customercode}
- company\_suppliercode = {company\_suppliercode}
- company\_capital = {company\_capital}
- company\_juridicalstatus = {company\_juridicalstatus}
- company\_idprof1 = {company\_idprof1}
- company\_idprof2 = {company\_idprof2}
- company\_idprof3 = {company\_idprof3}
- company\_idprof4 = {company\_idprof4}
- company\_idprof5 = {company\_idprof5}
- company\_idprof6 = {company\_idprof6}
- company\_vatnumber = {company\_vatnumber}
- company\_note = {company\_note}

#### Informations utilisateurs :

...

- myuser\_lastname = {myuser\_lastname}
- myuser\_firstname = {myuser\_firstname}
- myuser\_login = {myuser\_login}
- myuser\_email = {myuser\_email}

Informations sur l'objet (facture, proposition commercial, commande, ...)

- object id = {object id}
- object\_ref = {object\_ref}
- object\_ref\_customer = {object\_ref\_customer}
- object\_ref\_supplier = {object\_ref\_supplier}
- object\_date = {object\_date}
- object\_date\_creation = {object\_date\_creation}
- object\_date\_modification = {object\_date\_modification}
- object\_date\_validation = {object\_date\_validation}
- object\_total\_ht = {object\_total\_ht}
- object\_total\_vat = {object\_total\_vat}
- object\_total\_ttc = {object\_total\_ttc}
- object\_total\_discount\_ht = {object\_total\_discount\_ht} (Dolibarr >= 3.3.0)
- object\_vatrate = {object\_vatrate}
- object\_note\_private = {object\_note\_private}
- object\_note = {object\_note}

Spécifiques aux propales :

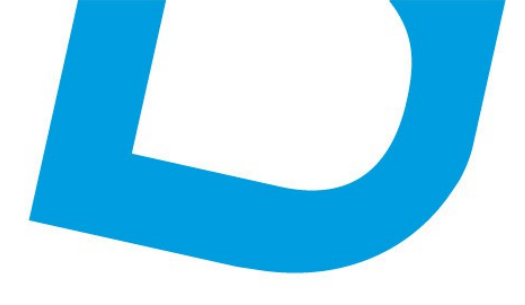

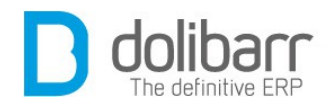

• object\_date\_end = {object\_date\_end} Date de fin de validité de la propale

Spécifique aux commandes :

object\_date\_delivery\_planed = {object\_date\_delivery\_planed} (Dolibarr >= 3.4.0)

Spécifique aux factures :

- object\_date\_limit = {object\_date\_limit}
- object\_payment\_mode = {object\_payment\_mode}
- object\_payment\_term = {object\_payment\_term}
- object\_already\_payed = {object\_already\_payed} Montant déjà payé
- object\_remain\_to\_pay = {object\_remain\_to\_pay} Montant restant à payer
- object\_source\_invoice\_ref = {object\_source\_invoice\_ref}

#### Lignes des objets

Voici comment utiliser les tableaux de lignes des objets (lignes de factures, commandes, etc...). Vous devez créer un tableau dans le document et utiliser une balise «begin» et «end» pour définir la ligne du tableau. Cette ligne sera répétée autant de fois que requis au moment de la génération.

[!-- BEGIN row.lines -] ... [!-- END row.lines --]

Ensuite, vous ajoutez les tags de votre choix dans les lignes. Liste de tags :

- {line fulldesc}
- {line\_product\_ref}
- {line\_product\_label}
- {line\_desc}
- {line\_vatrate}
- {line\_up}
- {line\_qty}
- {line\_discount\_percent}
- {line\_price\_ht}
- {line\_price\_vat}
- {line\_price\_ttc}
- {line\_date\_start}
- {line\_date\_end}

Voici ce que vous pourriez avoir dans votre traitement de texte :

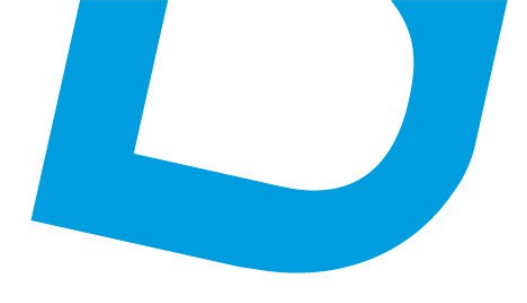

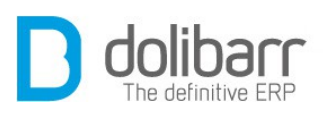

| Description                            | VatRate        | _UP_      | Qty        | Discount                | <u>TotalHT</u>                           |
|----------------------------------------|----------------|-----------|------------|-------------------------|------------------------------------------|
| [! BEGIN row.lines]<br>{line_fulldesc} | {line_vatrate} | {line_up} | {line_qty} | {line_discount_percent} | {line_price_ht}<br>[! END row.lines<br>] |

#### **Règles sur les Identifiants professionnels**

Ce bloc permet de choisir si les 4 id professionnels (SIREN, SIRET, NAF, RCS/RM) doivent être uniques, doivent être obligatoires pour créer un tiers, ou doivent être obligatoires pour valider les factures.

#### Substitution conditionnelle

A partir de **Dolibarr 3.3**, vous pouvez utiliser des remplacements conditionnels, ce qui en termes simples signifie que vous pouvez décider d'afficher quelque chose si une variable est vraie, ou d'afficher autre chose si elle est fausse (ou rien du tout) - et cela marche non seulement avec du texte, mais aussi toute structure plus complexe comme les tableaux et les images.

Exemple :

[!-- IF {my\_var} --]
Print this text if {my\_var} is true (can be any value but null/0/empty string)
[!-- ELSE {my\_var} --]
Or print this if it's false (null/0/empty string)
[!-- ENDIF {my\_var} --]

**Attention!** : le format de cette balise spéciale est très précis et pointilleux, faites attention à ne mettre qu'un seul espace entre : [!-- et IF/ELSE/ENDIF ou {my\_var} et -]

#### Autre

Utiliser un champ avec auto-complétion pour choisir un tiers (plutôt qu'une liste déroulante).

Notez que si vous avez un nombre important de tiers (> 100 000), vous pouvez améliorer les performances en définissant la constante COMPANY

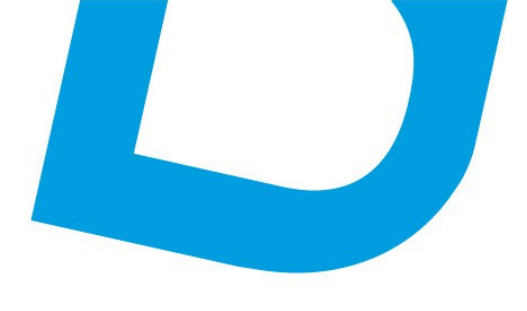

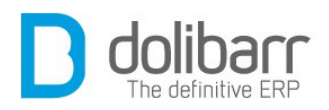

\_DONOTSEARCH\_ANYWHERE à 1 dans *Configuration->Divers*. La recherche sera alors limitée au début de la chaîne.

Afficher le code client/fournisseur dans les liste (déroulante ou auto-complétion) et dans la plus part des hyperliens.

Utiliser un champ avec auto-complétion pour choisir un contact (plutôt qu'une liste déroulante).

Notez que si vous avez un nombre important de tiers (> 100 000), vous pouvez améliorer les performances en définissant la constante COMPA-NY \_DONOTSEARCH\_ANYWHERE à 1 dans *Configuration->Divers*. La recherche sera alors limitée au début de la chaîne.

#### Sous l'onglet Attributs supplémentaires (tiers)

Définissez ici la liste des attributs supplémentaires, non disponibles en standard, et que vous voulez voir gérer sur les Tiers. La liste de Type s'est fortement enrichie depuis **Dolibarr 3.3** (Chaîne, texte long, numérique, décimal, date, date et heure, Booleen(checkbox), Prix, Téléphone, Email, Liste de sélection, Liste issue d'une table, Séparateur de champ, Case à cocher, Case d'option)

| tier:              | B Divers              | Attributs su  | pplémenta      | ires (tiers)  | Attributs supplémenta     | aires (cont | tacts/adre   | sses)            |   |   |
|--------------------|-----------------------|---------------|----------------|---------------|---------------------------|-------------|--------------|------------------|---|---|
| Définisse          | ez ici la liste des a | ttributs supp | lémentaire     | s, non dispon | ibles en standard, et que | vous voule  | ez voir gére | r sur les Tiers. |   |   |
| Ordre              | Libellé               | Code d        | le l'attribut  | t Type        |                           | Taille      | Unique       | Requis           |   |   |
| 0                  | Email 1               | email1        | 1              | Liste i       | ssue d'une table          | 255         | Non          | Non              | 2 | 0 |
| 2                  | Type entreprise       | TYPEN         | Т              | LISTO         | ISSUE U UII E ISDIE       |             | Non          | Non              | 2 | 1 |
| )rdre<br>ibellé    |                       |               | 2<br>Type entr | reprise       |                           |             |              |                  |   |   |
| ibellé Ty          |                       |               |                |               |                           |             |              |                  |   | - |
| Code de l'attribut |                       |               | TYPENT         |               | )                         |             |              |                  |   | - |
| Гуре               |                       |               | Liste issu     | e d'une table |                           |             |              |                  |   |   |
| /aleur             |                       | C             | _typent:li     | belle:code    |                           |             |              |                  |   |   |
| Taille             |                       |               |                |               |                           |             |              |                  |   | ī |
| Unique             |                       |               |                |               |                           |             |              |                  |   |   |
| Requis             |                       |               |                |               |                           |             |              |                  |   |   |
|                    |                       |               |                | Enregist      | Annuler                   |             |              |                  |   |   |

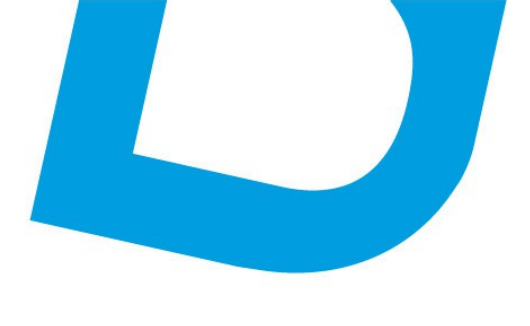

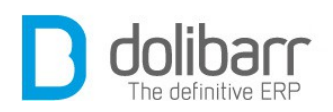

Prenons l'exemple de l'ajout d'un attribut supplémentaire *Liste issue d'une table* nous renseignons un ordre (qui s'appliquera uniquement sur la liste des attributs supplémentaires), un libellé : *Type entreprise*, un code de l'attribut : *TYPENT*, un type : *Liste issue d'une table*, une valeur : nous avons choisi la table c\_typent, le champ libellé (de la table c\_typent) et le champ code (de la table c\_typent), nous enregistrons. Maintenant si nous créons un nouveau Tiers, nous retrouvons la liste déroulante des types d'entreprises dans la fiche.

|                        | Concession of the local division of the local division of the loca |            | The second second secon |
|------------------------|----------------------------------------------------------------------------------------------------|------------|----------------------------------------------------------------------------------------------------|
| Type du tiers          | *                                                                                                    | Effectif   | v 📩                                                                                                    |
| Forme juridique        |                                                                                                    | • <b>*</b> |                                                                                                    |
| Capital                | Euros                                                                                                    |            |                                                                                                    |
| Langue par défaut      | Français                                                                                                    | v          |                                                                                                    |
| Affecter un commercial | Philippe GRAND                                                                                                    | •          |                                                                                                    |
| Email 1                |                                                                                                    |            |                                                                                                    |
| Type entreprise        | V                                                                                                    |            |                                                                                                    |
| Logo                   |                                                                                                    | Parcourir  |                                                                                                    |
|                        | Start-up<br>Grand groupe<br>PME/PMI<br>TPE<br>Administration<br>Grossiste<br>Revendeur<br>Particulier<br>Autres<br>chain of shops                                                                                                    | Créertiers |                                                                                                    |

#### Sous l'onglet Attributs supplémentaires (contacts/adresses)

Définissez ici la liste des attributs supplémentaires, non disponibles en standard, et que vous voulez voir gérer sur les Contacts/Adresses. La liste de Type s'est fortement enrichie depuis **Dolibarr 3.3** (Chaîne, texte long, numérique, décimal, date, date et heure, Booleen(checkbox), Prix, Téléphone, Email, Liste de sélection, Liste issue d'une table, Séparateur de champ, Case à cocher, Case d'option).

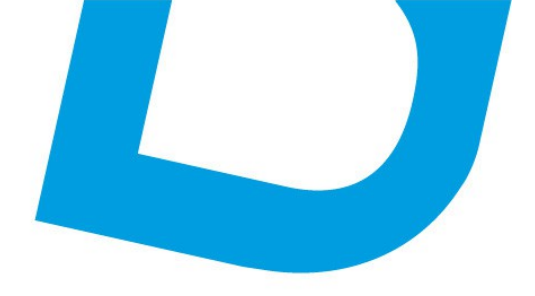

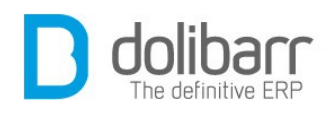

#### 2 Tiers

# **1.1 Créer un nouveau tiers (prospect, client, fournisseur)**

Aller dans le menu *Tiers - Nouveau tiers (prospect/client/fournisseur),* Saisissez les informations

| Accu Tiers its                                                                                                   | Services Commerci                | al Compta/Tréso Ba                                    | inques/Caisses Projets Outils                       | Adhérents Agenda                                                       |             |
|----------------------------------------------------------------------------------------------------|----------------------------------|-------------------------------------------------------|-----------------------------------------------------|------------------------------------------------------------------------|-------------|
| Tiers<br>Notive refers<br>Liste protects<br>A to peo portactor<br>Nan cartistics                                 | Nouveau lie<br>Type duiters: # S | ere (prospect, client, lou<br>oclété/Vissociation C t | rnsteeur)<br>ndMdu privé (Créera automatiquement un | contact physique ovec infos identiques)                                |             |
| A contactor                                                                                                    | Nom du tiers                     |                                                       |                                                     |                                                                        |             |
| Prospecta connectés                                                                                              | Prospect / Client                |                                                       | Prospect                                            | Code client                                                            | CU1208 0044 |
| Liste clients                                                                                                    | Fournisseur                      |                                                       | Non 📼                                               | Code fournisseur                                                       | SU1208-0007 |
| Nouveus client                                                                                                   | Étal                             |                                                       | En activité 💌                                       |                                                                        |             |
| Clients<br>Fournaments                                                                                           | Pays<br>Denortement/Conj         | Fran                                                  | ce (FR)                                             | ¥                                                                      | k           |
| iers                                                                                                    |                                  |                                                       |                                                     | Fax                                                                    | 6           |
| Vouveau tiers                                                                                                    |                                  |                                                       |                                                     | Web                                                                    |             |
| touroud tiers                                                                                                    |                                  |                                                       |                                                     | Identify 27000015                                                      |             |
| Liste prospects                                                                                                  |                                  |                                                       | L                                                   | reprot. z (articit)                                                    |             |
| Liste prospects<br>A ne pas contacter                                                                            |                                  | PC)                                                   |                                                     | ki prof. 4 (RCS/RM)                                                    |             |
| Liste prospects<br>A ne pas contacter<br>Non contactés                                                           |                                  | PQ                                                    |                                                     | ld prof. 4 (RCS/RM)<br>Numéro de TVA                                   | Vént        |
| Liste prospects<br>A ne pas contacter<br>Non contactés<br>A contacter                                            |                                  | PC)                                                   | Cu s                                                | ki prof. 4 (RCS/RM)<br>Numéro de TVA<br>Effectir                       | Vénit       |
| Liste prospects<br>A ne pas contacter<br>Non contactés<br>A contacter<br>Contact en cours                        | -                                | nc)                                                   | Cu 💌                                                | N (FOL 2 (SINC))<br>Naméro de TVA<br>Elfectif                          | vént<br>▼#  |
| Liste prospects<br>A ne pas contacter<br>Non contactés<br>A contacter<br>Contact en cours<br>Breeneste contactés | -                                | PC;                                                   | Cu 💌                                                | ki prot. z (directi)<br>ki prot. 4 (RCSRM)<br>Numéro de TVA<br>Elfecti | Véri        |

La première action à pratiquer est de cocher le type du tiers, s'il s'agit d'une Société/Association ou bien d'un individu privé (ce qui créera automatiquement un contact physique avec les mêmes informations). En fonction de ce premier choix des champs supplémentaires s'afficheront, et nous aurons des champs obligatoires différents :

Pour un tiers Société/Association : les champs « *nom du Tiers* », « *Prospect/Client* » et « *Fournisseur* » sont obligatoires.

Pour un tiers individu privé : les champs « *nom* », « *Prospect/Client* » et « *Fournisseur* » sont obligatoires. Les champs « *Prénom* » et « *Titre civili-té* » sont apparus en plus.

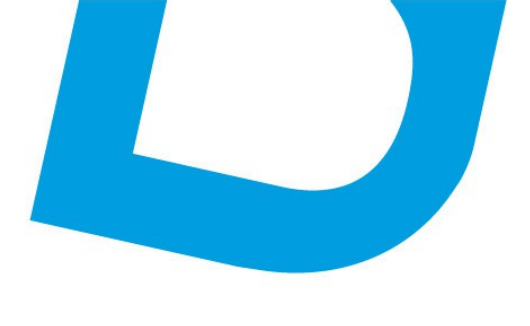

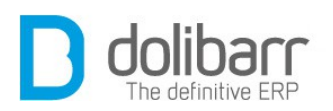

Choisissez dans la liste déroulante s'il s'agit d'un Prospect, Prospect/Client, Client, ni client-ni prospect. Le champs client sera prérempli en fonction du choix de modèle pratiqué à l'étape précédente.

Choisissez si oui ou non, il s'agit d'un fournisseur, le champ fournisseur sera de même pré-rempli en fonction du choix de modèle pratiqué à l'étape précédente.

Tous les champs agrémentés d'une étoile présentent des listes déroulantes dont le contenu peut être modifié par vous même en vous rendant à l'adresse suivante : *Accueil/Configuration/Dictionnaires*. Cliquez sur le nom d'un dictionnaire, par exemple pour rajouter un pays (exemple : la Bordurie) à la liste existante, Pays. Dans le champ code, un code calqué sur ceux déjà présents (exemple : RG) et dans le champ libellé on ajoute Bordurie. Vous retrouvez maintenant ce nom dans la liste des pays. En retournant dans les dictionnaires, vous pouvez activer, modifier ou supprimer celui ci.

| Social Alvertadian<br>Vodules          | Dich          | Code                                                                                                    | Retour liste des                           | dictionnaires |
|----------------------------------------|---------------|----------------------------------------------------------------------------------------------------|--------------------------------------------|---------------|
| Affichage                              | Code          | Code                                                                                                    | Libelle                                    | (Allowfor )   |
| Alertes                                | * Libellé qui | RG                                                                                                    | Bordurie                                   | Annus         |
| Securite<br>Lindes et précision<br>ICP | Code ra       | * Libellé qui sera utilisé si auci                                                                                                    | ine traduction n'est trouvée pour ce code. | _             |
| tionnaires                             |               | Andorra                                                                                                    |                                            | 2 2           |
| donnalioa                              |               | Emirata Arabes Unia                                                                                                    |                                            | 3 3           |
|                                        |               | AND A CONTRACTOR OF A CONTRACTOR OFTA CONTRACTOR OFTA CONTRACTOR OFTA CONTRACT |                                            |               |

La possibilité d'envoyer un mail à partir de la fiche du tiers a été implémentée.

Recherche par code-barres ajoutée.

#### **1.2 Modifier un tiers (prospect, client, fournisseur)**

Éditez la fiche *prospect/client/fournisseur* en cliquant sur le bouton « *Mo-difier* » pour effectuer un changement.

#### **1.3 Supprimer un tiers (prospect, client, fournisseur)**

De même pour supprimer la fiche d'un prospect/client/fournisseur, cliquez sur le bouton « Supprimer », mais vous pourrez avoir la surprise de voir s'afficher la phrase suivante :« Impossible de supprimer l'enregistrement car il possède des fils ». Soutien des programmeurs à la politique nataliste de la France? vous interrogerez vous? Nenni, on appelle fils tout document réalisé au nom de ce tiers ( Propale, Commande, Facture),

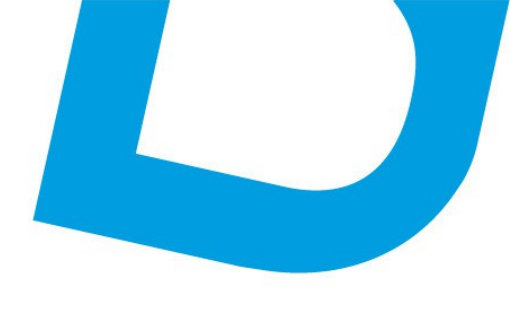

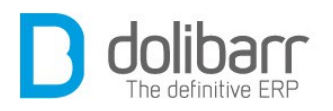

et il faudra d'abord, si c'est possible supprimer tous ces documents avant de pouvoir supprimer la fiche de ce dernier.

Une société (Tiers) ne peut avoir qu'un seul état, celui d'exister ou pas. Une société supprimée ne change pas d'état, elle disparaît tout simplement de **Dolibarr**.

#### **1.4 Options cachées**

Quelques options non visibles dans l'interfaces sont disponibles. Dans la plupart des cas, vous n'avez pas besoin de ces fonctions et leur utilisation peut rendre instable l'application.

Pour les activer il faut définir une constante à 1 dans *Accueil/Configuration/Divers*. Voici ces constantes:

SOCIETE\_DISABLE\_CUSTOMERS = Désactive les menus et fonctions propres aux clients

SOCIETE\_DISABLE\_PROSPECTS = Désactive les menus et fonctions propres aux prospects

SOCIETE\_USEPREFIX = Affiche le préfixe des tiers (vieille fonctionnalité)

COMPANY\_DONOTSEARCH\_ANYWHERE = Si vous avez un nombre important de tiers (> 100 000), vous pouvez améliorer les performances en définissant la constante à 1. La recherche sera alors limitée au début de la chaine.

CONTACT\_DONOTSEARCH\_ANYWHERE = Notez que si vous avez un nombre important de contacts (> 100 000), vous pouvez améliorer les performances en définissant la constante à 1. La recherche sera alors limitée au début de la chaîne.

#### **3 Contacts/Adresses**

#### 1.1 Créer un nouveau contact/adresse

Le contact représente une personne physique ou un contact générique vers une personne physique (Exemple: PDG de la multinationale Dolistore, vendeur principal de la boutique Dolistore, président ou trésorier de l'association **Dolibarr**). **Dolibarr** gère de la même manière les tiers

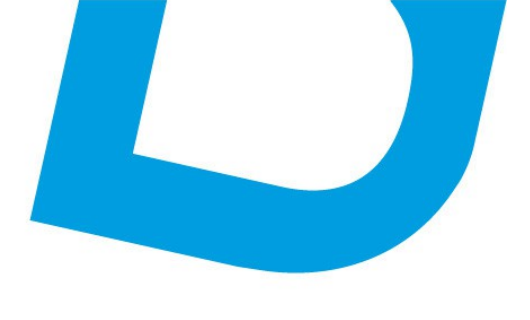

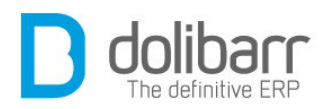

particuliers et les entreprises. Aussi, pour les particuliers, on saisira en général un « *Contact* » qui contient les mêmes caractéristiques que l'objet « *Société* ».

Pour créer un nouveau contact, cliquez dans le menu de gauche sur *Nouveau contact/adresse*. Renseignez les différents champs, seul le champs Nom/Libellé est obligatoire. Vous pouvez rattacher ce contact à une société « *Tiers* » présente dans la liste déroulante, mais un contact peut n'être lié à aucun tiers. Plusieurs contacts peuvent être liés à la même société, cela permet par exemple de créer plusieurs adresses de livraison ou de facturation pour la même société.

L'exemple suivant présente une facture réalisée avec <u>Ultimatepdf</u>, vous remarquerez les deux blocs adresse, l'une de livraison, l'autre de facturation.

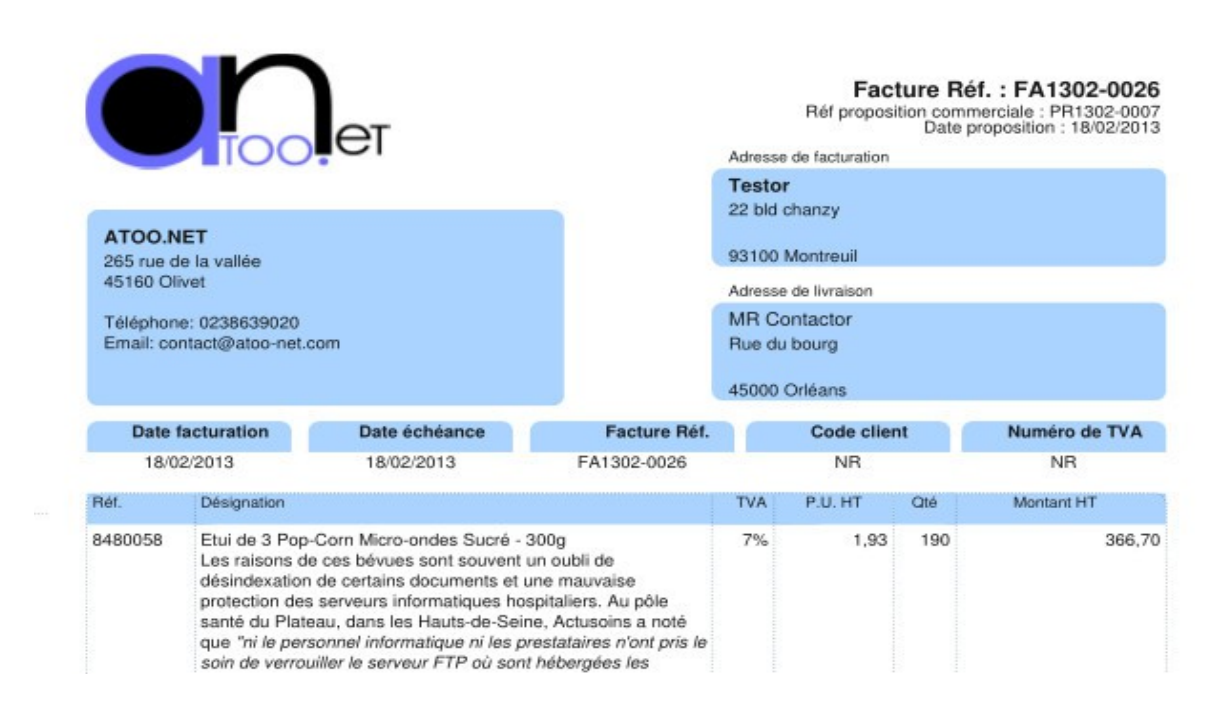

Tous les champs agrémentés d'une étoile présentent des listes déroulantes dont le contenu peut être modifié par vous même en vous rendant

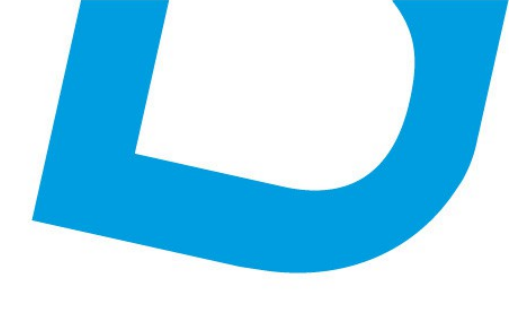

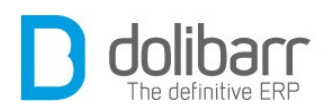

à l'adresse suivante : *Accueil>Configuration>Dictionnaires*. Cliquez sur le nom d'un dictionnaire, par exemple pour rajouter un pays (exemple : la Bordurie) à la liste existante, *Pays*. Dans le champ code, un code calqué sur ceux déjà présents (exemple : RG) et dans le champ *libellé* on ajoute Bordurie. Vous retrouvez maintenant ce nom dans la liste des pays. En retournant dans les dictionnaires, vous pouvez activer, modifier ou supprimer celui ci.

Le choix *Partagé* versus *Privé* permet de masquer ou non ce contact aux yeux des autres utilisateurs dans la liste des contacts.

Vous pouvez exclure ce contact de l'envoi de mailing de masse en choisissant «*Oui*» dans la liste déroulante.

Vous pouvez renseigner la date de naissance du contact et cocher la case *Alerte* pour être prévenu de l'anniversaire d'un client ou d'un membre de l'association.

| ers<br>suveau ters                 | iste des contacts/adresses |                                                                                                    |           |                                        | Page 123                              | 45678910           | 11 22      |
|------------------------------------|----------------------------|----------------------------------------------------------------------------------------------------|-----------|----------------------------------------|---------------------------------------|--------------------|------------|
| ate clients                        | Nom Prénom PostoFo         | indian e.s. (Babilli e.s.                                                                                                    | Téléptone | EMailes                                | Date modif #+                         | Visibili           |            |
| Nouveau client<br>sto fournisseurs | aur DISSelus               |                                                                                                    |           |                                        |                                       |                    | 1          |
| Noureau fournisseur                | Nouveau fournisseu         | El AB2L<br>El Hiacom                                                                                                    |           | sebestion@ab3Leu<br>medhy.abdebreiman@ | 0602/2011<br>0902/2011                | Partagé<br>Partagé | 0          |
| Venucertecl/advesse                |                            | Ratern Abdesnacher                                                                                                    |           | matvarez@et Pa                         | rtagé                                 | 0                  | 1          |
| laens<br>loumisseurs<br>Autres     | Contacts/Adresses          | Christian Addischer                                                                                                    |           | sales@rtbfisi<br>christian.aebi Pa     | rtagé                                 | 0                  | <b>X</b> 0 |
| Tierr                              | Liste                      | LI Wikos spri                                                                                                    |           | ahripou@wikos.com                      | 62/02/2012                            | Patapa             |            |
| Go                                 | Liste                      | Fil bilong                                                                                                    |           | aktedr@gmail.com                       | 09/05/2012                            | Partagé            | 0          |
| Castacts                           | Clients                    | Tredis broub #1                                                                                                    |           | supportbilling.loc                     | 23/05/2012                            | Partagé            | 0          |
| Gal                                | Gilding                    | 11p                                                                                                    |           | essinngemail.com                       | 07/02/2012                            | Partagé            | 0          |
| L de location                      | Fournisseurs               | El Olivier Allio                                                                                                    |           | ohter.alio@rene                        | 05/02/2011                            | Partagé            | . Θ        |
| Ca )                               |                            | El Josep Alvarez                                                                                                    |           | josepalvarez.sp@pm                     | 06/04/2012                            | Partagé            | 0          |
| 10 M M                             | Autron                     | and the second second s |           | and the second second                  | Distance of the local distance of the | Destant            | a          |

#### **1.2 Modifier un contact/adresse**

Une fois créé, le contact apparaît dans la liste des contacts, ceux ci sont triés en listes de *Prospects-Clients-Fournisseurs-Autres* (non liés à un tiers).

En haut de chaque colonne, des champs de recherche (*Nom, Prénom, Poste/Fonction, Société, Téléphone, EMail*), permettent de lancer une recherche pour retrouver rapidement l'un d'eux.

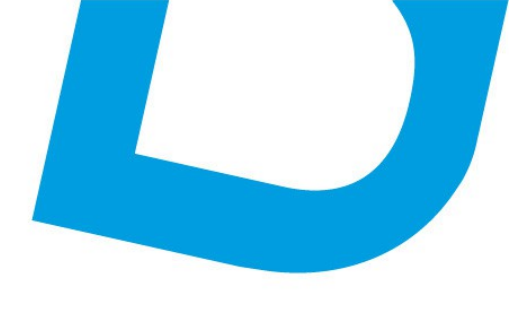

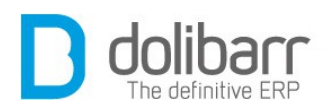

Pour chaque contact, en fin de ligne apparaissent deux icônes, la première pour créer un événement à l'intention de ce contact, l'autre pour importer sa fiche au format *VCard*.

Le nom du contact est un lien hyper-texte permettant d'accéder à sa fiche. C'est en cliquant sur le bouton *Modifier* que vous pourrez l'éditer pour appliquer vos correctifs ou ajouts.

#### **1.3 Supprimer un contact/adresse**

Le nom du contact est un lien hyper-texte permettant d'accéder à sa fiche. C'est en cliquant sur le bouton *Supprimer* que vous pourrez le faire disparaître de la liste des contacts.

#### **1.4 Options cachées**

Quelques options non visibles dans l'interfaces sont disponibles. Dans la plupart des cas, vous n'avez pas besoin de ces fonctions et leur utilisation peut rendre instable l'application.

Pour les activer il faut définir une constante à 1 dans *Accueil/Configuration/Divers*. Voici ces constantes:

CONTACT\_USE\_COMPANY\_ADDRESS = Lors de la création d'un contact, permet de pré-remplir les champs avec les coordonnées du Tiers.

#### 4 Catégories fournisseurs

#### 1.1 Créer une nouvelle catégorie fournisseur

La création de catégories permet de filtrer et trier ses fournisseurs.

Il faut au préalable avoir activé le module **Catégories**. Pour ce faire, allez dans la partie *Configuration/Modules complémentaires/Outils multimodules*.

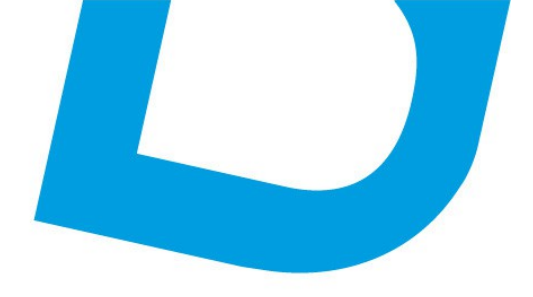

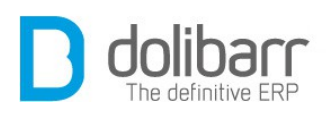

| Configuration des modules                                                                            | nodules à usage très<br>activés: 32                                                                                                    |              |      |        |
|----------------------------------------------------------------------------------------------------|----------------------------------------------------------------------------------------------------|--------------|------|--------|
| es modules complémentaires sont des modules à us<br>Iombre total de modules fonctionnais activés: 32 | Modules complémentaires                                                                                                    |              |      |        |
| Modules Modules principaux Modules compk                                                             |                                                                                                    |              |      |        |
| Nodule Description                                                                                   |                                                                                                    | Version      | État | Config |
| Système                                                                                              |                                                                                                    |              |      |        |
| Logs et traces Cénération de logs (fichiers, sy                                                      | slog .                                                                                                    | 3.3.0 alpha  | CH   | ×      |
| Gestion dient                                                                                        | s (fichiers, syslog,)                                                                                                    |              |      |        |
| € Speedfinder Search engine in AJAX to find a                                                        | contact from a partition of the second second s | 0.7          | OFF  |        |
| Modules financiers (Comptafrésorerie)                                                                |                                                                                                    |              |      | 1      |
| Marges Module pour gérer les marges                                                                  |                                                                                                    | Expérimental | OFF  |        |
| 🚜 Commission ေျကဥပင္ pour gérer les commiss                                                          | sions                                                                                                    | Expérimental | OFF  |        |
| Autre                                                                                                |                                                                                                    |              |      |        |
| Docgen Mo                                                                                            | DF (conditions de ventes par exemples) à tout PDF générés d'actures, commandes ou propositions                                                                                                    | 3.2          | OFF  |        |
| Locgen ma                                                                                            | be used to generate personalized documents                                                                                                    | 3.3.0-alpha  | OFT  |        |
| Outils multi-modules                                                                                 |                                                                                                    |              |      |        |
|                                                                                                    | is, fournisseurs et clients)                                                                                                    | 3.3.0-alpha  | OH   |        |
| Catégories Ge m                                                                                      | itrata, propalaa,)                                                                                                    | 1.0.3.4      | - 08 | ×      |
| Jalons Caresz                                                                                        | anas de textes grace à un éditeur avancé                                                                                                    | 3.3.0-alpha  | 017  |        |
| Stour                                                                                                |                                                                                                    |              |      |        |

Cliquez sur *Nouvelle catégorie* dans le menu gauche. Renseignez un nom pour cette catégorie, dans le champ *Ref.*, une description éventuelle, choisissez une catégorie existante dans la liste déroulante si vous voulez que la nouvelle catégorie soit une sous-catégorie de la précédente, et appuyez sur *ajoutez cette catégorie*.

#### 1.2 Modifier une catégorie fournisseur

Cliquez sur le lien hyper-texte que représente le nom de la catégorie choisie, appuyez sur *Modifier* pour en éditer la fiche, et pratiquez vos correctifs.

#### **1.3 Supprimer une catégorie fournisseur**

Cliquez sur le lien hyper-texte que représente le nom de la catégorie choisie, appuyez sur Supprimer pour supprimer la catégorie, il vous sera demandé une confirmation pour ce faire.

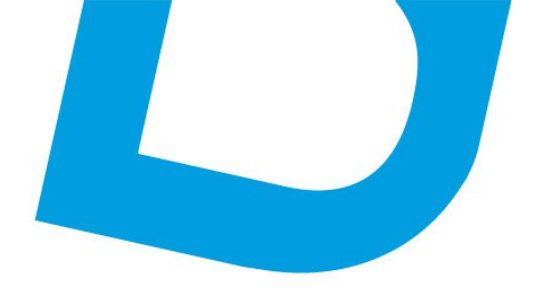

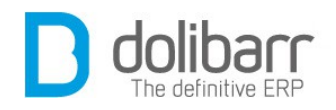

#### **5 Catégories clients/prospects**

#### **1.1 Créer une nouvelle catégorie clients/prospects**

Il faut au préalable avoir activé le module **Catégories**. Pour ce faire, allez dans la partie *Configuration/Modules complémentaires/Outils multimodules*.

| 0                                                                        | 110                               | nodules à usage très                                                                                                    |              |      |        |
|--------------------------------------------------------------------------|-----------------------------------|----------------------------------------------------------------------------------------------------|--------------|------|--------|
| Configuration des modules                                                | 11                                | douves. oz                                                                                                    |              |      |        |
| es modules complémentaires sont o<br>ombre total de modules fonctionnels | des modules à us<br>s activés: 32 | Modules complémentaires                                                                                                    |              |      |        |
| Modules Modules principaux                                               | Modules comple                    |                                                                                                    |              |      |        |
| Nodule Description                                                       |                                   |                                                                                                    | Version      | État | Config |
| Système                                                                  |                                   |                                                                                                    |              |      |        |
| Logs et traces Cénération d                                              | e logs (fichiers, sysl            | pg                                                                                                    | 3.3.0 alpha  | OH   | ×      |
| Gestion dient                                                            |                                   | s (fichiers, syslog,)                                                                                                    |              |      |        |
| 🔮 Speedfinder 🛛 Search engin                                             | ie in AJAX to find a c            | ontact from a particulation of the second second seco | 0.7          | OFF  |        |
| Nodules financiers (Comptatrésore                                        | cric)                             |                                                                                                    |              |      |        |
| Marges Module pour                                                       | gérer les marges                  |                                                                                                    | Expérimental | OFF  | 1      |
| 😹 Commission ເລເຖິງ 🖓 pour                                               | gérer les commissi                | ons                                                                                                    | Expérimental | OFF  |        |
| Autre                                                                    |                                   |                                                                                                    |              |      |        |
| AC Deseres                                                               | ner des PD                        | F (conditions de ventes par exemples) à tout PDF générés (factures, commandes ou propositions                                                                                                    | 3.2          | CFF  | 1 2    |
| Docgen                                                                   | NIC MWILD                         | e used to generate personalized documents                                                                                                    | 3.30-siphs   | 765  |        |
| Outils multi-modul                                                       | les l                             |                                                                                                    |              |      |        |
|                                                                          | adults                            | (fournisseurs of clients)                                                                                                    | 3.3.0-alpha  | OR   |        |
| 📃 Catégories                                                             | Ge s cont                         | rats. propales)                                                                                                    | 10.34        | 104  | ×      |
| Jalons                                                                   | C 1145 20                         | nes de textes grace à un éditeur avancé                                                                                                    | 3.3.0-alpha  | 310  |        |
| Stour                                                                    |                                   |                                                                                                    |              |      |        |
|                                                                          |                                   |                                                                                                    |              |      |        |

La création de catégories permet de filtrer et trier ses clients/prospects. Cliquez sur *Nouvelle catégorie* dans le menu gauche. Renseignez un nom pour cette catégorie, dans le champ *Ref.*, une description éventuelle, choisissez une catégorie existante dans la liste déroulante si vous voulez que la nouvelle catégorie soit une sous-catégorie de la précédente, et appuyez sur *ajoutez cette catégorie*.

#### **1.2 Modifier une catégorie clients/prospects**

Cliquez sur le lien hyper-texte que représente le nom de la catégorie choisie, appuyez sur *Modifier* pour en éditer la fiche, et pratiquez vos correctifs.

#### **1.3 Supprimer une catégorie clients/prospects**

Cliquez sur le lien hyper-texte que représente le nom de la catégorie choisie, appuyez sur *Supprimer* pour supprimer la catégorie, il vous sera demandé une confirmation pour ce faire.

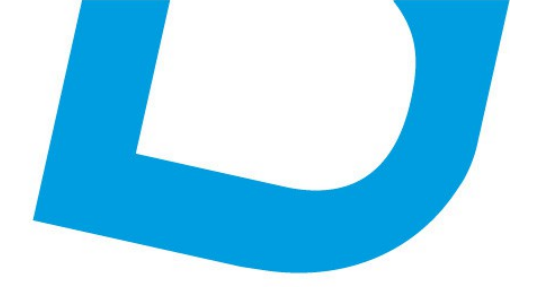

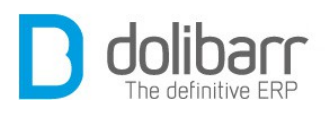

# V Produits/ Services

<u>contact@atoo-net.com</u> <u>www.atoo-net.com</u> ATOO.NET : 265, rue de la vallée 45160 Olivet 00 33 238 639 020

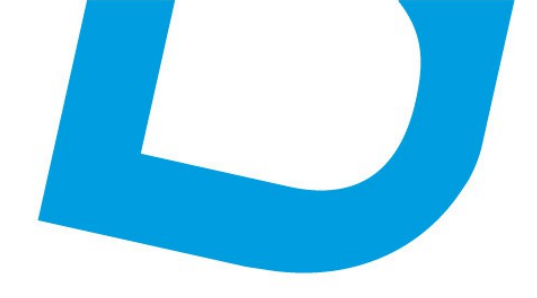

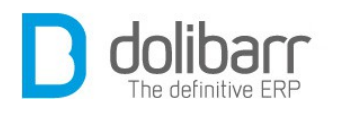

# **1** Introduction

Ces modules permettent de gérer un catalogue de produits pour le module *Produits*, ainsi qu'un catalogue de services pour le Module *Services*.

#### Configuration

Ces modules sont livrés en standard avec la distribution de **Dolibarr**, aussi ils sont déjà installés.

Pour utiliser ces modules, il vous faut d'abord les activer. Pour cela, après s'être connecté avec un compte administrateur, aller sur la page *Accueil - Configuration – Modules*.

| Nothin                                | Description                                                                          | Marrian     | (int   | Conte |
|---------------------------------------|--------------------------------------------------------------------------------------|-------------|--------|-------|
| Système                               | Description .                                                                        | Version     | Evet   | Conny |
| Ctilisateurs & groupes                | Gestion des utilisateurs et groupes                                                  | 3.3 0-alpha | Requis | ×     |
| Nulti-société                         | Permet de gérer plusieurs sociétés                                                   | 320         | -      | ×     |
| Cestion client                        |                                                                                      |             |        |       |
| 11 Tiers                              | Gestion des tiers (sociétés, particuliers) et contacts                               | 3.3.0 alpha | 04     | X     |
| Propositions commerciales             | Gestion des devis/propositions commerciales                                          | 3.3.0 alpha | 08     | ×     |
| Commandes clients                     | Gestion des commandes clients                                                        | 3.3.0-alpha | - 08   | ×     |
| Contrats                              | Gestion des contrats de services                                                     | 3.3.0-alpha | -08    | ×     |
| B Interventions                       | Gestion des interventions chez les tiers                                             | 3.3 O-alpha | 08     | X     |
| a Expéditions                         | Gestion des expéditions et réceptions clients                                        | 3.3.0-alpha | 08     | X     |
| Cestion Électronique de Documents (   | DED)                                                                                 |             |        |       |
| Gestion Electronique de Documen       | ts Permet de stocker et administrer une base de documents                            | 3.3.0-alpha | CPP    |       |
| Modules financiers (Compta/frésorerie | 2)                                                                                   |             |        |       |
| Comptabilité                          | Gestion simpliste de comptabilité (ventriation de factures et parements uniquement)  | 3.3.0-alpha | - 08   | ×     |
| Factures et avoirs                    | Gestion des factures et avoirs clients. Gestion des factures fournisseurs            | 3.3.0 alpha | 08     | X     |
| Taxes, charges et dividendes          | Cestion des taxes, charges sociales et dividendes                                    | 3.3.0-alpha | ON     | ×     |
| Se Prélèvements                       | Gestion des prélèvements et retraits bancaires                                       | 3.3.0-alpha | 04     | X     |
| d Dons                                | Gestion des dons                                                                     | 3.3 0-alpha | OH     | X     |
| Notes de frais et déplacements        | Gestion des notes de frais et déplacements                                           | 3.3.0-alpha | OH     |       |
| stion produits                        | Gestion des comptes linanciers de type Comptes bancaires, postaux ou Casses liquides | 3.3.0-alpha | 08     | ×     |
| Fournisseurs                          | Gestion des adhérents d'une association                                              | 3.3.0-alpha |        | Х     |
| Produits                              | Cestion des fournisseurs et achats (commandes et factures)                           | 3.3.0 alpha |        | ×     |
|                                       | Ceston des produits                                                                  | 3.3.0-alpha |        | ×     |
| Point de vente                        | Caisse enregistreuse de point de vente                                               | 3.3.0-alpha | CFT    |       |
| Stocks de produits                    | Gestion des stocks de produits                                                       | 3.3.0-alpha | -      | X     |
| ore one de produito                   | Gestion des services                                                                 | 3.3.0-alpha | 08     | ×     |

Choisissez l'onglet dans lequel apparaît le module puis cliquez sur *Activer*.

Un pictogramme apparaît à la fin de la ligne du module, cliquez dessus pour accéder à la page de paramétrage spécifique à ce module.

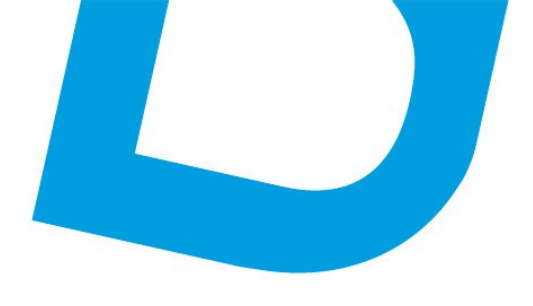

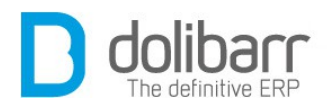

#### Modèle de numérotation des produits / services

Choisissez ici le modèle qui servira de compteur pour définir le code produit ou le code service aux nouveaux produits et/ou services créés.

Le modèle Leopard

Présente un code libre sans vérification. Peut être modifié à tout moment.

| Produits et Services   | Paramètres          | Attributs supplémentaires              |       |                                                                                                    |         |      |       |
|------------------------|---------------------|----------------------------------------|-------|----------------------------------------------------------------------------------------------------|---------|------|-------|
| lodèle de numérotation | des produits / serv | ices                                   |       |                                                                                                    |         |      |       |
| Nom                    | Description         |                                        |       |                                                                                                    | Exemple | État | Infos |
| eopard                 | Code libre sans.v   | ģidicating. Paut âtre modifié à tout m | tnemo | Pas d'exemple                                                                                                    | OFF     | ÷    |       |
|                        | Renvoie un nur      | {000000}                               | ų.    |                                                                                                    | 000001  | 0    |       |
| Elephant               | Masque (Mode        | (000000)                               |       | Modifier                                                                                                    | 000001  |      |       |
|                        | Masque (Modè        | {000000}                               | *     | * and a second second s |         |      |       |

Avec le modèle Elephant vous pouvez saisir tout masque de numérotation. Dans ce masque, les balises suivantes peuvent être utilisées:

**{000000}** correspond à un numéro qui sera incrémenté à chaque Produit et/ou Service. Mettre autant de zéro que la longueur désirée du compteur. Le compteur sera complété par des 0 à gauche afin d'avoir autant de zéro que dans le masque.

**{000000+000}** idem précédemment mais un offset correspondant au nombre à droite du + est appliqué dès le premier Produit et/ou Service.

**{000000@x}** idem précédemment mais le compteur est remis à zéro le xème mois de l'année (x entre 1 et 12, ou 0 pour utiliser le mois de début d'exercice fiscal défini dans votre configuration, ou 99 pour remise à zéro chaque mois). Si cette option est utilisée et x vaut 2 ou plus, alors la séquence {yy}{mm} ou {yyyy}{mm} est obligatoire.

**{dd}** jour (01 à 31).

**{mm}** mois (01 à 12).

{yy}, {yyyy} ou {y} année sur 2, 4 ou 1 chiffres.

Tout autre caractère dans le masque sera laissé inchangé.

contact@atoo-net.comATOO.NET : 265, rue de la vallée 45160 Olivetwww.atoo-net.com00 33 238 639 020

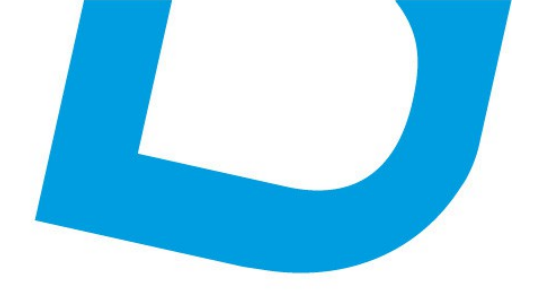

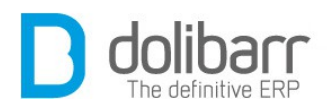

Les espaces ne sont pas permis.

Exemple sur un Produit et/ou Service créé le 31/03/2013:

 $ABC{yy}{mm}-{000000}$  donnera ABC1303-000099

{0000+100}-XXX-{dd}-YYY donnera 0199-XXX-31-YYY

Attention! Si vous utilisez un « / » dans votre masque, votre logiciel le remplacera par un « \_» car autrement le document n'apparaîtrait pas dans le gestionnaire de fichier.

#### Paramètres des produits / services

Parmi ces paramètres vous pouvez gérer la *prise en charge de prix multiples,* choisissez *oui* dans la liste déroulante et cliquez sur *Modifier* 

Une nouvelle ligne fait alors son apparition qui vous permet de choisir le nombre de prix que vous voulez utiliser pour ce produit/service.

Vous pouvez gérer la *prise en charge des produits virtuels,* choisissez *oui* dans la liste déroulante et cliquez sur *Modifier* 

Vous pouvez utiliser un formulaire de recherche pour le choix d'un produit (plutôt qu'une liste déroulante), choisissez oui dans la liste déroulante et cliquez sur *Modifier*, et vérifiez que AJAX/Javascript soit activé dans les paramètres d'interface utilisateur. Cela est pratique si vous gérez un grand nombre de produits/services.

Notez que si vous avez un nombre important de produits ou services (> 100 000), vous pouvez améliorer les performances en définissant la constante *PRODUCT\_DONOTSEARCH\_ANYWHERE* à 1 dans *Configura-tion->Divers*. La recherche sera alors limitée au début de la chaîne. Vous pouvez choisir le nombre de caractères déclenchant la recherche, soit 1, 2 ou 3.

Configurez le nombre de produits max dans les listes déroulantes (0=aucune limite)

Vous pouvez choisir la Visualisation des descriptions produits dans les formulaires (sinon en tant qu'infobulle).

Vous pouvez choisir la *Visualisation des descriptions produits dans la langue du tiers*. Un onglet supplémentaire (*Traduction*) apparaît alors au niveau de la fiche produit.

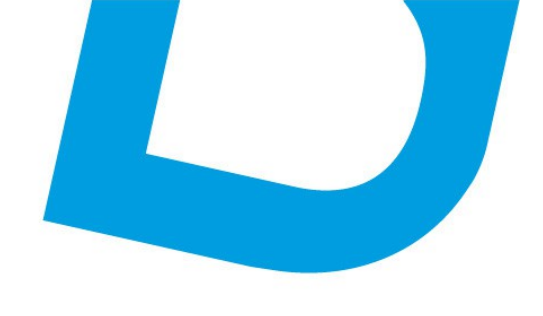

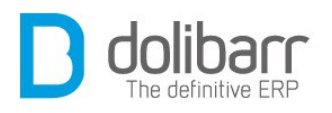

#### **Onglet Attributs supplémentaires**

Définissez ici la liste des attributs supplémentaires, non disponibles en standard, et que vous voulez voir gérer sur les Produits et Services. La liste de Type s'est fortement enrichie depuis **Dolibarr** 3.3 (Chaîne, texte long, numérique, décimal, date, date et heure, Booleen(checkbox), Prix, Téléphone, Email, Liste de sélection, Liste issue d'une table, Séparateur de champ, Case à cocher, Case d'option)

Prenons l'exemple de l'ajout d'un attribut supplémentaire de type *date* nous renseignons un ordre (qui s'appliquera uniquement sur la liste des attributs supplémentaires), un libellé : *Date de péremption*, un code de l'attribut : *PEREMP*, un type : *date*, nous enregistrons. Maintenant si nous créons un nouveau produit, nous retrouvons un champ *date* sur sa fiche.

#### Définitions

Un produit **Dolibarr** est un bien à gérer, soit parce qu'il caractérise un objet proposé à des clients, soit parce qu'il caractérise un objet obtenu auprès de fournisseurs. Il s'agit de biens matériels, contrairement aux Services.

Un produit répond, en résumé, aux règles suivantes:

- ✓ Un produit peut se stocker dans un entrepôt (seuls les produits d'ailleurs apparaissent dans le module Stock. Les services n'y apparaissent pas).
- ✓ Un produit peut se livrer (seuls les produits d'ailleurs apparaissent dans le module *Expedition*. Les services n'y apparaissent pas. Ces derniers sont réalisés ou non, mais pas livrés).
- ✓ Un produit est en général un bien matériel. Sa valeur se déprécie souvent avec le temps (Un produit d'occasion vaut moins que le même produit neuf).

#### Produits virtuels

Un produit ou service virtuel est un produit père, constitué d'autres produits. Cette fonction s'active depuis la page de configuration du module Produits ou Service. Elle a pour vocation à définir des « packages » ou « lots » de produits qui permettent de raisonner sur les

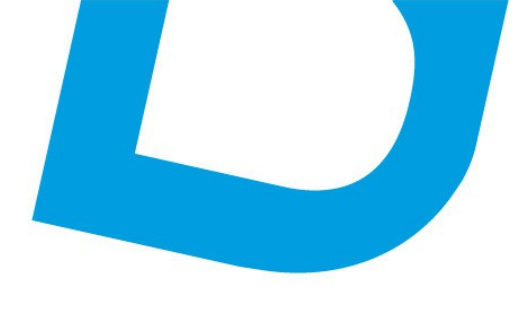

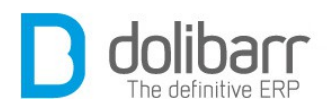

commandes, factures et stocks avec un seul élément au lieu des n produits constituant le lot.

Un produit virtuel répond aux règles suivantes :

- ✓ Lors de l'ajout d'un produit dans un document (propositions, facture, commande), seule la ligne du produit virtuel père est affichée.
- ✓ Le stock de produits composant le produit virtuel est incrémenté/décrémenté quand le produit virtuel est incrémenté/décrémenté.
- ✓ Un produit virtuel peut lui même être constitué d'autres produits virtuels qui eux contiennent de vrais produits.

**Remargue**: Il ne s'agit pas d'une fonction de « fabrication/production » où les produits fils composant le produit virtuel seraient consommés du stock pour obtenir un produit père supplémentaire en stock. Ici, les sousproduits composant un produit virtuel ne sont décrémentés du stock qu'au moment de la consommation du produit virtuel et restent des sousconsommables indépendante produits de manière des autres. contrairement à celui d'un module de fabrication, où lorsqu'un sousproduit est utilisé pour fabriquer un module père, le sous produit est décrémenté du stock même si le produit père n'est pas encore distribué. Souvent ce sous-produit ne peut plus faire le chemin inverse pour revenir en stock.

#### 2 Produits

#### 1.1 Créer un nouveau produit

Aller dans le menu *Produits>Nouveau produit*, Saisissez les informations.

Les champs Réf, Libellé, État (Vente), État (Achat) sont obligatoires.

Une fois les champs désirés renseignés, cliquez sur *Créer*. Une fois votre produit créé, vous le retrouvez dans la liste des produits, accessible par le lien dans le menu gauche *Produits>Liste*. En cliquant sur notre produit dans la liste, nous accédons à sa fiche produit. Celle ci affiche des onglets plus ou moins nombreux selon le nombre de modules activés.

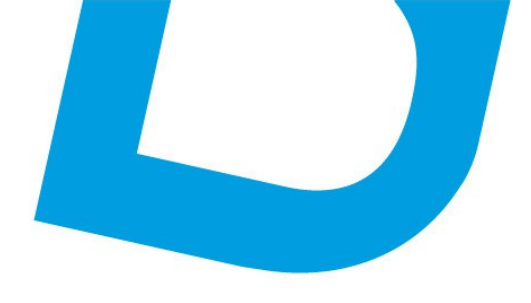

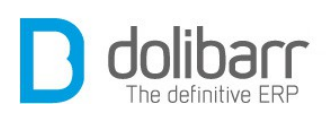

| 🔎 Fiche produit     | Fic  | he                            | Prix clients                               | Prix fou | rnisseurs | Photos | Catégories      |   |
|---------------------|------|-------------------------------|--------------------------------------------|----------|-----------|--------|-----------------|---|
| Produit virtuel     | Sta  | tistique                      | s Conson                                   | mation   | Stock     | Marges | Fichiers joints |   |
| Réf.                |      | 418-12-                       | 230                                        |          |           |        | 0               | 0 |
| Libellé             |      | Batterie                      | solaire Gel 12                             | -230     |           |        |                 |   |
| Туре                | 2    | Produit                       |                                            |          |           |        |                 |   |
| Type de code-barre: | s 🛃  | EAN13                         |                                            |          |           |        |                 |   |
| Valeur du code-barr | es 🛃 | 111222                        | 3331010                                    |          |           |        |                 |   |
| Code compta vente   | 2    |                               |                                            |          |           |        |                 |   |
| Code compta achat   | 2    |                               |                                            |          |           |        |                 |   |
| État (Vente)        |      | En ve                         | ente                                       |          |           |        |                 |   |
| État (Achat)        |      | En a                          | chat                                       |          |           |        |                 | ľ |
| Description         |      | Batterie<br>Format<br>12V 230 | Gel Solaire<br>: 520 x 269 x 20<br>AH 67kg | 03       |           |        | 1 112223 331010 |   |
| Nature              |      | Produit                       | manufacturé                                |          |           |        |                 |   |

Nous avons dans notre exemple activé les modules *Catégories*, *Stock*, *Codes-barres* et *Marges*.

Recherche par code-barres ajoutée.

**Astuce :** Vous pouvez rajouter ou modifier un taux de TVA par vous même, en vous rendant à l'adresse suivante : *Accueil/Configuration/Dictionnaires*. Cliquez sur le nom du dictionnaire « *Taux de TVA ou de taxes de ventes* ». Pour rajouter un taux, celui à 20% par exemple, sélectionnez le pays ( ici la France en l'occurrence), le taux ( 20%), NPR à Non ( il s'agit de la TVA non perçue récupérable utilisée dans les DOM), renseignez une note pour le retrouver ( VAT rate 20) et cliquez sur le bouton « *Ajouter* ».

|                             |                                               |                                                                         |                                                                                                    | iste des dictionnaires                                                                                                    |  |
|-----------------------------|-----------------------------------------------|-------------------------------------------------------------------------|----------------------------------------------------------------------------------------------------|----------------------------------------------------------------------------------------------------|--|
| R 🛛 Inclure taxe 2 🌒 Taux 2 | Inclure taxe 3 () Taux 3 Code comptable vente | e Code comptable<br>achat                                               | Rate                                                                                                    |                                                                                                    |  |
| v Non v                     | Non v                                         |                                                                         | WAT rate 20                                                                                                    | Ajouter                                                                                                    |  |
|                             | i inclure taxe 2 () Taux 2                    | Inclure taxe 2 0 Taux 2 Inclure taxe 3 0 Taux 3 Code somplable<br>vente | Inclure taxe 2 ① Taux 2 Inclure taxe 3 ① Taux 3 Code comptable Code comptable achait     Non      Non      Non | Inclure taxe 2 0 Taux 2 Inclure taxe 3 0 Taux 3 Code comptable Code comptable Note<br>vente achat<br>Non v Non v W WT rate 20 |  |

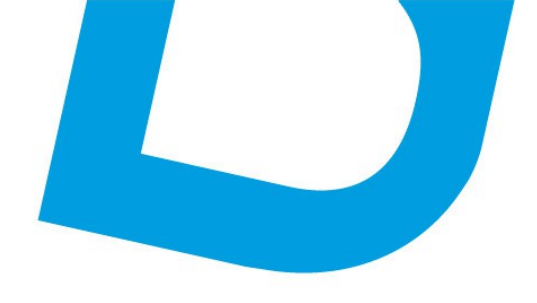

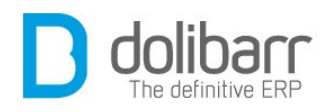

# **1.2 Modifier un produit**

Éditez la fiche produit en cliquant sur le bouton *Modifier* pour effectuer un changement.

#### **1.3 Supprimer un produit**

De même pour supprimer la fiche d'un produit, cliquez sur le bouton Supprimer

#### **1.4 Options cachées**

Quelques options non visibles dans l'interfaces sont disponibles. Dans la plupart des cas, vous n'avez pas besoin de ces fonctions et leur utilisation peut rendre instable l'application.

Pour les activer il faut définir une constante à 1 dans *Accueil/Configuration/Divers*. Voici ces constantes:

PRODUCT\_ADD\_TYPE\_IN\_DOCUMENTS = Ajoute le texte « *Produit* » ou « *Service* » devant les lignes détails sur les PDF générés.

PRODUCT\_SHOW\_WHEN\_CREATE = Vieille option non supportée (pose problème) qui permettait de saisir ses lignes lors de la première page de création de facture ou propale.

PRODUCT\_DONOTSEARCH\_ANYWHERE = Si la recherche Ajax est activée, il est possible de rechercher les produits avec les infos tapées n'importe où dans la référence ou le libellé. Avec cette option la recherche se fait uniquement sur le début, ce qui est beaucoup plus rapide lorsque le nombre de produits est très important.

PRODUIT\_DESC\_IN\_LIST = Affiche la description longue du produit/service au sein des listes. Utilisé pour les vues listes des contrats de services uniquement pour l'instant.

FOURN\_PRODUCT\_AVAILABILITY = Dans la page de prix des fournisseurs des produits, active la fonction de délai de disponibilité des produits pour le fournisseur.

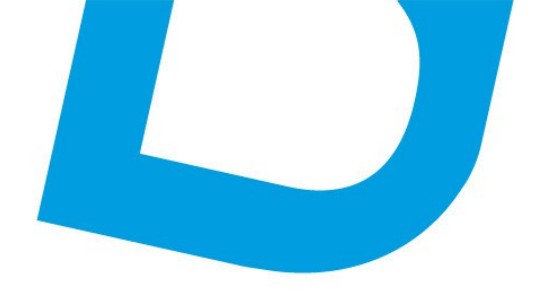

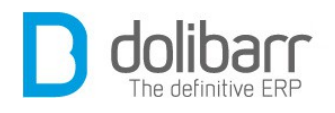

# 3 Stock

# **1.1 Configurer le module stock**

La gestion du stock permet de suivre des états de stock et des correctifs pour chaque produit, éventuellement partagés entre plusieurs entrepôts.

Ce module est livré en standard avec la distribution de **Dolibarr**, aussi il est déjà installé.

Pour utiliser ce module, il vous faut d'abord l'activer. Pour cela, après s'être connecté avec un compte administrateur, allez sur la page *Accueil* - *Configuration* - *Modules*.

Vous trouverez ce dernier dans la famille *Gestion produits*. Le pictogramme d'état doit être vert pour signifier son activation, le pictogramme suivant, en fin de ligne permet d'accéder à la page de paramétrage spécifique du module:

| Paramètres                                                                                                    |                  |          |
|----------------------------------------------------------------------------------------------------|------------------|----------|
| Créer un stock/entrepôt propre à l'utilisateur automatiquement à la cr<br>cet utilisateur                         | éation de Non 💌  | Modifier |
| Règle de gestion des décrémentations de stock                                                                     |                  | _        |
| Décrémente les stocks physiques sur validation des factures/avoirs o                                              | clients Non 🗸    | Modifier |
| Décrémente les stocks physiques sur validation des commandes cli                                                  | ents Non 🗸       | Modifier |
| Décrémente les stocks physiques sur validation des expéditions                                                    | Oui 🖌            | Modifier |
| Règle de gestion des incrémentations de stock                                                                     |                  |          |
| Incrémente les stocks physiques sur validation des factures/avoirs fo                                             | urnisseurs Non 🗸 | Modifier |
| Incrémente les stocks physiques sur approbation des commandes<br>fournisseurs                                     | Non              | Modifier |
| Incrémente les stocks physiques sur ventilation manuelle de la récep<br>commandes fournisseurs dans les entrepôts | tion des Oui 💌   | Modifier |
| Incrémente les stocks physiques sur la suppression des factures                                                   | Non 🗸            | Modifier |

La page de configuration vous permet de choisir de Créer un stock/entrepôt propre à l'utilisateur automatiquement à la création de cet utilisateur : réglez à oui ou non l'option.

contact@atoo-net.comATOO.NET : 265, rue de la vallée 45160 Olivetwww.atoo-net.com00 33 238 639 020

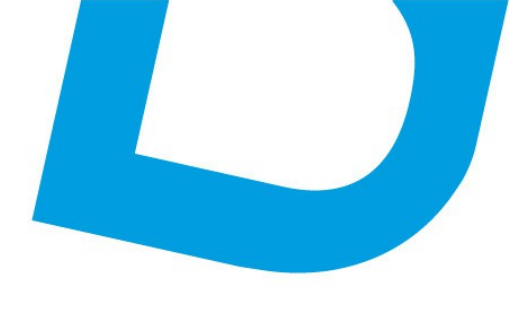

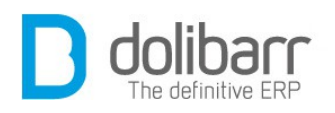

La page de configuration vous permet de choisir une option, déterminant à quel moment d'une commande ou d'une facture le stock doit être altéré.

Règle de gestion des décrémentations de stock :

- Décrémente les stocks physiques sur validation des factures/avoirs clients (Attention !, dans cette version, c'est toujours dans le premier entrepôt que se fait l'ajustement)
- Décrémente les stocks physiques sur validation des commandes clients (Attention !, dans cette version, c'est toujours dans le premier entrepôt que se fait l'ajustement)
- Décrémente les stocks physiques sur validation des expéditions

Règle de gestion des incrémentations de stock :

- Incrémente les stocks physiques sur validation des factures/avoirs fournisseurs (Attention !, dans cette version, c'est toujours dans le premier entrepôt que se fait l'ajustement)
- Incrémente les stocks physiques sur approbation des commandes fournisseurs (Attention !, dans cette version, c'est toujours dans le premier entrepôt que se fait l'ajustement)
- Incrémente les stocks physiques sur ventilation manuelle de la réception des commandes fournisseurs dans les entrepôts : Si vous recevez la commande et qu'elle n'est que partielle, qu'il manque des produits, indiquez qu'elle est réceptionnée partiellement, puis allez dans l'onglet « réception vers stock » et ventilez ce que vous avez reçu dans les bons stocks. Quand vous avez tout reçu et tout ventilé saisissez une réception totale.

Règle de gestion du réapprovisionnement des stocks :

Utiliser le stock théorique à la place du stock physique.

#### **1.2 Créer un nouvel entrepôt**

La création d'un entrepôt ou zone de stockage est la première étape obligatoire à la gestion du stock. On peut créer un entrepôt via l'onglet général *Produits/Services* et le menu de gauche *Stock* puis *Nouvel entrepôt*.

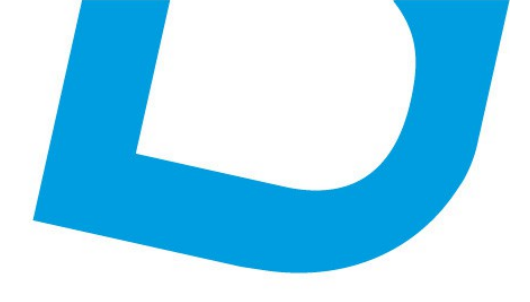

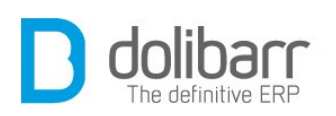

| Expeditions                                          | État              | Entrepôt ouvert |       |   |
|------------------------------------------------------|-------------------|-----------------|-------|---|
| Expéditiono                                          | Pays              |                 |       | * |
| Valorisation<br>Vouvements                           | Code postal       |                 | Ville |   |
| Stocks<br>Nouvel entrepôt                            | Adresse           |                 |       |   |
| Catégories<br>Nouvelle catégorie                     |                   |                 |       |   |
| Services<br>Nouveau service<br>Liste<br>Statistiques | Description       |                 |       |   |
| Slocks                                               | Nom court du lieu | Labas           |       |   |
| Liste<br>Statistiques                                | Réf.              | 003             |       |   |
| Nouveau produit                                      | ot ou zou         | ne de stockage  |       |   |

La seule information obligatoire est la référence *Réf.* Il faut ensuite déterminer si l'entrepôt est en fonctionnement ou pas (*ouvert/fermé*).

Un entrepôt fermé ne peut être utilisé au travers des autres outils de **Dolibarr**. C'est donc un bon moyen de préparer un entrepôt (en le remplissant) avant de le mettre en fonction, ou de le bloquer momentanément pendant un inventaire.

Étape longue mais nécessaire, il s'agit ensuite, pour chaque produit, d'utiliser son onglet stock pour lui définir un stock de base, dans chaque entrepôt.

Selon l'option choisie dans la configuration du module, une modification prend place au moment de la commande, au moment de la livraison, au moment de la facture, etc. Un mouvement de stock est alors enregistré selon les critères de stockage/déstockage choisis.

Si l'on désire apporter des correctifs au stock existant (vol, disparition, vieillissement, ...), il est possible de le faire directement via l'onglet *stock* de la fiche produit.

Il est possible d'obtenir une liste détaillée des produits et mouvements enregistrés dans un entrepôt via un clic sur le nom de l'entrepôt dans la liste des entrepôts.

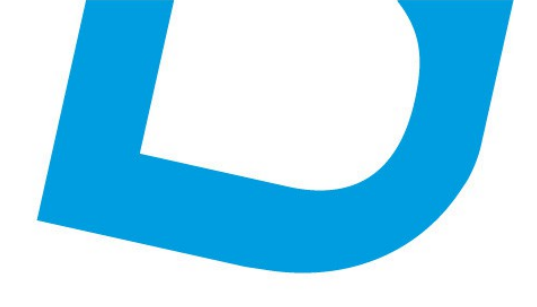

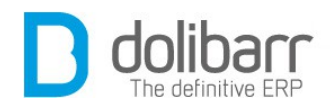

#### 1.3 Modifier un entrepôt

Dans le menu de gauche, cliquez sur *liste*, puis sur le lien hyper-texte que représente le nom de l'entrepôt choisi, appuyez sur *Modifier* pour en éditer la fiche, et pratiquez vos correctifs.

# **1.4 Supprimer un entrepôt**

Cliquez sur le lien hyper-texte que représente le nom de l'entrepôt choisi, appuyez sur *Supprimer* pour supprimer l'entrepôt, il vous sera demandé une confirmation pour ce faire.

# 1.5 Réapprovisionnement

Cet écran permet de voir les produits avec un stock physique inférieure à la quantité minimale désirée (ou à la quantité du seuil d'alerte si la case « *Alertes seulement* » est cochée) et propose de créer des commandes fournisseurs pour compléter la différence

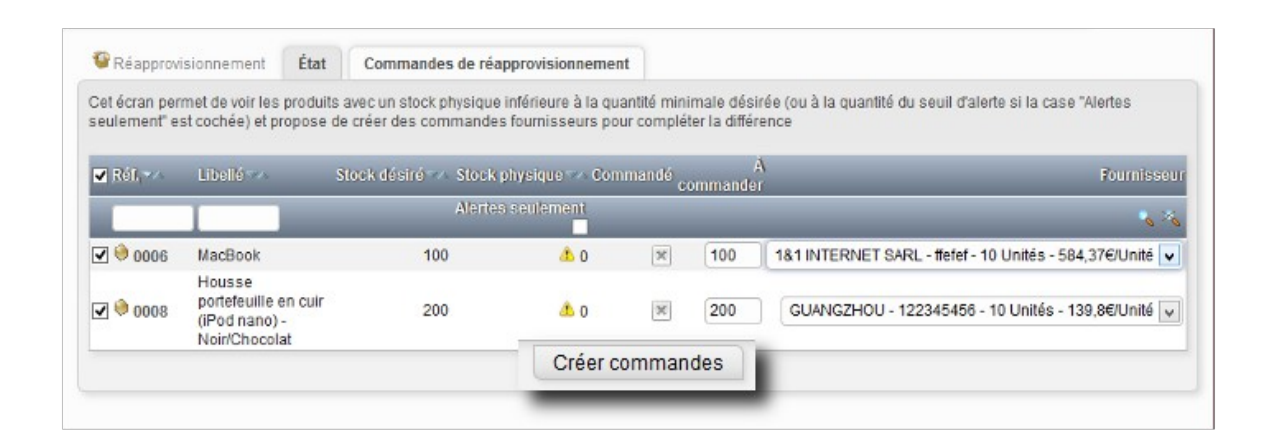

Après sélection des références que nous voulons réapprovisionner, nous cliquons sur le bouton « *Créer commandes* ».

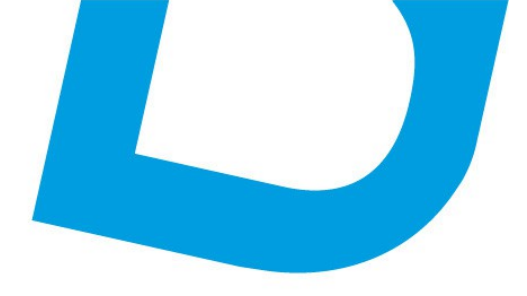

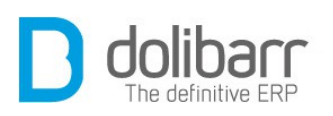

| Réapprovisionnem        | ient État       | Commandes     | de réapprovisionnem | ent         |                |     |                    |
|-------------------------|-----------------|---------------|---------------------|-------------|----------------|-----|--------------------|
| Voici la liste des comm | nandes fourniss | eurs en cours |                     |             |                |     |                    |
| Réf                     | Société - /     |               | Auteur              | Montant TTC | Date de créati | ion | État               |
|                         |                 |               |                     |             |                | -   |                    |
|                         | 181 INT         | TERNET SARL   | 2 webmaster         | 69890,65    | 29/12/2013 10  | :32 | Brouillon          |
| @ (PROV5)               | <b>GUANG</b>    | ZHOU          | 2 webmaster         | 33440,16    | 29/12/2013 10  | :32 | Brouillon          |
| CF1305-0001             | <b>GUANG</b>    | ZHOU          | 2 webmaster         | 299,30      | 20/05/2013 15  | :55 | Recue complètement |

Nos commandes sont présentes au format brouillon, nous pouvons cliquer sur une référence pour aller valider la commande correspondante.

| Commande fournisseur                 | Fiche commande          | Réception vers stocks | Contacts/Adresses | Notes   | Fichiers joint | ts (1) Suivi   |
|--------------------------------------|-------------------------|-----------------------|-------------------|---------|----------------|----------------|
| Réf.                                 | CF1312-0002             |                       |                   |         |                | Retour liste 🔾 |
| Réf. fournisseur                     | 2                       |                       |                   |         |                |                |
| Fournisseur                          | <b>GUANGZHOU</b>        |                       |                   |         |                |                |
| État                                 | Z Attente               | e réception           |                   |         |                |                |
| Méthode                              | Email                   | _                     |                   |         |                |                |
| Auteur/Demandeur                     | 2 Philippe GRAND        |                       |                   |         |                |                |
| Conditions de règlement              | 8 60 jours fin de mois  |                       |                   |         |                |                |
| Mode de règlement                    | LCR                     |                       |                   |         |                |                |
| Date de livraison prévue             | 2                       |                       |                   |         |                |                |
| Projet 🛛                             | 2                       |                       |                   |         |                |                |
| Montant HT                           |                         |                       | 27959,8           | 0 Euros |                |                |
| Montant TVA                          |                         |                       | 5480,1            | 6 Euros |                |                |
| Montant TTC                          |                         |                       | 33440,1           | 6 Euros |                |                |
| Libellé                              |                         |                       | TVA               | RU. HT  | Qté Réduc.     | Total HT       |
| \varTheta 0008 - Housse portefeuille | en quir (iPod nano) - N | loir/Chocolat         | 19.6%             | 139.80  | 200 2          | 27959.80       |

Nous passons maintenant sur l'onglet « Réception vers stocks » pour faire la réception de la commande fournisseur. Après sélection de l'entrepôt de réception, nous cliquons sur le bouton « Ventiler »

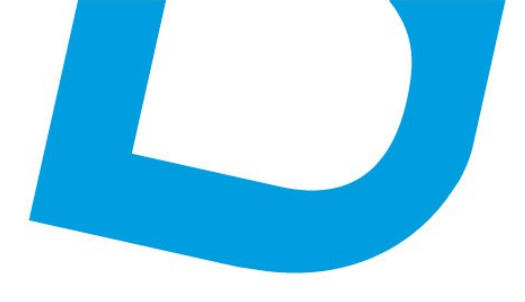

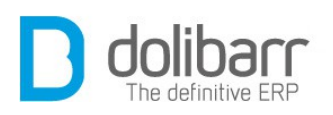

| téf.                    | CF1312-0002                                |                       |                       | 0      |
|-------------------------|--------------------------------------------|-----------------------|-----------------------|--------|
| ournisseur              | <b>GUANGZHOU</b>                           |                       |                       | -      |
| itat                    | Attente réception                          |                       |                       |        |
| )ate                    | 29 décembre 2013 00:00                     |                       |                       |        |
| léthode                 | EMail                                      |                       |                       |        |
| uteur/Demandeur         | 🕈 Philippe GRAND                           |                       |                       |        |
| )escription             |                                            | Qté commandée Quantit | é ventilée Qté livrée | Entrep |
| 🖲 0008 - Housse portefe | euille en cuir (iPod nano) - Noir/Chocolat | 200                   | 200 0                 | 01     |
|                         |                                            |                       |                       |        |

Si nous allons sur la fiche de l'entrepôt correspondant, sur l'onglet « *Mouvement de stock* », nous apercevons la ligne de mouvement avec le libellé « *Réception de la commande fournisseur xxx* », la référence et le libellé du produit, et le nombre d'unités incrémentées.

#### **1.6 Transfert de stock**

Sélectionnez un produit, une quantité à transférer, un entrepôt source et destination et cliquez sur « *Sélectionner* ». Une fois tous les mouvements choisis, cliquez sur « *Enregistrer transferts* ».

| Réf. produit               | Libellé produit                     | Entrepôt source | Entrepôt cible | Qté |              |
|----------------------------|-------------------------------------|-----------------|----------------|-----|--------------|
| 0008 - Housse portefeuille | en cuir (iPo 180€ TTC - Stock:235 🔍 | 001 v           |                | 35  | Sélectionner |
| Libellé du mouvement       | Transfert de stock 2013-12-29 12:11 |                 |                |     | _            |
|                            | Enregis                             | trer transferts |                |     |              |

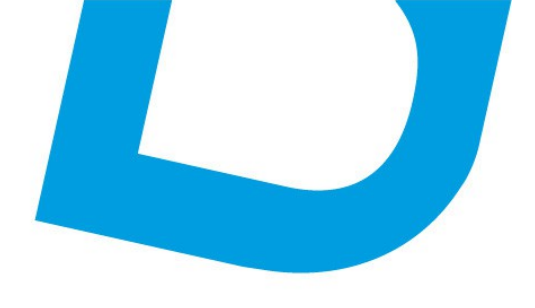

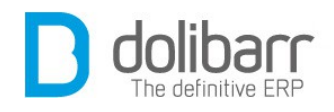

# **1.7 Options cachées**

Quelques options non visibles dans l'interfaces sont disponibles. Dans la plupart des cas, vous n'avez pas besoin de ces fonctions et leur utilisation peut rendre instable l'application.

Pour les activer il faut définir une constante à 1 dans Accueil/Configuration/Divers. Voici ces constantes:

STOCK\_SUPPORTS\_SERVICES = Les services peuvent être ajoutés/supprimés des stocks

# 4 Code-barres

#### **1.1 Configurer le module Code-barres**

Ce module est livré en standard avec la distribution de **Dolibarr**, aussi il est déjà installé.

Pour utiliser ce module, il vous faut d'abord l'activer. Pour cela, après s'être connecté avec un compte administrateur, aller sur la page *Accueil* - *Configuration* - *Modules*.

| Ma Mouur            | es comptementantes intaires Modules interfaces Modules très spécifiques Modules exp                                                   | érimentaux 😃 | Plus   | le modul | es     |
|---------------------|----------------------------------------------------------------------------------------------------|--------------|--------|----------|--------|
| Module              | Description                                                                                                    | Ver          | sion   | État     | Config |
| Système             |                                                                                                    |              |        |          |        |
| Cron                | Gestionnaire de taches programmées                                                                                                    | Expéri       | mental | OFF      |        |
| Dogs et traces      | Génération de logs (fichiers, syslog)                                                                                                 | 3.4.0        | -beta  | 01       | X      |
| Gestion client      |                                                                                                    |              |        |          |        |
| C Speedinder        | Search engine in AJAX to find a contact from a part of a name or phone number                                                         | 0            | .7     | 01       | X      |
| Modules financiers  | (Compta/trésorarie)                                                                                                    |              |        |          |        |
| Marges              | Module pour gérer les marges                                                                                                    | 3.4.0        | beta   | 01       | X      |
| Autre               |                                                                                                    |              |        |          |        |
| Concat PDF          | Module pour concatainer des PDF (conditions de ventes par exemples) à tout PDF générés (factures, commandes ou propo<br>commerciales) | ositions 3   | 2      | -04      | X      |
| Docgen              | Module to create forms that will be used to generate personalized documents                                                           | 3.4.0        | -beta  | OFF      |        |
| Outils multi-module | 98                                                                                                    |              |        |          |        |
| Catégories          | Gestion des catégories (produits, fournisseurs, clients et adhérents)                                                                 | 3.4.0        | -beta  | -0.9     |        |
| 🚊 Jalons            | Gestion des jalons (projets, contrats, propales,)                                                                                     | 1.0          | .3.4   | -04      | X      |
| Editeur<br>WYSIWYG  | Permet la saisie de certaines zones de textes grace à un éditeur avancé                                                               | 3.4.0        | l-beta | -04      | X      |
| I Codes-ba          | rres Cestion des codes-barres                                                                                                    | 3.4.0        | -bela  | ON       | X      |
|                     |                                                                                                    | 3.4.0        | -beta  | 04       | X      |
| workfow             | Workflow management                                                                                                    | 3.4.0        | -beta  | OFF      | 1      |

Vous trouverez ce dernier dans la famille *Outils multi-modules* de l'onglet *modules complémentaires*. Le pictogramme d'état doit être vert pour si-

contact@atoo-net.comATOO.NET : 265, rue de la vallée 45160 Olivetwww.atoo-net.com00 33 238 639 020

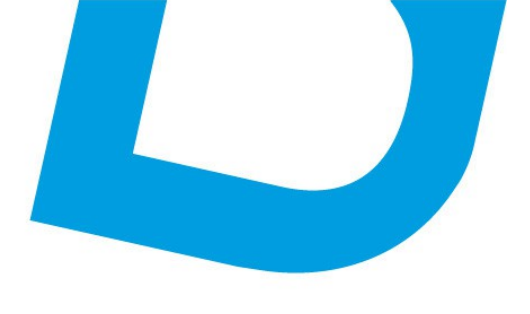

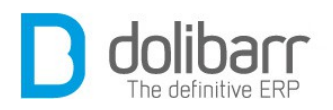

gnifier son activation, le pictogramme suivant, en fin de ligne permet d'accéder à la page de paramétrage spécifique du module :

Un pictogramme apparaît à la fin de la ligne du module, cliquez dessus pour accéder à la page de paramétrage spécifique à ce module.

Dans la page d'administration, choisissez vos modèles d'encodage des codes-barres ( les plus utilisés sont code-barres de type EAN13 et codebarres de type ISBN ) en positionnant la liste déroulante du modèle sur « *Moteur interne* » vous devez voir apparaître un exemple de codebarres. Le moteur interne de certains types de codes-barres nécessitera l'installation de l'outil *genbarcode* sur votre serveur. A récupérer <u>ici</u>.

| Nom      | Description                | Exemple                      | Générateur du gra | phique |
|----------|----------------------------|------------------------------|-------------------|--------|
| Code 128 | code-barres de type C128   | Aucun générateur sélectionné | Désactiver        | ¥      |
| Code 39  | code-barres de type C39    |                              | Désactiver        | ¥      |
| EAN13    | code-barres de type EAN 13 | 1 234567 890128              | Moteur interne    | ¥      |
| EAN8     | code-barres de type EAN8   |                              | Désactiver        | ¥      |
| ISBN     | code-barres de type ISBN   | 9 781234 567897              | Moteur interne    | ~      |
| UPC      | code-barres de type UPC    |                              | Désactiver        | ¥      |

Puis paramétrez les Type de code-barres utilisé par défaut pour les produits ou les Tiers dans les autres options. **Attention!** vous aurez une alarme qui s'affichera si vous n'avez pas installé l'outil genbarcode, ou si son chemin d'accès n'est pas le bon : « *Fichier* 

/usr/local/bin/genbarcode introuvable (Mauvais chemin, permissions incorrectes ou accès interdit par le paramètre PHP openbasedir ou safe\_mode) » . Ceci est sans conséquence pour les modèles qui n'utilisent que PHP. Choisissez par exemple EAN13 dans la liste déroulante pour Type de code-barres utilisé par défaut pour les produits et pour Type de code-barres utilisé par défaut pour les tiers puis cliquez sur « Modifier ».

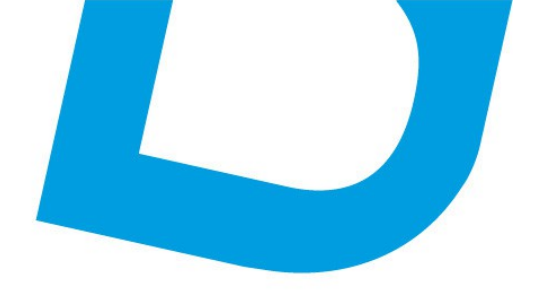

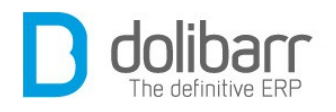

# **5 Catégories**

#### 1.1 Créer une nouvelle catégorie

Le module catégorie permet de gérer des catégories sur les tiers clients, tiers fournisseurs ou les produits.

Ce module est livré en standard avec la distribution de **Dolibarr**, aussi il est déjà installé.

Pour utiliser ce module, il vous faut d'abord l'activer. Pour cela, après s'être connecté avec un compte administrateur, aller sur la page *Accueil* - *Configuration* - *Modules*.

Le module se trouve dans l'onglet des *Modules complémentaires*, dans la famille *Outils multi-modules*, cliquez sur *Activer*. Le module est alors fonctionnel, sans autre configuration à réaliser.

On peut créer une catégorie via l'onglet général *Produits/Services* et le menu de gauche *Catégories* puis *Nouvelle catégorie*. La seule information obligatoire est la référence *Réf.* 

# 1.2 Modifier une catégorie

|                                            |                                    |                                   | nodules à usage très                                                                                                    |              |      |                       |
|--------------------------------------------|------------------------------------|-----------------------------------|----------------------------------------------------------------------------------------------------|--------------|------|-----------------------|
| Configuration                              | des modules                        | 11/                               | actives: 32                                                                                                    |              |      |                       |
| Les modules complé<br>Nombre total de modi | mentaires sont<br>ulas fonctionnal | des modules à us<br>s activés: 32 | Modules complémentaires                                                                                                    |              |      |                       |
| Modules Module                             | ea principaux                      | Modules comple                    |                                                                                                    |              |      |                       |
| Module                                     | Description                        | _                                 |                                                                                                    | Version      | État | Config                |
| Système                                    |                                    |                                   |                                                                                                    |              |      |                       |
| Logs et traces                             | Cénération o                       | ie logs (fichiers, sysl           | og .                                                                                                    | 3.3.0 alpha  | CH   | 1 1 1                 |
| Gestion dient                              |                                    |                                   | s (fichiers, syslog,)                                                                                                    |              |      |                       |
| € Speedfinder                              | Search englis                      | ne in AJAX to find a c            | ontact from a partition of the second second s | 0.7          | OFF  | L                     |
| <b>Nodules financiers</b>                  | (Comptafrésor                      | erie)                             |                                                                                                    |              |      |                       |
| Marges                                     | Module pour                        | gérer les marges                  |                                                                                                    | Expérimental | OFF  | 1                     |
| 😹 Commissions,                             | at 12 pour                         | gérer les commissi                | ons                                                                                                    | Expérimental | OFF  |                       |
| Autre                                      |                                    |                                   |                                                                                                    |              |      |                       |
| Doca                                       | 0.0                                | Mer des PD                        | F (conditions de ventes par exemples) à tout PDF générés (factures, commandes ou propositions                                                                                                    | 3.2          | OFF  |                       |
| Ducy                                       | en                                 | NIC NWILD                         | e used to generate personalized documents                                                                                                    | 3.3.0-sipha  | 000  |                       |
| Outils mu                                  | ulti-modu                          | les                               |                                                                                                    |              |      | and the second second |
| Cont                                       |                                    | pduits                            | , fournisseurs et clients)                                                                                                    | 3.3.0-alpha  | CH.  |                       |
| Categ                                      | ories                              | Ge cont                           | rata propales)                                                                                                    | 1.0.3.4      | 01   | X                     |
| Jalon:                                     | s                                  | C                                 | tes de textes grace à un éditeur avancé                                                                                                    | 3.3.0-alpha  | 110  |                       |
|                                            |                                    |                                   |                                                                                                    |              |      |                       |

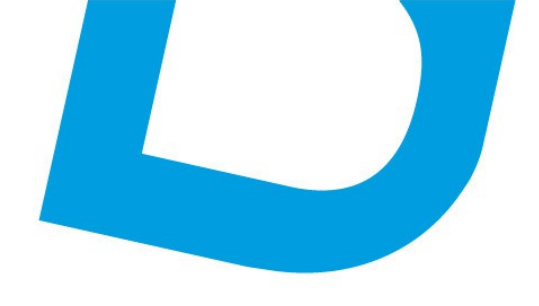

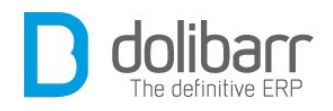

# **1.3 Supprimer une catégorie**

Cliquez sur le lien hyper-texte que représente le nom de la catégorie choisie, appuyez sur *Supprimer* pour supprimer la catégorie, il vous sera demandé une confirmation pour ce faire.

#### **6 Expéditions**

#### 1.1 Configurer le module expédition

Ce module est livré en standard avec la distribution de **Dolibarr**, aussi il est déjà installé.

Pour utiliser ce module, il vous faut d'abord l'activer. Pour cela, après s'être connecté avec un compte administrateur, allez sur la page *Accueil* - *Configuration* - *Modules*.

Vous trouverez ce dernier dans la famille *Gestion client*. Le pictogramme d'état doit être vert pour signifier son activation, le pictogramme suivant, en fin de ligne permet d'accéder à la page de paramétrage spécifique du module:

- Prise en charge des bons d'expédition/livraison vers le client
- Prise en charge des bons de réception client

| Configuration du module                                        | Configuration      | Expédition | Réceptions |      |  |  |
|----------------------------------------------------------------|--------------------|------------|------------|------|--|--|
| Fonction                                                       |                    |            |            | État |  |  |
| Prise en charge des bons d'expédition/livraison vers le client |                    |            |            |      |  |  |
| Prise en charge des hons d                                     | e récention client |            |            | ON   |  |  |

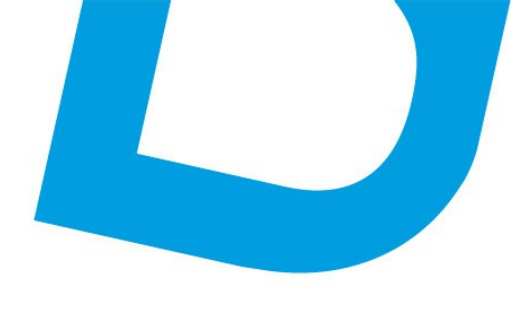

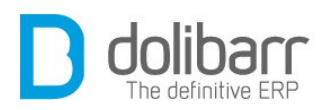

Dans la plupart des cas, ce sont les bons d'expédition/livraison (liste des produits à envoyer par le transporteur) qui font office de bons de réception et qui sont signés par le client. La gestion des bons de réception fait donc double emploi et sera rarement activée.

#### Modèles de numérotation des expéditions

Vous avez le choix entre deux types de Modèles de numérotation des expéditions :

Ribera : Renvoie un numéro personnalisable selon un masque à définir.

Vous pouvez saisir tout masque de numérotation. Dans ce masque, les balises suivantes peuvent être utilisées:

**{000000}** correspond à un numéro qui sera incrémenté à chaque expédition. Mettre autant de zéro que la longueur désirée du compteur. Le compteur sera complété par des 0 à gauche afin d'avoir autant de zéro que dans le masque.

 $\{000000+000\}$  idem précédemment mais un offset correspondant au nombre à droite du + est appliqué dès la première expédition.

**{000000@x}** idem précédemment mais le compteur est remis à zéro le  $x^{ime}$  mois de l'année (x entre 1 et 12, ou 0 pour utiliser le mois de début d'exercice fiscal défini dans votre configuration, ou 99 pour remise à zéro chaque mois). Si cette option est utilisée et x vaut 2 ou plus, alors la séquence {yy}{mm} ou {yyyy}{mm} est obligatoire.

**{dd}** jour (01 à 31).

**{mm}** mois (01 à 12).

{yy}, {yyyy} ou {y} année sur 2, 4 ou 1 chiffres.

{cccc} le code client sur n lettres

**{cccc000}** le code client sur n lettres est suivi d'un compteur propre au client sans offset, complété par des zéros pour en avoir autant que dans le masque, et remis à zéro en même temps que le compteur global.

**{tttt}** Le code type entreprise sur n caractères (voir dictionnaires-types de sociétés).

Tout autre caractère dans le masque sera laissé inchangé.

Les espaces ne sont pas permis.

Exemple sur la 99<sup>ème</sup> Expédition du tiers LaCompanie faite le 31/03/2013:

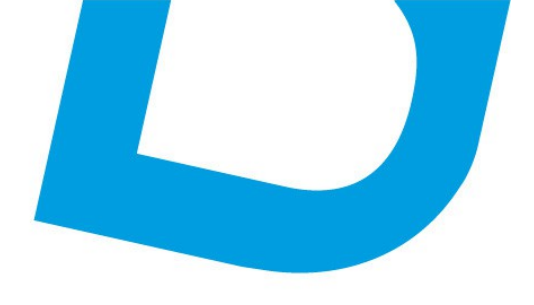

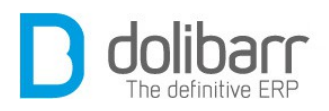

#### ABC{yy}{mm}-{000000} donnera ABC1303-000099 {0000+100}-XXX-{dd}-YYY donnera 0199-XXX-31-YYY

**Attention!** Si vous utilisez un « / » dans votre masque, votre logiciel le remplacera par un « \_» car autrement le document n'apparaîtrait pas dans le gestionnaire de fichier.

 Safor : Renvoie le numéro sous la forme SHyymm-nnnn où yy est l'année, mm le mois et nnnn un compteur séquentiel sans rupture et sans remise à 0.

| Configuratio | n du module                                                  | Configuration                                                                                                    | Expedition | Re | ceptions          |                      |      |       |
|--------------|--------------------------------------------------------------|----------------------------------------------------------------------------------------------------|------------|----|-------------------|----------------------|------|-------|
| Modèles de n | umérotation de                                               | es expéditions                                                                                                    |            |    |                   |                      |      |       |
| Nom          | Descript                                                     | ion                                                                                                    |            |    |                   | Exemple              | État | Infos |
|              | Renvoie un numéro personnalisable selon un masque à définir. |                                                                                                    |            |    | Hadda and and and | -                    | 4    |       |
| Ribera       | Masque:                                                      |                                                                                                    |            | 1  | Modifier          | Module non configure | OFF  | *     |
| Safor        | Renvoie<br>mm le m<br>remise à                               | Renvoie le numéro sous la forme SHyymm-nnnn où yy est l'année,<br>mm le mois et nnnn un compteur séquentiel sans rupture et sans<br>remise à 0 |            |    |                   |                      | ON   | ų     |

#### Modèle du bordereau d'expédition

A votre choix, plusieurs types de Modèles de bordereau d'expédition : les modèles *Merou* et *Rouget* en standard et *ultimate\_shipment* si vous avez installé le module <u>Ultimatepdf</u>.

Le bouton d'état doit être vert pour que les modèles soient utilisables, l'un d'eux sera utilisé par défaut.

| Nom               | Description                    | État | Défaut | Infos |   |
|-------------------|--------------------------------|------|--------|-------|---|
| rouget            | Modèle simple                  | ON   | 0      | Ų     |   |
| merou             | Modèle Merou A5                | ON   | 0      | 4     | 5 |
| ultimate_shipment | Bordereau d'expédition complet | ON   | 0      | ÷     | 5 |
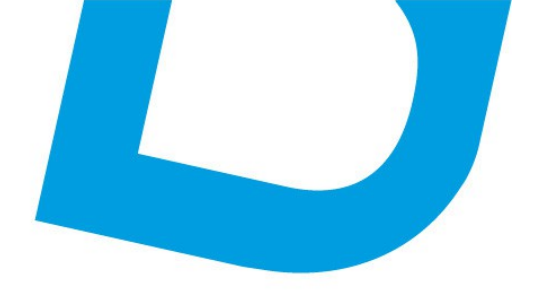

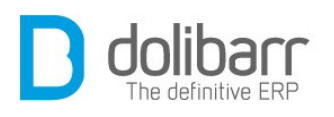

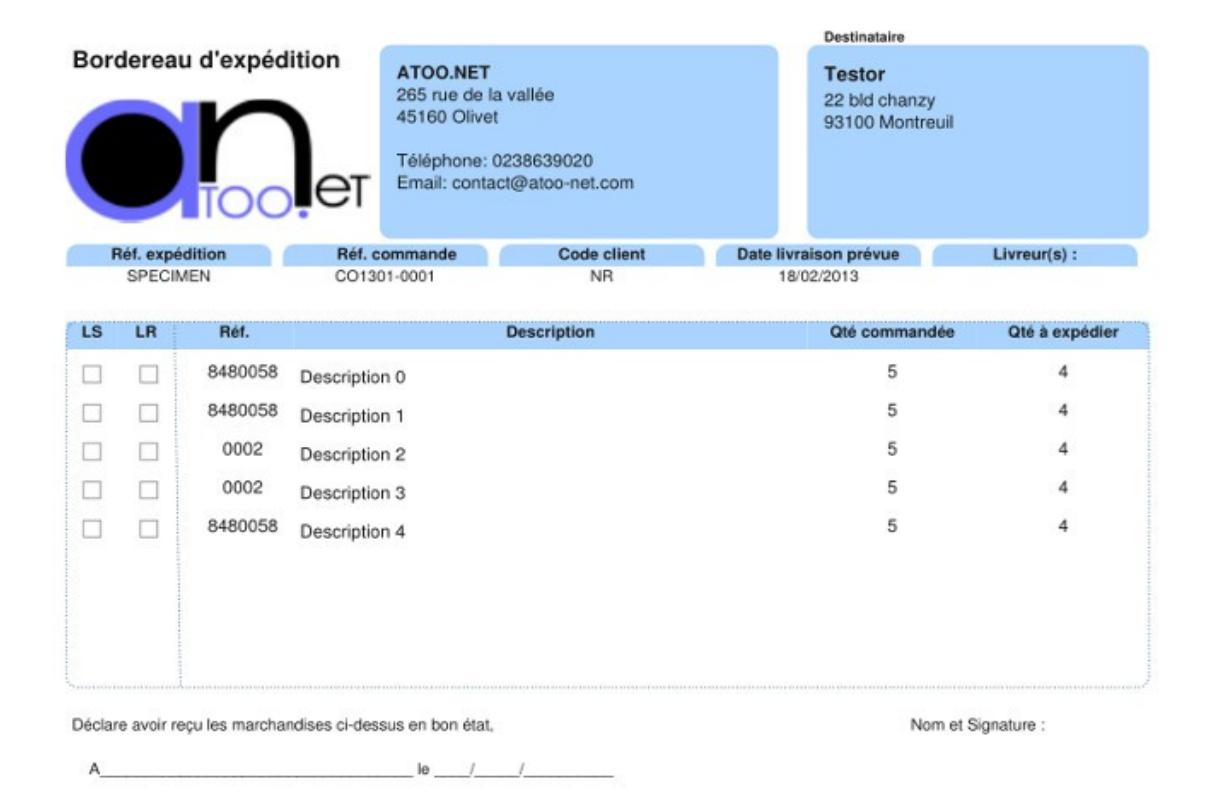

#### **Autres options**

Vous pouvez placer une mention complémentaire sur les bons d'expéditions (Il n'y a pas de coupure de ligne automatique, aussi si votre texte est trop long sur les documents, il vous faudra ajouter par vous même des retours chariot dans la zone de saisie du texte).

Vous pouvez aussi intégrer un filigrane dans le document brouillon.

#### Modèles de numérotation des bons de réception client

Vous avez le choix entre deux types de Modèles de numérotation des bons de réception client :

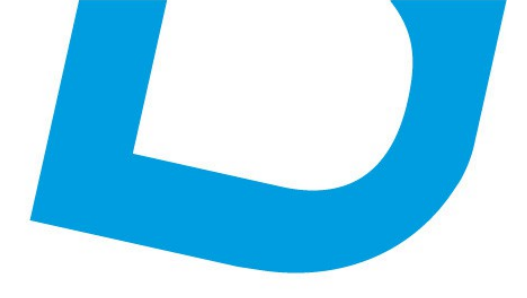

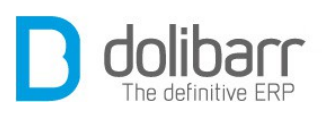

| Configurati  | on du module           | Configuration                             | Expédition                        | Réceptio                     | ons                              |                      |      |       |
|--------------|------------------------|-------------------------------------------|-----------------------------------|------------------------------|----------------------------------|----------------------|------|-------|
| Modèle de nu | umérotation des        | bons de réception                         | client                            |                              |                                  |                      |      |       |
| Nom          | Descripti              | ion                                       |                                   |                              |                                  | Exemple              | État | Infos |
| Jade         | Renvoie I<br>mois et n | le numéro sous la f<br>innn un compteur s | orme BLyymm-n<br>équentiel sans r | nnn où yy e:<br>upture et sa | st l'année, mm<br>ns remise à 0. | le BL0501-0001       | ON   | Ŷ     |
| Saphir       | Renvoie (<br>Masque:   | un numéro personr                         | nalisable selon u                 | n masque à                   | a définir.<br>Modifier           | Module non configuré | OFF  | Ŷ     |

- Jade : Renvoie le numéro sous la forme BLyymm-nnnn où yy est l'année, mm le mois et nnnn un compteur séquentiel sans rupture et sans remise à 0.
- Saphir : Renvoie un numéro personnalisable selon un masque à définir.

Vous pouvez saisir tout masque de numérotation. Dans ce masque, les balises suivantes peuvent être utilisées:

**{000000}** correspond à un numéro qui sera incrémenté à chaque livraison. Mettre autant de zéro que la longueur désirée du compteur. Le compteur sera complété par des 0 à gauche afin d'avoir autant de zéro que dans le masque.

**{000000+000}** idem précédemment mais un offset correspondant au nombre à droite du + est appliqué dès la première livraison.

**{000000@x}** idem précédemment mais le compteur est remis à zéro le  $x^{ime}$  mois de l'année (x entre 1 et 12, ou 0 pour utiliser le mois de début d'exercice fiscal défini dans votre configuration, ou 99 pour remise à zéro chaque mois). Si cette option est utilisée et x vaut 2 ou plus, alors la séquence {yy}{mm} ou {yyyy}{mm} est obligatoire.

**{dd}** jour (01 à 31).

**{mm}** mois (01 à 12).

{yy}, {yyyy} ou {y} année sur 2, 4 ou 1 chiffres.

**{cccc}** le code client sur n lettres

**{cccc000}** le code client sur n lettres est suivi d'un compteur propre au client sans offset, complété par des zéros pour en avoir autant que dans le masque, et remis à zéro en même temps que le compteur global.

**{tttt}** Le code type entreprise sur n caractères (voir dictionnaires-types de sociétés).

Tout autre caractère dans le masque sera laissé inchangé.

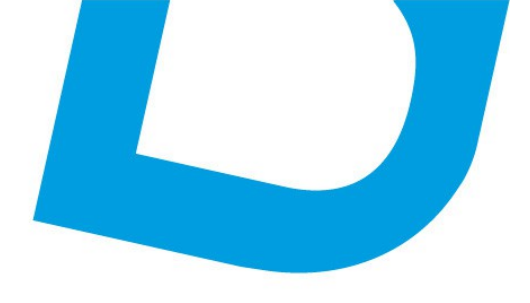

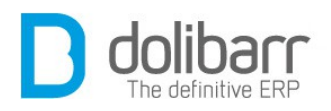

Les espaces ne sont pas permis.

Exemple sur la 99<sup>ème</sup> livraison du tiers LaCompanie faite le 31/03/2013:

 $ABC{yy}{mm}-{000000}$  donnera ABC1303-000099

{0000+100}-XXX-{dd}-YYY donnera 0199-XXX-31-YYY

Attention! Si vous utilisez un « / » dans votre masque, votre logiciel le remplacera par un « \_» car autrement le document n'apparaîtrait pas dans le gestionnaire de fichier.

## Modèle de bon de réception client

A votre choix, plusieurs types de Modèles de bon de réception client : le modèle typhon en standard et *ultimate\_receipt* si vous avez installé le module <u>Ultimatepdf</u>.

Le bouton d'état doit être vert pour que les modèles soient utilisables, l'un d'eux sera utilisé par défaut.

| Modèle de bon de réc | eption client                                       |      |        |       |
|----------------------|-----------------------------------------------------|------|--------|-------|
| Nom                  | Description                                         | État | Défaut | Infos |
| typhon               | Modèle de bon de réception/livraison complet (logo) | ON   | 0      | 4 👞   |
| ultimate_receipt     | Modèle de bon de réception/livraison complet (logo) | ON   | 0      | 4 👞   |

| dolibarr                                             |                                  |                                            |
|------------------------------------------------------|----------------------------------|--------------------------------------------|
| The definitive ERP                                   |                                  |                                            |
|                                                      |                                  |                                            |
| <b>O</b>                                             | Bon de n<br>Bon de               | éception SPECIMEN<br>réception non validée |
|                                                      | Tutta                            |                                            |
| 265 rue de la vallée<br>45160 Olivet                 | 22 bld chanzy<br>93100 Montreuil |                                            |
| Téléphone: 0238639020<br>Email: contact@atoo-net.com |                                  |                                            |
|                                                      |                                  |                                            |
| SPECIMEN                                             |                                  |                                            |
| Désignation                                          | Commentaires                     | Qté expédiée                               |
| Specimen<br>Description                              |                                  | 9                                          |
|                                                      |                                  |                                            |

## **Autres options**

Vous pouvez placer une mention complémentaire sur les bons d'expéditions (Il n'y a pas de coupure de ligne automatique, aussi si votre texte est trop long sur les documents, il vous faudra ajouter par vous même des retours chariot dans la zone de saisie du texte).

#### 1.2 Créer une nouvelle expédition

Rendez vous sur la page *Produits/services* et dans le menu de gauche sur l'onglet *Expéditions* 

Sur la partie droite de la page, vous trouverez toutes les commandes en instance sous le titre « Expéditions à valider »

Sélectionnez l'une d'elle en cliquant dessus, et en ouvrant l'onglet Expéditions/réceptions, choisissez l'entrepôt dans la liste déroulante, et cliquez sur le bouton nouvelle expédition

Renseignez la date de livraison prévue, n'oubliez pas la méthode de livraison, choisissez la quantité à expédier et cliquez sur *créer*. Maintenant, validez et confirmez.Votre bordereau d'expédition apparaît maintenant sous l'intitulé « *Expéditions et réceptions pour cette commande »* 

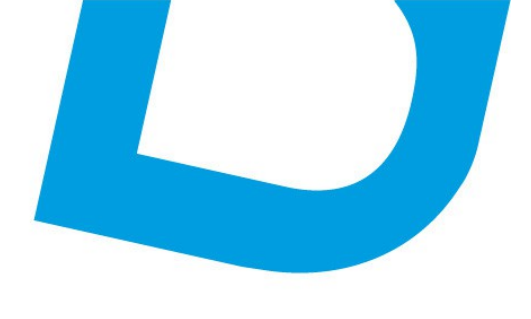

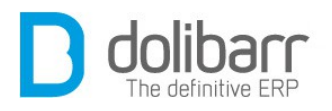

Vous pouvez à partir de cette page utiliser le bouton *envoyer par mail*, ou bien *créer facture*, actions qui parlent d'elle même.

## **1.3 Modifier une expédition**

On ne peut pas modifier une expédition, il faut la supprimer d'abord, avant d'en créer une nouvelle.

## **1.4 Supprimer une expédition**

Appuyez sur *Supprimer* pour supprimer l'expédition, il vous sera demandé une confirmation pour ce faire.

## **1.5 Options cachées**

Quelques options non visibles dans l'interfaces sont disponibles. Dans la plupart des cas, vous n'avez pas besoin de ces fonctions et leur utilisation peut rendre instable l'application.

Pour les activer il faut définir une constante à 1 dans Accueil/Configuration/Divers. Voici ces constantes:

DATE\_LIVRAISON\_WEEK\_DELAY = Incrémente automatiquement la date de livraison du nombre de semaines déclarées à la création d'une propale ou d'une commande à partir de la date de création.

## 7 Services

## **1.1 Créer un nouveau service**

Aller dans le menu Services - Nouveau service, Saisissez les informations.

Les champs *Réf, Libellé, État (Vente), État (Achat)* sont obligatoires.

Une fois les champs désirés renseignés, cliquez sur Créer.

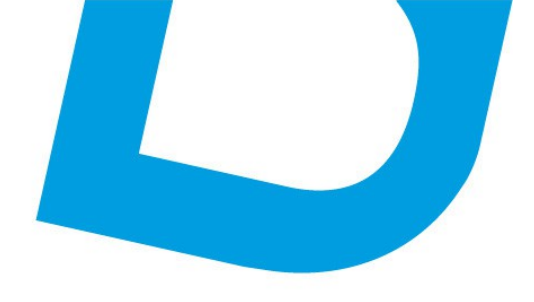

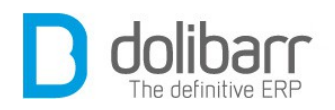

#### **1.2 Modifier un service**

Éditez la fiche service en cliquant sur le bouton *Modifier* pour effectuer un changement.

## **1.3 Supprimer un service**

De même pour supprimer la fiche d'un service, cliquez sur le bouton *Supprimer*.

## **1.4 Options cachées**

Quelques options non visibles dans l'interfaces sont disponibles. Dans la plupart des cas, vous n'avez pas besoin de ces fonctions et leur utilisation peut rendre instable l'application.

Pour les activer il faut définir une constante à 1 dans Accueil/Configuration/Divers. Voici ces constantes:

SERVICE\_ARE\_ECOMMERCE\_200238EC = Si cette option est active, les services sont traités comme des e-Services selon la directive EU Council Directive 2002/38/EC

(http://ec.europa.eu/taxation\_customs/taxation/vat/traders/e-

<u>commerce/article\_1610\_en.htm</u>). Le taux de TVA par défaut est basé sur le pays d'achat et non de vente pour les ventes B to C.

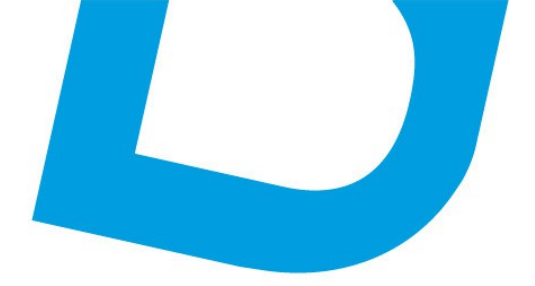

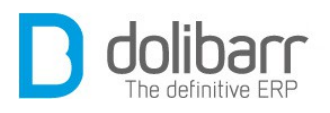

# VI Commerci al

<u>contact@atoo-net.com</u> <u>www.atoo-net.com</u> ATOO.NET : 265, rue de la vallée 45160 Olivet 00 33 238 639 020

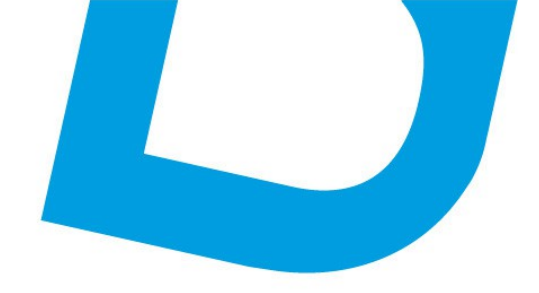

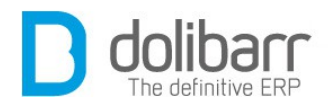

# **1** Introduction

L'onglet Commercial regroupe les modules:

- Propositions commerciales (Pour la Gestion des devis/propositions commerciales)
- Commandes clients (Pour la Gestion des commandes clients)
- Commandes fournisseurs (pour la Gestion des commandes fournisseurs)
- Contrats (pour la gestion des contrats)
- Interventions (pour la Gestion des interventions chez les tiers)

## Configuration

Ces modules sont livrés en standard avec la distribution de **Dolibarr**, aussi ils sont déjà installés.

• Vous trouverez le module Propositions commerciales dans la famille *Gestion de la relation client (GRC)*. Le pictogramme d'état doit être vert pour signifier son activation, le pictogramme suivant, en fin de ligne permet d'accéder à la page de paramétrage spécifique

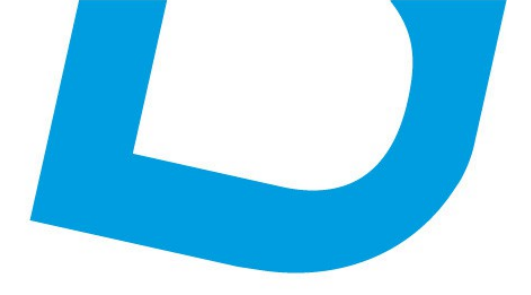

| Configuration des modules                                                                                                    |                                                                                                    |                                   |                |        |    |
|----------------------------------------------------------------------------------------------------|----------------------------------------------------------------------------------------------------|-----------------------------------|----------------|--------|----|
| Les modules Dolibar définissent les fonctionna<br>accèder à leurs fonctionnalités. Chquez sur le br<br>Nombre total de modules fonctionnels activés 3 | alités disponibles dans l'application. Certains modules nécessitent des droits qu'il vous faud<br>outon privoit de la colonne "Etal" pour activer un module fonctionnailité.<br>32 | ra affecter aux utilisateurs pour | r qu'ils puis: | ment   |    |
| Modules Modules principaux Modules                                                                                                    | complémentaires   Modules Interfaces   Plus de modules                                                                                                    |                                   |                |        |    |
| Module                                                                                                    | Description                                                                                                    | Version                           | Élat           | Config |    |
| 29 Littlisateurs & croupes                                                                                                    | Gestion des utilisateurs et erounes                                                                                                    | 3.3 Qainha                        | Regula         | ¥.     |    |
| O Multi-société                                                                                                    | Permet de gérer plusieurs sociétés                                                                                                    | 320                               | 04             | x      |    |
| Costion client                                                                                                    |                                                                                                    |                                   |                |        |    |
| Sestion chem                                                                                                    | des liers (sociétés, particuliers) et contacts                                                                                                    | 3.3.0-alpha                       | 111            | Xo     |    |
| Tiers                                                                                                    | Jea devisipropositions commerciales                                                                                                    | 3.3.0-a                           | 01             |        | 5  |
|                                                                                                    | des commandes dients                                                                                                    | 3.3.0-8                           | C.N            |        | a  |
| Propositions commercial                                                                                                    | es contrata de services                                                                                                    | 3.3.0-alpha                       | 1000           | X      | ÷. |
| 30 1 11 1                                                                                                    | tes interventions chez les tiens                                                                                                    | 3.3.0-alpha                       | 0.4            | X      |    |
|                                                                                                    |                                                                                                    |                                   |                | 1.00   |    |

## Modèles de numérotation des propositions commerciales

Choisissez ici le modèle de numérotation qui servira pour vos propositions commerciales, vous avez le choix entre le modèle *Marbre* qui renvoie le numéro sous la forme PRyymm-nnnn où yy est l'année, mm le mois et nnnn un compteur séquentiel sans rupture et sans remise à 0. (exemple PR1101-0001), ou bien le modèle *Saphir* qui renvoie un numéro personnalisable selon un masque à définir.

Vous pouvez saisir tout masque de numérotation. Dans ce masque, les balises suivantes peuvent être utilisées:

**{000000}** correspond à un numéro qui sera incrémenté à chaque Proposition commerciale. Mettre autant de zéro que la longueur désirée du compteur. Le compteur sera complété par des 0 à gauche afin d'avoir autant de zéro que dans le masque.

 $\{000000+000\}$  idem précédemment mais un offset correspondant au nombre à droite du + est appliqué dès la première Proposition commerciale.

**{000000@x}** idem précédemment mais le compteur est remis à zéro le xème mois de l'année (x entre 1 et 12, ou 0 pour utiliser le mois de début d'exercice fiscal défini dans votre configuration, ou 99 pour remise à zéro chaque mois). Si cette option est utilisée et x vaut 2 ou plus, alors la séquence {yy}{mm} ou {yyyy}{mm} est obligatoire.

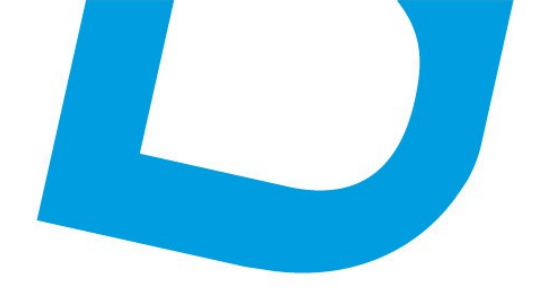

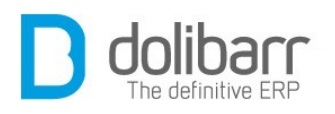

**{dd}** jour (01 à 31).

**{mm}** mois (01 à 12).

{yy}, {yyyy} ou {y} année sur 2, 4 ou 1 chiffres.

{cccc} le code client sur n lettres

**{cccc000}** le code client sur n lettres est suivi d'un compteur propre au client sans offset, complété par des zéros pour en avoir autant que dans le masque, et remis à zéro en même temps que le compteur global.

**{tttt}** Le code type entreprise sur n caractères (voir dictionnaires-types de sociétés).

Tout autre caractère dans le masque sera laissé inchangé.

Les espaces ne sont pas permis.

Exemple sur la  $99^{ime}$  Proposition commerciale du tiers LaCompanie faite le 31/03/2013:

 $ABC{yy}{mm}-{000000}$  donnera ABC1303-000099

{0000+100}-XXX-{dd}-YYY donnera 0199-XXX-31-YYY

Attention! Si vous utilisez un « / » dans votre masque, votre logiciel le remplacera par un « \_» car autrement le document n'apparaîtrait pas dans le gestionnaire de fichier.

## Modèles de documents de propositions commerciales

Puis choisissez votre modèle de documents de propositions commerciales en cliquant sur le bouton d'activation qui doit passer au vert. Tous les modèles activés apparaîtront dans la liste déroulante lors de la création d'une propale. Vous pouvez choisir un modèle par défaut, ou bien en créer un à l'aide d'*ODT templates* qui permet la génération depuis des modèles OpenDocument (Fichier .ODT OpenOffice, KOffice, TextEdit...). Si vous avez installé le module <u>ultimatepdf</u> vous devez activer ici son modèle de propale (ultimate\_propal).

## **Autres options**

Vous pouvez ici configurer un délai de validité par défaut (en jours) pour vos propales, ajouter une mention complémentaire sur les propositions ou bien ajouter un filigrane sur les brouillons de propositions.

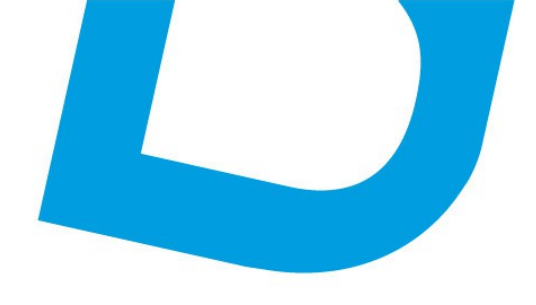

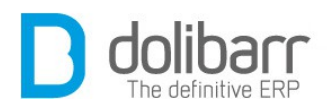

#### Chemin d'accès aux documents

Pour information, le chemin d'accès aux documents du module ( Il s'agit d'un chemin au sens UNIX ) :

Par exemple : Répertoire /home/httpd/vhosts/domaine.fr/domains/compta.domaine.fr/documents/propale

#### Attributs supplémentaires

Dans l'onglet « *Attributs supplémentaires* » de la configuration du module Propositions Commerciales définissez la liste des attributs supplémentaires, non disponibles en standard, et que vous voulez voir gérez sur les Propositions commerciales. La liste de Type s'est fortement enrichie depuis **Dolibarr 3.3** (Chaîne, texte long, numérique, décimal, date, date et heure, Booleen(checkbox), Prix, Téléphone, Email, Liste de sélection, Liste issue d'une table, Séparateur de champ, Case à cocher, Case d'option).

#### Attributs supplémentaires (lignes)

Dans l'onglet « *Attributs supplémentaires (lignes)* » de la configuration du module Propositions Commerciales définissez la liste des attributs supplémentaires, non disponibles en standard, et que vous voulez voir gérez sur les Propositions Commerciales. La liste de Type s'est fortement enrichie depuis **Dolibarr 3.3** (Chaîne, texte long, numérique, décimal, date, date et heure, Booleen(checkbox), Prix, Téléphone, Email, Liste de sélection, Liste issue d'une table, Séparateur de champ, Case à cocher, Case d'option).

Prenons l'exemple de l'ajout d'un attribut supplémentaire *Liste de sélection,* nous renseignons un ordre (qui s'appliquera uniquement sur la liste des attributs supplémentaires), un libellé : *Au choix,* un code de l'attribut : *CHOIX,* un type : Liste de sélection, la liste doit être de la forme clef -> valeur : par exemple 1,valeur1..., nous enregistrons.

Chaque fois que vous ajoutez une ligne dans la Proposition Commerciale, celle ci sera doublée par une ligne affichant « *Au choix* » et en face la valeur de votre choix dans la liste déroulante.

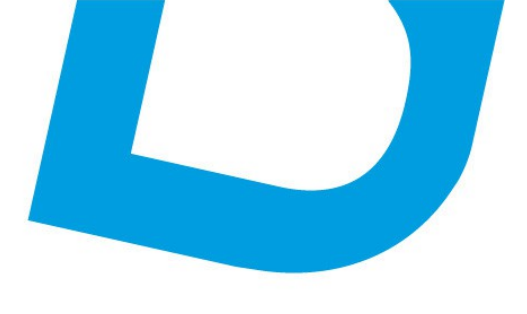

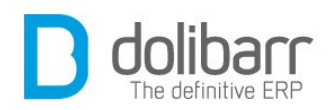

• Vous trouverez le module Commandes clients dans la famille *Gestion de la relation client (GRC)*. Le pictogramme d'état doit être vert pour signifier son activation, le pictogramme suivant, en fin de ligne permet d'accéder à la page de paramétrage spécifique

| Module                              | Description                                            | Version                   | État Config |
|-------------------------------------|--------------------------------------------------------|---------------------------|-------------|
| Système                             |                                                        |                           |             |
| 🎬 Ublisateurs & groupes             | Gestion des utilisateurs et groupes                    | 3.3.0-alpha <sub>Re</sub> | squis 💥     |
| 😚 Multi-sociélé                     | Permet de gérer plusieurs sociétés                     | 3.2.0                     | X           |
| Geation client                      |                                                        |                           |             |
| 🗊 Tiers                             | Gestion des tiers (sociétés, particuliers) et contacts | 3.3.0-alpha               | X           |
| lan in second                       | ion des devisipropositions commerciales                | 0.0.0                     |             |
| Commandes clients                   | Ion des commandes dients                               | 3.3.0-aipna               | DN          |
|                                     | ion des contrats de services                           | J.J.V-aipha               | TOT A       |
| p, Interventions                    | Gestion des interventions chez les tiers               | 3.3.0-alpha               | X           |
| 🛼 Expéditions                       | Gestion des expéditions et réceptions clients          | 3.3.0-alpha               | X           |
| Gestion Électronique de Documents ( | GED)                                                   |                           |             |

## Modèles de numérotation des commandes

Choisissez ici le modèle de numérotation des commandes qui servira pour vos commandes, vous avez le choix entre le modèle *Marbre* qui renvoie le numéro sous la forme COyymm-nnnn où yy est l'année, mm le mois et nnnn un compteur séquentiel sans rupture et sans remise à 0 (exemple CO1101-0001), ou bien le modèle *Saphir* qui renvoie un numéro personnalisable selon un masque à définir.

Vous pouvez saisir tout masque de numérotation. Dans ce masque, les balises suivantes peuvent être utilisées:

**{000000}** correspond à un numéro qui sera incrémenté à chaque commande. Mettre autant de zéro que la longueur désirée du compteur. Le compteur sera complété par des 0 à gauche afin d'avoir autant de zéro que dans le masque.

**{000000+000}** idem précédemment mais un offset correspondant au nombre à droite du + est appliqué dès la première commande.

**{000000@x}** idem précédemment mais le compteur est remis à zéro le xème mois de l'année (x entre 1 et 12, ou 0 pour utiliser le mois de début d'exercice fiscal défini dans votre configuration, ou 99 pour remise à zéro

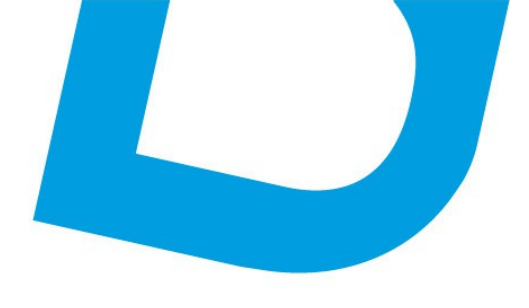

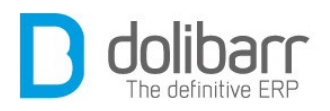

chaque mois). Si cette option est utilisée et x vaut 2 ou plus, alors la séquence  $\{yy\}\{mm\}$  ou  $\{yyyy\}\{mm\}$  est obligatoire.

**{dd}** jour (01 à 31).

**{mm}** mois (01 à 12).

{yy}, {yyyy} ou {y} année sur 2, 4 ou 1 chiffres.

{cccc} le code client sur n lettres

**{cccc000}** le code client sur n lettres est suivi d'un compteur propre au client sans offset, complété par des zéros pour en avoir autant que dans le masque, et remis à zéro en même temps que le compteur global.

**{tttt}** Le code type entreprise sur n caractères (voir dictionnaires-types de sociétés).

Tout autre caractère dans le masque sera laissé inchangé.

Les espaces ne sont pas permis.

Exemple sur la 99<sup>ème</sup> commande du tiers LaCompanie faite le 31/03/2013:

 $ABC{yy}{mm}-{000000}$  donnera ABC1303-000099

{0000+100}-XXX-{dd}-YYY donnera 0199-XXX-31-YYY

**Attention!** Si vous utilisez un « / » dans votre masque, votre logiciel le remplacera par un « \_» car autrement le document n'apparaîtrait pas dans le gestionnaire de fichier.

## Modèles de document des commandes

Puis choisissez votre modèle de documents de commande en cliquant sur le bouton d'activation qui doit passer au vert. Tous les modèles activés apparaîtront dans la liste déroulante lors de la création d'une commande. Vous trouverez ici un modèle de facture proforma. Vous pouvez choisir un modèle par défaut, ou bien en créer un à l'aide d'*ODT templates* qui permet la génération depuis des modèles OpenDocument (Fichier .ODT OpenOffice, KOffice, TextEdit...).

Si vous avez installé le module <u>ultimatepdf</u> vous devez activer ici son modèle de commande (ultimate\_order).

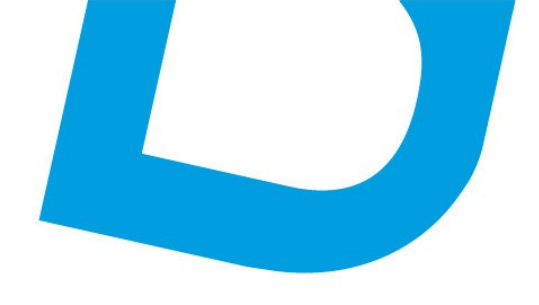

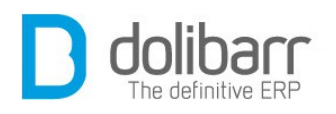

#### **Autres options**

Vous pouvez ajouter une mention complémentaire sur les commandes (**Attention !** Il n'y a pas de coupure de ligne automatique, aussi si votre texte est trop long sur les documents, il vous faudra ajouter par vous même des retours chariot dans la zone de saisie du texte), ou bien ajouter un filigrane sur les brouillons de commandes (aucun si vide).

#### Attributs supplémentaires

Dans l'onglet « *Attributs supplémentaires* » de la configuration du module Commandes définissez la liste des attributs supplémentaires, non disponibles en standard, et que vous voulez voir gérez sur les Commandes. La liste de Type s'est fortement enrichie depuis **Dolibarr** 3.3 (Chaîne, texte long, numérique, décimal, date, date et heure, Booleen(checkbox), Prix, Téléphone, Email, Liste de sélection, Liste issue d'une table, Séparateur de champ, Case à cocher, Case d'option).

#### **Attributs supplémentaires (lignes)**

Dans l'onglet « *Attributs supplémentaires (lignes)* » de la configuration du module Commandes définissez la liste des attributs supplémentaires, non disponibles en standard, et que vous voulez voir gérez sur les Commandes. La liste de Type s'est fortement enrichie depuis **Dolibarr** 3.3 (Chaîne, texte long, numérique, décimal, date, date et heure, Booleen(checkbox), Prix, Téléphone, Email, Liste de sélection, Liste issue d'une table, Séparateur de champ, Case à cocher, Case d'option).

Prenons l'exemple de l'ajout d'un attribut supplémentaire *Liste de sélection,* nous renseignons un ordre (qui s'appliquera uniquement sur la liste des attributs supplémentaires), un libellé : *Au choix,* un code de l'attribut : *CHOIX,* un type : Liste de sélection, la liste doit être de la forme clef -> valeur : par exemple 1,valeur1..., nous enregistrons.

Chaque fois que vous ajoutez une ligne dans la commande, celle ci sera doublée par une ligne affichant « *Au choix* » et en face la valeur de votre choix dans la liste déroulante.

• Vous trouverez le module Fournisseur dans la famille *Gestion produits*. Le pictogramme d'état doit être vert pour signifier son activation, le pictogramme suivant, en fin de ligne permet d'accéder à la page de paramétrage spécifique

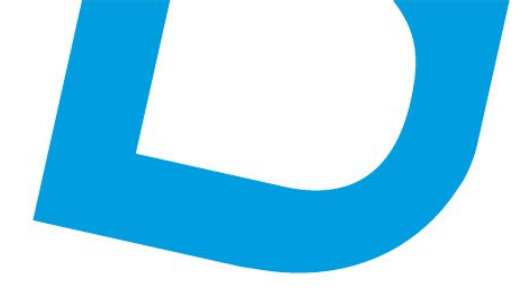

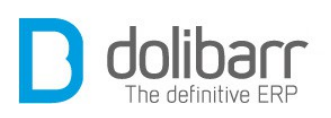

| Module                                                                                                    | Description                                                                           | Version | État   | Config |
|----------------------------------------------------------------------------------------------------|---------------------------------------------------------------------------------------|---------|--------|--------|
| Système                                                                                                    |                                                                                       |         |        |        |
| 🖹 Utilisateurs & groupes                                                                                        | Gestion des utilisateurs et groupes                                                   | 3.3.1   | Requis | X      |
| Gestion client                                                                                                  |                                                                                       |         |        |        |
| Tiers                                                                                                    | Gestion des tiers (sociétés, particuliers) et contacts                                | 3.3.1   | ON     | ×      |
| Propositions commerciales                                                                                       | Gestion des devis/propositions commerciales                                           | 3.3.1   | ON     | X      |
| Commandes clients                                                                                               | Gestion des commandes clients                                                         | 3.3.1   | ON     | ×      |
| d Contrats                                                                                                    | Gestion des contrats de services                                                      | 3.3.1   | ON     | X      |
| 🗈 Interventions                                                                                                 | Gestion des interventions chez les tiers                                              | 3.3.1   | ON     | ×      |
| 🔈 Expéditions                                                                                                   | Gestion des expéditions et réceptions clients                                         | 3.3.1   | ON     | X      |
| Gestion Électronique de Documents (GEL                                                                          | )                                                                                     |         |        |        |
| 🔄 Gestion Electronique de Documents                                                                             | Permet de stocker et administrer une base de documents                                | 3.3.1   | OFF    |        |
| Modules financiers (Compta/trésorerie)                                                                          |                                                                                       |         |        |        |
| Comptabilité                                                                                                    | Gestion simpliste de comptabilité (ventilation de factures et palements uniquement)   | 3.3.1   | ON     | X      |
| Factures et avoirs                                                                                              | Gestion des factures et avoirs clients. Gestion des factures fournisseurs             | 3.3.1   | ON     | ×      |
| 🛃 Taxes, charges et dividendes                                                                                  | Gestion des taxes, charges sociales et dividendes                                     | 3.3.1   | ON     | ×      |
| h Prélèvements                                                                                                  | Gestion des prélèvements et retraits bancaires                                        | 3.3.1   | ON     | ×      |
| a Dons                                                                                                    | Gestion des dons                                                                      | 3.3.1   | OFF    |        |
| D Notes de frais et déplacements                                                                                | Gestion des notes de frais et déplacements                                            | 3.3.1   | ON     |        |
| 🕼 Banques et caisses                                                                                            | Gestion des comptes financiers de type Comptes bancaires, postaux ou Caisses liquides | 3.3.1   | ON     | X      |
| Ressources humaines                                                                                             |                                                                                       |         |        |        |
| 🖑 Congès                                                                                                    | Déclaration et suivi des congès des employés                                          | 3.3.1   | ON DN  | X      |
| 🙎 Adhérents                                                                                                    | Gestion des adhérents d'une association                                               | 3.3.1   | ON     | X      |
| Fournisseurs                                                                                                    |                                                                                       |         |        |        |
| in the second second second second second second second second second second second second second second second | Gestion des fournisseurs et achats (commandes et factures)                            | 3.3.1   | ON     | ×      |
| Produits                                                                                                    | Gestion des produits                                                                  | 3.3.1   | ON     | X      |
|                                                                                                    |                                                                                       |         | _      |        |

## **Onglet Commande fournisseur**

## Modèles de numérotation des commandes

Choisissez ici le modèle de numérotation des commandes qui servira pour vos commandes fournisseurs, vous avez le choix entre le modèle *Muguet* qui renvoie le numéro sous la forme CFyymm-nnnn où yy est l'année, mm le mois et nnnn un compteur séquentiel sans rupture et sans remise à 0 (exemple CF1301-0001), ou bien le modèle *Orchidee* qui renvoie un numéro personnalisable selon un masque à définir.

Vous pouvez saisir tout masque de numérotation. Dans ce masque, les balises suivantes peuvent être utilisées:

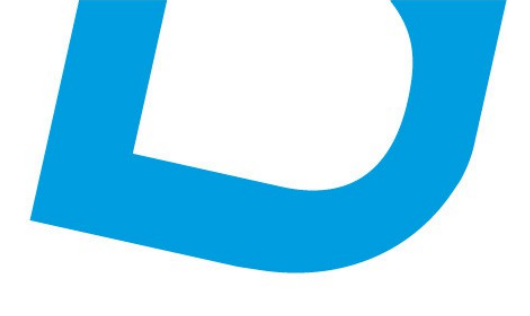

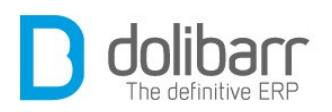

**{000000}** correspond à un numéro qui sera incrémenté à chaque commande. Mettre autant de zéro que la longueur désirée du compteur. Le compteur sera complété par des 0 à gauche afin d'avoir autant de zéro que dans le masque.

**{000000+000}** idem précédemment mais un offset correspondant au nombre à droite du + est appliqué dès la première commande.

**{000000@x}** idem précédemment mais le compteur est remis à zéro le  $x^{ime}$  mois de l'année (x entre 1 et 12, ou 0 pour utiliser le mois de début d'exercice fiscal défini dans votre configuration, ou 99 pour remise à zéro

chaque mois). Si cette option est utilisée et x vaut 2 ou plus, alors la séquence {yy}{mm} ou {yyyy}{mm} est obligatoire.

**{dd}** jour (01 à 31).

**{mm}** mois (01 à 12).

{yy}, {yyyy} ou {y} année sur 2, 4 ou 1 chiffres.

{cccc} le code client sur n lettres

**{cccc000}** le code client sur n lettres est suivi d'un compteur propre au client sans offset, complété par des zéros pour en avoir autant que dans le masque, et remis à zéro en même temps que le compteur global.

**{tttt}** Le code type entreprise sur n caractères (voir dictionnaires-types de sociétés).

Tout autre caractère dans le masque sera laissé inchangé.

Les espaces ne sont pas permis.

Exemple sur la 99<sup>ème</sup> commande du tiers LaCompanie faite le 31/03/2013:

 $ABC{yy}{mm}-{000000}$  donnera ABC1303-000099

{0000+100}-XXX-{dd}-YYY donnera 0199-XXX-31-YYY

**Attention!** Si vous utilisez un « / » dans votre masque, votre logiciel le remplacera par un « \_» car autrement le document n'apparaîtrait pas dans le gestionnaire de fichier.

#### Modèles de document des commandes

Puis choisissez votre modèle de documents de commande en cliquant sur le bouton d'activation qui doit passer au vert. Tous les modèles activés apparaîtront dans la liste déroulante lors de la création d'une commande. Vous pouvez choisir un modèle par défaut.

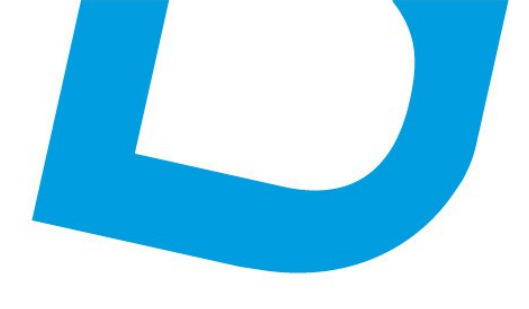

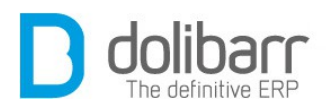

Si vous avez installé le module <u>ultimatepdf</u> vous devez activer ici son modèle de commande (ultimate\_supplierorder).

## **Autres options**

Vous pouvez ajouter une mention complémentaire sur les Commandes (**Attention !** Il n'y a pas de coupure de ligne automatique, aussi si votre texte est trop long sur les documents, il vous faudra ajouter par vous même des retours chariot dans la zone de saisie du texte).

## Attributs supplémentaires (commandes)

Dans l'onglet « Attributs supplémentaires » de la configuration du module Commandes définissez la liste des attributs supplémentaires, non disponibles en standard, et que vous voulez voir gérez sur les Commandes. La liste de Type s'est fortement enrichie depuis **Dolibarr 3.3** (Chaîne, texte long, numérique, décimal, date, date et heure, Booleen(checkbox), Prix, Téléphone, Email, Liste de sélection, Liste issue d'une table, Séparateur de champ, Case à cocher, Case d'option).

## **Onglet Facture fournisseur**

#### Modèles de numérotation des factures fournisseur

Choisissez ici le modèle de numérotation des factures qui servira pour vos factures fournisseurs, vous avez le choix entre le modèle *Cactus* qui renvoie le numéro sous la forme SIyymm-nnnn où yy est l'année, mm le mois et nnnn un compteur séquentiel sans rupture et sans remise à 0 (exemple SI1301-0001), ou bien le modèle *Tulip* qui renvoie un numéro personnalisable selon un masque à définir.

Vous pouvez saisir tout masque de numérotation. Dans ce masque, les balises suivantes peuvent être utilisées:

**{000000}** correspond à un numéro qui sera incrémenté à chaque facture. Mettre autant de zéro que la longueur désirée du compteur. Le compteur sera complété par des 0 à gauche afin d'avoir autant de zéro que dans le masque.

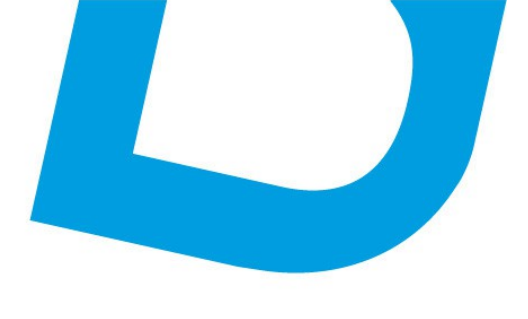

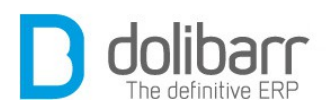

**{000000+000}** idem précédemment mais un offset correspondant au nombre à droite du + est appliqué dès la première facture.

**{000000@x}** idem précédemment mais le compteur est remis à zéro le  $x^{ime}$  mois de l'année (x entre 1 et 12, ou 0 pour utiliser le mois de début d'exercice fiscal défini dans votre configuration, ou 99 pour remise à zéro

chaque mois). Si cette option est utilisée et x vaut 2 ou plus, alors la séquence {yy}{mm} ou {yyyy}{mm} est obligatoire.

**{dd}** jour (01 à 31).

**{mm}** mois (01 à 12).

{yy}, {yyyy} ou {y} année sur 2, 4 ou 1 chiffres.

{cccc} le code client sur n lettres

**{cccc000}** le code client sur n lettres est suivi d'un compteur propre au client sans offset, complété par des zéros pour en avoir autant que dans le masque, et remis à zéro en même temps que le compteur global.

**{tttt}** Le code type entreprise sur n caractères (voir dictionnaires-types de sociétés).

Tout autre caractère dans le masque sera laissé inchangé.

Les espaces ne sont pas permis.

Exemple sur la 99<sup>ème</sup> facture du tiers LaCompanie faite le 31/03/2013:

 $ABC{yy}{mm}-{000000}$  donnera ABC1303-000099

{0000+100}-XXX-{dd}-YYY donnera 0199-XXX-31-YYY

**Attention!** Si vous utilisez un « / » dans votre masque, votre logiciel le remplacera par un « \_» car autrement le document n'apparaîtrait pas dans le gestionnaire de fichier.

#### Modèles de document de factures

Puis choisissez votre modèle de documents de factures en cliquant sur le bouton d'activation qui doit passer au vert. Tous les modèles activés apparaîtront dans la liste déroulante lors de la création d'une facture. Vous pouvez choisir un modèle par défaut.

Si vous avez installé le module <u>ultimatepdf</u> vous devez activer ici son modèle de commande (ultimate\_supplierinvoice).

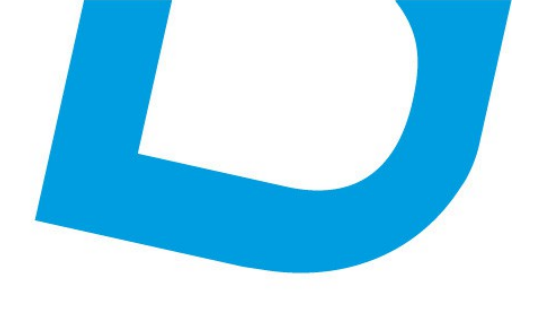

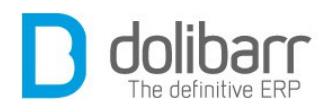

#### **Autres options**

Vous pouvez ajouter une mention complémentaire sur les factures (**At-tention !** Il n'y a pas de coupure de ligne automatique, aussi si votre texte est trop long sur les documents, il vous faudra ajouter par vous même des retours chariot dans la zone de saisie du texte).

#### **Attributs supplémentaires (factures)**

Dans l'onglet « *Attributs supplémentaires* » de la configuration du module Factures définissez la liste des attributs supplémentaires, non disponibles en standard, et que vous voulez voir gérez sur les Factures. La liste de Type s'est fortement enrichie depuis **Dolibarr 3.3** (Chaîne, texte long, numérique, décimal, date, date et heure, Booleen(checkbox), Prix, Téléphone, Email, Liste de sélection, Liste issue d'une table, Séparateur de champ, Case à cocher, Case d'option).

• Vous trouverez le module Contrats dans la famille *Gestion de la relation client (GRC)*. Le pictogramme d'état doit être vert pour signifier son activation, le pictogramme suivant, en fin de ligne permet d'accéder à la page de paramétrage spécifique.

| Modules principau                   | x es complémentaires Modules interfaces Plus de modules |         |        |        |
|-------------------------------------|---------------------------------------------------------|---------|--------|--------|
| Module                              | Description                                             | Version | État   | Config |
| Système                             |                                                         |         |        |        |
| 🞇 Utilisateurs & groupes            | Gestion des utilisateurs et groupes                     | 3.3.1   | Requis | X      |
| Gestion client                      |                                                         |         |        |        |
| Tiers                               | Gestion des tiers (sociétés, particuliers) et contacts  | 3.3.1   | ON     | ×      |
| Propositions commerciales           | Gestion des devis/propositions commerciales             | 3.3.1   | ON     | X      |
|                                     | Gestion des commandes dients                            | 3.3.1   | ON.    | X      |
| Contrats                            | Gestion des contrats de services                        | 3.3.1   | ON     | X      |
| 🕞 Interventions                     | Gestion des interventions chez les tiers                | 3.3.1   | ON     | ×      |
| 🛼 Expéditions                       | Gestion des expéditions et réceptions clients           | 3.3.1   | ON     | X      |
| Gestion Électronique de Documents ( | (GED)                                                   |         |        |        |

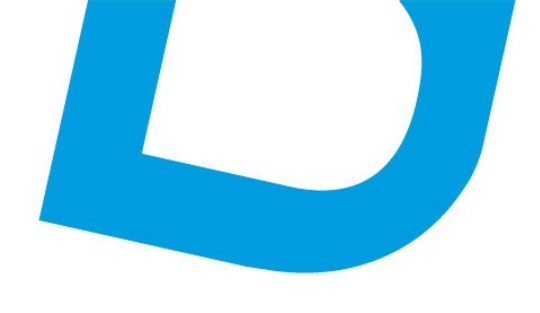

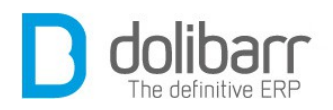

## Modèles de numérotation des contrats

Choisissez votre modèle de contrat, vous avez le choix entre le modèle *Magre* qui renvoie un numéro personnalisable selon un masque à définir et le modèle *Serpis* qui renvoie le numéro sous la forme CTyymm-nnnn où yy est l'année, mm le mois et nnnn un compteur séquentiel sans rupture et sans remise à 0.

Vous pouvez saisir tout masque de numérotation. Dans ce masque, les balises suivantes peuvent être utilisées:

**{000000}** correspond à un numéro qui sera incrémenté à chaque contrat. Mettre autant de zéro que la longueur désirée du compteur. Le compteur sera complété par des 0 à gauche afin d'avoir autant de zéro que dans le masque.

 $\{000000+000\}$  idem précédemment mais un offset correspondant au nombre à droite du + est appliqué dès le premier contrat.

**{000000@x}** idem précédemment mais le compteur est remis à zéro le  $x^{\text{ème}}$  mois de l'année (x entre 1 et 12, ou 0 pour utiliser le mois de début d'exercice fiscal défini dans votre configuration, ou 99 pour remise à zéro chaque mois). Si cette option est utilisée et x vaut 2 ou plus, alors la séquence {yy}{mm} ou {yyyy}{mm} est obligatoire.

**{dd}** jour (01 à 31).

**{mm}** mois (01 à 12).

{yy}, {yyyy} ou {y} année sur 2, 4 ou 1 chiffres.

**{cccc}** le code client sur n lettres

**{cccc000}** le code client sur n lettres est suivi d'un compteur propre au client sans offset, complété par des zéros pour en avoir autant que dans le masque, et remis à zéro en même temps que le compteur global.

**{tttt}** Le code type entreprise sur n caractères (voir dictionnaires-types de sociétés).

Tout autre caractère dans le masque sera laissé inchangé.

Les espaces ne sont pas permis.

Exemple sur le  $99^{eme}$  contrat du tiers LaCompanie fait le 31/03/2013:

 $ABC{yy}{mm}-{000000}$  donnera ABC1303-000099

{0000+100}-XXX-{dd}-YYY donnera 0199-XXX-31-YYY

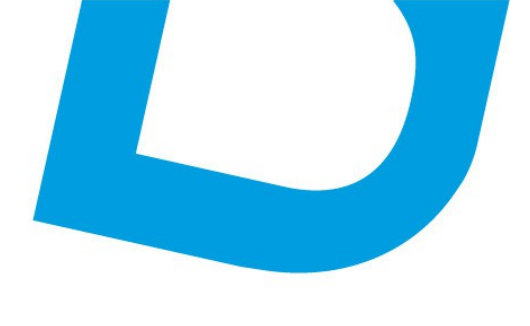

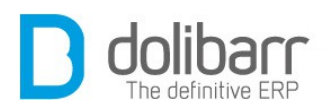

**Attention!** Si vous utilisez un « / » dans votre masque, votre logiciel le remplacera par un « \_» car autrement le document n'apparaîtrait pas dans le gestionnaire de fichier.

• Vous trouverez le module Interventions dans la famille *Gestion de la relation client (GRC)*. Le pictogramme d'état doit être vert pour signifier son activation, le pictogramme suivant, en fin de ligne permet d'accéder à la page de paramétrage spécifique.

| Module                    | Description                                            | Version | État   | Config |
|---------------------------|--------------------------------------------------------|---------|--------|--------|
| Système                   |                                                        |         |        |        |
| 🛣 Utilisateurs & groupes  | Gestion des utilisateurs et groupes                    | 3.3.1   | Requis | X      |
| Gestion client            |                                                        |         |        |        |
| Tiers                     | Gestion des tiers (sociétés, particuliers) et contacts | 3.3.1   | ON     | X      |
| Propositions commerciales | Gestion des devis/propositions commerciales            | 3.3.1   | ON     | X      |
| Commandes clients         | Gestion des commandes clients                          | 3.3.1   | ON-    | ×      |
|                           | Gestion des contrats de services                       | 3.3.1   | ON     | X      |
| ₽ Interventions           | Gestion des interventions chez les tiers               | 3.3.1   | ON     | ×      |
| Expeditions               | Gestion des expéditions et réceptions clients          | 3.3.1   | ON     | X      |

#### Modèles de numérotation des fiches d'intervention

Choisissez votre modèle de fiche d'intervention, vous avez le choix entre le modèle *Arctic* qui renvoie un numéro personnalisable selon un masque à définir et le modèle *pacific* qui renvoie le numéro sous la forme Flyymm-nnnn où yy est l'année, mm le mois et nnnn un compteur séquentiel sans rupture et sans remise à 0.

Vous pouvez saisir tout masque de numérotation. Dans ce masque, les balises suivantes peuvent être utilisées:

**{000000}** correspond à un numéro qui sera incrémenté à chaque intervention. Mettre autant de zéro que la longueur désirée du compteur. Le compteur sera complété par des 0 à gauche afin d'avoir autant de zéro que dans le masque.

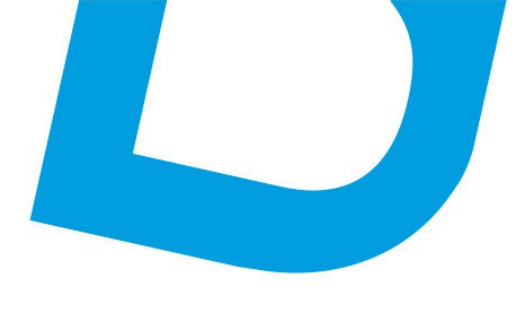

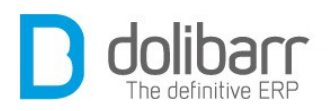

**{000000+000}** idem précédemment mais un offset correspondant au nombre à droite du + est appliqué dès la première intervention.

**{000000@x}** idem précédemment mais le compteur est remis à zéro le  $x^{ime}$  mois de l'année (x entre 1 et 12, ou 0 pour utiliser le mois de début d'exercice fiscal défini dans votre configuration, ou 99 pour remise à zéro

chaque mois). Si cette option est utilisée et x vaut 2 ou plus, alors la séquence {yy}{mm} ou {yyyy}{mm} est obligatoire.

**{dd}** jour (01 à 31).

**{mm}** mois (01 à 12).

{yy}, {yyyy} ou {y} année sur 2, 4 ou 1 chiffres.

{cccc} le code client sur n lettres

**{cccc000}** le code client sur n lettres est suivi d'un compteur propre au client sans offset, complété par des zéros pour en avoir autant que dans le masque, et remis à zéro en même temps que le compteur global.

**{tttt}** Le code type entreprise sur n caractères (voir dictionnaires-types de sociétés).

Tout autre caractère dans le masque sera laissé inchangé.

Les espaces ne sont pas permis.

Exemple sur la  $99^{ime}$  intervention du tiers LaCompanie faite le 31/03/2013:

 $ABC{yy}{mm}-{000000}$  donnera ABC1303-000099

{0000+100}-XXX-{dd}-YYY donnera 0199-XXX-31-YYY

**Attention!** Si vous utilisez un « / » dans votre masque, votre logiciel le remplacera par un « \_» car autrement le document n'apparaîtrait pas dans le gestionnaire de fichier.

#### Modèle de document des fiches d'intervention

Puis choisissez votre modèle de documents de factures en cliquant sur le bouton d'activation qui doit passer au vert. Le modèle *Soleil* est le Modèle de fiche d'intervention standard. Tous les modèles activés apparaîtront dans la liste déroulante lors de la création d'une facture. Vous pouvez choisir un modèle par défaut.

Si vous avez installé le module <u>ultimatepdf</u> vous devez activer ici son modèle de commande (ultimate\_inter).

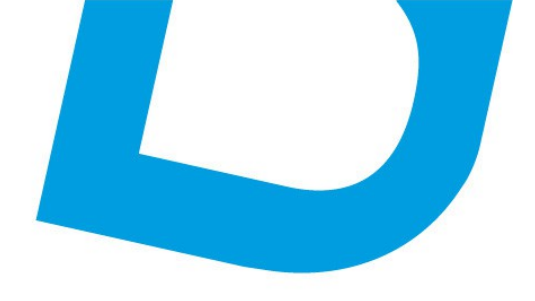

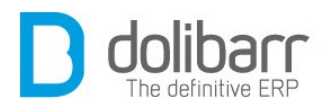

## **Autres options**

Vous avez la possibilité d'insérer une mention complémentaire sur les fiches d'intervention (**Attention !** Il n'y a pas de coupure de ligne automatique, aussi si votre texte est trop long sur les documents, il vous faudra ajouter par vous même des retours chariot dans la zone de saisie du texte), ainsi qu'un filigrane sur les brouillons des fiches d'intervention (aucun si vide).

Possibilité d'afficher les produits sur la fiche d'intervention (pour les interventions générées à partir des commandes).

## Attributs supplémentaires

Dans l'onglet « *Attributs supplémentaires* » de la configuration du module d'intervention définissez la liste des attributs supplémentaires, non disponibles en standard, et que vous voulez voir gérez sur les interventions. La liste de Type s'est fortement enrichie depuis **Dolibarr** 3.3 (Chaîne, texte long, numérique, décimal, date, date et heure, Booleen(checkbox), Prix, Téléphone, Email, Liste de sélection, Liste issue d'une table, Séparateur de champ, Case à cocher, Case d'option).

## **2 Propositions commerciales**

## **1.1 Créer une nouvelle proposition**

Sous le chapeau *Propositions commerc.* cliquez sur le lien *Nouvelle proposition*.

Le champ référence est incrémenté et renseigné automatiquement conformément au modèle de numérotation choisi précédemment dans la configuration du module. Le champ suivant ( non obligatoire ) permet de renseigner une référence plus parlante pour vous. Cliquez sur le lien du *Tiers* désiré dans la liste des *Clients*, car une proposition passe obligatoirement par le choix d'un *Tiers*.

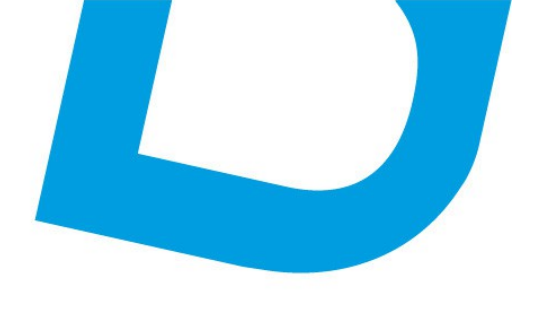

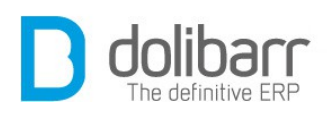

Tous les champs agrémentés d'une étoile présentent des listes déroulantes dont le contenu peut être modifié par vous même en vous rendant à l'adresse suivante : *Accueil/Configuration/Dictionnaires*. Cliquez sur le nom d'un dictionnaire, par exemple pour rajouter un pays (exemple : la Bordurie) à la liste existante, Pays . Dans le champ code, un code calqué sur ceux déjà présents (exemple : RG) et dans le champ libellé on ajoute Bordurie. Vous retrouvez maintenant ce nom dans la liste des pays. En retournant dans les dictionnaires, vous pouvez activer, modifier ou supprimer celui ci.

Une fois les champs renseignés, cliquez sur le bouton créer brouillon.

Ajoutez vos offres : Produit et/ou service, et validez.

## **1.2 Clôturer une proposition**

Cliquez sur le bouton *Clôturer*. Dans la liste déroulante *Clôturer au statut* choisissez en fonction de la situation « *signée (à facturer)* » ou bien « *non signée (fermée)* », validez.

**Astuce !** Pour ceux qui ont pour cycle habituel de fonctionnement : « *Propale/commande/facture* », vous devez activer le module *Workflow* dans *Configuration des modules/Modules complémentaires/outils multi-modules*, puis dans la configuration du module *Workflow* vous activez l'option « *Créer une commande client automatiquement à la signature d'une proposition commerciale* ».

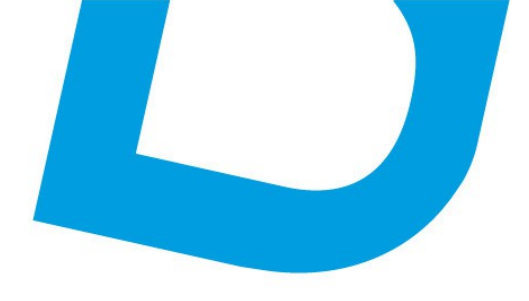

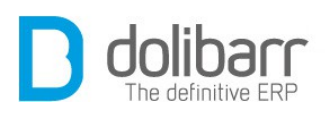

| Notes Système       Réf.       PR1301-0002       Retour liste         Duills Système       Société       I Testor         Société       I Testor         Remises       Ce client n'a pas de remise relative par défaut. Ce client n'a pas ou plus de remise fixe disponible         Date       21 janvier 2013         Date fin validité       05 février 2013         Contacts       Go         Produits/Services       Internet         Produits/Services       Internet         Motarat HT       800,88 Euros         Montarat HT       800,88 Euros         Montarat HT       800,88 Euros         Montarat HT       955,18 Euros         État       Validée (propale ouverte)         Etat       Validée (propale ouverte)         Description       TVA       PU HT       Qté Réduc. Total HT         © 0001 - Produit test 1       19,6%       1383,00       1       45%       760,66         © 0002 - Produit test 2       19,6%       1,93       1       1,93         © 8480058 - Etui de 3 Pop-Com Micro-ondes Sucré - 300g       7%       1,93       1       1,93         © 8480058 - Etui de 3 Pop-Com Micro-ondes Sucré - 300g       7%       1,93       1       19,30         © 848                                                                                                    | Configuration                     | Proposition commerciale                | Fiche proposition       | Contacts/Adress    | es Note    | s   Fichiers jo   | oints  | Suivi     |                 |
|----------------------------------------------------------------------------------------------------|-----------------------------------|----------------------------------------|-------------------------|--------------------|------------|-------------------|--------|-----------|-----------------|
| Réf client         Système       Société       Tesor         Remises       Ce client n'a pas de remise relative par défaut. Ce client n'a pas ou plus de remise fixe disponible         Date       21 janvier 2013         Date fin validité       05 février 2013         Conditions réglement       30% et solde à la livraison         Date de livraison                                                                                                    | nfos Système                      | Réf.                                   | PR1301-0002             |                    |            |                   |        | Ret       | our liste 🥥     |
| Société                                                                                                    |                                   | Réf. client                            |                         |                    |            |                   |        |           |                 |
| Remises       Ce client n'a pas de remise relative par défaut. Ce client n'a pas ou plus de remise fixe disponible         Date       21 janvier 2013         Date       05 février 2013         Conditions règlement       30% et solde à la livraison         Date de livraison       Date de livraison         Délai de livraison       Délai de livraison         Délai de livraison (après<br>commande)       Contacts         Go       Notant HT         Moda de règlement       Virement         Produits/Services       Montant TTA         Go       Montant TTC         Projet       Montant TTC         Montant TTC       955,18 Euros         État       Validée (propale ouverte)         Description       TVA         PU, HT       Qté         @ 0001 - Produit test 1       19,6%         @ 0002 - Produit test 2       19,6%         @ 0002 - Produit test 1       19,6%         @ 0002 - Produit test 2       19,6%         @ 0002 - Produit test 2       19,6%         @ 0003 - Produit test 2       19,6%         @ 0004 - Produit test 1       19,6%         @ 0005 - Produit test 2       19,3         @ 0005 - Produit test 2       19,3         @ 0005 - Produit                                                                                                    | outils Système                    | Société                                | Testor                  |                    |            |                   |        |           |                 |
| Date       21 janvier 2013         Date       21 janvier 2013         Date fin validité       05 février 2013         Conditions règlement       30% et solde à la livraison         Date de livraison       Date de livraison         Date de livraison (après<br>commande)                                                                                                    | Itilisateurs & Grounes            | Remises                                | Ce client n'a pas de n  | emise relative par | défaut. Ce | client n'a pas ou | plus c | le remise | fixe disponible |
| Bate fin validité       05 février 2013         Conditions réglement       30% et solde à la livraison         Date de livraison       Date de livraison         Date de livraison       Date de livraison         Origine       Internet         Mode de règlement       Virement         Produites/Services       Mode de règlement         Go       Montant TT         Montant TVA       154.30 Euros         Montant TTC       955.18 Euros         État       Validée (propale ouverte)         Description       TVA       PU. HT       Cré Réduc. Total HT         © 0001 - Produit test 1       19.6%       1383.00       1       45%       760.65         © 8480058 - Etui de 3 Pop-Corn Micro-ondes Sucré - 300g       7%       1,93       1       19.30         Modifier       Envoyer par mai       Clôturer       Cloner       Supprime         Fichiers joints       Fichiers joints       Supprime       Supprime                                                                                                    | unautoura or or ouppa             | Date                                   | 21 janvier 2013         |                    |            |                   |        |           |                 |
| Go       Conditions règlement       30% et solde à la livraison         Date de livraison       Date de livraison         Délai de livraison (après<br>commande)       Délai de livraison         Produits/Services       Internet         Mode de règlement       Virement         Projet       Montant HT         Montant HT       800,88 Euros         Montant TC       955,18 Euros         État       Validée (propale ouverte)         Etat       Validée (propale ouverte)         Description       TVA       PU. HT         Quot       154,30       1 45% 760.65         Quot       Produit test 1       19.6% 1 383.00       1 45% 760.65         Quot       Produit test 1       19.6% 1 383.00       1 45% 780.65         Quot       Produit test 1       19.6% 1 383.00       1 45% 19.00         Alde en ligne       Wold Filer       19.6% 1 383.00       1 45% 19.00         Quot       - Produit test 2       19.6% 1 383.00       1 45% 19.00         Quot       Produit test 2       19.6% 1 9.33       1 1.93         Quot       Produit test 2       19.6% 1 9.33       1 9.30         Quot       Produit test 3 Pop-Com Micro-ondes Sucré - 300g       7% 1.93       1 9.30                                                                                                    | Tiers                             | Date fin validité                      | 05 février 2013         |                    |            |                   |        |           |                 |
| Contacts       Go         ProdutiauServices       Origine         Go       Origine         ProdutiauServices       Origine         Go       Wortant TV         Projet       Image: Contact of the second of the second of th | Go                                | Conditions règlement                   | 30% et solde à la livra | aison              |            |                   |        |           |                 |
| Belai de livraison (aprés commande)         Origine         Produita/Services         Go         Réf. produit fournisseur         Go         Montant HT         Montant TC         900,08         Euros         Montant TTC         900,01         Projet         Montant TTC         900,02         Produit test 1         19,6%         1383,00       1         45% 760,65         90002         Produit test 1         19,6%       1383,00         4880058       Etui de 3 Pop-Com Micro-ondes Sucré - 300g         7%       1,93         4880058       Etui de 3 Pop-Com Micro-ondes Sucré - 300g         7%       1,93         19,30   Modifier Envoyer par mai   Clôturer Cloner Suprime Fichiers joints                                                                                                    |                                   | Date de livraison                      |                         |                    |            |                   |        |           |                 |
| Origine       Internet         Mode de réglement       Virement         Projet       Montant HT       800,88 Euros         Montant HT       900,88 Euros         Montant TVA       154,30 Euros         Montant TTC       955,18 Euros         État       Validée (propale ouverte)         Description       TVA       P.U. HT       Qté       Réduc. Total HT         © 0001 - Produit test 1       19,6%       1383,00       1       45%       760,65         © 0002 - Produit test 2       19,6%       20,00       1       5%       19,00         © 8480058 - Etui de 3 Pop-Com Micro-ondes Sucré - 300g       7%       1,93       1       1,93         Ø 8480058 - Etui de 3 Pop-Com Micro-ondes Sucré - 300g       7%       1,93       10       19,30         Modifier       Envoyer par mai       Clôturer       Cloner       Suprime                                                                                                    | Contacts Go                       | Délai de livraison (aprês<br>commande) |                         |                    |            |                   |        |           |                 |
| Mode de réglement       Virement         Projet       Montant HT       800,88 Euros         Montant HT       900,88 Euros         Montant TVA       154,30 Euros         Montant TTC       955,18 Euros         État       Validée (propale ouverte)         Description       TVA       P.U. HT       Qté       Réduc. Total HT         © 0001 - Produit test 1       19,6%       1 383,00       1       45%       760,65         © 0002 - Produit test 2       19,6%       20,00       1       5%       19,00         © 8480058 - Etui de 3 Pop-Com Micro-ondes Sucré - 300g       7%       1,93       1       1,93         Ø 8480058 - Etui de 3 Pop-Com Micro-ondes Sucré - 300g       7%       1,93       10       19,30         Modifier       Envoyer par mai       Clôturer       Cloner       Suprime                                                                                                    |                                   | Origine                                | Internet                |                    |            |                   |        |           |                 |
| Go       Projet         Montant HT       800,88 Euros         Montant HT       900,88 Euros         Montant TVA       154.30 Euros         Montant TTC       955,18 Euros         État       Validée (propale ouverte)         Description       TVA       PU. HT       Qté       Réduc. Total HT         © 0001 - Produit test 1       19,6%       1 383,00       1       45%       760,65         © 0002 - Produit test 2       19,6%       20,00       1       5%       19,00         @ 8480058 - Etui de 3 Pop-Com Micro-ondes Sucré - 300g       7%       1,93       1       1,93         @ 8480058 - Etui de 3 Pop-Com Micro-ondes Sucré - 300g       7%       1,93       10       19,30         Modifier       Envoyer par mai       Clôturer       Cloner       Supprime                                                                                                    | Produits/Services                 | Mode de réglement                      | Virement                |                    |            |                   |        |           |                 |
| Montant HT       800,88 Euros         Montant TVA       154,30 Euros         Montant TVA       955,18 Euros         État       Validée (propale ouverte)         Description       TVA       PU. HT       Gté       Réduc. Total HT         © 0001 - Produit test 1       19,6%       1383,00       1       45%       760,66         © 0002 - Produit test 2       19,6%       20,00       1       5%       19,00         © 8480058 - Etui de 3 Pop-Com Micro-ondes Sucré - 300g       7%       1,93       1       1,93         © 8480058 - Etui de 3 Pop-Com Micro-ondes Sucré - 300g       7%       1,93       10       19,30         Modifier       Envoyer par mai       Clôturer       Cloner       Suprime         Fichiers joints       Fichiers joints       1       19,30       1       19,30                                                                                                    | Go                                | Projet                                 | 2                       |                    |            |                   |        |           |                 |
| Montant TVA       154,30       Euros         Montant TTC       955,18       Euros         État       Validée (propale ouverte)       Validée (propale ouverte)         Description       TVA       P.U. HT       Gté       Réduc. Total HT         © 0001 - Produit test 1       19,6%       1383,00       1       45%       760,65         © 0002 - Produit test 2       19,6%       20,00       1       5%       19,00         © 8480058 - Etui de 3 Pop-Corn Micro-ondes Sucré - 300g       7%       1,93       1       1,93         © 8480058 - Etui de 3 Pop-Corn Micro-ondes Sucré - 300g       7%       1,93       10       19,30         Modifier       Envoyer par mai       Clôturer       Cloner       Supprime         Fichiers joints       Fichiers joints       Supprime       Supprime                                                                                                    | The main and the formation of the | Montant HT                             |                         |                    | 800,8      | 8 Euros           |        |           |                 |
| Montant TTC       955,18       Euros         État       Validée (propale ouverte)       Description       TVA       P.U. HT       Qté       Réduc.       Total HT <ul> <li>0001 - Produit test 1</li> <li>19,6%</li> <li>1383,00</li> <li>45%</li> <li>760,65</li> <li>0002 - Produit test 2</li> <li>19,6%</li> <li>20,00</li> <li>5%</li> <li>19,00</li> <li>8480058 - Etui de 3 Pop-Corn Micro-ondes Sucré - 300g</li> <li>7%</li> <li>1,93</li> <li>1</li> <li>19,30</li> <li>Fichiers joints</li> <li>Fichiers joints</li> <li>Clôturer</li> <li>Cloner</li> <li>Supprime</li> <li>Cloturer</li> <li>Cloner</li> <li>Supprime</li> <li>Fichiers joints</li> <li>Cloture</li> <li>Cloture</li> <li>Cloture</li> <li>Supprime</li> <li>Cloture</li> <li>Supprime</li> <li>Supprime<td>er wer. produit tournisseur</td><td>Montant TVA</td><td></td><td></td><td>154,3</td><td>0 Euros</td><td></td><td></td><td></td></li></ul>                                                                                                    | er wer. produit tournisseur       | Montant TVA                            |                         |                    | 154,3      | 0 Euros           |        |           |                 |
| État       Validée (propale ouverte)         Description       TVA       P.U. HT       Qté       Réduc.       Total HT <ul> <li>             0001 - Produit test 1</li> <li>             19,6%</li> <li>             20,00</li> <li>             45%</li> <li>             760,65</li> <li>             9002 - Produit test 2</li> <li>             19,6%</li> <li>             20,00</li> <li>             5%</li> <li>             19,30</li> </ul> <li>             8480058 - Etui de 3 Pop-Corn Micro-ondes Sucré - 300g</li> <li>             7%</li> <li>             19,33</li> <li>             19,30</li> <li>             Modifier             Envoyer par mai         </li> <ul> <li>             Clôturer</li> <li>             Cloner</li> <li>             Supprime</li> </ul>                                                                                                    | 00                                | Montant TTC                            |                         |                    | 955,1      | 8 Euros           |        |           |                 |
| Alde en ligne         TVA         P.U. HT         Qté         Réduc.         Total HT <ul></ul>                                                                                                    |                                   | État                                   | Validée (propale ou     | werte)             |            |                   |        |           |                 |
| Description         TVA         P.U. HT         Qté         Réduc.         Total HT <ul></ul>                                                                                                    | 🛷 Aide en ligne                   |                                        |                         |                    |            |                   |        |           |                 |
|                                                                                                    |                                   | Description                            |                         |                    | TVA        | P.U. HT           | Qté    | Réduc.    | Total HT        |
|                                                                                                    |                                   | 🧌 0001 - Produit test 1                |                         |                    | 19,6%      | 1 383,00          | 1      | 45%       | 760,65          |
| 8480058 - Etui de 3 Pop-Corn Micro-ondes Sucré - 300g     7% 1,93 1 1,93     8480058 - Etui de 3 Pop-Corn Micro-ondes Sucré - 300g     7% 1,93 10 19,30     Modifier     Envoyer par mai     Clôturer     Cloner     Supprime     Fichiers joints                                                                                                    |                                   | 0002 - Produit test 2                  |                         |                    | 19,6%      | 20,00             | 1      | 5%        | 19,00           |
| 8480058 - Etui de 3 Pop-Com Micro-ondes Sucré - 300g 7% 1,93 10 19,30     Modifier Envoyer par mai Clôturer Cloner Supprime Fichiers joints                                                                                                    |                                   | 8480058 - Etui de 3 Pop-Ce             | orn Micro-ondes Sucré - | 300g               | 7%         | 1,93              | 1      |           | 1,93            |
| Modifier Envoyer par mai Clôturer Cloner Supprime                                                                                                    |                                   | 8480058 - Etui de 3 Pop-Co             | om Micro-ondes Sucré -  | 300g               | 7%         | 1,93              | 10     |           | 19,30           |
| Fichiers joints                                                                                                    |                                   |                                        | Modifi                  | er Envoye          | r par mai  | Clôturer          | c      | loner     | Supprime        |
| Fichiers joints                                                                                                    |                                   |                                        |                         |                    |            | -                 | 1      |           |                 |
|                                                                                                    |                                   | Fichiers joints                        |                         |                    |            |                   |        |           |                 |

Maintenant lorsque vous cliquez sur le bouton *Clôturer et choisissez* dans la liste déroulante *Clôturer au statut signée (à facturer),* vous avez un bouton Créer commande qui apparaîtra.

| Description              |                                            |           | TVA     | P.U. HT  | Qté | Réduc. | Total HT |
|--------------------------|--------------------------------------------|-----------|---------|----------|-----|--------|----------|
| 🥚 0001 - Produit         | test 1                                     |           | 19,6%   | 1 383,00 | 1   | 45%    | 760,65   |
| \varTheta 0002 - Produit | test 2                                     |           | 19,6%   | 20,00    | 1   | 5%     | 19,00    |
| 🥚 8480058 - Etu          | i de 3 Pop-Corn Micro-ondes Suc            | ré - 300g | 7%      | 1,93     | 1   |        | 1,93     |
| 🛞 8480058 - Etu          | i de 3 Pop-Corn Micro-ondes Suc            | ré - 300g | 7%      | 1,93     | 10  |        | 19,30    |
| Clôturer au statut       | <b>v</b>                                   |           |         |          |     |        |          |
| lote                     | Signée (à facturer)<br>Non signée (fermée) |           |         |          |     |        |          |
|                          | Inter Signee (leffilee)                    | Valider   | Annuler |          |     |        |          |

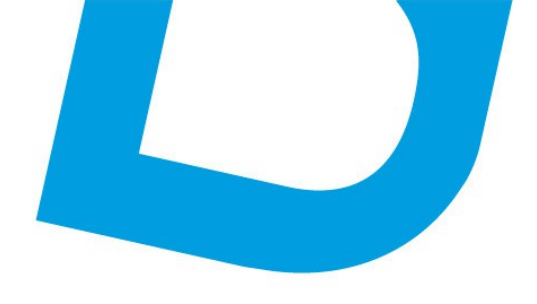

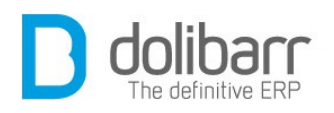

#### 1.3 Créer facture ou avoir

Dans le cas du choix *signée (à facturer),* cliquez sur le bouton *créer facture ou avoir* 

| Description          | _              |                       |             | TVA         | P.U. HT     | Qté | Réduc. | Total HT |
|----------------------|----------------|-----------------------|-------------|-------------|-------------|-----|--------|----------|
| ) 0001 - Produit tes | t 1            |                       |             | 19,6%       | 1 383,00    | 1   | 45%    | 760,65   |
| ) 0002 - Produit tes | t 2            |                       |             | 19,6%       | 20,00       | 1   | 5%     | 19,00    |
| ) 8480058 - Etui de  | 3 Pop-Com Mic  | ro-ondes Sucré - 300g |             | 7%          | 1,93        | 1   |        | 1,93     |
| ) 8480058 - Etui de  | 3 Pop-Corn Mic | ro-ondes Sucré - 300g |             | 7%          | 1,93        | 10  |        | 19,30    |
|                      | Réouvrir       | Envoyer par mail      | Créer comma | Créer factu | re ou avoir |     | loner  | Supprime |

## **1.4 Options cachées**

Quelques options non visibles dans l'interfaces sont disponibles. Dans la plupart des cas, vous n'avez pas besoin de ces fonctions et leur utilisation peut rendre instable l'application.

Pour les activer il faut définir une constante à 1 dans Accueil/Configuration/Divers. Voici ces constantes:

PROPAL\_CLONE\_ON\_CREATE\_PAGE = Sur la page création nouvelle propale, ajoute l'option pour demander si l'on veut créer par "clonage" à partir d'une propale existante.

## **1.5 Cas concret**

**Question** : Si je créé un devis pour un Tiers comment faire pour qu'un commercial avec accès restreint à **Dolibarr** puisse voir ce Tiers et accéder au devis ?

**Réponse** : Rendez vous sur l'onglet *Client* de la fiche du tiers, sur la ligne *Commerciaux* cliquez sur l'icône *Modifier* 

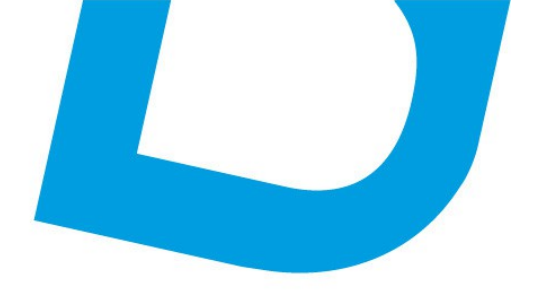

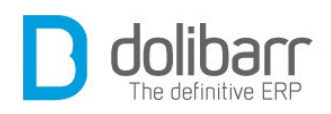

| Numero de IVA         | and the second second second second second second second second second second second second second second second |               |  |
|-----------------------|----------------------------------------------------------------------------------------------------|---------------|--|
| Conditions de règleme | ent 者                                                                                                    |               |  |
| Mode de règlement     | 2                                                                                                    |               |  |
| Remise relative       | Aucune                                                                                                    |               |  |
| Remise fixe           | Aucune                                                                                                    |               |  |
| Niveau de nriv        | 1                                                                                                    |               |  |
| Commerciaux           | SuperAdmin                                                                                                    |               |  |
| Lien adhérent         | Utilisateur non lié                                                                                              | à un adhérent |  |

Choisissez l'utilisateur concerné dans la liste et cliquez sur le lien *Ajouter* en regard.

| Nom du tiers         | My Company                   | My Company 🕒 🕻               |         |  |  |  |  |  |  |
|----------------------|------------------------------|------------------------------|---------|--|--|--|--|--|--|
| Code client          | CU1303-0006                  | CU1303-0006                  |         |  |  |  |  |  |  |
| Adresse              | 16, Main street<br>2nd floor | 16, Main street<br>2nd floor |         |  |  |  |  |  |  |
| Code postal          | 75002                        | Ville                        | Paris   |  |  |  |  |  |  |
| Pays                 | France                       | France                       |         |  |  |  |  |  |  |
| Téléphone            | 01 02 03 04 05               | Fax                          |         |  |  |  |  |  |  |
| Web                  |                              |                              |         |  |  |  |  |  |  |
| Commerciaux          | 2 SuperAdmin 🗓               |                              |         |  |  |  |  |  |  |
| ste des utilisateurs |                              |                              |         |  |  |  |  |  |  |
| lom                  |                              | Login                        |         |  |  |  |  |  |  |
| Hervé Mercier        |                              | hmercier                     | Ajouter |  |  |  |  |  |  |
| toto Testor          |                              | webmaster                    | Ajouter |  |  |  |  |  |  |
|                      |                              | toto                         |         |  |  |  |  |  |  |

Le nom de l'utilisateur vient alors se rajouter à celui de l'administrateur sur la ligne des commerciaux habilités à traiter avec ce client.

| i aya               | Tance                             |           |         |
|---------------------|-----------------------------------|-----------|---------|
| Téléphone           | 01 02 03 04 05                    | Fax       |         |
| Web<br>Commerclaux  | 2 SuperAdmin 1<br>2 toto Testor 1 |           |         |
| iste des utilisater | ırs                               |           |         |
| Nom                 |                                   | Login     |         |
| 🕈 Hervé Mercier     |                                   | hmercier  | Ajouter |
| SuperAdmin          |                                   | webmaster | Ajouter |
| toto Testor         |                                   | toto      | Ajouter |
| A toto lestor       |                                   | toto      | Ajouter |

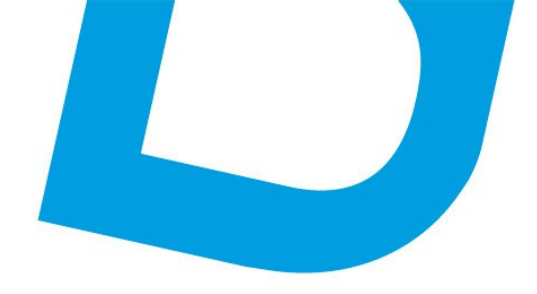

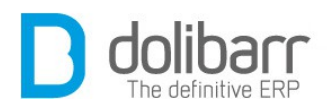

## **3 Commandes clients**

## **1.1 Créer une nouvelle commande client**

Sous le chapeau *Commandes clients* cliquez sur le lien *Nouvelle commande*. Le champ référence est incrémenté et renseigné automatiquement conformément au modèle de numérotation choisi précédemment dans la configuration du module. Le champ suivant ( non obligatoire ) permet de renseigner une référence plus parlante pour vous. Cliquez sur le lien du *Tiers* désiré dans la liste des *Clients*, car une commande passe obligatoirement par le choix d'un *Tiers(Client)*.

Tous les champs agrémentés d'une étoile présentent des listes déroulantes dont le contenu peut être modifié par vous même en vous rendant à l'adresse suivante : Accueil/Configuration/Dictionnaires. Cliquez sur le nom d'un dictionnaire, par exemple pour rajouter un pays (exemple : la Bordurie) à la liste existante, Pays . Dans le champ code, un code calqué sur ceux déjà présents (exemple : RG) et dans le champ libellé on ajoute Bordurie. Vous retrouvez maintenant ce nom dans la liste des pays. En retournant dans les dictionnaires, vous pouvez activer, modifier ou supprimer celui ci.

Une fois les champs renseignés, cliquez sur le bouton créer brouillon.

Ajoutez vos commandes : Produit et/ou service, et validez.

## **1.2 Expédition/Réception**

Dans la fiche *commande client*, passez sur l'onglet *Expéditions/réceptions*. Choisissez l'entrepôt source dans la liste déroulante et cliquez sur le bouton *Nouvelle expédition*.

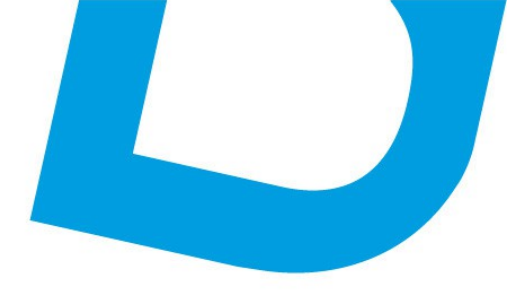

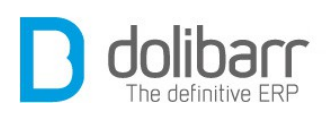

| Réf.                                      | CO1305-0015             |               |                  |                |               |                      |         | 0     |  |
|-------------------------------------------|-------------------------|---------------|------------------|----------------|---------------|----------------------|---------|-------|--|
| Réf. client                               |                         |               |                  |                |               |                      |         |       |  |
| Société                                   | ALLIANZ                 |               |                  |                |               |                      |         |       |  |
| Remises                                   | Ce client n'a pas de re | mise relative | par défaut. Ce d | client n'a pas | ou plus de re | mise fixe disponible | а.      |       |  |
| Date                                      | 20 mai 2013             | Orig          | Origine :        |                |               |                      |         |       |  |
| Date de livraison                         | 2                       |               |                  | e (publique)   |               |                      |         |       |  |
| Conditions règlement                      | A réception             |               |                  |                |               |                      |         |       |  |
| Node de règlement                         | Chèque                  |               |                  |                |               |                      |         |       |  |
| Projet 🏼 🖉                                |                         |               |                  |                |               |                      |         |       |  |
| Montant HT                                | 1 30                    | 2,30 Euros    |                  |                |               |                      |         |       |  |
| Montant TVA                               | 25                      | 5,25 Euros    |                  |                |               |                      |         |       |  |
| Montant TTC                               | 1 55                    | 7,55 Euros    |                  |                |               |                      |         |       |  |
| État                                      | 🔲 Validée               |               |                  |                |               |                      |         |       |  |
| Description                               |                         |               | Qté commandé     | ée (           | té expédiée   | Reste à ex           | kpédier | Stock |  |
| 🏓 403118-003 - MR16 3w                    | EDISON                  |               | 100              |                | 0             | 100                  | )       | 900   |  |
| 403118-003 - MR16 3w<br>uvelle expédition | / EDISON                |               | 100              |                | 0             | 100                  |         | 9     |  |
| arono onpounton                           | 6                       |               |                  |                |               |                      | -       |       |  |

La référence commande est incrémentée et renseignée automatiquement. Renseignez une date de livraison prévue, une note éventuelle, quelques renseignement sur l'objet de la livraison (poids, largeur etc...), la méthode de livraison et un numéro de suivi. La quantité à expédier est renseignée automatiquement, mais vous pouvez remplir ou vider ce champ en cliquant sur les liens du même nom. Cliquez sur le bouton *Créer*. Une fois la fiche d'expédition validée, vous verrez apparaître le bouton du bon de réception.

| Qté commandée    | Qté à expédier                           | Poids calculé                                                             | Volume calculé                                                                                                    | Entrepôt source                                                                                                    |  |
|------------------|------------------------------------------|---------------------------------------------------------------------------|----------------------------------------------------------------------------------------------------|----------------------------------------------------------------------------------------------------|--|
| 100              | 100                                      | 0 kg                                                                      | 0 m3                                                                                                    | Sector 4 Contract 4 Contract 4 Co |  |
| Envoyer par mail | Créer Facture                            | Bon de récer                                                              | otion                                                                                                    | er Supprimer                                                                                                    |  |
|                  | Qté commandée<br>100<br>Envoyer par mail | Qté commandée Qté à expédier<br>100 100<br>Envoyer par mail Créer Facture | Qté commandée     Qté à expédier     Poids calculé       100     100     0 kg       Envoyer par mail     Créer Facture     Bon de réception | Qté commandée         Qté à expédier         Poids calculé         Volume calculé           100         100         0 kg         0 m3           Envoyer par mail         Créer Facture         Bon de réception         Clôture                                                                                                    |  |

Le clic sur ce dernier vous amène sur la fiche réception, que vous pouvez valider en cliquant sur le bouton *valider*. Vous pouvez alors générer votre bon de livraison.

contact@atoo-net.comATOO.NET : 265, rue de la vallée 45160 Olivetwww.atoo-net.com00 33 238 639 020

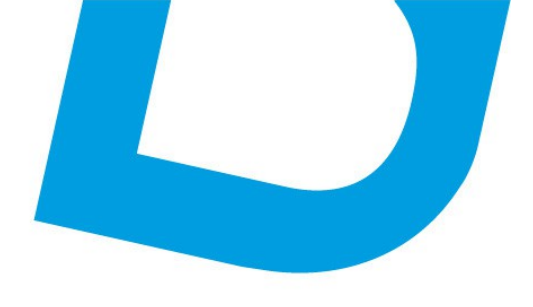

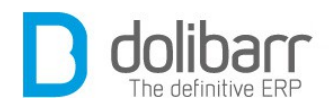

## **1.3 Options cachées**

Quelques options non visibles dans l'interfaces sont disponibles. Dans la plupart des cas, vous n'avez pas besoin de ces fonctions et leur utilisation peut rendre instable l'application.

Pour les activer il faut définir une constante à 1 dans Accueil/Configuration/Divers. Voici ces constantes:

COMMANDE\_REQUIRE\_SOURCE = Rend obligatoire la saisie du champ source lors de la création d'une commande.

COMMANDE\_VALID\_AFTER\_CLOSE\_PROPAL = Quand une commande est créée sur fermeture de propale, la commande est directement mise à l'état validée.

COMMANDE\_ADD\_DELIVERY\_COST\_LINE = Ajout d'une ligne avec le poids si le poids est connu et si le trigger *FraisPort* est activé.

## **4 Commandes fournisseurs**

Une fois que les produits ou services d'une commande ont bien été reçue, il faut retourner sur la fiche commande pour saisir la réception. Le statuts de la commande passe alors à reçu partiellement ou reçu complètement selon les informations saisies.

#### **1.1 Créer une nouvelle commande fournisseur**

Sous le chapeau *Commandes fournisseurs* cliquez sur le lien *Nouvelle commande*. Le champ référence est incrémenté et renseigné automatiquement conformément au modèle de numérotation choisi précédemment dans la configuration du module. Cliquez sur le lien du *Tiers* désiré dans la liste des *Fournisseurs*, car une commande passe obligatoirement par le choix d'un *Tiers(Fournisseur)*. Le champ suivant ( non obligatoire ) permet de renseigner la référence du fournisseur. Cliquez sur *Créer brouillon* 

Tous les champs agrémentés d'une étoile présentent des listes déroulantes dont le contenu peut être modifié par vous même en vous rendant à l'adresse suivante : Accueil/Configuration/Dictionnaires. Cliquez sur le

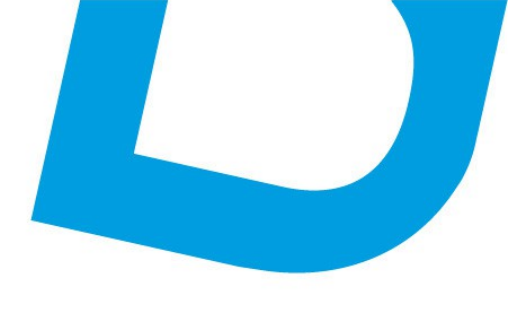

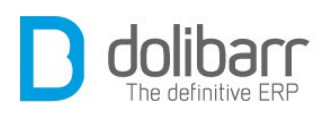

nom d'un dictionnaire, par exemple pour rajouter un pays (exemple : la Bordurie) à la liste existante, Pays . Dans le champ code, un code calqué sur ceux déjà présents (exemple : RG) et dans le champ libellé on ajoute Bordurie. Vous retrouvez maintenant ce nom dans la liste des pays. En retournant dans les dictionnaires, vous pouvez activer, modifier ou supprimer celui ci.

Seuls les produits rattachés à ce fournisseur sont disponibles dans la liste déroulante *Ajout nouvelle ligne - Produits/Services en vente*. Si l'on veut rajouter un nouveau produit, il est nécessaire de passer par l'interface des produits/services, de créer un produit puis d'utiliser l'onglet fournisseur de la fiche produit et d'indiquer le prix et la quantité minimum pour ce fournisseur. Le produit est alors disponible dans la liste des produits de ce fournisseur et peut être ajouté à la ligne de commande.

Une fois la commande validée il vous faudra soit accepter soit refuser cette dernière (dans le cadre du passage entre les mains d'un responsable pour la validation d'une commande fournisseur). Si c'est l'option accepter qui a été choisie, un nouveau bloc apparaît : *Passer commande*. Renseignez une méthode de commande à partir de la liste déroulante, et passez commande. L'état de la fiche commande est alors : Attente réception, et un nouveau bloc *Réceptionner* vient remplacer le bloc *Passer commande*.

## **1.2 Réceptionner une commande fournisseur**

Une fois que les produits d'une commande ont bien été reçus, il faut retourner sur la fiche commande pour en saisir la réception. Le statut de la commande passe alors à reçu partiellement ou reçu complètement selon les informations saisies. Dans le bloc « Réceptionner » renseignez la date de livraison, choisissez l'option désirée de la liste déroulante du champ *Livraison*, placez un commentaire si besoin et cliquez sur le bouton *réceptionner*. L'option *Totale* fait disparaître le bloc, mais un bouton *ré-ouvrir* fait alors son apparition.

#### **1.3 Supprimer une commande fournisseur**

Pour supprimer une commande il vous faut ouvrir la fiche de celle-ci. Une commande ne peut être supprimée que si celle-ci est à l'état de

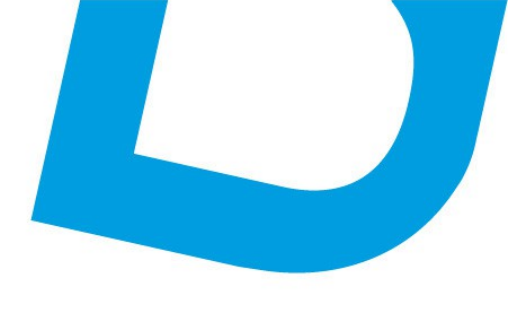

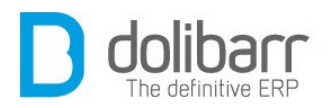

brouillon. Une fois validée, elle ne peut seulement qu'être annulée. La suppression d'une commande entraîne l'effacement de toutes les données s'y référant.

Attention ! Une commande supprimée ne peut pas être récupérée.

#### **1.4 Modifier une commande fournisseur**

Pour modifier une commande il vous faut ouvrir sa fiche. Une commande ne peut être modifiée que si celle-ci est à l'état de brouillon.

## **5 Contrats**

#### **1.1 Créer un nouveau contrat**

Les contrats consignent les services clientèle assurés pour les clients. Vous pouvez créer des contrats pour des clients existants et spécifier le type de service et de conditions qui s'appliquent à chacun d'entre eux.

Dans le menu gauche, sous le chapeau *Contrat*, cliquez sur *Nouveau contrat*. Renseignez alors le formulaire ouvert en commençant par choisir un client dans la liste déroulante des tiers :

Le champ *Réf.* est renseigné automatiquement en fonction du masque configuré précédemment dans l'administration du module. Choisissez le commercial chargé du suivi du contrat, le commercial signataire de ce contrat. La date se renseigne automatiquement à la création, mais peut être changée. Rattachez éventuellement le contrat à un projet en le sélectionnant dans la liste déroulante. Vous pouvez intégrer une note publique et une note privée. Puis cliquez sur *Créer*.

Ajoutez une ou plusieurs lignes de services soit à partir de la zone libre soit de la liste déroulante des services en vente. Une date prévue de mise en service et une date prévue de fin de service. La fiche contrat affiche les services en cours pour ce client et leur état.

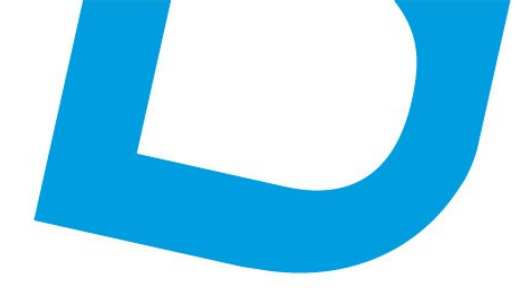

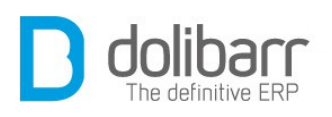

| Réf.         |                     | CT1305-0001                                                                                                    |           |                              |             |           |     | Retour lis          |  |
|--------------|---------------------|----------------------------------------------------------------------------------------------------|-----------|------------------------------|-------------|-----------|-----|---------------------|--|
| Client       |                     |                                                                                                    |           |                              |             |           |     |                     |  |
| Remise       |                     | Ce client n'a pas de remise relative par défaut. Ce client n'a pas ou plus de remise fixe disponible.<br>1 Services: 0 1 1 0 2 0 3 |           |                              |             |           |     |                     |  |
| État         |                     |                                                                                                    |           |                              |             |           |     |                     |  |
| Date         |                     | 21/05/2013 00:00                                                                                                    |           |                              |             |           |     |                     |  |
| Projet       | 2                   |                                                                                                    |           |                              |             |           |     |                     |  |
| Our internet |                     |                                                                                                    |           |                              |             |           |     |                     |  |
| Service no 1 | Service             |                                                                                                    |           |                              | TVA         | P.U. HT ( | Qté | Réduc. Prix d'achat |  |
|              | LumMur - Installa   | ation Lum                                                                                                    |           | 20                           | 19,6%       | 900,00    | 1   | 900,00 🛃            |  |
|              | Data próvuo mico or | installation des lumina<br>n consico: 21 mai 2012                                                                                  | Data or   | JS.<br>Maio fin do conico: ' | 21 mai 2014 |           |     |                     |  |
|              |                     | 11 Selvice. 21 Illai 2015                                                                                                    | - Date pi | evue illi de service.        | 21111112014 |           |     |                     |  |
|              | Statut du service:  | En service, non expiré                                                                                                    |           |                              |             |           |     |                     |  |
|              | Data affective mice | an capica: 20 mai 201                                                                                                    | 2         |                              |             |           |     |                     |  |

#### **1.2 Clôturer un service**

Utilisez l'icône *modifier* placée sur la même ligne et à droite du statut du service, choisissez une *date effective de fin de service* et cliquez sur *clôturer*. L'état de la fiche de contrat et le statut du service passent à *Fermé* 

## **6 Interventions**

## **1.1 Créer une nouvelle intervention**

Dans le menu de gauche Interventions>nouvelle intervention. Choisissez un tiers dans la liste déroulante et cliquez sur le bouton *créer brouillon*. Vous pouvez rattacher cette intervention à un projet et renseigner le

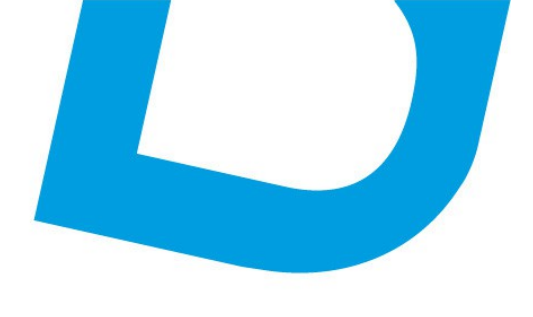

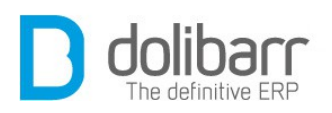

champ *Description*. Cliquez sur le bouton créer brouillon. Renseignez le champ description de votre intervention, la date, l'heure et la durée. Vous pouvez répéter plusieurs fois la procédure, le champ *durée totale* incrémente alors la totalité des heures d'intervention.

## **1.2 Modifier une intervention**

Vous pouvez modifier le contenu d'une intervention en cliquant sur le pictogramme *modifier*, ce qui permet d'éditer la ligne d'intervention.

## **1.3 Supprimer une intervention**

Vous pouvez supprimer le contenu d'une intervention en cliquant sur le pictogramme *supprimer*, ce qui permet de supprimer la ligne d'intervention.

## **1.4 Options cachées**

Quelques options non visibles dans l'interfaces sont disponibles. Dans la plupart des cas, vous n'avez pas besoin de ces fonctions et leur utilisation peut rendre instable l'application.

Pour les activer il faut définir une constante à 1 dans Accueil/Configuration/Divers. Voici ces constantes:

*FICHEINTER\_CLASSIFY\_BILLED = Permet de classer une intervention comme « facturée »* 

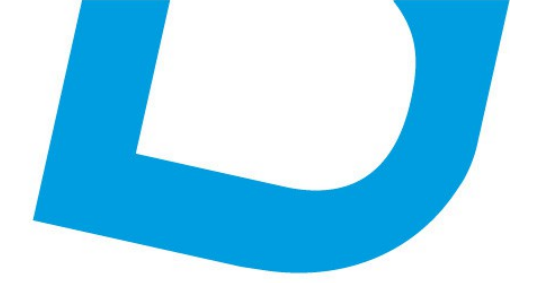

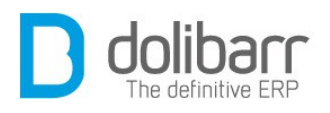

# VII Compta/ Tréso

contact@atoo-net.com www.atoo-net.com ATOO.NET : 265, rue de la vallée 45160 Olivet 00 33 238 639 020

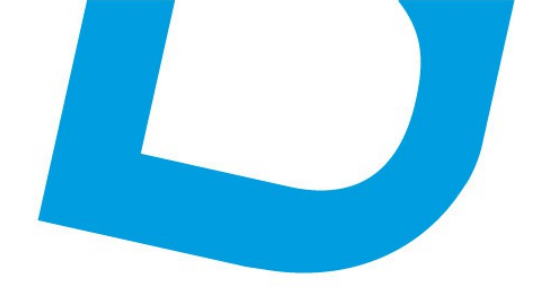

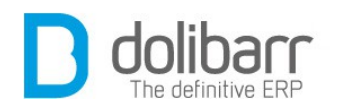

## **1 Introduction**

L'onglet Compta/Tréso regroupe les modules

- Comptabilité : Gestion simpliste de comptabilité (chiffre d'affaires, journaux) basé sur les données en base. Pas de ventilation.
- Factures et avoirs : Gestion des factures et avoirs clients. Gestion des factures fournisseurs.
- Taxes et dividendes : Gestion des taxes, charges sociales et dividendes.
- Notes de frais et déplacements : Gestion des notes de frais et déplacements.
- Dons : Gestion des dons.
- Marges : Gestion des marges.

#### Configuration

Ces modules sont livrés en standard avec la distribution de **Dolibarr**, aussi ils sont déjà installés.

• Vous trouverez le module comptabilité dans la famille *Modules financiers (Compta/trésorerie)*. Le pictogramme d'état doit être vert pour signifier son activation, le pictogramme suivant, en fin de ligne permet d'accéder à la page de paramétrage spécifique
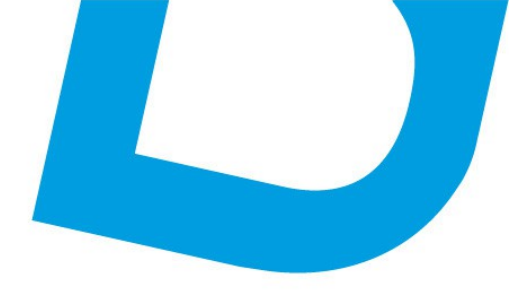

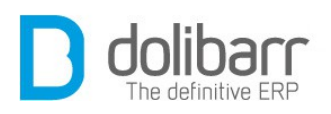

| Module                   | Description                                        |                                      | Version     | État   | Config |
|--------------------------|----------------------------------------------------|--------------------------------------|-------------|--------|--------|
| Système                  |                                                    |                                      |             |        |        |
| E Utilsateurs & groupe   | s Gestion des utilisateurs et groupes              |                                      | 3.3.0 alpha | Requis | X      |
| 🐨 Multi-société          | Permet de gérer plusieurs sociétés                 |                                      | 3.2.0       | 108    | X      |
| Gestion client           |                                                    |                                      |             |        | 1016   |
| Tiera                    | Gestion des tiers (sociétés, particuliers) et po   | ntacts                               | 3.3.0-alpha | 01     | X      |
| Propositions comme       | rciales Gestion des devisipropositions commerciale | 8                                    | 3.3.0-alpha | 01     | X      |
| d Commandes dients       | Gestion des commandes clients                      |                                      | 3.3.0-alpha | 04     | X      |
| d Contrata               | Gestion des contrats de services                   |                                      | 3.3.0-alpha | 08     | X      |
| 56 Interventions         | Gestion des interventions duez les tiers           |                                      | 3.3.0-alpha | Off    | X      |
| 🛼 Expéditions            | Modules financiers (Compta/trésorerie              | e)                                   | 3.3.0-alpha | - 08   | X      |
| Gestion Electronique de  | Comptabilité                                       | sents                                | 3.3.0-alpha | CIT    |        |
| Modules financiers (Cor  | Factures et avoirs                                 | res et salements uniquement          | 3 3 0 alpha |        |        |
| Factures et avoirs       | Taxes charges et dividendes                        | ctures fournisseurs                  | 3.3.0-alpha | 04     | x      |
| Taxes, charges et dh     |                                                    |                                      | 3.3.0-alpha | 04     | ×      |
| Se Prélèvements          | Sa Prélèvements                                    |                                      | 3.3.0-alpha | 04     | X      |
| Dons                     | Di a                                               |                                      | 3.3.0-alpha | -04    | ×      |
| 🗈, Notes de frais et déc | d Dons                                             |                                      | 3.3.0-alpha |        |        |
| Banques et casses        | ■ Notes de frais et déplacements                   | ncares, postaux ou Caisses liquides  | 3.3.0-alpha | 01     | X      |
| Banques et casses        | 🕞 Notes de frais et déplacements                   | ncarres, postaux ou Caisses liquides | 3.3.0-alpha | OI     |        |

#### Option de tenue de comptabilité

vous avez le choix entre l'option *Recettes-Dépenses* : Dans ce mode, le CA est calculé sur la base des paiements (date de règlement). La validité des chiffres n'est donc assurée que si la tenue de la comptabilité passe rigoureusement par des entrées/sorties sur les comptes via des factures. Ce sera le choix de prédilection des professions libérales, et plus ou moins celui des petits commerçants et artisans.

et l'option *Créances-Dettes* : Dans ce mode, le CA est calculé sur la base des factures (date de validation). Payées ou non, elles apparaissent dans le résultat dès qu'elles sont dues. Ce sera l'option des PME-PMI.

#### **Autres options**

Ici vous trouverez des champs à renseigner en vous faisant aider par votre comptable, ou bien en allant se documenter sur le plan comptable (<u>http://fr.wikipedia.org/wiki/Plan\_comptable\_</u> <u>%28France%29</u>).

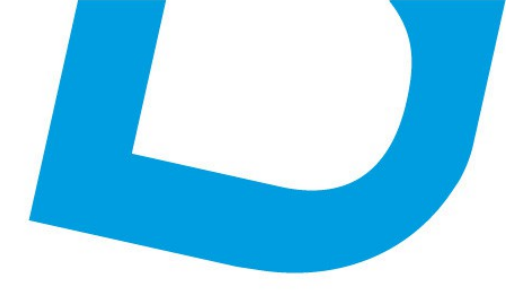

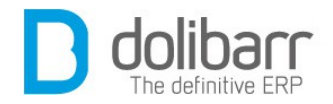

- 1. Code comptable par défaut des achats de marchandises voir <u>ici</u>
- 2. Code comptable par défaut des ventes de marchandises voir <u>ici</u>
- 3. Code comptable par défaut des achats de services voir *ici*
- 4. Code comptable par défaut des ventes de services voir *ici*
- 5. Code comptable par défaut de la TVA collectée voir *ici*
- 6. Code comptable par défaut de la TVA déductible voir *ici*
- 7. Code comptable par défaut des tiers clients voir <u>ici</u>
- 8. Code comptable par défaut des tiers fournisseurs voir *ici*
- Vous trouverez le module *Factures et avoirs* dans la famille *Modules financiers (Compta/trésorerie)*. Le pictogramme d'état doit être vert pour signifier son activation, le pictogramme suivant, en fin de ligne permet d'accéder à la page de paramétrage spécifique.

#### Onglet Divers Modèle de numérotation des factures et avoirs

Choisissez ici le modèle de numérotation qui servira pour vos factures, vous avez le choix entre le modèle *Mercure* qui renvoie un numéro personnalisable selon un masque à définir :

Vous pouvez saisir tout masque de numérotation. Les masques peuvent être définis de manière indépendante pour vos factures standards, vos factures de remplacement, vos factures d'avoir ou bien vos factures d'acompte. Dans ces masques, les balises suivantes peuvent être utilisées:

**{000000}** correspond à un numéro qui sera incrémenté à chaque facture. Mettre autant de zéro que la longueur désirée du compteur. Le compteur sera complété par des 0 à gauche afin d'avoir autant de zéro que dans le masque.

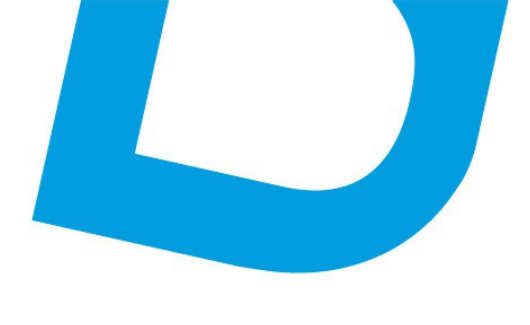

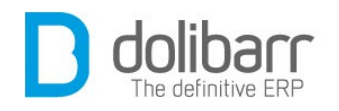

**{000000+000}** idem précédemment mais un offset correspondant au nombre à droite du + est appliqué dès la première commande.

 $\{000000@x\}$  idem précédemment mais le compteur est remis à zéro le x<sup>ème</sup> mois de l'année (x entre 1 et 12, ou 0 pour utiliser le mois de début d'exercice fiscal défini dans votre configuration, ou 99 pour remise à zéro chaque mois). Si cette option est utilisée et x vaut 2 ou plus, alors la séquence  $\{yy\}\{mm\}$  ou  $\{yyyy\}\{mm\}$  est obligatoire.

**{dd}** jour (01 à 31).

**{mm}** mois (01 à 12).

{yy}, {yyyy} ou {y} année sur 2, 4 ou 1 chiffres.

**{cccc}** le code client sur n lettres

**{cccc000}** le code client sur n lettres est suivi d'un compteur propre au client sans offset, complété par des zéros pour en avoir autant que dans le masque, et remis à zéro en même temps que le compteur global.

**{tttt}** Le code type entreprise sur n caractères (voir dictionnairestypes de sociétés).

Tout autre caractère dans le masque sera laissé inchangé.

Les espaces ne sont pas permis.

Exemple sur la  $99^{eme}$  facture du tiers LaCompanie faite le 31/03/2013:

 $ABC{yy}{mm}-{000000}$  donnera ABC1303-000099

{0000+100}-XXX-{dd}-YYY donnera 0199-XXX-31-YYY

**Attention!** Si vous utilisez un « / » dans votre masque, votre logi ciel le remplacera par un « \_» car autrement le document n'appa raîtrait pas dans le gestionnaire de fichier.

Ou bien le modèle *Terre* qui renvoie le numéro sous la forme **FAyymm-nnnn** pour les factures et factures de remplacement, **AVyymm-nnnn** pour les avoirs et **ACyymm-nnnn** pour les acomptes où yy est l'année, mm le mois et nnnn un compteur séquentiel sans rupture et sans remise à 0.

Ou bien encore le modèle *Mars* qui renvoie le numéro sous la forme **FAyymm-nnnn** pour les factures, **FRyymm-nnnn** pour les factures de remplacement, **ACyymm-nnnn** pour les acomptes et

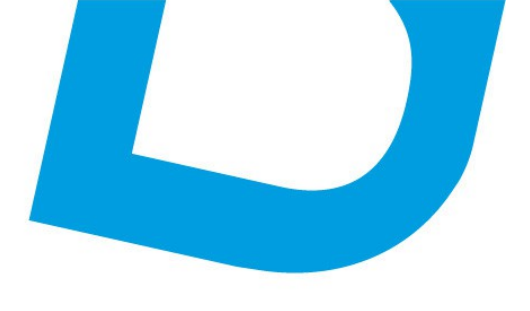

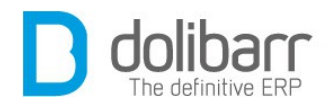

**AVyymm-nnnn** pour les avoirs où yy est l'année, mm le mois et nnnn un compteur séquentiel sans rupture et sans remise à 0

#### Modèle de document de factures

Ensuite choisissez votre modèle de documents de facture en cliquant sur le bouton d'activation qui doit passer au vert. Tous les modèles activés apparaîtront dans la liste déroulante lors de la création d'une facture. Vous pouvez choisir un modèle par défaut, ou bien en créer un à l'aide d'*ODT templates* qui permet la génération depuis des modèles OpenDocument (Fichier .ODT ou .ODS OpenOffice, KOffice, TextEdit...).

Si vous avez installé le module <u>ultimatepdf</u> vous devez activer ici son modèle de commande (ultimate\_lcr).

**Attention !** Si vous utilisez ce modèle et voulez profiter de toutes ses fonctionnalités, rendez vous dans *Configuration des dictionnaires - Modes de paiements* pour créer le code LCR s'il n'existe pas, et activez le.

#### Mode de paiement suggéré par défaut si non défini au niveau de la facture

Vous pouvez proposer le paiement par virement sur le compte, en sélectionnant votre compte bancaire qui apparaîtra dans la liste déroulante si vous avez renseigné préalablement les coordonnées de votre banque.

De même vous pouvez proposer le paiement par chèque à l'ordre et adresse de votre société.

Attention ! Si vous ne renseignez rien dans cette partie, vos coordonnées bancaires ou de règlement ne seront affichés dans aucun de vos documents (Commandes, propales, factures)

#### **Autres options**

Parmi les options, vous pouvez proposer de forcer la date de facture à la date de validation.

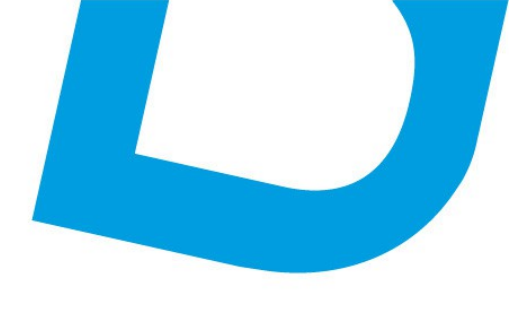

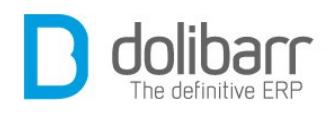

Proposer d'apposer une mention complémentaire sur les factures (Il n'y a pas de coupure de ligne automatique, aussi si votre texte est trop long sur les documents, il vous faudra ajouter par vous même des retours chariot dans la zone de saisie du texte), telle qu'une phrase comme celle ci : « En cas de non paiement à l'échéance, le montant sera majoré d'intérêts au taux de 1.50% par mois de retard (loi 92-1442 du 31/12/1992). Pas d'escompte en cas de règlement anticipé. »

Renseigner un texte qui viendra en Filigrane sur les brouillons de factures (aucun si vide).

#### Attributs supplémentaires (factures clients)

Dans l'onglet « *Attributs supplémentaires (factures)* » de la configuration du module Factures définissez la liste des attributs supplémentaires, non disponibles en standard, et que vous voulez voir gérez sur les Factures. La liste de Type s'est fortement enrichie depuis **Dolibarr** 3.3 (Chaîne, texte long, numérique, décimal, date, date et heure, Booleen(checkbox), Prix, Téléphone, Email, Liste de sélection, Liste issue d'une table, Séparateur de champ, Case à cocher, Case d'option).

Prenons l'exemple de l'ajout d'un attribut supplémentaire *Liste issue d'une table* nous renseignons un ordre (qui s'appliquera uniquement sur la liste des attributs supplémentaires), un libellé : *Type entreprise*, un code de l'attribut : *TYPENT*, un type : *Liste issue d'une table*, une valeur : nous avons choisi la table c\_typent, le champ libellé (de la table c\_typent) et le champ code (de la table c\_typent), nous enregistrons. Maintenant si nous créons une nouvelle facture, nous retrouvons la liste déroulante des types d'entreprises dans la fiche facture.

Si nous voulons récupérer cette valeur dans un modèle de pdf, voilà comment procéder :

\$test=\$object->array\_options['options\_TYPENT'];

\$pdf->MultiCell(100, 4, \$test, ", 'R');

Code à placer et mettre en forme dans le modèle, à l'emplacement où nous voulons récupérer la valeur.

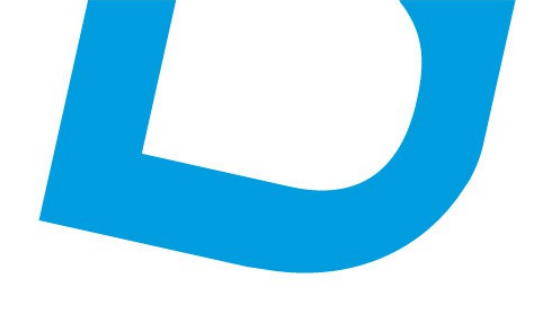

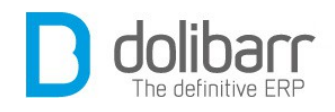

#### Attributs supplémentaires (lignes)

Dans l'onglet « Attributs supplémentaires (lignes) » de la configuration du module Factures définissez la liste des attributs supplémentaires, non disponibles en standard, et que vous voulez voir gérez sur les Factures. La liste de Type s'est fortement enrichie depuis **Dolibarr 3.3** (Chaîne, texte long, numérique, décimal, date, date et heure, Booleen(checkbox), Prix, Téléphone, Email, Liste de sélection, Liste issue d'une table, Séparateur de champ, Case à cocher, Case d'option).

Prenons l'exemple de l'ajout d'un attribut supplémentaire *Liste de sélection*, nous renseignons un ordre (qui s'appliquera uniquement sur la liste des attributs supplémentaires), un libellé : *Au choix*, un code de l'attribut : *CHOIX*, un type : Liste de sélection, la liste doit être de la forme clef -> valeur : par exemple 1,valeur1..., nous enregistrons.

Chaque fois que vous ajoutez une ligne dans la facture, celle ci sera doublée par une ligne affichant « *Au choix* » et en face la valeur de votre choix dans la liste déroulante.

Vous trouverez le module *Taxes, charges et dividendes* dans la famille *Modules financiers (Compta/trésorerie)*. Le pictogramme d'état doit être vert pour signifier son activation, le pictogramme suivant, en fin de ligne permet d'accéder à la page de paramétrage spécifique.

#### Option d'exigibilité de TVA par défaut

- 1. Standard : L'exigibilité de la TVA sur encaissement est :
  - sur livraison pour les biens (en pratique on utilise la date de facturation)
  - sur paiement pour les services
- 2. **Option services sur Débit** : L'exigibilité de la TVA sur débit est :
  - sur livraison pour les biens (en pratique on utilise la date de facturation)
  - sur facturation (débit) pour les service

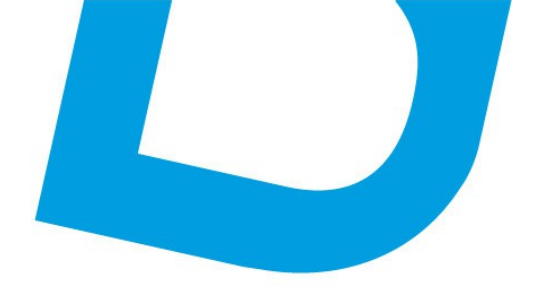

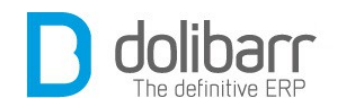

# Moment d'exigibilité par défaut de la TVA pour l'option choisie

#### 1. Achat

- Produit : Sur livraison (Date de facture utilisée)
- Services : Sur paiement (Date de paiement utilisée)

#### 2. Achat

- Produit : Sur livraison (Date de facture utilisée)
- Services : Sur paiement (Date de paiement utilisée)
- Vous trouverez le module *Notes de frais et déplacements* dans la famille *Modules financiers (Compta/trésorerie)*. Le pictogramme d'état doit être vert pour signifier son activation.
- Vous trouverez le module *Dons* dans la famille *Modules financiers* (*Compta/trésorerie*). Le pictogramme d'état doit être vert pour signifier son activation.

#### **Modèles de documents de bon de réception de dons** Activez le modèle *cerfafr* qui est un modèle au format html.

#### • Configurer le module Marges

Ce module est livré en standard avec la distribution de **Dolibarr**, aussi il est déjà installé.

Pour utiliser ce module, il vous faut d'abord l'activer. Pour cela, après s'être connecté avec un compte administrateur, aller sur la page *Accueil - Configuration – Modules*.

Vous trouverez ce dernier dans la famille *Modules financiers (Compta/trésorerie)* de l'onglet *modules complémentaires*. Le pic togramme d'état doit être vert pour signifier son activation, le pic togramme suivant, en fin de ligne permet d'accéder à la page de paramétrage spécifique du module :

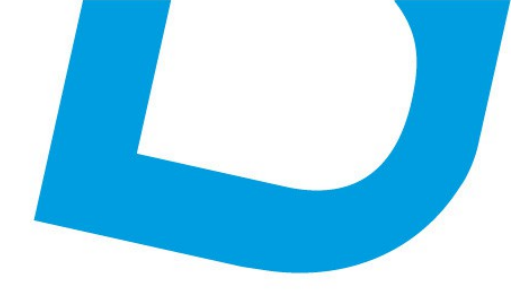

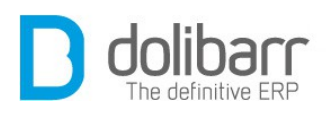

| Options principales                     |                                            |                                                                                                    |
|-----------------------------------------|--------------------------------------------|----------------------------------------------------------------------------------------------------|
| Description                             | Valeur                                     | Description                                                                                                    |
| Type de marge gérée                     | Marge brute ○<br>Marge nette ● Modifi      | Marge brute : Prix de vente HT - Prix<br>d'achat HT<br>Marge nette : Prix de vente HT - Coût de<br>revient                                                                                                    |
| Afficher les taux de marge              | ON                                         | Taux de marge = Marge / Prix d'achat                                                                                                    |
| Afficher les taux de marque             | OFF                                        | Taux de marque = Marge / Prix de vente                                                                                                    |
| Forcer le prix d'achat si non renseigné | CON.                                       | Si "ON", la ligne sera prise en compte<br>avec une marge nulle (on forcera le pris<br>d'achat avec le prix de vente), sinon<br>("OFF") la marge sera égale au prix de<br>vente pour cette ligne (prix d'achat à<br>zéro). |
| Méthode de gestion des remises globales | Sur le total V Modifie                     | Péfinit si une remise globale est prise<br>en compte comme un produit, comme<br>un service ou uniquement sur le total<br>lors du calcul des marges.                                                                       |
| Type de contact commissionné            | Responsable suivi facture client 🖌 Modifie | Permet de définir le type de contact<br>associé aux factures qui sera associé<br>aux agents commerciaux                                                                                                    |

Vous choisirez ici, le type de marge gérée. Quelques définitions :

**Marge brute** = Prix de vente HT – Prix d'achat HT ( pour être plus précis, il faudrait parler du Coût d'achat. Le coût d'achat tient compte du PRIXD'ACHAT mais aussi des FRAIS ACCESSOIRES à l'achat. C'est le montant NET FINANCIER)

**Marge nette =** Marge brute – frais de distribution

**Frais de distribution** = charges de gestion du magasin, loyers, charges de personnel, publicité...

**Taux de marge** = Marge commerciale/Coût d'achat x 100 (Le taux de marge exprime ce que représente la marge commerciale en pourcentage du coût d'achat)

**Taux de marque** = Marge commerciale/ Prix de vente HT x 100 (Le taux de marque exprime ce que représente la marge commerciale en pourcentage du Prix de vente)

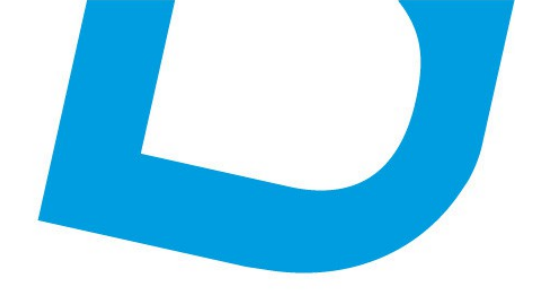

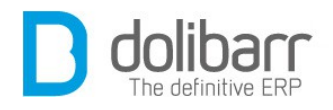

# 2 Factures clients

#### **1.1 Créer une facture client**

Dans le menu de gauche, sous l'intitulé Factures clients, choisissez le lien *Nouvelle facture*. Choisissez un client dans la liste. Vous aurez alors le choix entre deux types de factures:

 La facture standard ( aussi appelée facture de doit (du verbe devoir), c'est la facture traditionnelle)

Il s'agit d'une facture standard. Il n'y a aucun prérequis.

- La facture d'acompte

La facture d'acompte est le type de facture qui fait suite à réception d'un acompte, s'il n'est pas encore possible de saisir le paiement sur une facture définitive.Vous pouvez créer autant de facture d'acompte que désiré. Une facture d'acompte sera ensuite convertie en réduction (déjà payé) pour une autre facture (la facture définitive) sur laquelle porte l'acompte.

| Réf.                 | Brouillon                                                                                                    |                          |
|----------------------|----------------------------------------------------------------------------------------------------|--------------------------|
| Client               | 🗊 Testor                                                                                                    |                          |
| Туре                 | <ul> <li>◯ Facture standard </li> <li>◯ Facture d'acompte </li> </ul>                                                                  |                          |
|                      | Facture de remplacement de la facture Pas de facture remplac     Facture avoir pour correction de la facture                           | ç - V<br>- V             |
| Remises              | Ce client n'a pas de remise relative par défaut (Editer remise re<br>Ce client n'a pas ou plus de remise fixe disponible (Editer remis | elative).<br>ses fixes). |
| Date                 | 16/02/2013 I Maintenant                                                                                                    |                          |
| Conditions règlement | 30% et solde à la livraison 👻 🖕                                                                                                    |                          |

Nous supposons dans ce cas de figure que le client règle un acompte. Dans le *Type n*ous choisissons *Facture d'acompte,* remplissons les autres champs, et cliquons sur *Créer brouillon*.

La fiche facture qui apparaît est bien une facture d'acompte, nous pouvons le vérifier sur la ligne *Type*. Nous pouvons donc valider cette facture en cliquant sur le bouton *Valider*. Nous cliquons sur le bouton *Émettre règlement*, et nous renseignons le montant de l'acompte versé par le client. Clic sur *Payer* et validation.

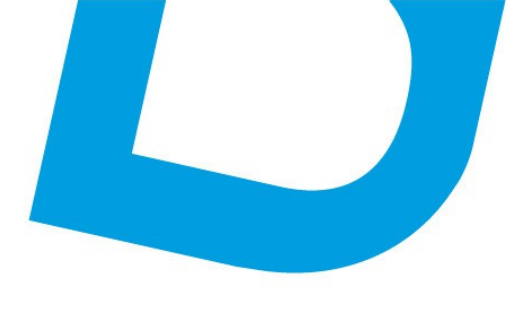

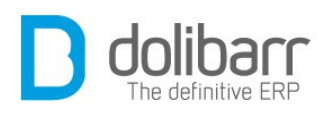

**Attention !** Le bouton *Convertir en réduction future* apparaîtra seulement et seulement si le montant restant à payer est ramené à 0.

| Туре                    | Facture d'acomp                       | pte                                   |                                    |              |                 |        |          |            |     |
|-------------------------|---------------------------------------|---------------------------------------|------------------------------------|--------------|-----------------|--------|----------|------------|-----|
| Remises                 | Ce client n'a pas<br>Ce client a 955, | s de remise relat<br>18 Euros de lign | ive par défaut.<br>es de déductior | n disponible | es (remises, ac | omptes | ).       |            |     |
| Date                    | 16 février 2013                       |                                       | Règlements                         | Туре         |                 | Com    | te banca | ire Montan | ıt  |
| Conditions règlement    | A réception                           |                                       | <b>16/02/2013</b>                  | Virement     | bancaire        |        | B B      | RO 300,0   | 0   |
| Date limite règlement   | 16 février 2013                       |                                       | <b>16/02/2013</b>                  | Virement     | bancaire        |        | BI BI    | RO 655,1   | 8   |
| Mode de règlement       | Virement                              |                                       |                                    |              |                 |        | Déjà rég | é: 955,1   | 8   |
| Montant HT              | 800,88                                | Euros                                 |                                    |              |                 | F      | Reste à  | naver :    | 0.0 |
| Montant TVA             | 154,30                                | Euros                                 |                                    |              |                 |        |          |            | .,. |
| Montant TTC             | 955,18                                | Euros                                 |                                    |              |                 |        |          |            | -   |
| État                    | 🗾 Règlement co                        | ommencé                               |                                    |              |                 |        |          |            |     |
| Projet 🛃                | 1                                     |                                       |                                    |              |                 |        |          |            |     |
| Description             |                                       |                                       |                                    | TVA          | P.U. HT         | Qté    | Réduc.   | Total HT   |     |
| 0001 - Produit test 1   |                                       |                                       |                                    | 19,6%        | 1 383,00        | 1      | 45%      | 760,65     |     |
| 0002 - Produit test 2   |                                       |                                       |                                    | 19,6%        | 20,00           | 1      | 5%       | 19,00      |     |
| 🔶 8480058 - Etui de 3 P | op-Corn Micro-on                      | des Sucré - 300                       | g                                  | 7%           | 1,93            | 1      |          | 1,93       |     |
| 🔶 8480058 - Etui de 3 P | op-Corn Micro-on                      | des Sucré - 300                       | 9                                  | 7%           | 1,93            | 10     |          | 19,30      |     |
|                         |                                       |                                       |                                    |              |                 |        |          |            | _   |
| Envoyer                 | bar mail Ér                           | nettre règleme                        | n Converti                         | r en rédu    | ction future    | C      | oner     | Supprin    | 1er |

Si nous cliquons maintenant sur le bouton *Convertir en réduction future,* sur la ligne des remises apparaît maintenant le montant disponible en ligne de déduction.

| Туре                  | Facture d'acompte                           |                                             |                                            |                   |         |
|-----------------------|---------------------------------------------|---------------------------------------------|--------------------------------------------|-------------------|---------|
| Remises               | Ce client n'a pas de<br>Ce client a 1 910,3 | e remise relative pa<br>6 Euros de lignes c | r défaut.<br>le déduction disponibles (ren | nises, acomptes). |         |
| Date                  | 16 février 2013                             | Règlements                                  | Туре                                       | Compte bancaire   | Montant |
| Conditions règlement  | A réception                                 | <b>16/02/2013</b>                           | Virement bancaire                          | 🕞 BRO             | 300,00  |
| Date limite règlement | 16 février 2013                             | Same 16/02/2013                             | Virement bancaire                          | 🕞 BRO             | 655,18  |
| Mode de règlement     | Virement                                    |                                             |                                            | Déjà réglé :      | 955,18  |
| Montant HT            | 800 88 Euros                                | -                                           |                                            | Facturé :         | 955,18  |
| Montant TV/A          | 154 20 Euros                                | -                                           |                                            | Reste à payer :   | 0,00    |

A partir de l'onglet Client d'une fiche client, cliquez sur le bouton *Créer facture ou avoir* :

- Les factures de doit de remplacement

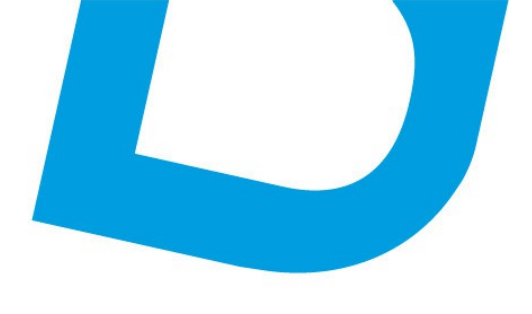

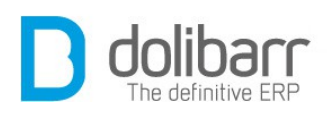

Une facture de remplacement permet de refaire une facture sur laquelle il y a des erreurs et sur laquelle rien n'a été fait (aucun paiement saisi). On ne peut créer qu'une seule facture de remplacement pour une facture de doit donnée. Quand on créé une facture de remplacement R, on choisit la facture de doit F qui doit être remplacée. Il n'est alors plus possible de faire d'actions sur la facture F, bien que cette dernière ne change pas de statut après que la facture de remplacement R ait été créée au statut brouillon. Si la facture de remplacement R est supprimée, la facture F reprends son état initial et le cycle de vie de la facture F peut reprendre.Si la facture de remplacement R est validée, la facture F passe alors automatiquement au statut abandonnée . Le cycle de vie continue sur la facture R.

- Les factures d'avoir

On crée une facture d'avoir sur une facture de doit. On peut créer plusieurs factures d'avoir sur une facture donnée. La facture d'avoir est transformée en réduction qui sert à réduire le paiement de n'importe quelle autre facture en attente de paiement.

Une fois une facture créée (en mode brouillon), vous devez intégrer, dans la facture, des Produits ou Services déjà définis dans **Dolibarr** ou bien dont vous saisissez directement l'intitulé, le taux de TVA, le prix unitaire. Pour chaque ligne de la facture vous définissez une quantité et éventuellement une remise (pourcentage).

Une fois la facture prête vous devrez la valider. Attention cette opération est irréversible. Quand vous validez la facture un numéro lui est attribué selon le modèle de numérotation que vous avez choisi dans la configuration du module Facture. Si une erreur est détectée après avoir validé la facture, il faudra soit faire une facture de remplacement, soit faire une facture d'avoir.

#### **1.2 Modifier une facture client**

Tant que la facture n'a pas été validée, vous pouvez encore corriger son contenu. Vous pouvez agir sur les lignes produits ou services, soit en les supprimant, soit en modifiant le contenu des champs TVA, prix HT, prix TTC ou quantité, après avoir cliqué sur l'icône modifier. Vous pouvez corriger les champs société (truc! : pour cela allez dans

Configuration>Divers, et dans le champ « *nom* » placez la constante FACTURE CHANGE THIRDPARTY en lui donnant la valeur 1), Date ,

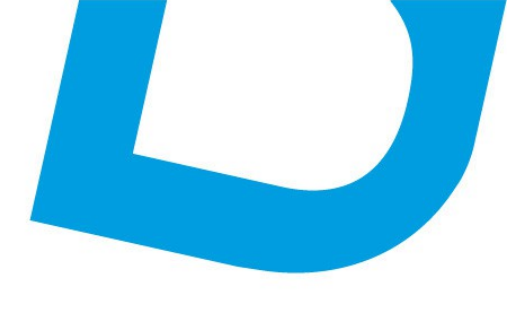

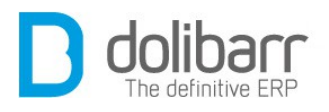

Date limite règlement, Conditions règlement,Mode de règlement et Projet en cliquant sur le bouton Modifier situé en bas de page.

#### **1.3 Supprimer une facture client**

Pour quelque raison que ce soit, si vous devez supprimer une facture, la possibilité existe à partir du bouton Supprimer situé au bas de la fiche, mais rappelez vous qu'un numéro de référence lui a été attribuée, et ceci de façon irréversible, vous aurez alors un trou dans le suivi de vos factures. Nous rappelons que la meilleure façon de procéder si une erreur a été détectée après avoir validé la facture, est soit de faire une facture de remplacement, soit de faire une facture d'avoir.

#### 1.4 Réduire le montant total et/ou le solde à payer

Il est possible de réduire le montant total et/ou le solde à payer d'une facture, mais il convient de faire une distinction entre une remise et une réduction, bien que ces deux termes soient parfois utilisés l'un pour l'autre.

#### – Réduction

Une réduction est une réduction relative (pourcentage) du prix de vente d'un ou de plusieurs produits ou services détaillés dans la facture. Cette réduction doit être définie ligne par ligne lors de l'édition de la facture et être comprise entre 0% et 100% (le pourcentage de remise est alors remplacé par la mention offert).

#### - Remise

Une remise est une réduction du prix total de la facture. Elle peut être définie de deux manières selon qu'elle est ou non associée à une autre facture, c'est-à-dire à un versement déjà perçu ou non.

#### 1. Remise associée à un versement déjà perçu

Les factures d'avoir et factures d'acompte, qui sanctionnent des versements déjà perçus, peuvent être converties en réduction future (on notera d'ailleurs la confusion faite entre remise et réduction). Dans ce cas la réduction, une fois attribuée à la facture en cours via la section Remises, sera mentionnée dans le bas du document sous la forme d'une mention des versements anticipés considérés, qui sont donc déduits du

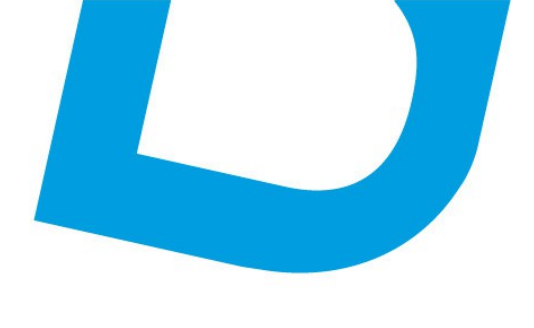

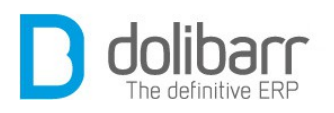

montant total de la facture pour spécifier le solde à payer. Cette remise n'est donc pas mentionnée comme une ligne dans le détail de la facture.

#### 2. Remise non associée à un versement déjà perçu

Il est aussi possible de définir une remise qui n'est pas relative à un versement déjà perçu. Dans ce cas, il faut aller sur la fiche du client, onglet client, et définir la ou les remises fixes (montant) ou relatives (pourcentage) qu'on attribue à ce client, et pourquoi (geste commercial, compensation suite à retard de livraison, etc). Une fois ces remises attribuées au client, elles seront disponibles lors de l'édition de n'importe quelle facture de ce client, dans la rubrique Remises en haut de page. A l'inverse des remises consécutives à des versements déjà perçus, cellesci seront mentionnées comme des lignes négatives dans le détail de la facture, et réduiront donc le montant total de celle-ci, avant déduction des versements éventuellement déjà perçus. Mais ces remises ne sont pas associées à une facture d'avoir ou d'acompte.

# **1.5 Options cachées**

Quelques options non visibles dans l'interfaces sont disponibles. Dans la plupart des cas, vous n'avez pas besoin de ces fonctions et leur utilisation peut rendre instable l'application.

Pour les activer il faut définir une constante à 1 dans Accueil/Configuration/Divers. Voici ces constantes:

FACTURE\_SHOW\_SEND\_REMINDER = Affiche le lien « *Envoyer rappel par mail* », fonction avec même finalité que le lien « *Envoyer par mail* » (vieille fonction obsolète).

FACTURE\_CAN\_BE\_REMOVED = Permet de supprimer toute facture.

INVOICE\_POSITIVE\_CREDIT\_NOTE = Les montants sur les avoirs sont affichés en positif.

FACTURE\_CHANGE\_THIRDPARTY = Permet de changer le tiers dans les factures brouillon.

# **1.6 Scripts**

Votre comptable vous réclame l'ensemble des factures clients réglées pour le bilan annuel de la société. Ce script va vous permettre de

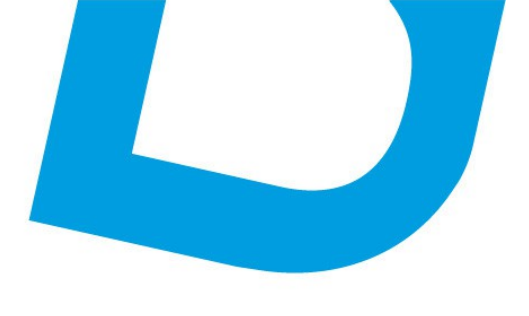

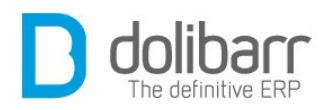

fabriquer un fichier PDF à partir de l'ensemble des fichiers PDF choisis. Vous choisirez en ligne de commande les règles pour définir quel PDF vous inclurez ou exclurez pour fabriquer le PDF cible. Vous trouverez le fichier *rebuild\_merge\_pdf.php* dans le dossier */scripts/invoices.* Si vous voulez l'exécuter avec « . », il faut le rendre exécutable avec `chmod`. Pour ceci tapez dans le shell la commande qui suit :

chmod +x rebuild merge pdf.php

Pour choisir votre modèle de facture en sortie, il faudra éditer le fichier pour y intégrer le nom de celui ci sinon ce sera le modèle crabe par défaut. Nous allons utiliser le modèle ultimate\_lcr ( faisant parti du module ultimatepdf)

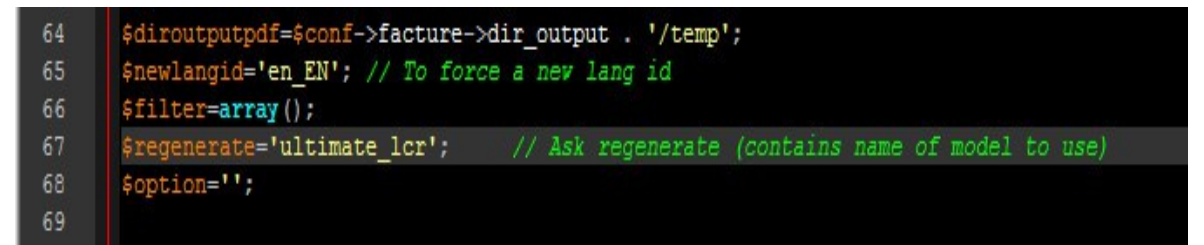

Je fais pour l'exemple le choix de récupérer les factures réglées entre le 01/10/2012 et le 01/03/2013 :

| aflac.fr@dolifarm1:/home/httpd/vhosts/aflac.fr/domains/compta.aflac.fr/scripts |
|--------------------------------------------------------------------------------|
| nvoices\$ ./rebuild merge pdf.php filter=payments 20121001 20130331 lang=fr FR |
| ***** rebuild merge pdf.php (1.24) *****                                       |
| Rebuild PDF for invoices with at least one payment between 01/10/2012 and 31/0 |
| 2013.                                                                          |
| Use language fr_FR.                                                            |
| start                                                                          |
| Build PDF for invoice FA1311-0134 - Lang = fr_FR                               |
| Build PDF for invoice FA1310-0149 - Lang = fr_FR                               |
| Build PDF for invoice FA1310-0152 - Lang = fr_FR                               |
| Build PDF for invoice FA1210-0151 - Lang = fr_FR                               |
| Build PDF for invoice FA1510-0161 - Lang = fr_FR                               |
| Build PDF for invoice FA1310-0159 - Lang = fr_FR                               |
| Build PDF for invoice FA1210-0162 - Lang = fr_FR                               |
| Build PDF for invoice FA1410-0160 - Lang = fr_FR                               |
| Build PDF for invoice FA1210-0158 - Lang = fr_FR                               |
| Build PDF for invoice FA1410-0166 - Lang = fr_FR                               |
|                                                                                |

Avec la commande : ./rebuild\_merge\_pdf.php filter=payments 20121001 20130331 lang=fr\_FR

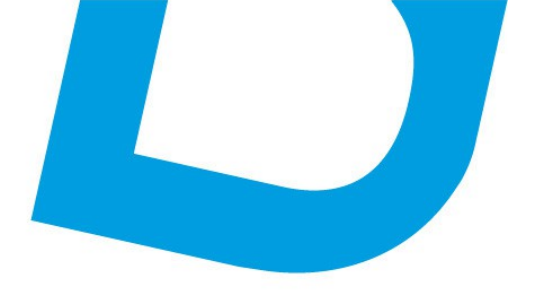

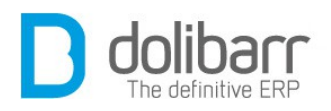

Pour récupérer le document construit, allez dans : /documents/facture/temp, vous y retrouverez un pdf nommé : mergedpdf\_payments\_20121001\_20130331.pdf

Les fins de mois sont dures, il est difficile de récupérer le règlement des clients, bref vous décidez de mobiliser toutes vos troupes sur le terrain : Ce script envoie un email à tous les commerciaux associés à un tiers client qui possède au moins une facture impayée. Vous trouverez le fichier *email\_unpaid\_invoices\_to\_representatives.php* dans le dossier /scripts/invoices.

Si vous voulez l'exécuter avec « . », il faut le rendre exécutable avec `chmod`. Pour ceci tapez dans le shell la commande qui suit :

*chmod* +*x email\_unpaid\_invoices\_to\_representatives.php* 

Avec la commande : ./email\_unpaid\_invoices\_to\_representatives.php confirm

vos commerciaux recevront ce type de mail :

| De <b>admin@aflac.fr</b> 公                                                                                                    | Répondre        | Képondre à tous 🔻 | Transférer  | Archiver  | Indésirable | Supprimer       |
|----------------------------------------------------------------------------------------------------|-----------------|-------------------|-------------|-----------|-------------|-----------------|
| Sujet [ERP/CRM                                                                                                    | List of unpaid  | invoices          |             |           |             | 11:28           |
| Pour Moi <philippe.grand@a< th=""><th>atoo-net.com&gt; 🏠</th><th></th><th></th><th></th><th>Au</th><th>utres actions •</th></philippe.grand@a<> | atoo-net.com> 🏠 |                   |             |           | Au          | utres actions • |
| List of unpaid invo                                                                                                    | ices            |                   |             |           |             |                 |
| Note: This list con                                                                                                    | tains only in   | voices for third  | parties you | are linke | d to        |                 |
| as a sale represent                                                                                                    | ative.          |                   |             |           |             |                 |
| Invoice FA1009-0064                                                                                                    | : 518,39 : =    | Personal Address  | CK .        |           |             |                 |
| Invoice FA1105-0121                                                                                                    | : 68 060,29     | :                 |             |           |             |                 |
| Invoice FA1105-0100                                                                                                    | : 29 669,55     | :                 |             |           |             |                 |
| Invoice FA1105-0101                                                                                                    | : 27 926,60     | :                 |             |           |             |                 |
| Invoice FA1204-0179                                                                                                    | : 73 609,50     | : .               |             |           |             |                 |
| Invoice FA1106-0103                                                                                                    | : 382,72 : M    | r.E               |             |           |             |                 |
| Invoice FA1109-0157                                                                                                    | : 42 367,10     |                   |             |           |             |                 |
| Invoice FA1109-0158                                                                                                    | : 8 790,60 :    | 1000 - 100 - 100  |             |           |             |                 |
| Invoice FA1109-0108                                                                                                    | 3 : 73 248,59   |                   |             |           |             |                 |
| Total = 324 573,34                                                                                                    |                 |                   |             |           |             |                 |
|                                                                                                    |                 |                   |             |           |             |                 |
|                                                                                                    |                 |                   |             |           |             |                 |
|                                                                                                    |                 |                   |             |           |             |                 |
|                                                                                                    |                 |                   |             |           |             |                 |
|                                                                                                    |                 |                   |             |           |             |                 |
|                                                                                                    |                 |                   |             |           |             |                 |
|                                                                                                    |                 |                   |             |           |             |                 |

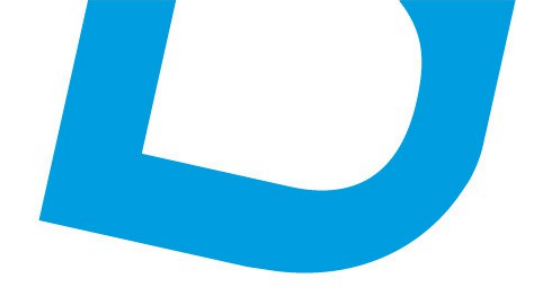

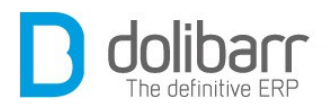

# **3 Factures fournisseurs**

#### 1.1 Créer une facture fournisseur

Dans le menu de gauche, sous l'intitulé *Factures fournisseurs*, choisissez le lien *Nouvelle facture*. Choisissez un fournisseur dans la liste déroulante, renseignez une référence fournisseur, un libellé de façon optionnelle, une date de facturation et d'échéance, et éventuellement une note publique et cliquez sur *Créer brouillon*.

Une fois la facture créée (en mode brouillon), vous devez intégrer dans celle ci des Produits ou Services déjà définis dans **Dolibarr** ou bien dont vous saisissez directement l'intitulé, le taux de TVA, le prix unitaire. Pour calculer le total de TVA, il existe 2 modes: Le mode 1 consiste à arrondir la TVA de chaque ligne et à sommer cet arrondi. Le mode 2 consiste à sommer la TVA de chaque ligne puis à l'arrondir. Les résultats peuvent différer de quelques centimes. Le mode par défaut est le mode 1. Selon le mode utilisé par le fournisseur, choisissez le mode adéquat afin d'appliquer la même règle et obtenir un résultat identique au mode appliqué par votre fournisseur. Une fois la facture prête vous devez la valider. Attention cette opération est irréversible. Quand vous validez la facture un numéro lui est attribué selon le modèle de numérotation que vous avez choisi dans la configuration du module Fournisseur.

#### **1.2 Modifier une facture fournisseur**

Tant que la facture n'a pas été validée, vous pouvez encore corriger son contenu. Vous pouvez agir sur les lignes produits ou services, soit en les supprimant, soit en modifiant le contenu des champs TVA, prix HT, prix TTC ou quantité, après avoir cliqué sur l'icône *modifier*. Vous pouvez corriger les champs référence fournisseur, libellé, date de facturation et date d'échéance en cliquant sur le bouton *Modifier* situé en bas de page.

#### **1.3 Supprimer une facture fournisseur**

Pour quelque raison que ce soit, si vous devez supprimer une facture, la possibilité existe à partir du bouton *Supprimer* situé au bas de la fiche,

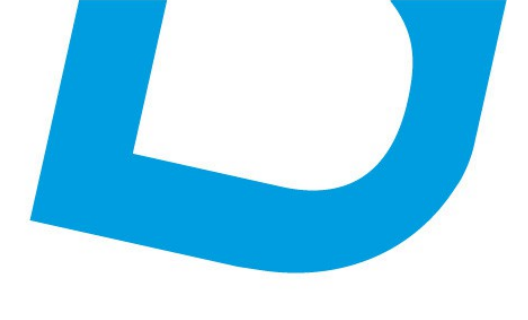

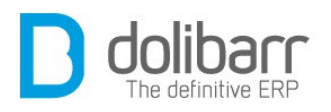

mais rappelez vous qu'un numéro de référence lui a été attribuée, et ceci de façon irréversible, vous aurez alors un trou dans le suivi de vos factures.

#### **1.4 Saisir les paiements**

Pour saisir le paiement d'une facture fournisseur, il suffit de sélectionner la facture concernée dans la liste des factures fournisseurs et de cliquer sur « Émettre règlement ». Dans la nouvelle fenêtre, renseigner les champs « Date », « Mode de règlement », éventuellement le numéro afférent ainsi que le compte bancaire concerné. Penser à recopier les montants réglés, dans la/les case(s) « Montant » en fin de ligne, puis enregistrer.

#### **1.5 Classer la facture**

Après avoir émis un règlement, la facture passe à l'état « Commencée » (liste des factures impayées) ou à l'état « Règlement commencé » (dans la facture). Pour qu'elle soit au statut « Payée », il est conseillé de classer la facture comme payée : sélectionner la facture concernée puis cliquer sur « Classer Payée », confirmer la demande, sauf si vous avez coché l'option : *Classer automatiquement à « Payé » les factures standards et de remplacement entièrement payées*, auquel cas cela sera fait automatiquement. Si une facture n'est pas classée « payée », mais que le règlement est émis, la facture passe de « Impayée » à « Commencée », mais elle sera toujours considérée comme une facture impayée dans la liste des factures fournisseurs.

#### **1.6 Cas concret**

**Question** : Si je reçois une facture fournisseur et un avoir pour erreur sur la facture, comment faire ?

**Réponse :** Saisissez la facture fournisseur (facture de doit), puis saisissez une facture fournisseur normale mais avec montant négatif. Payez (émettre règlement). Saisissez le paiement sur la facture fournisseur et un paiement négatif sur la facture d'avoir fournisseur. Classez les deux factures comme *« Payées »*. Un paiement au débit et l' autre au crédit apparaîtront dans les écritures bancaires.

# 4 Commandes à facturer

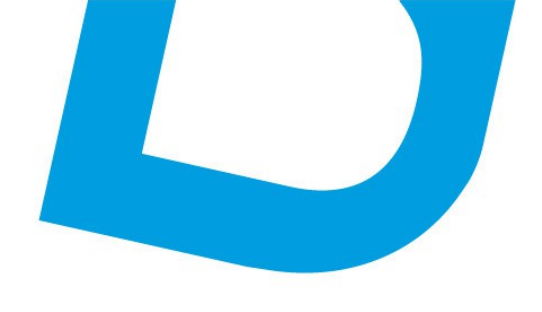

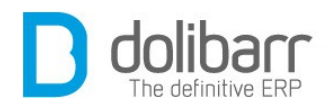

#### 1.1 Gérer une facture commande

Dans le menu de gauche, cliquez sur le lien *Commandes à facturer*. La liste des commandes à facturer apparaît alors dans le panneau de droite. **Attention!** seules les commandes clôturées apparaissent. Celles ci sont classées en fonction de leur référence, mais vous pouvez adopter un tri différent en cliquant sur l'icône ascendante ou descendante du champ *Société, Réf. commande client, Date commande, Date de livraison* ou bien *État*. En cliquant sur le lien de la référence de la commande vous ouvrez la fiche de cette dernière. Vous pouvez alors en utilisant le bouton correspondant, soit :

- Cloner la commande, Astuce! : il vous est offert la possibilité de choisir un Tiers différent comme client, pour cela allez dans Configuration>Divers, et dans le champ « nom » placez la constante FACTURE\_CHANGE\_THIRDPARTY en lui donnant la valeur 1)
- Classer facturée.
- Créer la facture. Attention! vérifiez qu'une facture du montant total de la commande ne soit pas déjà associée à cette commande, car il est possible de facturer plusieurs fois la même commande.
- Expédier le produit, vous envoie sur l'onglet Expéditions/Réceptions de la commande. Pour une nouvelle expédition, choisissez votre entrepôt source, cliquez sur le bouton nouvelle expédition, indiquez une date de livraison prévue, une méthode de livraison (transporteur ou enlèvement par le client), corrigez les quantités à expédier et créez. Les quantités expédiées se décrémentent, et le reste à expédier doit être passé à zéro.
- Passez sur l'onglet *fiche réception*, et validez la réception. Le processus est alors bouclé.

#### **1.2 Modifier une facture commande**

Une fois la facture de votre commande validée, vous pouvez cependant la modifier en cliquant sur le bouton *Modifier*. Vous pourrez alors corriger ou supprimer les lignes de produits ou services, rectifier les champs *Date, Date limite règlement, Conditions règlement, Mode règlement* et *Projet*. Vous pouvez alors la valider à nouveau.

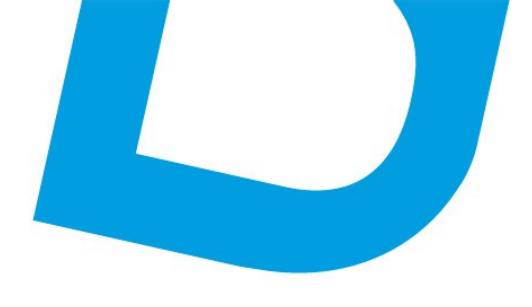

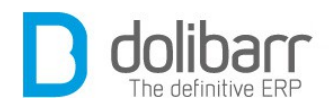

#### **1.3 Supprimer une facture commande**

Vous ne pouvez pas supprimer une facture rattachée à votre commande, vous pourrez par contre la passer à « *Classer abandonnée* ».

#### **1.4 Cas concret**

**Question** : Comment faire pour facturer en une fois plusieurs commandes pour un même client ?

 ${\bf R\acute{e}ponse}$  : Allez sur la fiche du client, onglet Client. S'il existe plusieurs commandes validées, vous devez voir apparaitre le bouton « Facturer commandes »

| 00 | Résumé                       |            | Affiche        | er aperçu clien |
|----|------------------------------|------------|----------------|-----------------|
|    | Les dernières propales       |            | Toutes les     | propales (2) 💀  |
|    | PR1305-0298                  | 20/05/2013 | 625,50         | Signée 🛛        |
|    | PR1009-0117                  | 20/09/2010 | 3466,11        | Facturée 🛛      |
|    | Les dernières commandes      |            | Toutes les com | ımandes (2) 🛽   |
|    | CO1305-0017                  | 20/05/2013 | 625,50         | Validée         |
|    | CO1011-0018                  | 03/11/2010 | 3466,11        | Validée         |
|    | Les dernières factures clien | ts         | Toutes les     | factures (3) 🏼  |
|    | (PROV256)                    | 21/05/2013 | 0,00           | Brouillon       |
|    | 🖻 (PROV255)                  | 21/05/2013 | 0,00           | Brouillon       |
|    | J FA1011-0076                | 03/11/2010 | 4145,47        | Payée 🛛         |
|    |                              |            |                |                 |

La liste des commandes validées à facturer apparaît alors. Sélectionnez les lignes à facturer et cliquez sur le bouton « *Facturer commandes*»

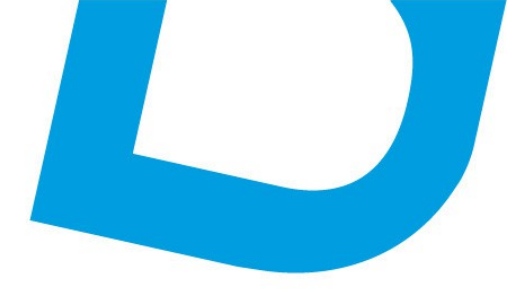

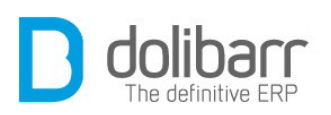

| Réf. 🖘        |   | Réf. commande client 🚧 | Date de commande |   | Date de livraison 🛷 |   | Éta .     | Tout / Aucur |
|---------------|---|------------------------|------------------|---|---------------------|---|-----------|--------------|
|               |   |                        | a - 1            | - | <b>a</b> -          |   |           | Iout / Aucui |
| a CO1305-0017 | A | m                      | 20/05/2013       |   |                     | 1 | /alidée 🗌 |              |
| d CO1011-0018 | A |                        | 03/11/2010       |   |                     | 1 | /alidée 📕 |              |

Les références des commandes apparaissent dans le champs « *note* (*publique*) » du brouillon de votre facture, et seront renseignées sur votre facture finale.

#### 1.5 Options cachées

Quelques options non visibles dans l'interfaces sont disponibles. Dans la plupart des cas, vous n'avez pas besoin de ces fonctions et leur utilisation peut rendre instable l'application.

Pour les activer il faut définir une constante à 1 dans Accueil/Configuration/Divers. Voici ces constantes:

FACTURE\_CHANGE\_THIRDPARTY = changer de tiers comme client.

# 5 Note de frais

#### 1.1 Créer une note de frais

Dans le menu de gauche, sous l'intitulé *Note de frais*, choisissez le lien *Nouveau* pour afficher la fiche *Nouvelle note de frais*. Choisissez un type de frais dans la liste déroulante, l'utilisateur concerné, la date de la dépense, le kilométrage s'il s'agit d'un déplacement ou bien le montant de la dépense dans les autres cas, et pour terminer le tiers auquel on peut rattacher la dépense. La note de frais peut par ailleurs être rattachée à un projet.

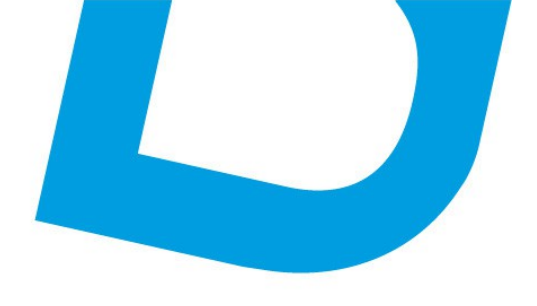

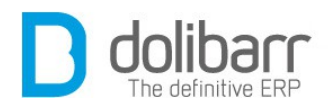

#### **1.2 Modifier une note de frais**

Le bouton Modifier permet d'éditer la note de frais. Tous les champs renseignés lors de la création de la fiche sont accessibles pour une éventuelle correction.

#### **1.3 Supprimer une note de frais**

Classiquement en cliquant sur le bouton supprimer. **Attention!** si le bouton n'est pas accessible, vérifiez que vous avez bien reçu les droits pour ce faire dans les permissions utilisateurs.

# 6 Taxes et charges

#### **1.1 Créer une charge sociale**

Dans le menu de gauche, cliquez sur le lien *Taxes et dividendes*, puis *Nouvelle charge*. Renseignez les champs *Libellé*, *Type*, celui ci agrémenté d'une étoile présente une liste déroulante dont le contenu peut être modifié par vous même en vous rendant à l'adresse suivante : *Accueil>Configuration>Dictionnaires*. Cliquez sur le nom du dictionnaire *Types de charges sociales* pour rajouter un type de charge (exemple : URSSAF) à la liste existante. Dans le champ code, un code calqué sur ceux déjà présents (exemple : URSSAF) et dans le champ libellé on ajoute URSSAF. Vous retrouvez maintenant ce nom dans la liste des charges sociales. En retournant dans les dictionnaires, vous pouvez activer, modifier ou supprimer celui ci. Après avoir renseigné les derniers champs, dont le montant, cliquez sur *Ajouter*. En cliquant sur le lien *Charges sociales* vous verrez ce dernier apparaître dans la liste.

Sous le menu *Nouvelle charge* vous retrouvez le lien *Règlements* qui vous renvoie vers la page de règlement des charges sociales. Cliquez sur un lien dans la colonne *Libellé* pour ouvrir la fiche d'une charge sociale. Le bouton émettre règlement vous permet de procéder au règlement, après avoir renseigné au minimum les trois champs obligatoires (*Date*, *Mode de règlement* et *Compte à débiter*), renseignez un montant et cliquez sur *Enregistrer*. Cliquez maintenant sur le bouton *Classer* '*Payée*', Vous passez d'abord par une phase de confirmation : *Êtes-vous sûr de vouloir classer cette charge sociale à payée* ? Si vous répondez

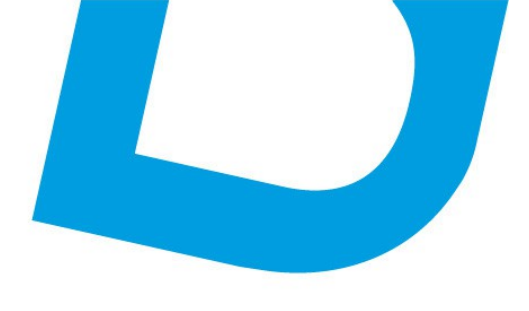

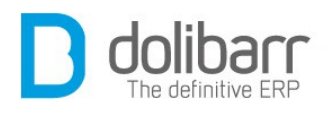

par l'affirmative, il vous resteras toujours la possibilité de modifier ou de supprimer la fiche.

#### **1.2 Modifier une charge sociale**

Rendez vous sur la fiche de la charge à modifier, cliquez sur le bouton *Modifier*. Seuls les champs Libellé, Date fin période et Date échéance sont accessibles. Pratiquez vos changements et enregistrez.

#### **1.3 Supprimer une charge sociale**

Rendez vous sur la fiche de la charge à modifier, cliquez sur le bouton Supprimer. Vous passez d'abord par une phase de confirmation : Êtesvous sûr de vouloir supprimer cette charge sociale ? si vous confirmez, la suppression est définitive.

# 7 Rapports

#### **1.1 Résultat/exercice par tiers**

Dans le menu de gauche, cliquez sur Rapports>Par tiers. Dans le champs de droite, en entête en fonction de votre configuration, par exemple si vous aviez choisi le mode *Créances-Dettes*, viendra s'afficher : *Bilan des recettes et dépenses, détail par tiers, en mode Créances-Dettes dit comptabilité d'engagement. (Voir le rapport Recettes-Dépenses dit comptabilité de caisse pour un calcul sur les paiements effectivement réalisés*). choisissez la période d'analyse et cliquez sur le bouton *Rafraîchir*.

#### **1.2 Chiffre d'affaire par tiers**

Dans le menu de gauche, cliquez sur le lien *Par tiers* situé sous *Chiffre d'affaire*. Choisissez la période d'analyse et cliquez sur *Rafraîchir*. Les tiers (Sociétés) apparaissent alors dans la première colonne, suivis par le montant du chiffre d'affaire lié à chaque tiers et le pourcentage correspondant. La dernière colonne offre trois icônes pointant vers les statistiques sur les propales, les commandes et les factures liés au tiers.

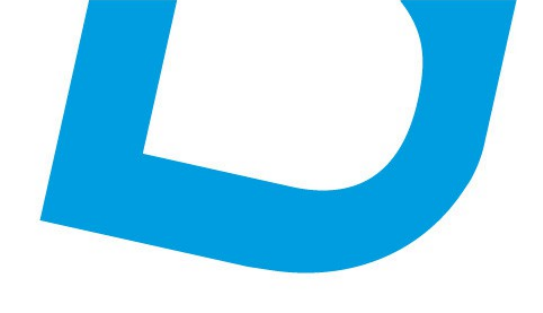

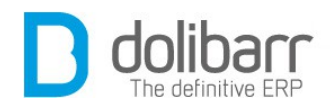

### **1.3 Chiffre d'affaire par utilisateur**

Dans le menu de gauche, cliquez sur le lien *Par utilisateur* situé sous *Chiffre d'affaire*. Choisissez la période d'analyse et cliquez sur *Rafraîchir*. Les utilisateurs apparaissent alors dans la première colonne, suivis par le montant du chiffre d'affaire lié à chaque utilisateur et le pourcentage correspondant. La dernière colonne offre trois icônes pointant vers les statistiques sur les propales, les commandes et les factures liés à l'utilisateur.

#### **1.4 Journal des ventes**

Un journal est l'endroit où sont enregistrées les écritures. Dans le journal des ventes, on enregistre tous les mouvements du compte 411xxx (Clients). Dans le menu de gauche, cliquez sur *Rapports>Journal des ventes*. Choisissez la période d'analyse et cliquez sur *Rafraîchir*. Les mouvements pour une pièce comptable sont ventilés sur trois lignes, correspondant à trois comptes différents, le compte 411xxx du client, le compte 445xxx de TVA et le compte 700xxx de vente du produit.

#### **1.5 Journal des achats**

Un journal est l'endroit où sont enregistrées les écritures. Dans le journal des achats, on enregistre tous les mouvements du compte 401xxx (Fournisseurs). Dans le menu de gauche, cliquez sur Rapports>Journal des achats. Choisissez la période d'analyse et cliquez sur Rafraîchir. Les mouvements pour une pièce comptable sont ventilés sur trois lignes,correspondant à trois comptes différents, le compte 401xxx du fournisseur, le compte 445xxx de TVA et le compte 600xxx d'achat du produit.

### 8 Marges

#### 1.1 Gérer les prix d'achat/coûts de revient

Renseignez sur vos fiches produits et services, les prix d'achat fournisseurs (vous pouvez en avoir plusieurs). Ils seront proposés en choix de prix d'achat sur les lignes de saisie des propositions commerciales, commandes clients et factures clients (liste déroulante),

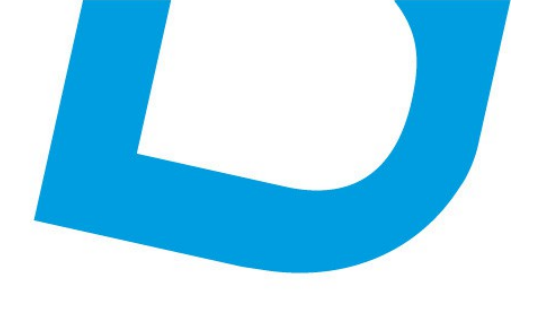

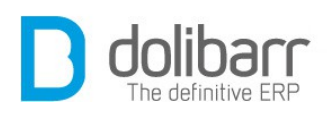

ils permettent en outre de créer les commandes fournisseurs. Sur les fiches fournisseurs des produits et services, vous avez à disposition un champ supplémentaire nommé « Charges » qui vous permet d'ajouter au prix d'achat fournisseur une charge qui vous est propre et qui viendra s'ajouter au prix d'achat. Le total sera le coût de revient de votre produit ou service. En choisissant dans le paramétrage du module de calculer la marge nette, tous les calculs de marge décrits ci-après seront donc faits sur ce prix de revient, et non sur le seul prix fournisseur. Si vous saisissez un prix fournisseur pour un nombre minimum d'articles (par exemple, 100 DVD) parce que vous avez un tarif particulier à partir d'un seuil de produits achetés, vous pouvez également saisir la charge correspondante à ce « lot ». Elle sera répartie pour être prise en compte en coût unitaire sur chaque élément de ce lot commandé.

#### **1.2 Gérer vos commerciaux**

Pour suivre les marges par commercial, vous devez avoir autant de compte utilisateur que de commercial différent. Il doit s'agir de comptes internes à la société, et non de comptes externes. Ensuite, sur l'onglet « fiche » de vos clients, vous devez choisir un commercial à rattacher à ce client. À partir de là, quelque soit l'utilisateur qui crée les factures, les marges seront comptabilisées à ce commercial, sauf si vous définissez un type de contact et un utilisateur différent sur les factures (au cas par cas).

**Attention!** Dolibarr permet de pouvoir attribuer plusieurs commerciaux à un tiers. Toutefois, le module *Marges* pour l'heure ne gère pas ce cas de figure, et vos marges vont être multipliées par le nombre de commerciaux indiqués. Vous ne devez donc attribuer qu'un seul commercial par tiers (le principal), puis gérer les cas de commerciaux différents via l'onglet *«Contacts/Adresse»* de chaque document concerné en choisissant l'utilisateur concerné, et le type de contact que vous avez défini dans la configuration du module.

#### **1.3 Saisie d'un document**

Dans la saisie des lignes de propale/commande/facture, choisissez ou saisissez le prix d'achat du produit ou du service afin d'inclure la ligne dans le calcul des marges.

Choix des prix d'achat :

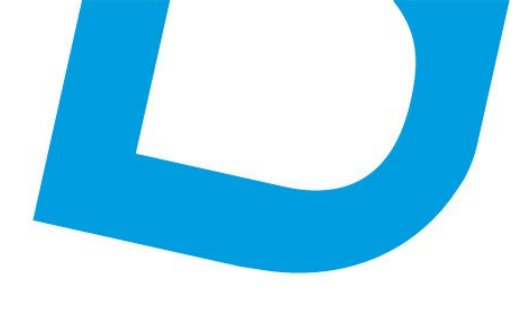

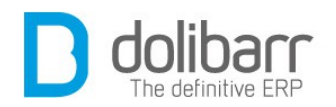

- Si vous saisissez une ligne « libre », vous indiquez le prix de vente et le prix d'achat (ou le prix de revient selon votre choix de calcul global).
- Si vous choisissez un produit ou service de votre base produits/services, vous pourrez choisir un prix fournisseur tel que renseigné sur la fiche, ou encore saisir un prix d'achat libre.

**Attention! :** si le prix d'achat n'est pas renseigné, la prise en compte de la ligne dans le calcul des marges dépendra du paramètre que vous avez défini dans la configuration du module.

Un tableau récapitulant les marges relatives au document en cours, avec une ligne pour les marges sur les produits, une pour les marges sur les services, et une pour la marge totale du document est présent sur l'écran de chaque document.

#### **1.4 Cas des remises**

Une remise faite sur une ligne sera prise en compte pour le calcul de la marge. Les remises globales sont prises en compte en fonction du paramétrage du module.

#### 1.5 Récapitulatif général

Accédez au récapitulatif général par commercial, par client ou par produit/service en cliquant sur le menu *Marges* présent dans Compta/Tréso.

La prise en compte des marges dans les tableaux récapitulatifs est faite sur les factures validées. Pour chaque onglet de cet écran, vous pouvez afficher le tableaux récapitulatif ou le détail par produit, client, ou agent commercial. Vous pouvez également sélectionner une plage de dates de prise en compte des factures validées.

1

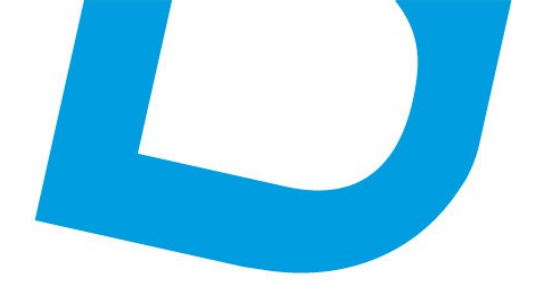

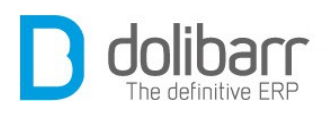

# VIII Banque s/Caisse

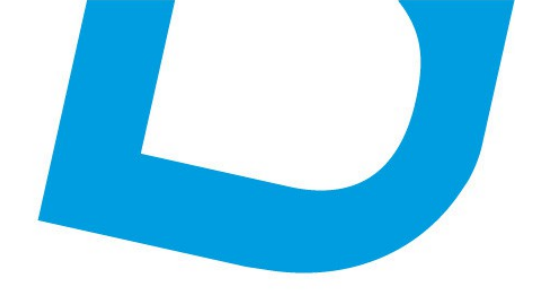

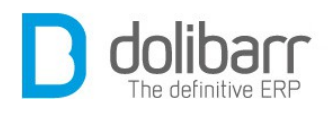

# **1 Introduction**

L'onglet Banques/Caisses regroupe les modules :

- Banques et caisses pour la gestion des comptes financiers de type Comptes bancaires, postaux ou Caisses liquides.

- Prélèvements pour la gestion des prélèvements et retraits bancaires

#### Configuration

Ces modules sont livrés en standard avec la distribution de **Dolibarr**, aussi il sont déjà installés.

Pour utiliser ces modules, il vous faut d'abord les activer. Pour cela, après s'être connecté avec un compte administrateur, allez sur la page « *Accueil - Configuration - Modules* ».

1. Vous trouverez le module Banques et Caisses dans la famille *Modules financiers (Compta/trésorerie)*. Le pictogramme d'état doit être vert pour signifier son activation, le pictogramme suivant, en fin de ligne permet d'accéder à la page de paramétrage spécifique.

#### Paramètres

Dans *Paramètres* vous pouvez renseigner une mention complémentaire qui apparaîtra sur les bordereaux de remises de chèques (Il n'y a pas de coupure de ligne automatique, aussi si votre texte est trop long sur les documents, il vous faudra ajouter par vous même des retours chariot dans la zone de saisie du texte).

#### Ordre d'affichage des information bancaires

Par ailleurs l'ordre d'affichage des informations bancaires pour les pays, en les détaillant. A ce jour deux options s'offrent à nous, soit l'ordre d'affichage général, soit celui espagnol. Le module est alors opérationnel.

#### Définitions

*Un compte banque* c'est un compte bancaire (souvent ce compte permet de faire des chèques ou de payer par carte bancaire).

*Une caisse,* c'est la boite à gâteau de grand-mère dans laquelle on met de l'argent liquide ou encore un porte-monnaie ou bien encore la caisse enregistreuse des commerçants.

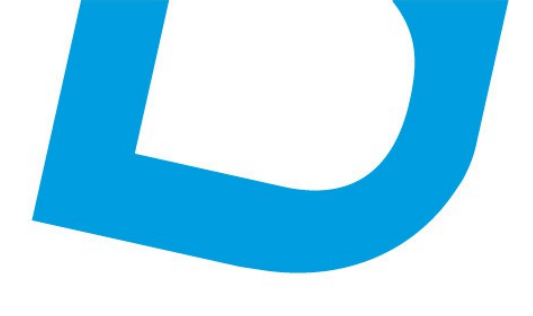

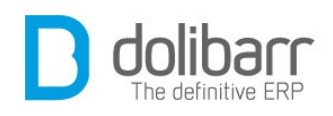

Quand on reçoit un paiement en chèque, il sera forcement déposé sur un compte bancaire (compte banque) mais en cas de réception d'argent liquide, il est possible de ranger les billets dans un porte monnaie, une caisse enregistreuse (compte caisse) comme de les mettre de côté pour les déposer à la banque. **Dolibarr** permet de créer autant de comptes banque ou de comptes caisse que besoin. Pour gérer une trésorerie, il en faudra au moins un (en général compte bancaire, à moins que le commerce géré n'accepte ni chèque, ni carte bleu et que tout soit fait en liquide, achat comme vente), mais ceci reste optionnel. Si la trésorerie ne doit pas être gérée par **Dolibarr**, le module Banque/Caisse peut être désactivé.

2. Vous trouverez le module Prélèvements dans la famille *Modules financiers (Compta/trésorerie)*. Le pictogramme d'état doit être vert pour signifier son activation, le pictogramme suivant, en fin de ligne permet d'accéder à la page de paramétrage spécifique.

#### Configuration du module prélèvements

Sélectionnez dans la liste déroulante l'utilisateur responsable des prélèvements.

Renseignez le Numéro National Émetteur qui est ici par défaut l'Id prof. 1 (SIREN).

Pour obtenir un Numéro National d'Émetteur, vous devez adresser à votre banque, une demande d'attribution établie sur lettre à entête de votre société, revêtue de la signature d'un collaborateur dûment habilité auprès de cette même banque.

Cette demande doit mentionner :

- la raison sociale de l'émetteur,
- l'appellation commerciale,
- le numéro SIREN,
- l'adresse du siège social,
- l'activité de votre entreprise,
- le montant des prélèvements envisagés,
- la périodicité des prélèvements,
- le type de clients visés.

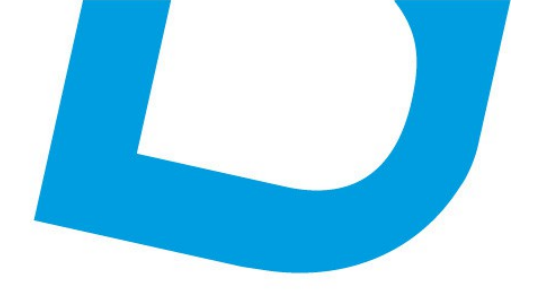

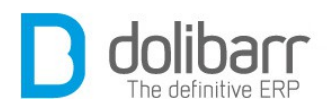

D'autres justificatifs tel qu'un extrait d'immatriculation au Registre du Commerce et des Sociétés (Kbis), un exemplaire des statuts, etc..., sont susceptibles de vous être demandés.

Après étude de la demande par votre banque et sous réserve d'accord, le dossier est transmis à la Banque de France pour l'attribution du numéro.

Le Numéro National d'Émetteur se compose de 6 chiffres et est attribué sans limite de temps.

**Attention !** : Si votre entreprise se compose de plusieurs entités juridiques, une demande par entité est nécessaire.

Puis sélectionnez dans la liste déroulante le compte bancaire recevant les prélèvements.

Cliquez sur le bouton « Enregistrer »

#### 2 Banques/Caisses

#### **1.1 Créer un nouveau compte financier**

Dans le menu de gauche, sous sous l'intitulé *Banques/Caisses*, choisissez le lien *Nouveau compte*. Renseignez le champ référence (un numéro ou un raccourci du libellé du compte ou caisse). Pour le champ *libellé du compte ou caisse* on mettra généralement le nom de la banque pour un compte bancaire. Choisissez dans la liste déroulante le type de compte (compte bancaire Épargne/placement, compte bancaire courant ou carte, compte caisse/liquide). Choisissez la devise. L'état du compte (ouvert ou fermé). Choisissez votre pays pour lequel le compte est ouvert. Le code compta inclus dans le plan comptable français :

- Compte 550 -
- 1. Compte analytique 550/1 Compte bancaire à la banque Xxxx
- 2. Compte analytique 550/2 Compte bancaire à la banque Yyyy

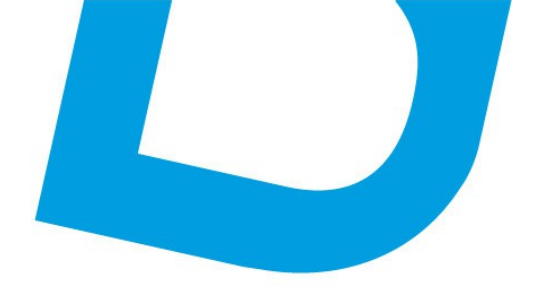

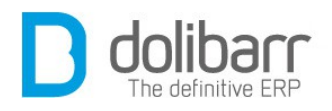

L'adresse web de votre banque en ligne.

Le solde initial de votre compte à une date donnée.

Le solde minimum autorisé et/ou désiré.

Une fois tous les détails renseignés, cliquez sur « Créer compte ».

Votre compte apparaît maintenant sous le titre « *Comptes bancaires* », dans la colonne de gauche. Cliquez sur l'intitulé du compte, choisissez l'onglet « *Numéro Compte* » et cliquez sur « *Modifier* » (en bas à droite) pour remplir les détails RIB.

#### 1.2 Créer une rubrique compte/caisse

Vous pouvez regrouper sous le nom d'une rubrique des dépenses communes, exemple « *compte essence* » pour suivre tous vos passages à la pompe. Pour cela renseignez un libellé dans le champ disponible, et cliquez sur « *ajouter* »

#### **1.3 Créer un virement bancaire**

En saisissant un virement d'un de vos comptes bancaires vers un autre, **Dolibarr** créé deux écritures comptables, une de débit dans un compte et l'autre de crédit du même montant dans l'autre compte. Le même libellé de transaction, et la même date, sont utilisés pour les 2 écritures. Par exemple, l'association **Dolibarr** possède deux comptes, un compte Paypal pour les règlements en ligne (soit des ventes sur Dolistore, soit des dons ou cotisations), et un compte bancaire Caisse d'Epargne. Régulièrement nous devons faire des virements du compte Paypal vers le compte Caisse d'Epargne, une seule écriture est alors nécessaire pour laisser une trace dans les deux comptes.

#### **1.4 Options cachées**

Quelques options non visibles dans l'interfaces sont disponibles. Dans la plupart des cas, vous n'avez pas besoin de ces fonctions et leur utilisation peut rendre instable l'application. Pour les activer il faut définir une constante à 1 dans Accueil/Configuration/Divers. Voici ces constantes:

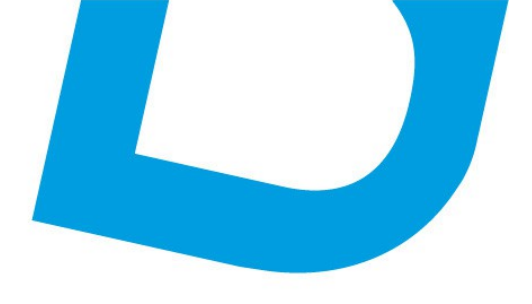

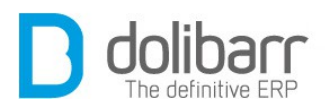

BANK\_DISABLE\_DIRECT\_INPUT = Permet d'empêcher le mauvais utilisateur d'ajouter une ligne d'écriture en direct dans le compte.

#### 1

#### 3 Remises de chèques

#### 1.1 Créer un nouveau dépôt

Dans le menu de gauche, sous l'intitulé *Remises de chèques*, choisissez le lien *Nouveau dépôt*. Sélectionnez/filtrez les chèques à inclure dans le bordereau de remise et cliquez sur « *Créer* ». Renseignez une date de réception et choisissez dans la liste déroulante le compte bancaire sur lequel sera fait le dépôt. Cliquez sur le bouton « *Valider* »

#### **1.2 Modifier un dépôt**

La seule modification possible se situe sur la date de la remise. La solution radicale étant de supprimer le dépôt et de recommencer la création d'un nouveau dépôt ( l'ensemble des chèques de la remise supprimée réapparaît dans la liste des chèques à traiter).

#### **1.3 Supprimer un dépôt**

Cliquez sur le bouton « Supprimer » et répondez par oui à l'invite suivante « *Êtes-vous sûr de vouloir supprimer ce bordereau ?* »

#### 4 Prélèvements

#### 1.1 Créer un nouveau prélèvement

Dans le menu de gauche cliquez sur *Prélèvements*>*Nouveau Prélèvement*. La réalisation d'un nouveau prélèvement nécessite l'existence de facture préétablies, avec comme mode de règlement le

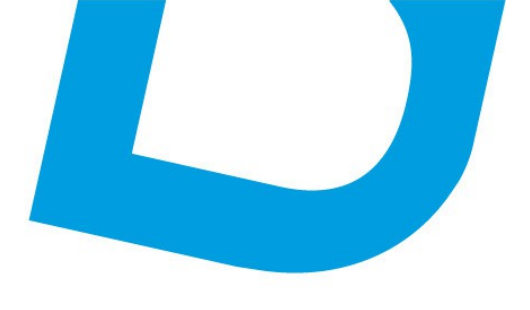

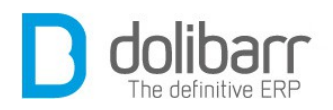

prélèvement. Vérifiez que les factures sont sur des sociétés dont le BAN(RIB) est correctement renseigné.

A partir des écrans, vous faites une demande de prélèvement bancaire des factures en attente de paiement de votre choix. Puis à partir des écrans ou d'un script, vous générez le fichier texte des prélèvements et créez automatiquement le paiement dans **Dolibarr**.

| Rát                         | F01211-0214             |                   |                                                                                                    |                |                  |                      |                    | Retour liste (%) |
|-----------------------------|-------------------------|-------------------|----------------------------------------------------------------------------------------------------|----------------|------------------|----------------------|--------------------|------------------|
| Réf client                  | 171211-0219             |                   |                                                                                                    |                |                  |                      |                    | Retorn note Q (  |
| Rociótó                     | Ananca d'are            | hilaetura Auart   | Autros facturas                                                                                                 |                |                  |                      |                    |                  |
| Тата                        | Each ve standard        | intecture Auen    | Autres lactures                                                                                                 | ·              |                  |                      |                    |                  |
| Demisor                     | Ca dient of mass        | to remine relati  | ive nor défaul. Ce d                                                                                            | iont n'a nas   | au elue de re    | mice fire dismonible |                    |                  |
| Date                        | 18 novembre 201         | 2                 | Distant of a                                                                                                    | iene in a paca | Tree             | intoe the disponde.  | Complete Surger    |                  |
| Conditions réclement        | A récenhon              |                   | Regiements                                                                                                    |                | type             |                      | Compte banca       | re wortant       |
| Date limite règlement       | 18 novembre 201         | 2                 | PAUCON                                                                                                    |                |                  | Délà réglé (bors     | avoirs et acomptes | 0.00             |
| Content in the registrister |                         |                   |                                                                                                    |                |                  | a clare bie (note    | Factur             | ē: 178,10        |
| vlode de reglemen           | It                      | Preleve           | ment                                                                                                    |                |                  |                      | Reste à paye       | sr: 178,10       |
| Montant TVA                 | 29                      | 19 Euros          |                                                                                                    |                |                  |                      |                    |                  |
| Montant TTC                 | 178                     | 10 Euros          | _                                                                                                    |                |                  |                      |                    |                  |
| État                        | Impayée                 |                   |                                                                                                    |                |                  |                      |                    |                  |
| Projet                      | 2                       |                   |                                                                                                    |                |                  |                      |                    |                  |
| Affaires                    | 6                       |                   |                                                                                                    |                |                  |                      |                    |                  |
| Deserver                    |                         |                   |                                                                                                    |                |                  | 74 5111              | T 011 D44          | na Tabal I T     |
| Description                 |                         | _                 |                                                                                                    | _              | _                | TWA P.U.H            |                    | JUC. TOTALIHI    |
| CRY+2.50 - VISION Class     | ic Yellow +2.50         |                   |                                                                                                    |                |                  | 19,6% 148,9          | 1 1                | 148,91           |
|                             |                         |                   |                                                                                                    |                |                  |                      | and for            |                  |
|                             |                         | Modifier          | Envoyer par mai                                                                                                 | Eme            | ttre réglemen    | Classer 'Abar        | donnée' Ck         | mer Supprime     |
| ichiers joints              |                         |                   |                                                                                                    | Événemen       | its sur la factu | re.                  |                    |                  |
| Modèle ultimate Icr -       | Français                |                   | Générer                                                                                                    | Réf.           | Date             | Action               |                    | Par              |
| Cacher le détail des produ  | tsiservices associés au | r ialons          |                                                                                                    | Autre          | 18/11/2012       | Facture FA1211-02    | 14 validée         | Philippe GRAND   |
| Carber la description des l | noduils/services associ | és aux islons     |                                                                                                    | Autre          | 18/11/2012       | Facture FA1211-02    | 14 validee         | 2 Philippe GRAND |
|                             |                         | and and failed in | of the second second second second second second second second second second second second second second second |                |                  |                      |                    |                  |

Cliquez sur l'onglet *Prélèvements* de la facture dont le mode de règlement est configuré à *Prélèvement*.

Puis cliquez sur *Faire une demande de prélèvement*. Vous pouvez maintenant retrouver votre facture en attente dans l'espace prélèvements (*Banques/Caisses>Prélèvements>Nouveau prélèvement*)

Cliquez sur le bouton *Prélever tout*. Le lien vers la fiche du prélèvement est dès lors listée en bas de page.

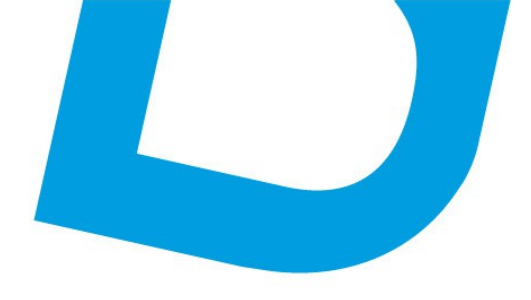

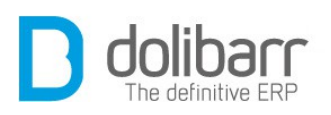

| Banques/Caisses                                                                   | Prélèvements Nou           | iveau prélèvement |             |               |
|-----------------------------------------------------------------------------------|----------------------------|-------------------|-------------|---------------|
| Rubriques                                                                         | Nb de factures en attente  | e de prélévement  |             | 0             |
| Liste écritures<br>Liste écritures/rubrique<br>Virements bancaire                 | Somme à prélever           |                   |             | 0,00          |
| Prélèvements<br>Nouveau prélèvement<br>Bons de prélèvements                       | Factures en attente de pré | élèvement         |             | Prélever tout |
| Lignes de prélèvements                                                            | Facture                    | Tiers             | Montant TTC | Date demande  |
| Rejets<br>Statistiques                                                            | Aucun                      |                   |             |               |
| Remises de chèques                                                                | Les 5 derniers bon         | s de traitement   |             |               |
| Nouveau dépôt                                                                     | Réf.                       | Date              |             | Montant       |
| Liste                                                                             |                            | 18/11/20          | 012         | 178,10 Euros  |
| Comptes bancaires<br>BANQUE CIC<br>Repprocher<br>Compte CEP Courant<br>Repprocher | 3% T121101                 |                   |             |               |

La référence est un lien cliquable, celui ci s'ouvre sur l'onglet fiche du bon de prélèvement. L'état de ce dernier est encore « *en attente* ». L'onglet « *Lignes* » affiche la liste des prélèvements. Si suite à une erreur vous désirez supprimer une ligne de prélèvement, ce n'est pas possible de le faire de façon individuelle, il vous faudra revenir sur l'onglet « *Fiche* » et cliquer sur le bouton « Supprimer », ce qui supprime la totalité du bon. Les factures à prélever sont alors de nouveau disponibles sur l'accueil du module.

| Réf.                                                             | 5m T121201            |
|------------------------------------------------------------------|-----------------------|
| Date                                                             | 06/12/2012            |
| Montant                                                          | 837,20                |
| État                                                             | En attente            |
|                                                                  |                       |
| Fichier de prélèvement                                           | receipts/T121201      |
| Fichier de prélèvement                                           | receipts/T121201      |
| Fichier de prélèvement<br>ransmission du bon<br>ate Transmission | 06/12/2012 Maintenant |

Mettre statut "Fichier envoyé"

ATOU.INET: 200, rue de la vallee 40 fou Olivet 00 33 238 639 020

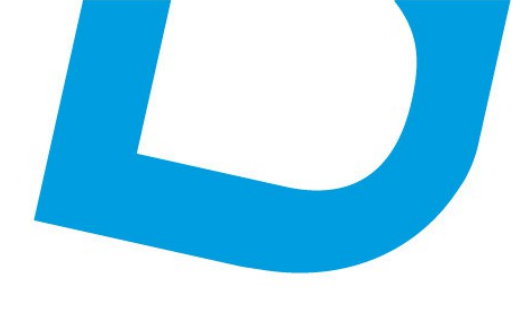

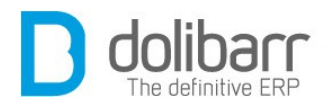

Pour faire évoluer l'état du bon de prélèvement, cliquez sur le bouton « Mettre statut '*Fichier envoyé*' »

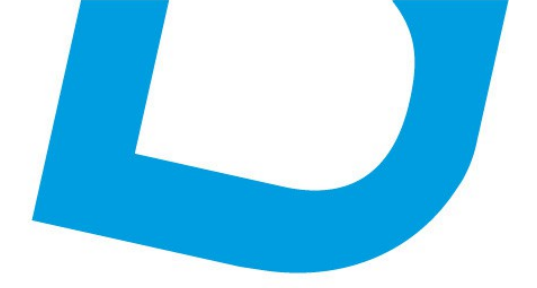

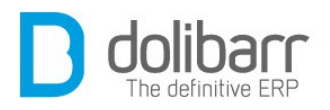

# **IX Projets**

contact@atoo-net.com www.atoo-net.com ATOO.NET : 265, rue de la vallée 45160 Olivet 00 33 238 639 020

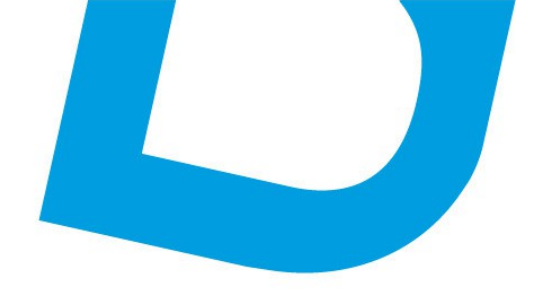

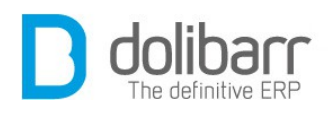

## **1** Introduction

Le module *Projets* permet de définir des listes de tâches. Il regroupe par ailleurs ensemble des éléments de **Dolibarr** tels que des propositions commerciales, des commandes ou des factures.

#### Définition

Une tâche a les caractéristiques suivantes :

- Un libellé.
- Une description.
- Une date de début.
- Une date de fin ou une durée, mais l'une ou l'autre et pas les deux.
- Un pourcentage d'état d'avancement.
- Une priorité.
- Un statut (en cours, confirmé ou annulé).

#### Configuration

Ce module est livré en standard avec la distribution de **Dolibarr**, aussi il est déjà installé.

Vous trouverez ce dernier dans la famille *Projets/Travail collaboratif*. Le pictogramme d'état doit être vert pour signifier son activation, le pictogramme suivant, en fin de ligne permet d'accéder à la page de paramétrage spécifique du module :

#### Modèles de numérotation des références projets

Choisissez ici le modèle de numérotation des références de vos projets

Choisir le modèle Simple :

Renvoie le numéro sous la forme PJyymm-nnnn où yy est l'année, mm le mois et nnnn un compteur séquentiel sans rupture et sans remise à 0. Choisir le modèle Universal :

Renvoie un numéro personnalisable selon un masque à définir.
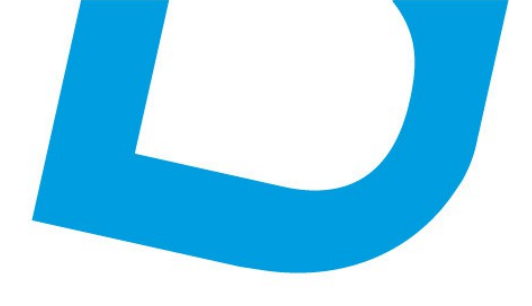

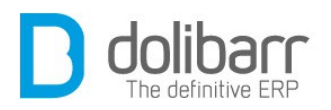

#### Modèles de numérotation des références tâches

Choisissez ici le modèle de numérotation des références de vos tâches

Choisir le modèle Simple :

Renvoie le numéro sous la forme TKyymm-nnnn où yy est l'année, mm le mois et nnnn un compteur séquentiel sans rupture et sans remise à 0. Choisir le modèle Universal :

Renvoie un numéro personnalisable selon un masque à définir.

## Modèles de document de rapport projets

Puis choisissez votre modèle de documents pour afficher vos rapports de projets en cliquant sur le bouton d'activation qui doit passer au vert. Tous les modèles activés apparaîtront dans la liste déroulante lors de la création d'un projet. Vous pouvez choisir un modèle par défaut.

#### Sous l'onglet Attributs supplémentaires (projets)

Définissez ici la liste des attributs supplémentaires, non disponibles en standard, et que vous voulez voir gérer sur les projets. La liste de Type s'est fortement enrichie depuis **Dolibarr 3.3** (Chaîne, texte long, numérique, décimal, date, date et heure, Booleen(checkbox), Prix, Téléphone, Email, Liste de sélection, Liste issue d'une table, Séparateur de champ, Case à cocher, Case d'option).

|                     |                                                    |                                                                                                    | ]                                                                                                    |                                                                                                    |                                                                                                    |  |  |
|---------------------|----------------------------------------------------|----------------------------------------------------------------------------------------------------|----------------------------------------------------------------------------------------------------|----------------------------------------------------------------------------------------------------|----------------------------------------------------------------------------------------------------|--|--|
| s Attributs s       | upplémentaires (projets)                           | Attributs supplémentaires (t                                                                                                    | taches)                                                                                                    |                                                                                                    |                                                                                                    |  |  |
| les attributs suppl | émentaires, non disponible                         | s en standard, et que vous voule                                                                                                    | z voir gérer :                                                                                                    | sur les Project.                                                                                                    |                                                                                                    |  |  |
| Code de l'attri     | out Type Taille                                    |                                                                                                    | Unique                                                                                                    | Requis                                                                                                    |                                                                                                    |  |  |
| MATREMP             | Liste issue d'u                                    | ine table                                                                                                    | Non                                                                                                    | Non                                                                                                    | 23                                                                                                    |  |  |
| Ordre               |                                                    |                                                                                                    |                                                                                                    |                                                                                                    |                                                                                                    |  |  |
|                     | 2                                                  |                                                                                                    |                                                                                                    |                                                                                                    |                                                                                                    |  |  |
|                     | Matériel utilisé                                   |                                                                                                    |                                                                                                    |                                                                                                    |                                                                                                    |  |  |
|                     | MATREMP                                            |                                                                                                    |                                                                                                    |                                                                                                    |                                                                                                    |  |  |
|                     | Liste issue d'une table                            |                                                                                                    |                                                                                                    |                                                                                                    |                                                                                                    |  |  |
| g                   | roduct:label:label                                 |                                                                                                    |                                                                                                    |                                                                                                    |                                                                                                    |  |  |
| L                   | .:                                                 |                                                                                                    |                                                                                                    |                                                                                                    |                                                                                                    |  |  |
|                     |                                                    |                                                                                                    |                                                                                                    |                                                                                                    |                                                                                                    |  |  |
|                     |                                                    |                                                                                                    |                                                                                                    |                                                                                                    |                                                                                                    |  |  |
|                     | des attributs suppl<br>Code de l'attrit<br>MATREMP | des attributs supplémentaires, non disponible<br>Code de l'attribut Type<br>MATREMP Liste issue d'u<br>2<br>Matériel utilisé<br>MATREMP<br>Liste issue d'une table<br>product:label:label<br>.: | des attributs supplémentaires, non disponibles en standard, et que vous voule          Code de l'attribut       Type       Taille         MATREMP       Liste issue d'une table       [2]         Matériel utilisé       MATREMP       Liste issue d'une table         Image: Code de l'attribut       [2]       [3]         Matériel utilisé       [3]       [3]         MATREMP       Liste issue d'une table       [3]         Image: Code de l'attribut       [3]       [3] | des attributs supplémentaires, non disponibles en standard, et que vous voulez voir gérer :<br>Code de l'attribut Type Taille Unique<br>MATREMP Liste issue d'une table Non<br>2<br>Matériel utilisé<br>MATREMP Liste issue d'une table<br>product:label:label<br> | des attributs supplémentaires, non disponibles en standard, et que vous voulez voir gérer sur les Project.          Code de l'attribut       Type       Taille       Unique       Requis         MATREMP       Liste issue d'une table       Non       Non         2 |  |  |

<u>contact@atoo-net.com</u> <u>www.atoo-net.com</u> ATOO.NET : 265, rue de la vallée 45160 Olivet 00 33 238 639 020

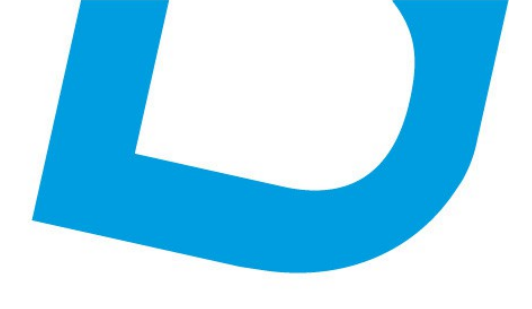

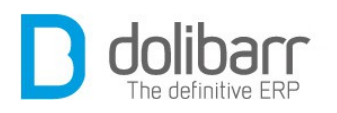

Prenons l'exemple de l'ajout d'un attribut supplémentaire *Liste issue d'une table* nous renseignons un ordre (qui s'appliquera uniquement sur la liste des attributs supplémentaires), un libellé : *Matériel utilisé*, un code de l'attribut : *MATREMP*, un type : *Liste issue d'une table*, une valeur : nous avons choisi la table *product*, le champ libellé (de la table *product*) et le champ *label* (de la table *product*), nous enregistrons. Maintenant si nous créons un nouveau projet, nous retrouvons la liste déroulante des produits dans la fiche.

| Projet Projet    | Contacts projet | Consommation                                                                | Fichiers joints | Notes | Tâches | Gantt |  |  |
|------------------|-----------------|-----------------------------------------------------------------------------|-----------------|-------|--------|-------|--|--|
| Réf.             | PJ              | PJ1208-0001                                                                 |                 |       |        |       |  |  |
| Libellé          | tes             | test                                                                        |                 |       |        |       |  |  |
| Société          | AL              | LIANZ (Client)                                                              |                 |       |        | v 🌵   |  |  |
| Visibilité       | Co              | ntacts du projet 🗸                                                          |                 |       |        |       |  |  |
| État             |                 | rouillon                                                                    |                 |       |        |       |  |  |
| Date début       | 08/             | 08/08/2012  Reporter les dates des taches en fonction de la date de départ. |                 |       |        |       |  |  |
| Date fin         |                 | ) 🗉                                                                         |                 |       |        |       |  |  |
| Description      |                 |                                                                             |                 |       |        |       |  |  |
|                  |                 |                                                                             |                 |       |        |       |  |  |
| Matériel utilisé |                 |                                                                             |                 |       |        |       |  |  |
|                  | VISS            | EUSE PLACE A                                                                | UTO 🗸 📂         |       |        |       |  |  |
|                  |                 | Modifier                                                                    | Annuler         |       |        |       |  |  |

#### Sous l'onglet Attributs supplémentaires (tâches)

Définissez ici la liste des attributs supplémentaires, non disponibles en standard, et que vous voulez voir gérer sur les projets. La liste de Type s'est fortement enrichie depuis **Dolibarr 3.3** (Chaîne, texte long, numérique, décimal, date, date et heure, Booleen(checkbox), Prix, Téléphone, Email, Liste de sélection, Liste issue d'une table, Séparateur de champ, Case à cocher, Case d'option).

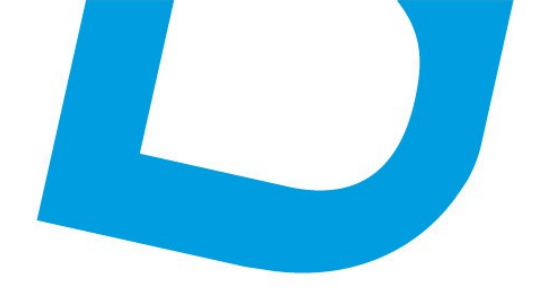

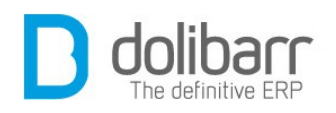

## 2 Projets

## 1.1 Créer un nouveau projet

Sous le chapeau *Mes projets* ou *Projets* cliquez sur le lien *Nouveau projet* .

Un projet peut être privé ou public. Les projets publics (et leurs tâches) peuvent être lus/édités par toute personne qui a les permissions Projet. Les projets privés (et leurs tâches) ne peuvent être lus/édités que par les utilisateurs qui ont les permissions Projet et qui en plus sont définis comme contact du projet, ainsi que par le créateur du projet (Si tous les contacts du projet sont retirés, il faut conserver au moins un utilisateur apte à éditer le projet, ne serait-ce que pour ajouter des contacts. C'est le créateur).

- Le champ référence s'incrémente automatiquement en fonction du modèle de numérotation des références de vos projets
- Renseignez le champ Libellé
- Pour le champs Tiers : si des objets (facture, commande, ...), appartenant à un autre tiers que celui choisi, doivent être liés au projet à créer, laissez vide afin de laisser le projet multi-tiers.
- Choisissez le mode de visibilité ( uniquement contacts du projet, ou bien tout le monde).
- Renseignez une date de début,
- Éventuellement une date de fin, et une description.

Rendez vous sur l'onglet «*Contacts projet*» pour choisir un contact utilisateur et un ou des contacts tiers associés au projet.

Rendez vous ensuite sur l'onglet «*Objets associés*» pour lier des propositions commerciales, des commandes ou des factures au projet.

## **1.2 Supprimer un projet**

Rendez vous sur la fiche du projet à supprimer, et cliquez sur le bouton « Supprimer », en fonction de l'état d'avancement du projet le message qui va s'afficher pourra être : « *Êtes-vous sûr de vouloir supprimer ce projet ? Cette opération détruira également les tâches du projet (xx tâches actuellement) et le suivi des consommés.* »

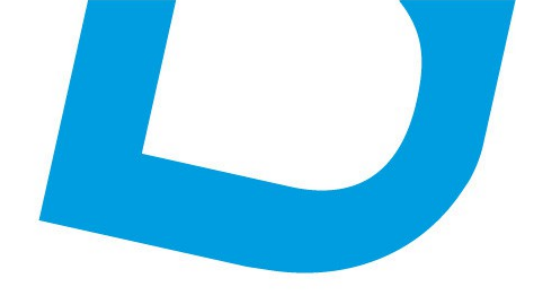

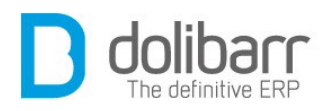

## 3 Tâches/activités

## 1.1 Créer une nouvelle tâche

Sous le chapeau *Mes tâches/activités* ou *tâches/activités* cliquez sur le lien *Nouvelle tâche*. La création d'une tâche peut aussi se faire via le bouton « *Créer Tâche* » depuis l'onglet « *Tâches* » d'un projet.

On ne peut créer une tâche que sur un projet partagé (sans responsable attitré) ou sur un projet dont on est le responsable.

Une tâche peut être créée sous le projet ou sous une autre tâche du projet.

Affectez le projet à un de vos utilisateurs. Donnez une date de début, éventuellement une date de fin. Prévoyez la charge de travail. Cliquez sur le bouton « *Ajouter* ». Votre tâche est maintenant fonctionnelle.

|                                    | Gantt               | Taches       | Fichiers joints  | Notes         | ssociés    | Objets as     | cts projet | Conta                  | Projet   | 🗎 Projet       |
|------------------------------------|---------------------|--------------|------------------|---------------|------------|---------------|------------|------------------------|----------|----------------|
| Retour liste ()                    |                     | _            |                  |               | 003        | PJ1312-00     |            |                        |          | Réf.           |
|                                    |                     |              |                  |               | in d'année | Projet de fir |            |                        |          | Libellé        |
|                                    |                     |              |                  |               |            |               |            |                        |          | Société        |
|                                    | Tout le monde       |              |                  |               |            |               |            |                        |          | Visibilité     |
| Validé                             |                     |              |                  |               |            |               |            | État                   |          |                |
|                                    | 30/12/2013          |              |                  |               |            |               |            | Date début<br>Date fin |          |                |
| 31/12/2013                         |                     |              |                  |               |            |               |            |                        |          |                |
| visseuse avec mélangeur            |                     |              |                  |               |            |               |            |                        | isé      | Matériel utili |
| Créer tâche<br>qui me sont affecte | r que les tâches qu | Ne v         | vie Drogression  | a travail pré | Charme de  | Date fin      | Date début | allé tậc he            | Libe     | ef tâche       |
| rogression carculee                | steorisonnie Proj   | reclaree ten | vite erogression | e travan pre  | Change of  | Date III      | Date debut | ene tache              | tible    | en taune       |
| 00.02                              | 02:00               | 10 %         |                  | 10:00         | 3          | 31/12/2013    | 30/12/2013 | osse táche             | 001 Gros | TK1312-0       |
| 20 %                               |                     |              |                  |               |            |               |            |                        |          |                |

Si maintenant vous cliquez sur la référence ou bien le libellé de la tâche, un nouveau bloc avec onglets apparaît sous le bloc *Projet*. L'onglet

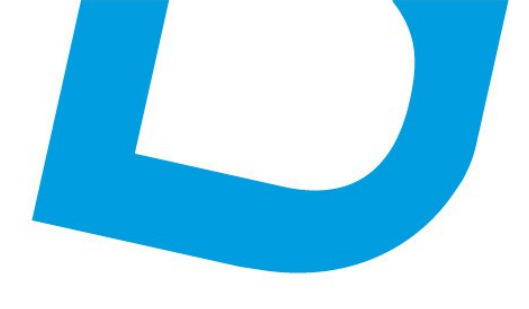

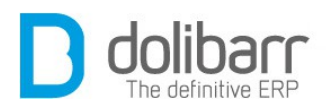

*« Temps consommé »* vous permettra de gérer le temps consommé par l'utilisateur affecté à cette tâche.

## **1.2 Nouveau temps consommé**

Sous le chapeau *Mes tâches/activités* ou *tâches/activités* cliquez sur le lien *Nouveau consommé*. La création d'un nouveau consommé peut aussi se faire via le bouton « *Ajouter* » depuis l'onglet « *Temps consommé* » d'une tâche. Affectez une ressource ( contact projet), à une date donnée, avec une note et une durée, et cliquez sur « *Ajouter* ». Le temps consommé s'additionne avec un éventuel consommé existant.

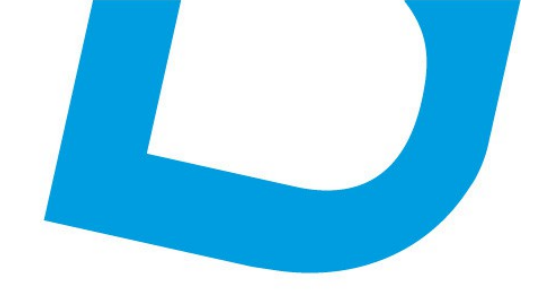

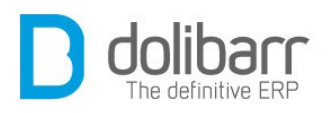

## **XOutils**

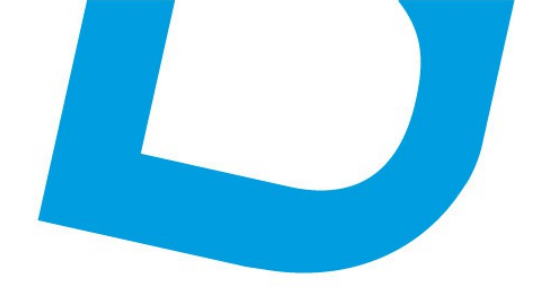

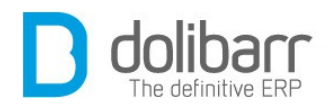

## **1** Introduction

L'onglet Outils regroupe des outils multi-modules

#### - EMailings

Ce module permet d'envoyer des emails en masse à tout ou partie de vos clients, fournisseurs, prospects, adhérents, utilisateurs...

## Configuration

Ce module est livré en standard avec la distribution de **Dolibarr**, aussi il est déjà installé.

Pour utiliser ce module, il vous faut d'abord l'activer. Pour cela, après s'être connecté avec un compte administrateur, aller sur la page Accueil - Configuration - Modules.

| THE REAL PROPERTY AND A DESCRIPTION OF A DESCRIPTION OF A | I minutes [ mounes mesones [ Provide mounes]                                        |                                                                                                    |                                                                                                    |        |
|----------------------------------------------------------------------------------------------------|-------------------------------------------------------------------------------------|----------------------------------------------------------------------------------------------------|----------------------------------------------------------------------------------------------------|--------|
| Maculi                                                                                                    | Deathfon                                                                            | Vanion                                                                                                    | État                                                                                                    | Contig |
| Systems<br>13 Interiment & statement                                                                                                    | Pauline das utilizations of services                                                | 3.3.6.alsha                                                                                                    |                                                                                                    | -      |
| A the termini                                                                                                    | Normal de sons et auxos et groupes                                                  | N.S.F.                                                                                                    | ronqua                                                                                                    | 0      |
| Carlos clast                                                                                                    | remet de pere proveds sobres                                                        | 0.20                                                                                                    |                                                                                                    | ^      |
| El Tian                                                                                                    | Castion das tien terchélés, part entient et contacts                                | 3 Malaba                                                                                                    |                                                                                                    | 1      |
| 3 Fromation compariales                                                                                                    | Reduce das des abstracted non-commerciales                                          | S.S.C.alsha                                                                                                    | -                                                                                                    |        |
| à Commandes diants                                                                                                    | Cestion des commandes clients                                                       | 3.3.0-sichs                                                                                                    |                                                                                                    | 9      |
| 2 Control                                                                                                    | Bedies des menues de seniors                                                        | \$\$0 alaba                                                                                                    |                                                                                                    | 0      |
| E internetions                                                                                                    | Gestion for interactions may be then                                                | 2.2.4.alpha                                                                                                    |                                                                                                    | 0      |
| B. Fundation                                                                                                    | Design das actualitations al acceptions                                             | S.S.C.alsha                                                                                                    |                                                                                                    |        |
| Gentre Elements de Personet 1951                                                                                                    |                                                                                     | an an a faith a start a start a start a start a start a start a start a start a start a start a start a start a                                                                                                    | and the second second s | ~      |
| Gestion Electronicate de Decements                                                                                                    | Promet de daders et afministrer une have de danaments                               | 534 alato                                                                                                    | 727                                                                                                    | _      |
| Modules financiers (Compta besorede)                                                                                                    |                                                                                     |                                                                                                    |                                                                                                    |        |
| Comptabilité                                                                                                    | Cestion simpliste de comptabilité (ventilistion de fadures et palements uniquement) | 0.0.0-siphs                                                                                                    | 1100                                                                                                    | ×      |
| Bactures et ovoirs                                                                                                    | Gestion des factures et avais pierrs. Gestion des factures fournisseurs             | \$34-sipho                                                                                                    |                                                                                                    | 28     |
| Tanes, charges at dividendes                                                                                                    | Gestion des tanes, charges sociales et childendes                                   | 5.3.0-alpha                                                                                                    |                                                                                                    | ×      |
| In Prélévements                                                                                                    | Bestion des prélévements et retraits bancaires                                      | S.S.C-alphy                                                                                                    |                                                                                                    | ×      |
| d Done                                                                                                    | Gestion des dons                                                                    | 3.3.0-alpha                                                                                                    | -                                                                                                    | ×      |
| Dis Notes de trais et déplacements                                                                                                    | Gestion des notes de trais et déplacements                                          | 3.3.0-alpha                                                                                                    |                                                                                                    |        |
| B Sancoup el canavo                                                                                                    | Gestion des comptes financiers de type Comptes bencemes, posteux de Catses líquides | 3.3.0-alpha                                                                                                    |                                                                                                    | ×      |
| Resources humaines                                                                                                    |                                                                                     |                                                                                                    |                                                                                                    |        |
| 2 Adhérenta                                                                                                    | Cestion des adhérents d'une association                                             | 3.3.0-alpha                                                                                                    | 1                                                                                                    | ×      |
| Gestion produits                                                                                                    |                                                                                     |                                                                                                    |                                                                                                    |        |
| (i) Fournisseum                                                                                                    | Gestion des fournisseurs et achaits (commandes et factures)                         | 3.3.0-alpha                                                                                                    | 200                                                                                                    | X      |
| 10 Produita                                                                                                    | Cestion des produits                                                                | 3.3.0-alpha                                                                                                    |                                                                                                    | ×      |
| Dint de vente                                                                                                    | Caisse enregistreuse de point de vente                                              | 3.3.0-alpha                                                                                                    | 797                                                                                                    |        |
| Stocks de produits                                                                                                    | Gestion des stocks de produits                                                      | 3.3.0-alpha                                                                                                    |                                                                                                    | ×      |
| A Factor                                                                                                    | Gestion des services                                                                | 3.3.0-alpha                                                                                                    |                                                                                                    | ×      |
| Dutils multi-modules                                                                                                    |                                                                                     | and the second second sec | - and the second                                                                                                    | 100    |
| A FRANK AND AND AND AND AND AND AND AND AND AND                                                                                                    | Gestion des actions (événements et táches) et de l'agenda                           | 3.3.0-alpha                                                                                                    |                                                                                                    | X      |
| Emailings                                                                                                    | Bestion des projets au sein des autres modules                                      | 8.8.0 alpho                                                                                                    | 100                                                                                                    | ×      |
| Exports de données                                                                                                    | Gestion are officies                                                                | 110                                                                                                    | 377                                                                                                    |        |
| Imports de données                                                                                                    | Administration et envoi d'emails en masse                                           | 3.3.0-alpha                                                                                                    |                                                                                                    | X      |
| er imports de données                                                                                                    | Outil d'export de données Dalibar (via un assistant)                                | S.S.C.alpha                                                                                                    |                                                                                                    |        |
| O Importe de connées                                                                                                    | Outil d'Import de données dans Dollbar (via un assistant)                           | 3.3.0-alpha                                                                                                    | 100                                                                                                    |        |

Le module se trouve dans l'onglet des Modules principaux, dans la famille Outils multi-modules, cliquez sur Activer. Le pictogramme

contact@atoo-net.com www.atoo-net.com

ATOO.NET : 265, rue de la vallée 45160 Olivet 00 33 238 639 020

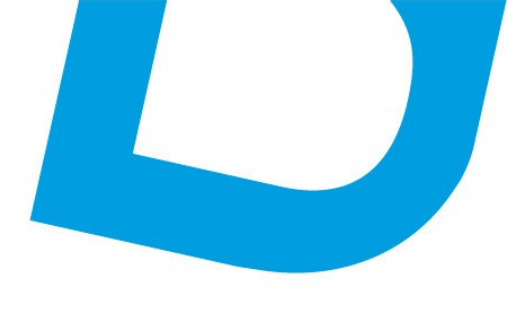

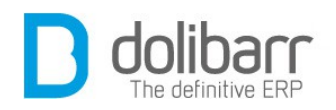

d'état doit être vert pour signifier son activation, le pictogramme suivant, en fin de ligne permet d'accéder à la page de paramétrage spécifique du module:

La page de configuration vous permet de paramétrer l'adresse Email de l'émetteur (From), et l'adresse Email de retour pour récupérer les Emails en erreur (Errors-to). Cette dernière est importante à renseigner si vous voulez éviter d'être black listé.

Permettre l'utilisation du tracker d'accusé de lecture et du lien de désinscription : cliquez sur le bouton on/off pour le faire passer au vert. Le champ de la clef de sécurité permettant le cryptage des URL utilisées dans les fonctions d'accusé de lecture et de désinscription doit maintenant être renseigné automatiquement.

L'introduction dans votre mail des constantes de substitution \_\_\_\_\_\_CHECK\_READ\_\_\_\_\_et \_\_\_\_UNSUBSCRIBE\_\_\_\_\_sont maintenant fonctionnelles.

| EMail                        |                                                                   |  |
|------------------------------|-------------------------------------------------------------------|--|
| Sujet du mail                | rencontre dinatoire                                               |  |
| Fichiers joints              | Aucun fichier joint                                               |  |
| Message <mark>du</mark> mail | BonjourFIRSTNAME<br>ceci est un test<br>CHECK_READ<br>UNSUBSCRIBE |  |

Si l'envoi des mails est défectueux, rendez vous dans *Accueil-Configuration-Emails* :

Cette page permet de remplacer les paramètres PHP en rapport avec l'envoi de mails. Dans la plupart des cas sur des OS comme Unix/Linux, les paramètres PHP sont déjà corrects et cette page est inutile.

Par défaut c'est la fonction PHP mail qui est utilisée . Attention, sur certains systèmes Unix, avec cette méthode d'envoi,

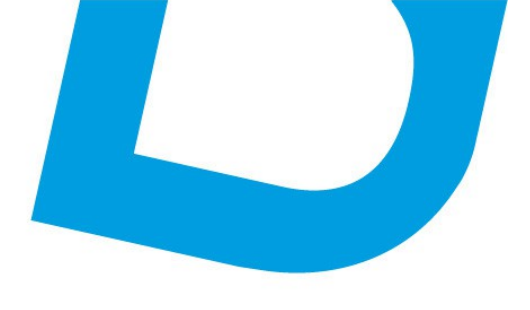

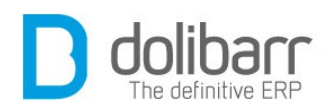

pour pouvoir envoyer des mails en votre nom, la configuration d'exécution de sendmail doit contenir l'option **-ba** (paramètre **mail.force\_extra\_parameters** dans le fichier **php.ini**). Si certains de vos destinataires ne reçoivent pas de message, essayez de modifier ce paramètre PHP avec **mail.force\_extra\_parameters = -ba**.

| Cette page permet de remplacer les paramètres PHP en rapport avec l'envoi de mails. Dans la plut<br>Jnix/Linux, les paramètres PHP sont déjà corrects et cette page est inutile. | oart des cas sur des OS comme |
|----------------------------------------------------------------------------------------------------|-------------------------------|
| Paramètre                                                                                                    | Valeur                        |
| Désactiver globalement tout envoi de mails (pour mode test ou démos)                                                                                                    | Non 💌                         |
| Méthode d'envoi des mails                                                                                                    | PHP mail function             |
| Nom host ou ip du serveur SMTP/SMTPS (Non défini dans le PHP sur les systèmes de type Unix)                                                                                      |                               |
| Port du serveur SMTP/SMTPS (Non défini dans le PHP sur les systèmes de type Unix)                                                                                                |                               |
| Utilisation du cryptage TLS (SSL)                                                                                                    | Non 👻                         |
| EMail émetteur pour envoi emails automatiques (Par défaut dans php.ini: Non défini)                                                                                              | contact@atoo-net.com          |
| EMail utilisé pour les retours d'erreurs des mails envoyés                                                                                                    |                               |
| Envoyer systématiquement une copie cachée des mails envoyés à                                                                                                    | contact@atoo-net.com          |

La fonction d'envoi de mails par la méthode "PHP mail directe" génère une requête mail qui peut être mal interprétée par certains serveurs beugués de réception de mail. Cela se traduit par des mails non lisibles chez les personnes hébergées par ces plateformes beuguées. C'est le cas des clients de certains fournisseurs d'accès internet (Ex: Orange). Ce n'est pas un problème ni dans Dolibarr ni dans PHP mais sur le serveur de toutefois aiouter réception. Vous pouvez l'option MAIN FIX FOR BUGGED MTA à 1 dans configuration - divers pour modifier **Dolibarr** afin de compenser le bug. Toutefois ce sont les serveurs respectueux du standard d'envoi de mail qui pourront avoir des problèmes. L'autre solution (recommandée) est

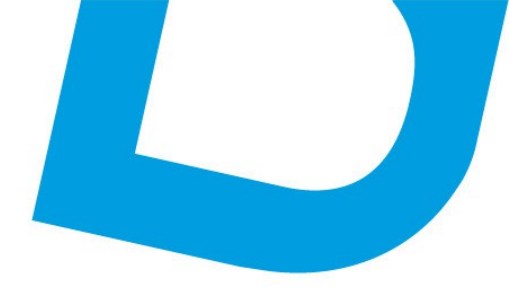

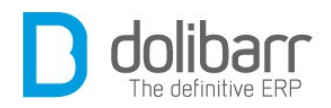

d'utiliser la méthode d'envoi SMTP socket library qui n'a aucun de ces inconvénients.

| Cette page permet de remplacer l<br>Univ/Linux, les paramètres PHP s | es paramètres PI-<br>ont déjà corrects ( | IP en rapport avec l'envoi de mails. E<br>et cette page est inutile. | Dans la plupart des  | s cas sur des OS comme |  |
|----------------------------------------------------------------------|------------------------------------------|----------------------------------------------------------------------|----------------------|------------------------|--|
| Paramètre                                                            |                                          |                                                                      | Valeur               |                        |  |
| Désactiver globalement tout envo                                     | i de mails (pour n                       | node test ou démos)                                                  | Non                  |                        |  |
| Méthode d'envoi des mails                                            |                                          |                                                                      | SMTP/                | SMTPS socket library   |  |
| Nom host ou ip <mark>du</mark> serveur SMTP                          | smtp.gmail.com                           |                                                                      |                      |                        |  |
| Port du serveur SMTP/SMTPS (Pa                                       | ar défaut dans php                       | .ini: 25)                                                            | 465                  |                        |  |
| SMTP Authentification ID si authe                                    | ntification SMTP re                      | equise                                                               | assodolibarr         |                        |  |
| SMTP Authentification Password                                       | si authentification                      | SMTP requise                                                         | *******              | ****                   |  |
| Utilisation du cryptage TLS (SSL)                                    |                                          |                                                                      | Oui                  |                        |  |
| EMail émetteur pour envoi emails                                     | automatiques (P                          | ar défaut dans php.ini: Non défini)                                  | contact@dolibarr.org |                        |  |
| EMail utilisé pour les retours d'er                                  | reurs des mails e                        | nvoyés                                                               |                      |                        |  |
| Envoyer systématiquement une o                                       | opie cachée des i                        | mails envoyés à                                                      | log@d                | estailleur.fr          |  |
|                                                                      | Modifier                                 | Tester disponibilité serveur                                         | Tester envoi         | Tester envoi HTML      |  |

Le clic sur le bouton « *Tester disponibilité serveur* » devrait indiquer :

« Tester disponibilité serveur Serveur disponible à l'adresse **ssl://smtp.gmail.com** sur le port **465** »

#### - Exports de données

#### Configuration

Ce module est livré en standard avec la distribution de **Dolibarr**, aussi il est déjà installé.

Pour utiliser ce module, il vous faut d'abord l'activer. Pour cela, après s'être connecté avec un compte administrateur, aller sur la page *Accueil - Configuration - Modules*.

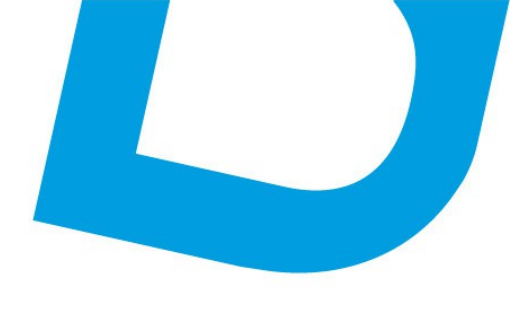

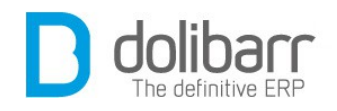

Le module se trouve dans l'onglet des Modules principaux, dans la famille Outils multi-modules, cliquez sur Activer. Le pictogramme d'état doit être vert pour signifier son activation.

#### - Imports de données

#### Configuration

Ce module est livré en standard avec la distribution de **Dolibarr**, aussi il est déjà installé.

Pour utiliser ce module, il vous faut d'abord l'activer. Pour cela, après s'être connecté avec un compte administrateur, aller sur la page *Accueil - Configuration - Modules*.

Le module se trouve dans l'onglet des Modules principaux, dans la famille Outils multi-modules, cliquez sur Activer. Le pictogramme d'état doit être vert pour signifier son activation.

## 2 Emailings

## **1.1 Créer un nouvel Emailing**

Les fonctions de mailing sont accessibles depuis le menu "Outils". Dans le menu de gauche, sous l'intitulé EMailings , choisissez le lien « Nouvel emailing ». Renseignez le champ description ( par exemple : « Renouvellement cotisation »), c'est le titre qui apparaîtra dans la liste des Emailings . Si vous avez configuré les deux adresses emails dans la partie administration du module, les deux champs suivants seront déjà renseignés. Saisissez un titre dans le champ« Sujet du mail », remplacez la couleur de fond à l'aide de l'outil Color Picker, si vous désirez personnaliser votre mail. Saisissez le contenu de l'email avec les éventuelles variables de substitution (\_LASTNAME\_ pour le Nom,

\_\_FIRSTNAME\_\_ pour le Prénom etc...), mettez en forme à l'aide de l'outil CKEditor, et cliquez sur le bouton « *Créer emailing* »

<u>contact@atoo-net.com</u> <u>www.atoo-net.com</u>

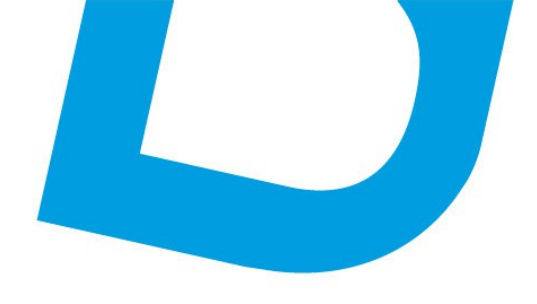

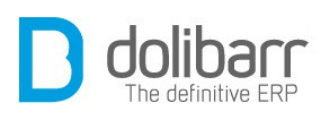

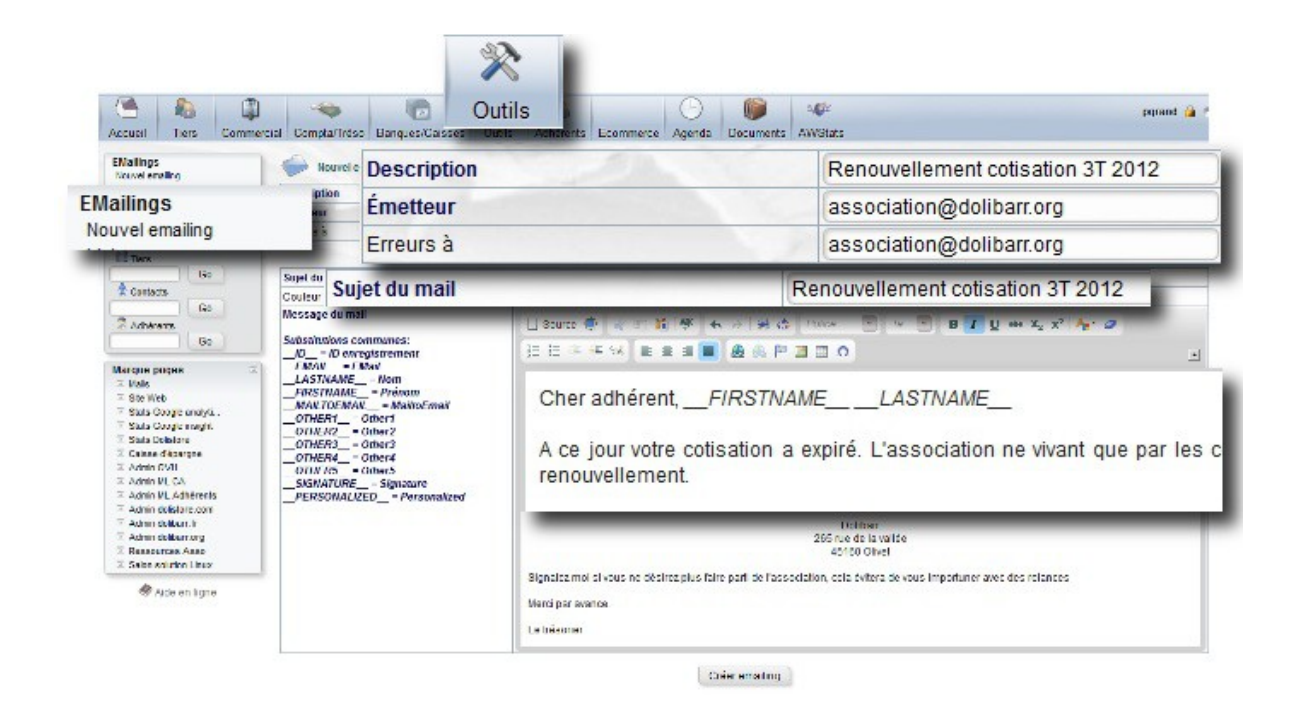

Vous devez ensuite choisir les destinataires, dans des listes prédéfinies, et pour cela, aller sur l'onglet « *Destinataires* » et cliquer sur les boutons « *Ajouter* » des listes prédéfinis de destinataires. Dans notre exemple, dans « *Modules de sélection des destinataires* », nous choisissons la ligne Adhérents, dans la liste déroulante, sélectionnons « *validé (non à jour)* », Date fin adhésion: Après 01/01/2012 Avant 01/09/2012 et cliquons sur « *Ajouter* »

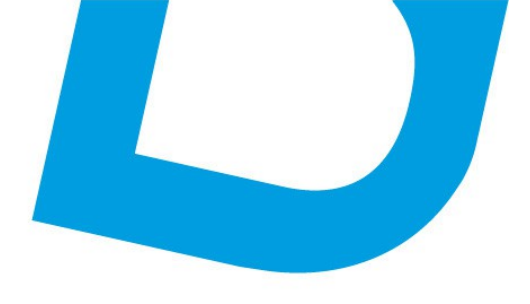

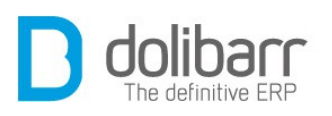

| Ref                                                                                                    | 20                       |                                   |                  |            |                    | 0                             |
|----------------------------------------------------------------------------------------------------|--------------------------|-----------------------------------|------------------|------------|--------------------|-------------------------------|
| Description                                                                                                    | Renouvellement           | cotisation 3T 2012                |                  |            |                    |                               |
| Émetteur                                                                                                    | association@dol          | ibamorg                           |                  |            |                    |                               |
| Erreurs à                                                                                                    | association@dol          | ibam.org                          |                  |            |                    |                               |
| Elat                                                                                                    | Brouillon                |                                   |                  |            |                    |                               |
| Nombre de desunataires uniques                                                                                                    | U                        |                                   |                  |            |                    |                               |
| our aiouter des destinataires, choisir dar                                                                                                    | us les listes ciutessous |                                   |                  |            |                    |                               |
| locules de sélection des destinataires                                                                                                    |                          | Nb d'emails uniqu                 | ues Filtre       |            |                    |                               |
| Contacts de tiers (prospects, clients, fou                                                                                                    | misseurs)                | 528                               |                  |            |                    | Ajouter                       |
| Contacts de tiers (par poste/fonction)                                                                                                    |                          | 528                               |                  |            |                    | Ajouter                       |
| Contacts de tiers (par catégorie de tiers)                                                                                                    | )                        | = = = = = = = = = = = = = = = = = |                  |            |                    | Alautar                       |
| å Adhérents                                                                                                    |                          | État: Validé                      | é (Non à jour) 📼 |            |                    |                               |
|                                                                                                    |                          | Date fin adh                      | nésion: Après >  | 01/01/2012 | Avant < 01/09/2012 |                               |
| EMails issus d'un fichier texte (email.no                                                                                                    | mprenom,autre)           |                                   |                  |            |                    |                               |
| ] EMails issus d'un fichier texte (email.nor<br>7 Utilisateurs de Dollbarr                                                                                    | m,prenom,autre)          | 12                                |                  |            |                    | Albuier                       |
| EMails issus d'un fichier texte (email.nor<br>Utilisateurs de Dollbarr<br>Inscrits ML ChatsDeRace                                                             | m,prenom,autre)          | Erreur 📥                          | Aucun            |            |                    | Ajouter                       |
| EMails issus d'un fichier lexte (emait.nor<br>Utilisateurs de Dolibarr<br>Inscrits ML ChatsDeRace<br>Inscrits ML Chatsderace Forum                            | m,prenom,autre)          | Erreur 🛦<br>Erreur 🛦              | Aucun            |            |                    | Ajouter                       |
| EMails issus d'un fichier texte (email.nov<br>Utilisateurs de Dolibarr<br>Inscrits ML ChatsDeRace<br>Inscrits ML Chatsderace Forum<br>Inscrits ML Chatsderace | n,prenom,autre)          | Erreur 🛆<br>Erreur 🛆<br>Erreur 🛆  | Aucun            | Ð          |                    | Ajouter<br>Ajouter<br>Ajouter |

En revenant sur l'onglet « *Fiche emailing* », vous pouvez alors soit tester votre mailing auprès d'une adresse personnelle en cliquant sur le bouton « *Tester emailing* », soit directement cliquer sur le bouton « *Valider emailing* », confirmez, et une pop up s'affichera avec le contenu suivant à valider : « *Pour des raisons de sécurité, il est recommandé de faire les envois d'un mailing de masse depuis une ligne de commande. Demandez à votre administrateur de lancer la commande suivante pour envoyer le mailing à tous les destinataires* : php ./scripts/emailings/mailing-send.php ».

| Éditor omgiling | Tester empiling | Envoi omgiling | Cloner | Cupprimer emailing |
|-----------------|-----------------|----------------|--------|--------------------|
| Eulter emailing | rester emailing | Envoremaining  | Cioner | Supprimer emailing |

Attention ! : Seul un mail au statut validé, peut être envoyé en masse.

Cliquez maintenant sur « Envoi emailing »

Le statut global du mailing, ainsi que de le résultat de l'envoi pour chaque destinataire, sera mis à jour et consultable.

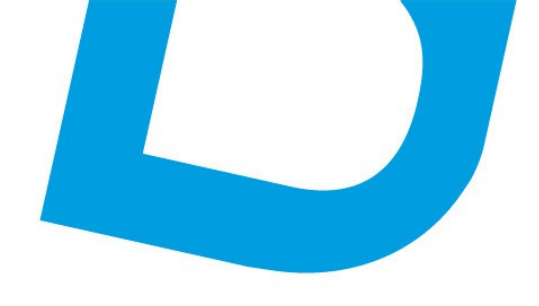

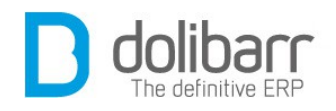

## **1.2 Modifier un Emailing**

Il est possible de cloner un Emailing existant, en allant sur la liste des Emailings déjà créés et envoyés. Les références sont des liens cliquables qui renvoient vers les Emailings correspondants qui sont alors réutilisables en cliquant sur le bouton « *Cloner* ».

Seuls les Emailings non validés sont encore modifiables. Le clone d'un Emailing peut lui aussi être modifié.

#### **1.3 Supprimer un Emailing**

Un Emailing peut être supprimé, qu'il soit validé ou non, en cliquant sur le bouton « *Supprimer emailing* » et après avoir répondu positivement à la demande de confirmation « *Confirmez-vous la suppression du mailing* ? ».

#### **1.4 Options cachées**

Quelques options non visibles dans l'interfaces sont disponibles. Dans la plupart des cas, vous n'avez pas besoin de ces fonctions et leur utilisation peut rendre instable l'application.

Pour les activer il faut définir une constante dans Accueil/Configuration/Divers. Voici ces constantes :

MAILING\_LIMIT\_SENDBYWEB = permet de configurer le nombre de mails à envoyer directement sans passer par l'envoi en ligne de commande.

#### **3** Assistant export

#### **1.1 Créer un nouvel export**

Aller dans le menu Outils/Assistant export/Nouvel export.

Choisissez un lot prédéfini de données que vous désirez exporter.

Pour notre exemple nous choisirons le module « *Adhérents* », avec comme données exportables « *Adhérents et Adhésions* », cliquez sur l'icône en bout de ligne pour accéder à l'étape suivante.

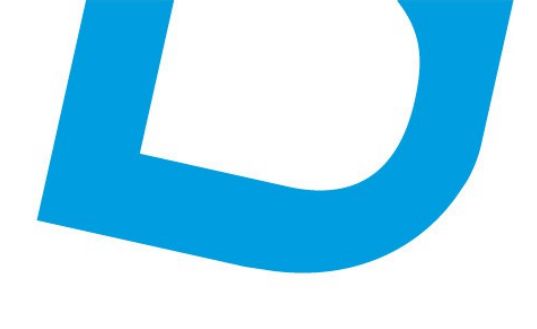

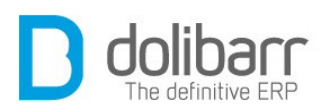

Choisissez les champs à exporter, ou choisissez un profil d'export prédéfini. En cliquant sur « *Tout* » la liste des « *Champs exportables* » passe dans la colonne des « *Champs à exporter* ». A l'étape suivante vous pouvez trier l'ordre de la liste des champs à exporter. Maintenant, sélectionnez le format d'export dans la liste déroulante et cliquez sur « *Générer* » pour fabriquer le fichier export. Les formats existants sont CSV ou TSV (Fichier texte) ou XLS (Format Excel natif).

## **1.2 Options cachées**

Quelques options non visibles dans l'interfaces sont disponibles. Dans la plupart des cas, vous n'avez pas besoin de ces fonctions et leur utilisation peut rendre instable l'application.

Pour les activer il faut définir une constante à 1 dans Accueil/Configuration/Divers. Voici ces constantes:

EXPORT\_CSV\_SEPARATOR\_TO\_USE = Valeur de caractère à prendre comme délimiteur de fichier CSV (par défaut **Dolibarr** prend ","). Exemple: EXPORT\_CSV\_SEPARATOR\_TO\_USE=;

EXPORT\_CSV\_FORCE\_CHARSET = Choisit le charset du fichier généré par les exports CSV. Par défaut: UTF-8. Exemple: EXPORT\_CSV\_FORCE\_CHARSET=ISO-8859-1

## 4 Assistant import

## **1.1 Créer un nouvel import**

Aller dans le menu Outils/Assistant import/Nouvel import.

A l'étape1, choisissez un lot prédéfini de données que vous désirez importer.Nous reprenons notre exemple avec le module Adhérents, et cliquons sur l'icône « *Nouvel import »* .

A l'étape 2 nous choisissons le format de fichier que nous voulons importer en cliquant sur le pictogramme de fin de ligne.

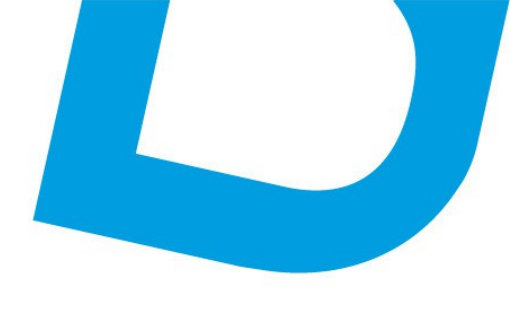

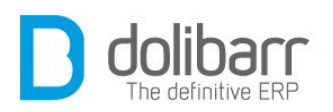

**Astuce!** : Vous pouvez en télécharger un en cliquant sur « *Télécharger un exemple vierge de fichier* ».

A l'étape 3, choisissez le fichier à importer qui est sur votre ordinateur et cliquez sur ajouter pour l'envoyer sur **Dolibarr**. Une fois le fichier transféré, cliquez sur le pictogramme en fin de ligne pour passer à l'étape suivante.

A l'étape 4, dans la colonne de gauche se trouvent les champs présents dans le fichier que vous avez soumis. A droite se trouvent les champs présents dans **Dolibarr**. Déplacez les champs de la colonne de gauche en les montant ou descendant par un *drag and drop* en plaçant votre souris au niveau de la flèche, afin que chaque champ du fichier d'entrée se trouve devant la ligne du champ **Dolibarr**. Si un champ du fichier d'entrée ne doit pas être importé, il faut le déplacer en bas sous la ligne « *Champs du fichier source non importé* ».

**Astuce!** : si aucun champs de votre import ne correspond à une ligne de **Dolibarr**, utilisez une ligne « *Aucun champ* » que vous placerez en face.

**Astuce!** : en fin de ligne, en passant la souris au dessus du point d'interrogation, vous pouvez avoir des informations sur les valeurs attendues à mettre dans le champ **Dolibarr**, avec contraintes et éventuellement exemples de valeurs.

A l'étape 5, cochez ou décochez la case « *Ne pas importer la première ligne du fichier source* », puis cliquer sur « *Lancer la simulation de l'import* ». La simulation va tenter d'insérer en base en annulant les opérations à la fin. Un rapport des erreurs est ensuite affiché. Si il n'y a pas d'erreur, il est possible de cliquer sur « *Lancer import final* » qui lui sera définif. Les données importées sont ajoutées aux données existantes.

**Attention!** : souvent les erreurs lors de la phase de simulation proviennent de l'importation de la première ligne, si celle ci correspond à l'intitulé des champs.

**Astuce!** : pensez à rajouter une colonne pays avec comme valeur 1 car l'import ne met pas de pays par défaut.

**Astuce!** : Toutes les données importées dans **dolibarr** le sont avec le champ *import\_key* à une valeur qui correspond à la date de l'import. En cas de problème détecté après coup, vous pourrez avec un éditeur SQL retrouver aisément les lignes en question.

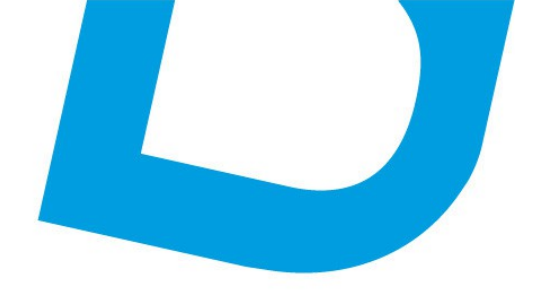

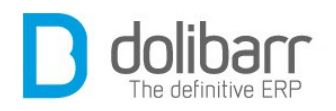

## **1.2 Options cachées**

Quelques options non visibles dans l'interfaces sont disponibles. Dans la plupart des cas, vous n'avez pas besoin de ces fonctions et leur utilisation peut rendre instable l'application.

Pour les activer il faut définir une constante à 1 dans Accueil/Configuration/Divers. Voici ces constantes:

IMPORT\_CSV\_SEPARATOR\_TO\_USE = Valeur de caractère à prendre comme délimiteur de fichier CSV (par défaut **Dolibarr** prend ","). Exemple: IMPORT\_CSV\_SEPARATOR\_TO\_USE=;

IMPORT\_CSV\_FORCE\_CHARSET = Choisit le charset du fichier généré par les exports CSV. Par défaut : UTF-8. Exemple : IMPORT CSV FORCE CHARSET=ISO-8859-1

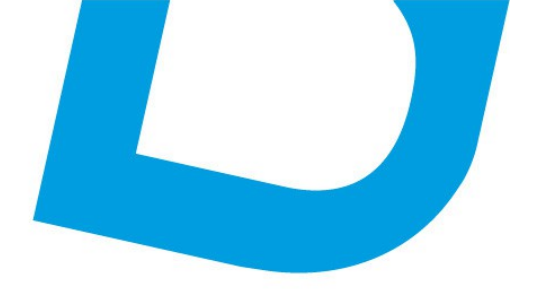

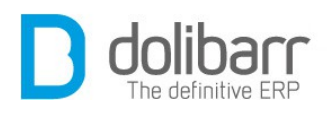

# **XI Agenda**

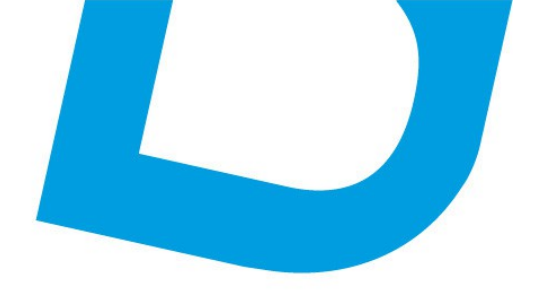

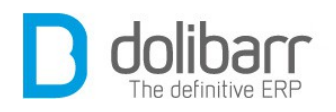

## **1** Introduction

Le module Agenda permet de bénéficier d'un calendrier dans **Dolibarr** et de gérer des notions comme des événements ou des rendez-vous.

#### Définition

#### Les événements et rendez-vous (event)

Un événement (event en langage normé), est une notion qui caractérise une action instantanée ou de longue durée qui a eu lieu dans le passé ou doit avoir lieu dans le futur.

Il a les caractéristiques suivantes:

- Un libellé (Dans la norme ical: summary)
- Une description (Dans la norme ical: description)
- Une date de début (Dans la norme ical: dtstart)
- Une date de fin (Dans la norme ical: dtend) ou une durée (Dans la norme ical: duration) mais c'est l'une ou l'autre et pas les deux.
- Un lieu, comme un nom de salle par exemple (Dans la norme ical: location)
- Une priorité (Dans la norme ical: priority)
- La transparence (dans la norme ical: transp) qui dit si les acteurs sont rendus indisponibles par cette tâche.
- Un statut (tentative, confirmé ou annulé), rarement utilisé.
- D'autres informations moins structurantes.

**Exemple d'utilisation** : Cela correspond aux informations que l'on voit dans les calendrier Outlook (onglet Calendrier), Evolution ou Thunderbird/Lightning. On utilise les "events" pour stocker les rendezvous par exemple, mais ils peuvent aussi être utilisés pour stocker un travail à faire dans une plage de date donnée.

**Dans Dolibarr** : Cette notion est gérée par le module Agenda. **Dolibarr** y a ajouté la notion de pourcentage d'avancement.

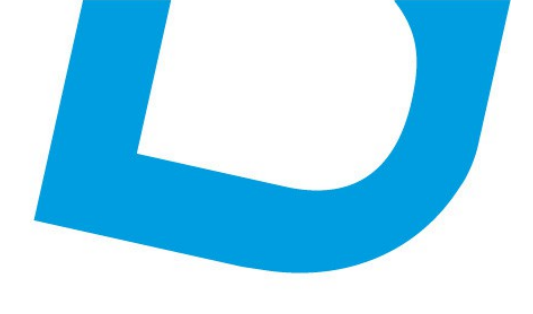

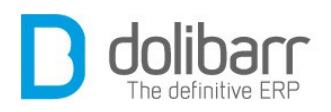

#### Configuration

Ce module est livré en standard avec la distribution de **Dolibarr**, aussi il est déjà installé.

Vous trouverez ce dernier dans la famille *Projets/Travail collaboratif*. Le pictogramme d'état doit être vert pour signifier son activation, le pictogramme suivant, en fin de ligne permet d'accéder à la page de paramétrage spécifique du module :

| Vodule                                  | Description                                                                           | Version     | État             | Config |
|-----------------------------------------|---------------------------------------------------------------------------------------|-------------|------------------|--------|
| Système                                 |                                                                                       |             |                  |        |
| Utilisateurs & groupes                  | Gestion des utilisateurs et groupes                                                   | 3.3.0-alpha | Requis           | ×      |
| Multi-société                           | Permet de gérer plusieurs aociétés                                                    | 3.2.0       | 00               | ×      |
| Destion client                          |                                                                                       |             |                  |        |
| Tura Tura                               | Geation des fiers (sociétés, particuliers) et contacts                                | 3.3.0-alpha | 0.00             | ×      |
| Propositions commerciales               | Gestion des devis/propositions commerciales                                           | 3.3.9-alpha | 00               | ×      |
| Commandes clients                       | Gestion des commandes clients                                                         | 3.3.0-alpha | 00               | ×      |
| d Contrate                              | Gestion des contrats de services                                                      | 3.3.0-alpha | 0.0              | ×      |
| E Interventions                         | Gestion des interventions chez les tiens                                              | 3.3.0-alpha | -                | ×      |
| la Expéditions                          | Gestion des expéditions et réceptions clients                                         | 3.3.0-alpha | -                | ×      |
| lestion Électronique de Documents (GED) |                                                                                       |             |                  |        |
| Gestion Electronique de Documents       | Permet de stocker et administrer une base de documents                                | 3.3.0-alpha | OFF              |        |
| /odules financiers (Compta/trésorerie)  |                                                                                       |             |                  | _      |
| Comptabilitie                           | Gestion simpliste de comptabilité (ventilation de factures el palements uniquement)   | 3.3.9-alpha | - 0%             | ×      |
| Factures et avoirs                      | Gestion des factures et avoirs clients. Gestion des factures fournisseurs             | 3.3.0-alpha | ON               | ×      |
| Texes, charges el dividendes            | Gestion des texes, charges anciales et dividendas                                     | 3.3.0-alpha | 100              | - 28   |
| a Prélèvements                          | Gestion des prélèvements et retraits bancaires                                        | 3.3.0-alpha |                  | ×      |
| d Dona                                  | Cestion des dons                                                                      | 3.3.0-alpha |                  | ×      |
| b Notes de frais et déplacements        | Gestion des notes de trais et déplacements                                            | 3.3.0-alpha | 100 C            |        |
| Barques el caisses                      | Gestion des comptes financiars de type Comptes bancaires, postaux ou Caisses liquides | 3.3.0-alpha | 0.00             | ~ ~    |
| leasourcea humeines                     |                                                                                       |             |                  |        |
| Adhérents                               | Gestion des adhérents d'une association                                               | S.3.0-alpha | 100              | ×      |
| Section produits                        |                                                                                       |             |                  |        |
| 1 Fourneseurs                           | Gestion des fournisseurs et achats (commandes et factures)                            | 3.3.9-alpha | 01               | ×      |
| Produits                                | Gestion des produits                                                                  | 3.3.0-alpha | ON               | ×      |
| Point de vente                          | Caisse enregistreuse de point de vente                                                | 3.3.0-alpha | 077              |        |
| Stocks de produits                      | Gestion des stocies de produits                                                       | 3.3.0-alpha | 01               | ×      |
| Services                                | Gestion des services                                                                  | 3.3.9 alpha | 05               | ~ ~    |
| jets/Travail collaboratif               |                                                                                       |             |                  | 9      |
| Agonda                                  | tion des actions (événements et tâches) et de l'agenda                                | 3.2         | ON               | 6      |
| Agenda                                  | ton des projets au sein des autres modules                                            | 3.2         | and the owner of |        |
| Projets                                 | tion des offaires                                                                     | 1.1.0       | OWNER            |        |

#### - Alimentation automatique de l'agenda

Définissez dans cet onglet les événements pour lesquels **dolibarr** créera automatiquement une action dans l'agenda. Si aucune case n'est cochée (par défaut), seules les actions manuelles seront incluses dans l'agenda.

Les événements choisis (création facture, validation commande) sont alors sauvés automatiquement dans le calendrier. Ils symbolisent une action métier qui vient d'être réalisée. Ils sont donc créés au statut réalisé (pourcentage d'avancement = 100%). La durée de ces événements est en général de 0 seconde (date de fin = date de début).

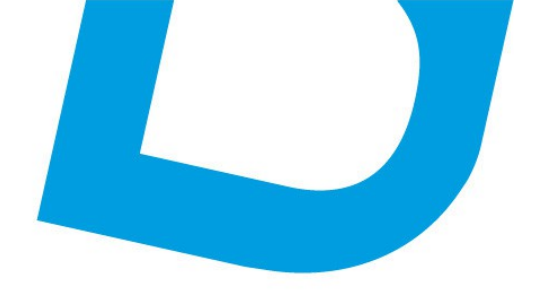

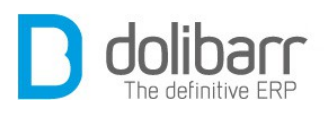

| Apende Alimentation automatique de                             | l'agenda                                  |             |
|----------------------------------------------------------------|-------------------------------------------|-------------|
| Événements pour esque suo parrigor green une equer pars labero |                                           | Tout/Aucun  |
| CONDANY_CREATE                                                 | Crober Sena                               | 7           |
| PROPAL_VALIDATE                                                | Validation proposition commerciale client | V           |
| -                                                              | Envoi propale par email                   |             |
| ORDER VALIDATE                                                 | Validation commande client                | V           |
| -                                                              | Envoi commande client par email           | Vine .      |
| BIL VALDATE                                                    | Validation facture client                 | V V         |
| BILL_RAYED                                                     | Recouvrement facture client               | X           |
| BILL_CANCEL                                                    | Annulation facture client                 | V           |
| BILL_SENTBYWAIL                                                | Envoi facture client par email            | X           |
| ORDER_SUPPLIER_VALIDATE                                        | Validation commande fournisseur           | V           |
| ORDER_SUPPLIER_APPROVE                                         | Approbation commande fournisseur          | <b>F</b> [] |
| ORDER_SUPPLIER_REFUSE                                          | Refus commande fournisseur                | E           |
| ORDER_SUPPLIER_SENTEYMAIL                                      | Envol commande foumisseur par email       | <u>m</u>    |
| BUL_SUPPLIER_VALIDATE                                          | Validation facture fournesseur            | W.          |
| BILL_SUPPLIER_PAYED                                            | Paiment facture fournisseur               | F1          |
| OLL_SUPPLIER_SENTBY MAIL                                       | Envoi facture fournisseur par email       |             |
| CONTRACT_VALIDATE                                              | Weidation contral                         | V           |
| FICHENTER_VALIDATE                                             | Validation fiche d'intervention           | E           |
| SHPPING_VALIDATE                                               | Validation expédition                     | V           |
| SHPPING_SENTBYWAL                                              | Envol expedition par email                | ×.          |
| NEWBER_VALIDATE                                                | Validation adhérent                       |             |
| NEWBER_SUBSCRIPTION                                            | Cotisation adhérent                       | 20          |
| NEWBER_RESILIATE                                               | Réalistion adhérant                       | E           |
| NEVBER_DELETE                                                  | Suppression adhérent                      | <b>D</b>    |
|                                                                | Enregistrer Annuler                       |             |

#### - Export calendrier

Cette page permet de configurer quelques options permettant d'exporter une vue de votre agenda **Dolibarr** vers un calendrier externe (thunderbird, google calendar, ...)

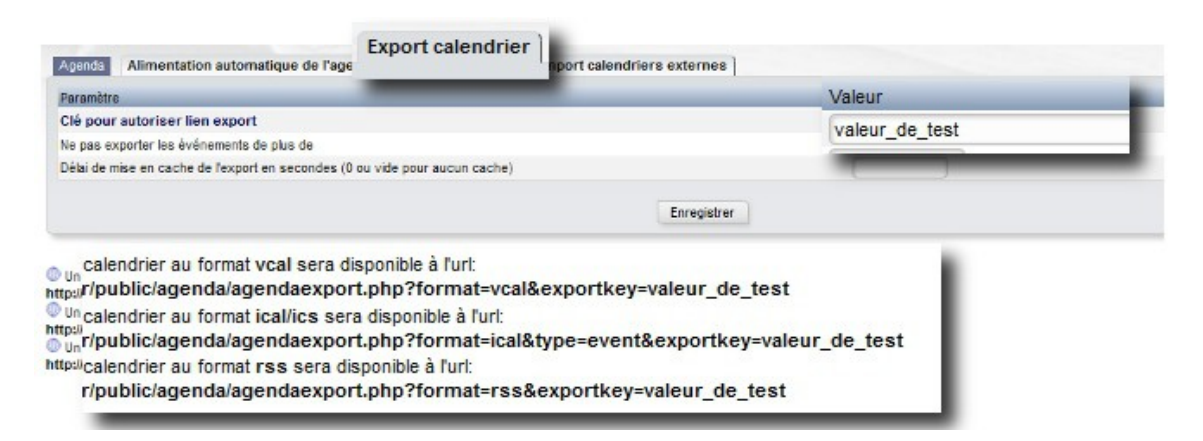

#### Import calendriers externes

Cette page permet d'ajouter des sources de calendriers externes

contact@atoo-net.comATOO.NET : 265, rue de la vallée 45160 Olivetwww.atoo-net.com00 33 238 639 020

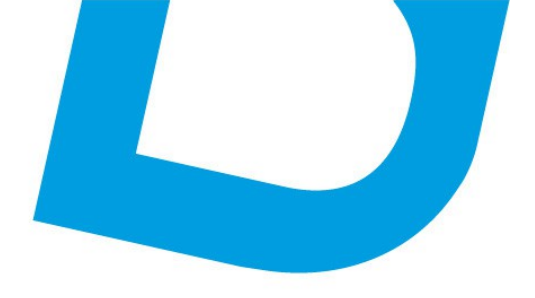

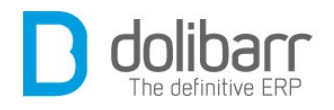

pour les visualiser au sein de l'agenda **Dolibarr**.

## 2 Événements

## 1.1 Créer un nouvel événement

Sous **Dolibarr**, on appelle aussi ces événements, les actions. Il y a les actions automatiques (créées automatiquement par **Dolibarr**) et les actions manuelles (créées explicitement par l'utilisateur). C'est la vocation même du module Agenda que de gérer ce type d'événement.

Dans le menu latéral gauche, sous le chapeau « Événement », cliquez sur la ligne « Nouvel événement », choisissez un type, (exemple : Rendez vous, appel téléphonique...). Si la case « Événement sur la journée » est cochée le choix des horaires sera grisé. Renseignez une date de début et de fin. Un État/Pourcentage si applicable. Affectez l'action. Cliquez sur « *ajouter* ». Votre événement se trouve maintenant dans la liste des événements.

## 1.2 Modifier un événement

Accédez à l'événement que vous désirez modifier par la ligne« *Liste* » dans le menu latéral gauche sous le chapeau « Événement ». Choisissez l'événement désiré dans la liste, cliquez sur le lien hyper-texte pour ouvrir la fiche de l'événement et cliquez sur le bouton « *Modifier* ». La fiche est maintenant éditée, et il est possible de changer des éléments.

#### **1.3 Supprimer un événement**

Accédez à l'événement que vous désirez supprimer par la ligne« *Liste* » dans le menu latéral gauche sous le chapeau « Événement ». Choisissez l'événement désiré dans la liste, cliquez sur le lien hyper-texte pour ouvrir la fiche de l'événement et cliquez sur le bouton «*Supprimer*». Répondez par l'affirmative à la question « *Êtes-vous sûr de vouloir effacer cet événement ?* »

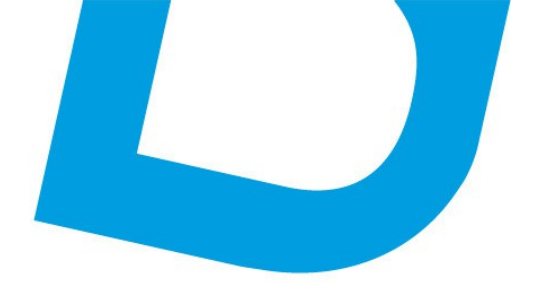

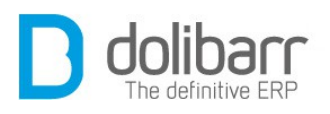

## XII Modules Complémentaires

<u>contact@atoo-net.com</u> <u>www.atoo-net.com</u> ATOO.NET : 265, rue de la vallée 45160 Olivet 00 33 238 639 020

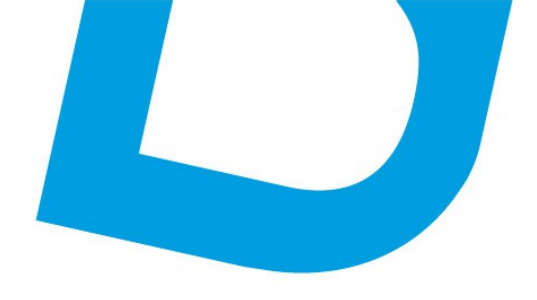

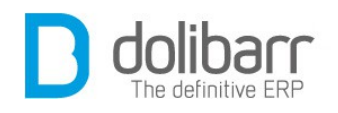

## **1** Introduction

Les modules complémentaires sont des fonctionnalités qui peuvent s'ajouter à **Dolibarr** par l'ajout de composants fichiers.

Le site Web DoliStore offre un espace téléchargement pour les modules issus d'éditeurs externes: <u>DoliStore.com</u>

## 2 Ultimatepdf

## **1.1 Informations**

Editeur : Atoo.Net

Web : <u>www.atoo-net.com</u>

Statut : stable

Prérequis : **Dolibarr** min version 3.3.x , 3.4.x ou 3.5.x ( suivant version)

## **1.2 Fonctionnalités**

Permet de customiser vos documents pdf, pour les accorder à la charte graphique de votre société. Vous pouvez choisir la couleur de la police, des bordures et des fonds de cadres et choisir d'avoir des lignes de contour en continu ou bien en pointillé.

Rajoute par ailleurs de nombreuses fonctionnalités aux documents :

- Coupon LCR pour les factures
- Afficher la colonne référence
- Masquer la colonne et les montants de TVA
- Bloc de signature et cachet « Bon pour accord »
- Symboles monétaires affichés après les montants
- Vignette photo des produits dans les propales, commandes, factures.
- Choix de plusieurs logos pour vos documents.

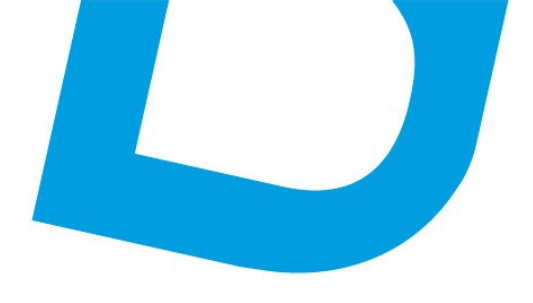

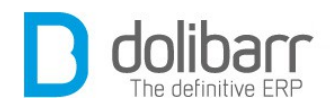

- Choisissez la font de votre choix (Helvetica, DejaVuSans, FreeMono)
- Changer la hauteur de l'espace réservé au bloc de texte libre
- Afficher une image de fond sur vos documents

## **1.3 Prérequis**

**Dolibarr** 3.3.0 ou plus.

## **1.4 Installation**

- Téléchargez le fichier archive du module (.zip) depuis le site web <u>www.dolistore.com</u> ou récupérez le par toute autre manière.
- Placez le fichier dans le répertoire racine de **dolibarr** ou bien créez un dossier custom à la racine de **dolibarr** pour l'y placer avec tous vos modules supplémentaires ( Si vous choisissez cette solution, pensez à dé-commenter les deux lignes du fichier de conf en rapport).
- Décompressez le fichier par la commande unzip ultimatepdf.3.4.x.zip

Le module est opérationnel et peut être activé. Voir <u>ici</u> une vidéo en ligne pour la configuration

## **1.5 Configuration**

Pour utiliser ce module, il vous faut d'abord l'activer. Pour cela, après s'être connecté avec un compte administrateur, allez sur la page « **Accueil - Configuration - Modules** ». Le module apparaît dans *Modules principaux/Outils multi-modules*, cliquez sur « *Activer* ». Un pictogramme apparaît à la fin de la ligne du module, cliquez dessus pour accéder à la page de paramétrage spécifique à ce module. Il vous faudra maintenant activer les modèles « *ultimate* » dans tous les modules où ils sont présents :

- ultimate\_propal dans les Modèles de documents de propositions commerciales,
- ultimate\_order dans les Modèles de document des commandes,

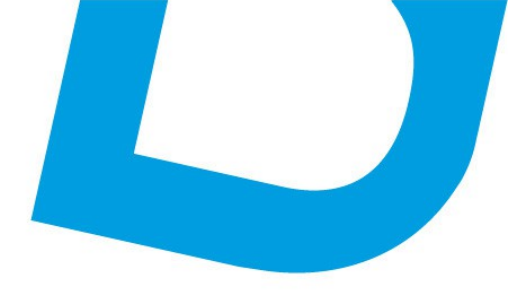

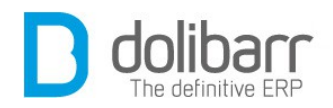

- ultimate\_inter dans les Modèles de document des fiches d'intervention,
- ultimate\_shipment dans les Modèles du bordereau d'expédition,
- ultimate\_receipt dans les Modèles de bon de réception client,
- ultimate lcr dans les Modèles de document de factures,
- ultimate\_supplierinvoice dans les Modèles de document de factures fournisseurs,
- ultimate project dans les Modèles de document de rapport projets.

Le module est alors opérationnel.

#### Page de configuration propre au module:

Dans la page de configuration dédiée au module, vous pouvez décider :

- De changer la configuration de la ligne des bordures ( pointillés ou ligne continue)
- De cliquer sur les sélecteurs de couleurs, pour appliquer celle de votre choix pour la couleur de fond, la couleur des bordures ou bien la couleur du texte.

Cliquez sur le bouton *Edit* pour accéder à l'administration du modèle

| U | Configuration d  | u module Ultimatepdf       |            |             |             | Retour    | r liste de | s mo | du |
|---|------------------|----------------------------|------------|-------------|-------------|-----------|------------|------|----|
| U | Gestion des modè | eles Modèles Options       | À propos   |             |             |           |            |      |    |
| D | Libellé          | Description                | Dashdotted | Bgcolor     | Bordercolor | Textcolor | État       |      |    |
|   |                  |                            |            |             |             |           |            |      |    |
| 4 | Master Model     | C'est le modèle par défaut | '10, 2'    | 170,212,255 | 0,63,127    | 76,76,76  | 0          | 2    |    |

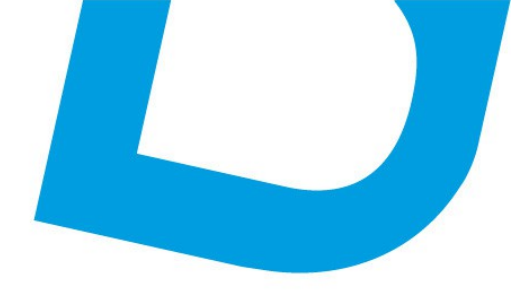

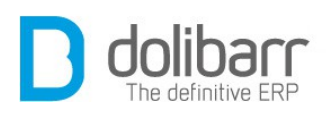

| Configuration du module Ultimatepdf                              | Retour liste des modul                                   |
|------------------------------------------------------------------|----------------------------------------------------------|
| Editer un modèle Modèles Options                                 | Å propos                                                 |
| Paramètres                                                       | Valeur                                                   |
| Libellé                                                          | second one                                               |
| Couleur de fond                                                  | ffd4aa 🖉                                                 |
| Couleur des bordures                                             | bf0000 🗾                                                 |
| Couleur des textes                                               | 7f0000 🗾                                                 |
| Configuration de la ligne des bordures                           | Ligne continue                                           |
| Afficher la colonne référence 🔱                                  | Non                                                      |
| Masquer la colonne et les montants de TVA. 🔱                     | Non                                                      |
| Description                                                      | Le beau modèle brun                                      |
| Choisissez un nouveau logo 🔱                                     | http://www.dolibarr.fr/templates/dolibarr/images/bg2.png |
| Choisissez la font de votre choix                                | Helvetica 🗸                                              |
| Changez la hauteur de l'espace réservé au bloc de<br>texte libre |                                                          |
|                                                                  | Instancial exacting                                      |

## Validez sur le bouton *Modifier* ou bien annulez.

## Passez sur l'onglet « *Options* » :

| Configuration du module                                                                                                    | e Ultimatepdf    |             |          | Retour liste des modules |
|----------------------------------------------------------------------------------------------------|------------------|-------------|----------|--------------------------|
| 🔀 Configuration du module                                                                                                    | Modèles          | Options     | À propos |                          |
| Règles de fabrication des zon                                                                                                    | es adresses      |             |          |                          |
| Paramètres                                                                                                    |                  |             |          | Valeur                   |
| Afficher les coordonnées téléphonique, fax et email si adresse d'un contact utilisée                                                                                                    |                  |             | ON       |                          |
| Masquer le numéro de TVA dans les blocs d'adresse                                                                                                    |                  |             | ON       |                          |
| Règle de fabrication des color                                                                                                    | nnes             |             |          |                          |
| Paramètres<br>Masquer la description longue dans la colonne description.<br>Masquer les références dans la colonne description.<br>Masquer toutes les données dans les colonnes suivants la description ( TVA, Prix public, Qté, Remise, Total). |                  |             | Valeur   |                          |
|                                                                                                    |                  |             | OFF      |                          |
|                                                                                                    |                  |             | OFF      |                          |
|                                                                                                    |                  |             | otal).   |                          |
| Masquer les montants HT.                                                                                                    |                  |             |          | OFF                      |
| Masquer les Quantités.                                                                                                    |                  |             |          | OFF                      |
| Masquer les montants TTC.                                                                                                    |                  |             |          | OFF                      |
| Réglages divers                                                                                                    |                  |             |          |                          |
| Paramètres                                                                                                    |                  |             |          | Valeur                   |
| Ajouter une ligne pointillée entre les lignes de produits/services.                                                                                                    |                  |             | OFF      |                          |
| Afficher une marque de pliage au tiers de la page                                                                                                    |                  |             | OFF      |                          |
| Afficher les vignettes photos d                                                                                                    | es produits dans | s vos Propa | es       | ON                       |
| Afficher les vignettes photos des produits dans vos Commandes                                                                                                    |                  |             | OFF      |                          |
| Afficher les vignettes photos des produits dans vos Factures                                                                                                    |                  |             | OFF      |                          |
| Ne pas répéter l'entête s'il y a                                                                                                    | plusieurs pages  | 3           |          | OFF                      |

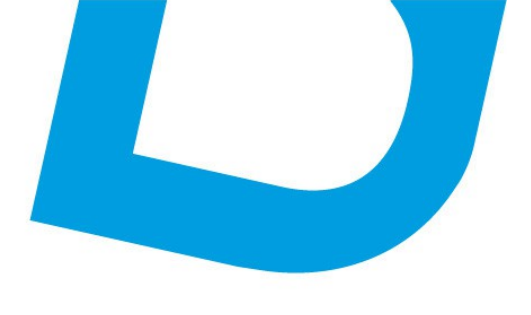

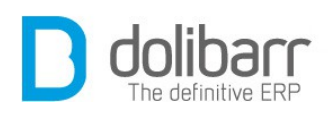

vous pouvez masquer toutes les données dans les colonnes suivants la description, masquer la description longue dans la colonne description et masquer les références dans la colonne description. Vous pouvez masquer la colonne et les montants de TVA, masquer les montants HT, les quantités, les montants TTC. Vous pouvez ajouter une ligne pointillée entre les lignes de produits/services. Une nouveauté est la possibilité d'afficher une vignette de photos des produits pour peu qu'il y en ait, dans vos propales, commandes et factures. Utilisation d'une image autre que votre logo officiel.

**Grande nouveauté !** La possibilité de naviguer entre plusieurs designs pour vos modèles, à partir de la petite icône dans le menu supérieur droit.

| 000                                 | X                                             | G                                            |                                                                                                  | webmast                                             | ter <u>ನ</u> 🍙 🤋              |
|-------------------------------------|-----------------------------------------------|----------------------------------------------|--------------------------------------------------------------------------------------------------|-----------------------------------------------------|-------------------------------|
| Projets                             | Outils                                        | Agenda                                       | Design<br>Libellé: Ma                                                                            | dèle maître                                         |                               |
| dans l'ar                           | plication C                                   | ertains modu                                 | les nécessitent des droits qu'il                                                                 | vous faudra affe                                    | ecter aux                     |
| s dans l'ar<br>Cliquez su           | oplication. Co<br>Ir le bouton o              | ertains modu<br>on/off de la co              | iles nécessitent des droits qu'il<br>olonne "État" pour activer un mo                            | l vous faudra affe<br>odule/fonctionna              | ecter aux<br>lité.            |
| s dans l'ap<br>Cliquez su<br>taires | oplication. Co<br>ir le bouton o<br>Modules i | ertains modu<br>on/off de la co<br>nterfaces | ules nécessitent des droits qu'il<br>olonne "État" pour activer un mo<br>Modules expérimentaux 📣 | l vous faudra affe<br>odule/fonctionna<br>Plus de m | ecter aux<br>lité.<br>nodules |

Chaque membre de votre équipe peut avoir son propre design pour l'ensemble de ses documents. Le passage de la souris au dessus de l'icône vous indique quel design est en cours d'utilisation, un clic sur cette dernière vous ouvre accès à une liste déroulante de l'ensemble des designs.

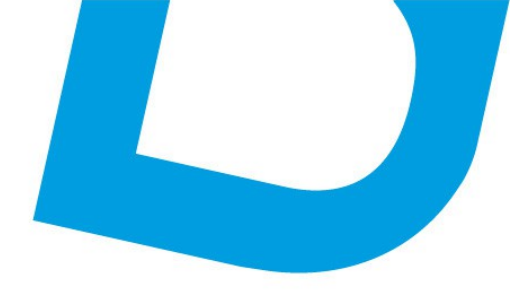

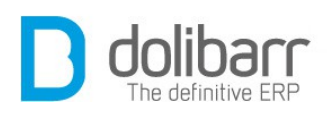

| a relation cl    | lient (GRC)                                                                                                    |                               |        |  |  |
|------------------|----------------------------------------------------------------------------------------------------|-------------------------------|--------|--|--|
|                  | Gestion des tiers (s                                                                                                    | sociétés, particuliers) et co | ntacts |  |  |
| ons<br>ciales    | Gestion des devis/propositions commerciales                                                                                           |                               |        |  |  |
| des client       | Sélectionner un autre modèle 🗙                                                                                                    |                               |        |  |  |
| ons              | Sélectionner un modèle:                                                                                                    | Modèle maître                 | •      |  |  |
| ns               |                                                                                                    | Modèle maître<br>second one   |        |  |  |
| tronique c-      |                                                                                                    |                               |        |  |  |
| ectroniqu<br>Its | Ok Annuler                                                                                                    |                               |        |  |  |
| inciers (Co      | mpta/tresorene)                                                                                                    |                               | 77     |  |  |
| ilité            | Activation de rapports simplistes de comptabilité (chiffre d'affaires, journaux)<br>basé sur les données en base. Pas de ventilation. |                               |        |  |  |
| et avoirs        | Gestion des factures et avoirs clients. Gestion des factures fournisseurs                                                             |                               |        |  |  |

## **3 Module e-commerce**

## **1.1 Informations**

Editeurs/Licence : Jean Heimburger - ATOO.NET - 2Bytes /AGPL Langage interface: Français, Espagnol, Anglais, Allemand Assistance: <u>http://www.dolipresta.com</u> Statut : stable

## **1.2 Prérequis**

#### **Dolibarr** min version 3.2.x

Versions Prestashop : 1.3.x, 1.4.x, 1.5 (jusqu'à 1.5.4)

Attention ! il faut un accès ssh ou ftp à votre installation de Dolibarr et la possibilité de programmer des tâches cron pour automatiser le système. Renseignez-vous auprès des développeurs.

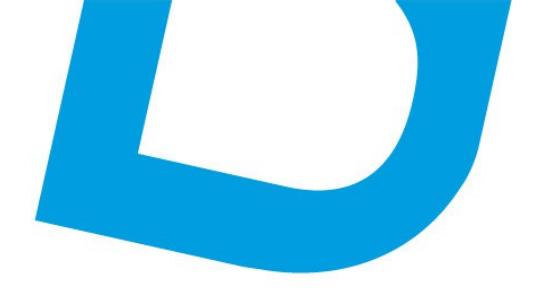

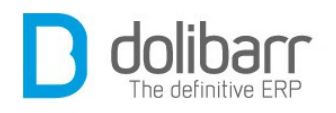

## **1.3 Installation**

- Télécharger le fichier archive du module (.zip) depuis le site web <u>DoliStore.com</u>
- Décompacter le package téléchargé
- Suivez les instructions d'installation fournies dans les documents joints
- Vous devrez installer le module ecommerce dans votre instalaltion de Dolibarr et le module Dolipresta sur votre site Prestashop

## **1.4 Configuration**

Pour utiliser ce module, il vous faut d'abord l'activer. Pour cela, après s'être connecté avec un compte administrateur, allez sur la page « **Accueil - Configuration - Modules** ». Le module apparaît dans sur l'onglet *Modules interfaces/Gestion produits*, cliquez sur « *Activer* ». Un pictogramme apparaît à la fin de la ligne du module, cliquez dessus pour accéder à la page de paramétrage spécifique à ce module.

## **1.5 Fonctionnalités**

Ce module additionnel à **Dolibarr** permet de réaliser la connexion de votre site e-commerce à une installation **Dolibarr**. Vous disposez enfin d'un outil de gestion complet pour gèrer les commandes issues d'internet.

## 1 Les fonctions que le module e-commerce ajoute à Dolibarr

- Récupération des commandes d'un site de vente en ligne et leur intégration dans **Dolibarr** pour leur gestion (expédition, facturation)
- Possibilité de gérer plusieurs sites e-commerce avec une seule installation de **Dolibarr**
- Intégration des clients et prospects des sites e-commerce dans la base clients de l'ERP.
- Traitement de la commande dans **Dolibarr** (expédition, annulation, facturation) avec mise à jour automatique du traitement de la commande sur le site e-commerce d'origine : votre acheteur suit le

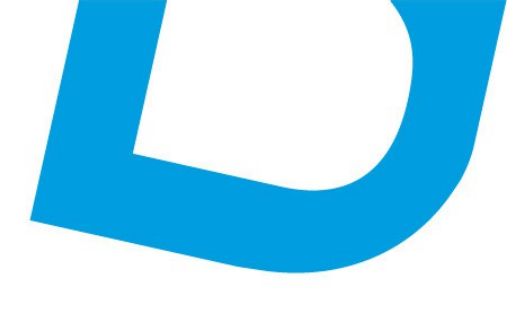

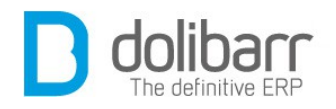

traitement de sa commande à travers le site e-commerce, qui lui envoie les emails de traitement.

- Gestion des produits depuis l'ERP **Dolibarr** : mise en vente, quantité en vente, prix, traitements de masse, gestion des images
- Des rapports de l'activité du site e-commerce sont intégrés au module pour vous permettre d'affiner la gestion de votre vente en ligne. Bien sûr, l'activité e-commerce est elle-mêm intégrée à la gestion courante de votre activité.
- Votre facturation est unique, et réalisée dans **Dolibarr**, vos clients e-commerce peuvent télécharger leur facture (issue de **Dolibarr**) depuis leur compte client sur le site e-commerce.
- Synchronisation automatique des stocks **Dolibarr** vers sites ecommerce
- Gestion des catégories entre **Dolibarr** et les sites e-commerce
- Imports de vos catalogues e-commerce dans Dolibarr.